## Весы для розничной торговли UC3-Touch

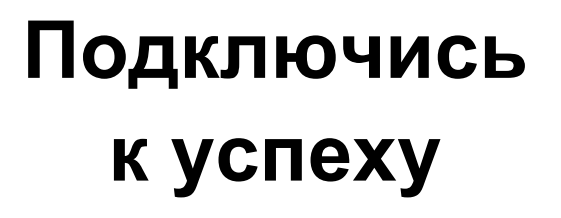

**Руководство по эксплуатации** APPU

> Режим обслуживания Режим самообслуживания Предварительная упаковка Инвентаризация

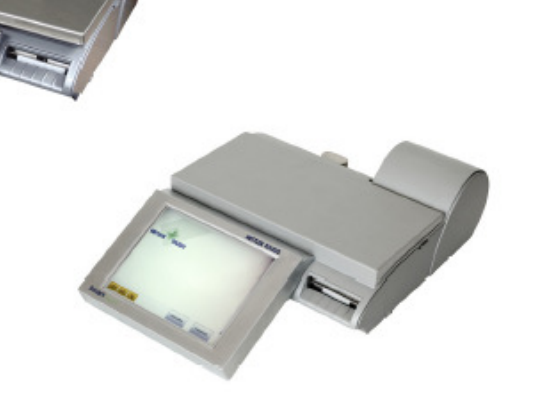

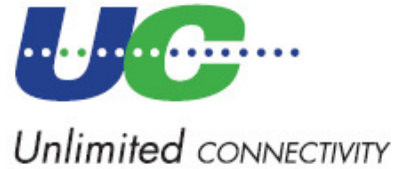

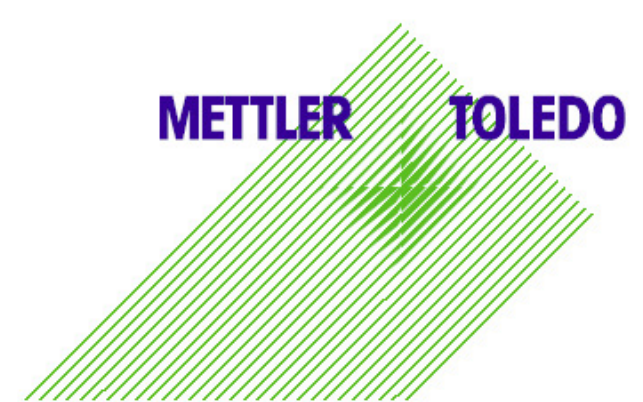

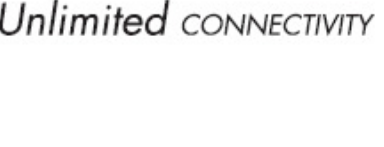

© Mettler-Toledo (Albstadt) GmbH ME-2201 6858А Отпечатано в Германии 0207/2.11

## Заявление о соответствии

Мы, компания Mettler-Toledo (Albstadt) GmbH Unter dem Malesfelsen 34 D-72458 Albstadt

ответственно заявляем, что изделие

## весы для розничной торговли

## модели UC3 - ...-А/-Р

начиная с серийного номера 2875420

к которому относится данное заявление, соответствует следующим стандартам и директивам

| Директива Совета Европы                                       | Стандарт        |
|---------------------------------------------------------------|-----------------|
| Директива об электромагнитной совместимости 89/336/EWG; с     | EN 61000-6-1 EN |
| директивами о внесении изменений 92/31/EWG; 93/68/EWG         | 61000-6-3       |
| Директива по электрическому оборудованию для применения в     | EN 60 950       |
| пределах определенных границ питающего напряжения             |                 |
| 73/23/EWG; с директивой о внесении изменений 93/68/EWG        |                 |
| Директива о неавтоматических весах 90/384/EWG; с директивой о | EN 45501        |
| внесении изменений 93/68/EWG                                  |                 |
|                                                               |                 |

## Альбштадт, декабрь 2006 года

1. human

Генеральный директор, Кристоф Дермонд

#### Mettler-Toledo (Albstadt) GmbH

ul

Менеджер по качеству, доктор Андреас Ринн

| Содержание                                                                                                    | Страница           |
|----------------------------------------------------------------------------------------------------|--------------------|
| Указания по метрологической поверке                                                                                                    | 7                  |
| Инструкция по мерам безопасности                                                                                                    | 8                  |
| Указания по установке                                                                                                    | 8                  |
| Система установки нуля и установка нуля                                                                                                   |                    |
| Указания по использованию бумаги для термопечати и термоэтикеток                                                                          |                    |
| Техническое обслуживание весов для розничной торговли                                                                                     |                    |
| Очистка                                                                                                    |                    |
| Очистка печатающего узла принтера                                                                                                    |                    |
| Установка рулона бумаги для чеков                                                                                                    |                    |
| установка рулона для этикеток                                                                                                    |                    |
| техническое оослуживание весов для розничной торговли с принтером дл                                                                      | ия печати на<br>12 |
| Очистка печатающего узла принтера                                                                                                    |                    |
| Установка рулона с лентой без бумажной подложки                                                                                           |                    |
| Техническое обслуживание компактных весов                                                                                                 | 14                 |
| Очистка                                                                                                    | 14                 |
| Очистка печатающего узла принтера                                                                                                    |                    |
| Установка рулона оумаги для чеков                                                                                                    |                    |
| техническое оослуживание компактных весов с принтером для печати на                                                                       | 16 Jenie Jes       |
| Очистка печатающего узла принтера                                                                                                    |                    |
| Установка рулона с лентой без бумажной подложки                                                                                           |                    |
| Сенсорный экран в режиме обслуживания                                                                                                    | 18                 |
| Терминал                                                                                                    |                    |
| Со стороны пользователя (продавца)                                                                                                    | 20                 |
| Со стороны покупателя                                                                                                    |                    |
| Значение отображаемых пиктограмм:                                                                                                    |                    |
| Оощие положения                                                                                                    | ZZ                 |
| Распечатка коловых функций и версии программного обеспечения                                                                              | авише)22<br>22     |
| Опрос клавиш регистрации продавцов                                                                                                    |                    |
| Регулировка контрастности дисплея                                                                                                    | 23                 |
| Сопровождающий чек                                                                                                    |                    |
| Приоритетная цена                                                                                                    |                    |
| Быстрое обслуживание                                                                                                    | 24                 |
| Переключение в другое программное приложение                                                                                              |                    |
| Настройка значений даты и времени                                                                                                    |                    |
| Оослуживание с помощью наоора PLU весов и PLU штучного товара                                                                             |                    |
| Использование набора PLU весов, или PLU штучного товара, содержащего Использование набора PLU весов, или PLU штучного товара с помощью за | номер PLU 20       |
| клавиши PLU                                                                                                    |                    |
| Использование PLU весов со свободным вводом базовой цены (конфигури                                                                       | руется) 26         |
| Использование PLU весов с ручным вводом массы (оптовая продажа)                                                                           |                    |
| Использование насора ЕСО весов, или ЕСО товара из другого отдела<br>Использование набора PLU весов или PLU товара с текстом комментариев  |                    |
| Использование PLU весов или PLU товара с присвоенной второй ценой                                                                         |                    |
| Выбор PLU весов и PLU товара с помощью клавиши SHIFT                                                                                      |                    |
| Использование клавиши умножения для подсчета количества штучных PLU                                                                       | J 29               |

| Взвешивание с зачислением в групну товаров                                                                                                    | Обслуживание в режиме ввода произвольных данных                           | 30                    |
|----------------------------------------------------------------------------------------------------|---------------------------------------------------------------------------|-----------------------|
| Взвешивание с зачислением в группу товаров                                                                                                    | Взвешивание с вводом новой базовой цены                                   | 30                    |
| Ручной ввод положительных или отрицательных значений с умножением.         31           Ручной ввод положительных или отрицательных значений с умножением.         31           Чек покупателя Подготовка чека.         32           Промежуточные суммы покупок (отображение и распечатка промежуточных сумм.)         32           Итоговая сумма срасчетом сдачи.         32           Повторное открытие чека покупателя.         33           Повторное открытие чека покупателя.         34           Тара Виды и использование         35           Распечатк массы тары на чекк клиента (многократное тарирование)         35           Учет массы пустого контейнера.         35           Функой ввод массы тары.         36           Вазов ячейки памяти с массот тары.         36           Заданная клавица маскы тары.         36           Заданная клавица маскы тары.         37           Продавец Регистрации к отмена регистрации         38           Отмена регистрации клавиши продавца.         38           Отоне а регистрации клавиши продавца.         38           Отоне поедней позиции.         39           Сторно последней позиции.         39           Отороно следней позиции.         39           Сторно последней позиции.         39           Сторно последней позиции.         39<                                                               | Взвешивание с зачислением в группу товаров                                | 30                    |
| Ручной ввод положительных или отрицательных значений с умножением.         312           Чек покупателя Подготовка чека.         32           Промежуточные суммы покупок (отображение и распечатка промежуточных сумм.)         32           Итоговая сумма (отображение и распечатка итоговой суммы).         32           Итоговая сумма с расчетом сдачи.         32           Повторное отображение чека покупателя.         33           Повторное открытие чека покупателя.         34           Тара Виды и использование.         35           Распечатка массы тары на чеке клиента (многократное тарирование)         35           Учет массы пустого контейнера.         36           Вызов ячейки памяти с массой тары.         36           Вызов ячейки памяти к массы тары.         36           Заданная клавища масы тары.         37           Тара продавца.         37           Тара продавца.         37           Стара продавца.         38           Отмена регистрация и отмена регистрации.         38           Отмена регистрация и помена регистрации.         39           Сторно предыдущей позиции.         39           Сторно предыдущей позиции.         39           Сторно предыдущей позиции.         39           Сторно предыни чеке клавиш         40                                                                                             | Ручной ввод положительных или отрицательных значений                      | 31                    |
| Чек покупателя Подготоека чека         32           Промежуточные суммы (отображение и распечатка промежуточных сумм).         32           Итоговая сумма (отображение и распечатка птоговой суммы).         32           Итоговая сумма с расчетом сдачи.         32           Повторное отображение чека покупателя.         33           Повторное отображение чека покупателя.         33           Тара Виды и использование.         35           Распечатка массы тары на чеке клиента (многократное тарирование).         35           Учет массы пустого контейнера.         36           Фиксация массы тары.         36           Вызов ячейки памяти с массой тары.         36           Вызов ячейки памяти с массой тары.         37           Тара продавца.         37           Тара процезенная PLU         37           Поравец Регистрация и отмена регистрации клавиши продавца.         38           Отмена регистрации клавиши продавца.         38           Сторно последней позиции.         39           Сторно последней позиции.         39           Сторно последней позиции.         39           Сторно последней позиции.         39           Сторно последней позиции.         39           Сторно последней позиции.         39           Сторно ока покольсны                                                                                         | Ручной ввод положительных или отрицательных значений с умножением         | 31                    |
| Промежуточные сумма (отображение и распечатка промежуточных сумм).         32           Итоговая сумма с расчетом сдачи.         32           Итоговая сумма с расчетом сдачи.         32           Повторное отображение чека покупателя.         33           Повторное открытие чека покупателя.         34           Тара Виды и использование         35           Распечатка массы тары на чеке клиента (многократное тарирование)         35           Учет массы пустог контейнера.         35           Фуксация массы тары для нескольких проводок         36           Вызов ячейки памяти с массой тары.         36           Вызов ячейки памяти с массой тары.         36           Вызов ячейки памяти с массой тары.         37           Тара продавца.         37           Порадавца и потовование         37           Пара продавца.         37           Пара продавца.         38           Кратковременная отмена регистрации клавиши продавца.         38           Отмена регистрации клавиши продавца.         38           Сторно виды и использование         39           Сторно последней позиции.         39           Сторно передыдущей позиции.         39           Сторно воследние сбо шибке «Масса ниже НПВ».         41           Выход из режима самообслуж                                                                                         | Чек покупателя Подготовка чека                                            | 32                    |
| Итотовая сумма с расчетом сдачи.         32           Повторное отображение чека покупателя.         33           Повторное отображение чека покупателя.         33           Повторное отображение чека покупателя.         34           Тара Виды и использование.         35           Распечатка массы тары на чеке клиента (многократное тарирование)         35           Учет массы пустого контейнера.         35           Фиксация массы тары для нескольких проводок.         35           Ручной ввод массы тары.         36           Вызов ячейки памяти с массой тары.         36           Заданная клавиша масы тары.         37           Тара продавца.         37           Тара процавца.         37           Продавец Регистрация и отмена регистрации                                                                                                    | Промежуточные суммы покупок (отображение и распечатка промежуточных сумм) | 32                    |
| Итоговая сумма с расчетом сдачи                                                                                                    | Итоговая сумма (отображение и распечатка итоговой суммы)                  | 32                    |
| Повторное открытие чека покупателя.         33           Повторное открытие чека покупателя.         34           Тара Виды и использование.         35           Распечатка массы тары на чеке клиента (многократное тарирование)         35           Учет массы пустого контейнера.         35           Фиксация массы тары на чеке клиента (многократное тарирование)         35           Фиксация массы тары пределование.         36           Вызов лечейки памяти с массой тары.         36           Заданная клавиша массы тары.         37           Тара присвоенная PLU.         37           Продавец Регистрация и отмена регистрации         38           Отмена регистрации клавиши продавца.         38           Сторно Виды и использование.         39           Сторно Виды и использование.         39           Сторно передырущей позиции.         39           Сторно передырущей позиции.         39           Сторно передырущей позиции.         39           Сторно передырущей позиции.         39           Сторно передырущей позиции.         39           Сторно чека покупателя.         40           Самообслуживания (клавиатура управления).         41           Исоользование симеобликвания (клавиатура).         42           Быход из режима самообслу                                                                                         | Итоговая сумма с расчетом сдачи                                           | 32                    |
| Повторное открытие чека покупатели         34           Тара Виды и использование         35           Распечатка массы тары на чеке клиента (многократное тарирование)         35           Учет массы пустого контейнера.         35           Фиксация массы тары для нескольких проводок.         36           Вызов ячейки пакияти с массой тары         36           Заданная клавиша массы тары         37           Тара продавца         37           Тара продавца         37           Продавец Регистрация и отмена регистрации         38           Отмена регистрация клавиши продавца.         38           Кратковременная отмена регистрации клавиши продавца.         38           Сторно Виды и использование.         39           Сторно Виды и использование.         39           Сторно песледней позиции.         39           Сторно перыдуцией позиции.         39           Сторно чека покупателя.         40           Самообслуживания (клавиаш         41           Использование симеольных клавиш         41           Истользование симеообслуживания (клавиатура управления).         42           Функции в режима самообслуживания (клавиатура управления).         42           Функции в режима самообслуживания (180-клавишная клавиатура).         43                                                                                              | Повторное отооражение чека покупателя                                     | .33                   |
| Тара виды и использование         35           Распечатка массы тары на чеке клиента (многократное тарирование)         35           Учет массы пустого контейнера.         35           Фиксация массы тары для нескольких проводок.         35           Фиксация массы тары для нескольких проводок.         35           Фиксация массы тары для нескольких проводок.         35           Функой вод массы тары         36           Вызов ячейки паияти с массой тары.         36           Заданная клавиша массы тары.         37           Тара продавца.         37           Продавец Регистрация и отмена регистрации.         38           Отмена регистрация клавиши продавца.         38           Регистрация клавиши продавца.         38           Сторно виды и использование         39           Сторно последней позиции.         39           Сторно последней позиции.         39           Сторно последней позиции.         39           Сторно последней позиции.         39           Сторно последней позиции.         39           Сторно предыдущей позиции.         39           Сторно педыдущей позиции.         39           Собщение об ошибке «Масса нике НПВ»         41           Исопбысе фика пократеля.         40                                                                                                    | Тювторное открытие чека покупателя                                        | 34                    |
| Распечатка массы тары на чеке клиента (многократное тарирование)         35           Учет массы пустого контейнера         35           Фиксация массы тары для нескольких проводок.         35           Рунной ввод массы тары         36           Вызов ячейки паяти с массой тары         36           Заданная клавиша массы тары         37           Тара продавца.         37           Тара присвоенная PLU         37           Продавец Регистрация и отмена регистрации         38           Отмена регистрация клавиши продавца.         38           Кратковременная отмена регистрации клавиши продавца.         38           Сторно Виды и использование         39           Сторно предыдущей позиции         39           Сторно предыдущей позиции         39           Сторно предыдущей позиции         39           Собщение об ошибке «Масса ниже НПВ»         41           Использование символьных клавиш         41           Сообщение об ошибке «Масса ниже НПВ»         42           Функции в режима самообслуживания (Клавиатура управления)         42           Кораксции датчиков.         43           Коррекция датчиков.         43           Первичная упаковка выкл / вкл.         43           Корикции датчиков.         43                                                                                                    | Тара Виды и использование                                                 | 35                    |
| Учет массы пустого контеинера                                                                                                    | Распечатка массы тары на чеке клиента (многократное тарирование)          | 35                    |
| Функции вод массы тары         35           Ручной ввод массы тары         36           Вызов ячейки памяти с массой тары         37           Тара продавца         37           Тара, присвоенная PLU         37           Продавец Регистрация и отмена регистрации         38           Отмена регистрация клавиши продавца         38           Кратковременная отмена регистрации клавиши продавца         38           Сторно виды и использование         39           Сторно последней позиции         39           Сторно последней позиции         39           Сторно последней позиции         39           Сторно предыдущей позиции         39           Сторно предыдущей позиции         39           Сторно чека покупателя         40           Самообслуживание (режим SB).         41           Использование символьных клавиш         41           Собщение об ошибке «Масса ниже НПВ»         41           Выход из режима самообслуживания (Клавиатура управления)         42           Функции в режиме самообслуживания (180-клавишная клавиатура)         43           Коррекция датчиков.         43           Подача этикеток.         43           Подача этикеток.         43           Подача этикеток.         44                                                                                                    | Фиксация массы тары для нескольких проводок                               | 30                    |
| отнользование       36         Вызов ячейки памяти с массой тары       36         Заданная клавиша массы тары       37         Тара продавца       37         Тара проковсенная PLU       37         Продавец Регистрация и отмена регистрации       38         Отмена регистрация клавиши продавца       38         Кратковременная отмена регистрации клавиши продавца       38         Регистрация клавиши продавца       38         Сторно последней позиции       39         Сторно последней позиции       39         Сторно последней позиции       39         Сторно последней позиции       39         Сторно последней позиции       39         Сторно чека покупателя       40         Самообслуживание (режим SB).       41         Использование символьных клавиш       41         Сообщене об ошибке «Масса ниже НПВ»       41         Выход из режима самообслуживания (клавиатура управления).       42         Функции в режиме самообслуживания (клавишатура управления).       43         Выход из режима самообслуживания (180-клавишная клавиатура)       43         Перачная упаковка выкл / вкл.       43         Установка нуля       43         Пераичная упаковка выкл / вкл.       43                                                                                                    | Фиксация массы тары для нескольких проводок                               | 36                    |
| Заданная клавиша массы тары       37         Тара продавца       37         Тара присвоенная PLU       37         Продавец       38         Отмена регистрация и отмена регистрации       38         Отмена регистрация и отмена регистрации клавиши продавца       38         Кратковременная отмена регистрации клавиши продавца       38         Регистрация клавиши продавца       38         Сторно Виды и использование       39         Сторно последней позиции       39         Сторно последней позиции       39         Сторно предыдущей позиции       39         Сторно песленей покупателя       40         Самообслуживание (режим SB)       41         Использование символьных клавиш       41         Сообщение об ошибке «Масса ниже НПВ»       41         Выход из режима самообслуживания (клавиатура управления)       42         Функции в режима самообслуживания (180-клавишная клавиатура)       43         Порача атикеток.       43         Порача упаковка выкл / вкл       43         Порачная упаковка выкл / вкл       43         Подача этикеток.       44         Коррекция датчиков.       43         Первичная упаковка выкл / вкл       44         Чикции в режима самообслуживан                                                                                                    | Вызов ячейки памяти с массой тары                                         |                       |
| Тара продавца       37         Тара, присвоенная PLU       37         Продавец Регистрация и отмена регистрации       38         Отмена регистрации клавиши продавца       38         Кратковременная отмена регистрации клавиши продавца       38         Сторно Виды и использование       39         Сторно последней позиции       39         Сторно последней позиции       39         Сторно последней позиции       39         Сторно чека покупателя       40         Собщение об ошибке «Масса ниже НПВ»       41         Использование симообслуживания (клавиатура управления)       42         Выход из режима самообслуживания (клавиатура управления)       42         Корнактные весы       42         Функции в режиме самообслуживания (клавишная клавишная клавиатура)       43         Коррекция датчиков.       43         Первичная упаковка выкп / вкп       43         Чикции в режиме самообслуживания (100-клавишная клавиатура)       44         Чукции в режима самообслуживания       43         Коррекция датчиков.       43         Первичная упаковка выкп / вкп       43         Чикции в режиме самообслуживания (50-кпавишная клавиатура)       44         Чукции в режима самообслуживания       44         Подача эти                                                                                                    | Заданная клавиша массы тары                                               | 37                    |
| Тара, присвоенная PLU.       37         Продавец Регистрация и отмена регистрации       38         Отмена регистрация клавиши продавца.       38         Отмена регистрация клавиши продавца.       38         Регистрация клавиши продавца.       38         Регистрация клавиши продавца.       38         Сторно Виды и использование       39         Сторно последней позиции       39         Сторно последней позиции       39         Сторно чека покупателя       40         Самообслуживание (режим SB).       41         Использование символьных клавиш       41         Сообщение об ошибке «Масса ниже НПВ»       41         Выход из режима самообслуживания (клавиатура управления).       42         Функции в режиме самообслуживания (180-клавишная клавиатура)       43         Коррекция датчиков       43         Первичная упаковка выкл / вкл       43         Чикции в режима самообслуживания (100-клавишная клавиатура)       44         Коррекция датчиков       44         Подача этикеток.       43         Функции в режиме самообслуживания (50-клавишная клавиатура)       44         Чики в режиме самообслуживания (100-клавишная клавиатура)       44         Функции в режима самообслуживания (50-клавишная клавиатура)       44 <td>Тара продавца</td> <td> 37</td>                                                                                   | Тара продавца                                                             | 37                    |
| Продавец Регистрация и отмена регистрации       38         Отмена регистрации клавиши продавца.       38         Кратковременная отмена регистрации клавиши продавца.       38         Вегистрация клавиши продавца.       38         Сторно Виды и использование       39         Сторно последней позиции       39         Сторно последней позиции       39         Сторно передыдущей позиции       39         Сторно чека покупатетя.       40         Самообслуживание (режим SB).       41         Использование символьных клавиш       41         Сообщение об ошибке «Масса ниже НПВ»       41         Выход из режима самообслуживания (клавиатура управления).       42         Функции в режиме самообслуживания (180-клавишная клавиатура)       43         Коррекция датчиков       43         Первичная упаковка выкл / вкл.       43         Чикции в режима самообслуживания (100-клавишная клавиатура)       44         Чустановка нуля       44         Коррекция датчиков.       44         Червичная упаковка выкл / вкл.       44         Чустановка нуля       44         Чустановка нуля       45         Коррекция датчиков       44         Червичная упаковка выкл / вкл.       45 <td< td=""><td>Тара, присвоенная PLU</td><td> 37</td></td<>                                                                                                    | Тара, присвоенная PLU                                                     | 37                    |
| Отмена регистрации клавиши продавца                                                                                                    | Продавец Регистрация и отмена регистрации                                 | 38                    |
| Кратковременная отмена регистрации клавиши продавца.       38         Регистрация клавиши продавца       39         Сторно Виды и использование       39         Сторно последней позиции       39         Сторно предыдущей позиции       39         Сторно предыдущей позиции       39         Сторно чека покупателя       40         Самообслуживание (режим SB).       41         Использование символьных клавиш       41         Сообщение об ошибке «Масса ниже НПВ»       41         Выход из режима самообслуживания (клавиатура управления).       42         Функции в режиме самообслуживания (клавиатура управления).       42         Функции в режима самообслуживания (180-клавишная клавиатура)       43         Коррекция датчиков.       43         Первичная упаковка выкл / вкл.       43         Установка нуля       44         Подача этикеток.       44         Чункции в режиме самообслуживания (50-клавишная клавиатура).       44         Чункции в режима самообслуживания (50-клавишная клавиатура).       44         Функции в режима самообслуживания (50-клавишная клавиатура).       44         Функции в режима самообслуживания (50-клавишная клавиатура).       44         Функции в режима самообслуживания (50-клавишная клавиатура).       45                                                                                                    | Отмена регистрации клавиши продавца                                       | 38                    |
| Регистрация клавиши продавца       38         Сторно Виды и использование       39         Сторно последней позиции       39         Сторно предыдущей позиции       39         Сторно чека покупателя       40         Самообслуживание (режим SB)       41         Использование символьных клавиш       41         Сообщение об ошибке «Масса ниже НПВ»       41         Выход из режима самообслуживания (клавиатура управления)       42         Функции в режиме самообслуживания (180-клавишная клавиатура)       43         Коррекция датчиков       43         Подача этикеток.       43         Функции в режима самообслуживания (100-клавишная клавиатура)       43         Функции в режиме самообслуживания (100-клавишная клавиатура)       43         Функции в режима самообслуживания (100-клавишная клавиатура)       44         Функции в режима самообслуживания (100-клавишная клавиатура)       44         Функции в режима самообслуживания (100-клавишная клавиатура)       44         Коррекция датчиков       44         Подача этикеток.       44         Функции в режима самообслуживания (50-клавишная клавиатура)       45         Выход из режима самообслуживания (50-клавишная клавиатура)       45         Выход из режиме самообслуживания (50-клавишная клавиатура)       45 <td>Кратковременная отмена регистрации клавиши продавца</td> <td> 38</td> | Кратковременная отмена регистрации клавиши продавца                       | 38                    |
| Сторно Виды и использование       39         Сторно последней позиции       39         Сторно предыдущей позиции       39         Сторно чека покупателя       40         Самообслуживание (режим SB)       41         Использование символьных клавиш       41         Сообщение об ошибке «Масса ниже НПВ»       41         Выход из режима самообслуживания (клавиатура управления)       42         Весы для розничной торговли за прилавком       42         Компактные весы       42         Функции в режиме самообслуживания (180-клавишная клавиатура)       43         Выход из режима самообслуживания (180-клавишная клавиатура)       43         Коррекция датчиков       43         Поремичая упаковка выкл / вкл       43         Установка нуля       43         Подача этикеток.       44         Морекция датчиков       44         Коррекция датчиков       44         Истановка нуля       44         Истановка нуля       44         Модача этикеток.       44         Чорекция датчиков       44         Коррекция датчиков       44         Коррекция датчиков       45         Коррекция датчиков       44         Коррекция датчиков       45 <td>Регистрация клавиши продавца</td> <td> 38</td>                                                                                                    | Регистрация клавиши продавца                                              | 38                    |
| Сторно последней позиции       39         Сторно предыдущей позиции       39         Сторно предыдущей позиции       39         Сторно предыдущей позиции       39         Сторно чека покупателя       40         Самообслуживание (режим SB)       41         Использование символьных клавиш       41         Сообщение об ошибке «Масса ниже НПВ»       41         Выход из режима самообслуживания (клавиатура управления)       42         Весы для розничной торговли за прилавком       42         Компактные весы       42         Функции в режима самообслуживания (180-клавишная клавиатура)       43         Выход из режима самообслуживания (180-клавишная клавиатура)       43         Первичная упаковка выкл / вкл       43         Подача этикеток.       43         Функции в режиме самообслуживания (100-клавишная клавиатура)       44         Выход из режима самообслуживания (100-клавишная клавиатура)       44         Модача этикеток.       43         Функции в режиме самообслуживания (50-клавишная клавиатура)       44         Морекция датчиков       44         Подача этикеток.       44         Функции в режима самообслуживания (50-клавишная клавиатура)       45         Выход из режима самообслуживания (50-клавишная клавиатура) <t< td=""><td>Сторно Виды и использование</td><td>39</td></t<>                                                | Сторно Виды и использование                                               | 39                    |
| Сторно предыдущей позиции       39         Сторно чека покупателя       40         Самообслуживание (режим SB)       41         Использование символьных клавиш       41         Сообщение об ошибке «Масса ниже НПВ»       41         Выход из режима самообслуживания (клавиатура управления)       42         Весы для розничной торговли за прилавком       42         Компактные весы       42         Функции в режима самообслуживания (180-клавишная клавиатура)       43         Выход из режима самообслуживания       43         Коррекция датчиков       43         Первичная упаковка выкл / вкл       43         Одача этикеток       43         Функции в режима самообслуживания (100-клавишная клавиатура)       44         Морача этикеток       43         Подача этикеток       43         Функции в режима самообслуживания (100-клавишная клавиатура)       44         Моррекция датчиков       44         Коррекция датчиков       44         Подача этикеток       44         Функции в режима самообслуживания (50-клавишная клавиатура)       45         Выход из режима самообслуживания (50-клавишная клавиатура)       45         Выход из режима самообслуживания (50-клавишная клавиатура)       45         Выход из режим                                                                                                    | Сторно последней позиции                                                  | 39                    |
| Сторно чека покупателя.       40         Самообслуживание (режим SB).       41         Использование символьных клавиш       41         Сообщение об ошибке «Масса ниже НПВ»       41         Выход из режима самообслуживания (клавиатура управления).       42         Весы для розничной торговли за прилавком       42         Компактные весы.       42         Функции в режиме самообслуживания (180-клавишная клавиатура)       43         Выход из режима самообслуживания (180-клавишная клавиатура)       43         Первичная упаковка выкл / вкл       43         Подача этикеток.       43         Функции в режима самообслуживания (100-клавишная клавиатура)       44         Коррекция датчиков       43         Первичная упаковка выкл / вкл       43         Функции в режима самообслуживания (100-клавишная клавиатура)       44         Коррекция датчиков       44         Первичная упаковка выкл / вкл       44         Коррекция датчиков       44         Первичная упаковка выкл / вкл       44         Чункции в режима самообслуживания (50-клавишная клавиатура)       45         Выход из режима самообслуживания (50-клавишная клавиатура)       45         Выход из режима самообслуживания (50-клавишная клавиатура)       45         Выход из режима с                                                                                                 | Сторно предыдущей позиции                                                 | 39                    |
| Самообслуживание (режим SB).       41         Использование символьных клавиш       41         Сообщение об ошибке «Масса ниже НПВ»       41         Выход из режима самообслуживания (клавиатура управления).       42         Весы для розничной торговли за прилавком       42         Компактные весы.       42         Функции в режиме самообслуживания (180-клавишная клавиатура)       43         Выход из режима самообслуживания (180-клавишная клавиатура)       43         Порвичная упаковка выкл / вкл       43         Порача этикеток.       43         Функции в режима самообслуживания (100-клавишная клавиатура)       44         Коррекция датчиков       43         Первичная упаковка выкл / вкл       43         Функции в режима самообслуживания (100-клавишная клавиатура)       44         Коррекция датчиков       44         Первичная упаковка выкл / вкл       44         Коррекция датчиков       44         Первичная упаковка выкл / вкл       44         Чонкции в режиме самообслуживания (50-клавишная клавиатура)       45         Выход из режима самообслуживания (50-клавишная клавиатура)       45         Выход из режима самообслуживания (50-клавишная клавиатура)       45         Выход из режима самообслуживания (50-клавишная клавиатура)       45                                                                                        | Сторно чека покупателя                                                    | 40                    |
| Использование символьных клавиш       41         Сообщение об ошибке «Масса ниже НПВ»       41         Выход из режима самообслуживания (клавиатура управления)       42         Весы для розничной торговли за прилавком       42         Компактные весы       42         Функции в режиме самообслуживания (180-клавишная клавиатура)       43         Выход из режима самообслуживания (180-клавишная клавиатура)       43         Коррекция датчиков       43         Первичная упаковка выкл / вкл       43         Установка нуля       43         Подача этикеток       43         Функции в режиме самообслуживания (100-клавишная клавиатура)       44         Коррекция датчиков       43         Подача этикеток       43         Функции в режиме самообслуживания (100-клавишная клавиатура)       44         Коррекция датчиков       44         Первичная упаковка выкл / вкл       44         Морекция датчиков       44         Коррекция датчиков       44         Функции в режиме самообслуживания (50-клавишная клавиатура)       44         Коррекция датчиков       44         Первичная упаковка выкл / вкл       45         Коррекция датчиков       45         Выход из режима самообслуживания (50-клавишная клавиатура)                                                                                                    | Самообслуживание (режим SB)                                               | 41                    |
| Сооощение оо ошиоке «Масса ниже ні їв»                                                                                                    | Использование символьных клавиш                                           | 41                    |
| Выход из режима самообслуживания (клавиатура управления).       42         Весы для розничной торговли за прилавком       42         Компактные весы.       42         Функции в режиме самообслуживания (180-клавишная клавиатура)       43         Выход из режима самообслуживания       43         Коррекция датчиков.       43         Первичная упаковка выкл / вкл.       43         Оункции в режиме самообслуживания (100-клавишная клавиатура)       43         Функции в режиме самообслуживания (100-клавишная клавиатура)       44         Выход из режима самообслуживания (100-клавишная клавиатура)       44         Морекция датчиков.       43         Функции в режима самообслуживания (100-клавишная клавиатура)       44         Коррекция датчиков.       44         Первичная упаковка выкл / вкл.       44         Чорекция датчиков.       44         Первичная упаковка выкл / вкл.       44         Чодача этикеток.       44         Функции в режиме самообслуживания (50-клавишная клавиатура)       45         Выход из режима самообслуживания       45         Коррекция датчиков.       45         Первичная упаковка выкл / вкл.       45         Подача этикеток.       45         Первичная упаковка выкл / вкл.       45                                                                                                    | Сообщение об ошибке «Масса ниже НІ ІВ»                                    |                       |
| Весы для розничной торговли за прилавком       42         Компактные весы       42         Функции в режиме самообслуживания (180-клавишная клавиатура)       43         Выход из режима самообслуживания       43         Коррекция датчиков.       43         Первичная упаковка выкл / вкл.       43         Оустановка нуля       43         Подача этикеток.       43         Функции в режиме самообслуживания (100-клавишная клавиатура)       44         Выход из режима самообслуживания (100-клавишная клавиатура)       44         Морекция датчиков.       44         Первичная упаковка выкл / вкл.       44         Коррекция датчиков.       44         Первичная упаковка выкл / вкл.       44         Чустановка нуля       44         Подача этикеток.       44         Функции в режиме самообслуживания (50-клавишная клавиатура)       45         Выход из режима самообслуживания (50-клавишная клавиатура)       45         Выход из режима самообслуживания       45         Коррекция датчиков.       45         Первичная упаковка выкл / вкл.       45         Подача этикеток.       45         Первичная упаковка выкл / вкл.       45         Первичная упаковка выкл / вкл.       45                                                                                                    | Выход из режима самообслуживания (клавиатура управления)                  | 42                    |
| Функции в режиме самообслуживания (180-клавишная клавиатура)       43         Выход из режима самообслуживания       43         Коррекция датчиков       43         Первичная упаковка выкл / вкл       43         Установка нуля       43         Подача этикеток       43         Функции в режиме самообслуживания (100-клавишная клавиатура)       44         Выход из режиме самообслуживания (100-клавишная клавиатура)       44         Выход из режима самообслуживания       44         Коррекция датчиков       44         Первичная упаковка выкл / вкл       44         Подача этикеток       44         Коррекция датчиков       44         Первичная упаковка выкл / вкл       44         Одача этикеток       44         Функции в режиме самообслуживания (50-клавишная клавиатура)       45         Выход из режима самообслуживания       45         Коррекция датчиков       45         Коррекция датчиков       45         Коррекция датчиков       45         Подача этикеток       45         Первичная упаковка выкл / вкл       45         Подача этикеток       45         Подача этикеток       45         Подача этикеток       45         Подача этикет                                                                                                    | Весы для розничной торговли за прилавком<br>Компактные весы               | 42<br>42              |
| Выход из режима самообслуживания       43         Коррекция датчиков       43         Первичная упаковка выкл / вкл       43         Установка нуля       43         Подача этикеток       43         Функции в режиме самообслуживания (100-клавишная клавиатура)       44         Выход из режима самообслуживания       44         Коррекция датчиков       44         Первичная упаковка выкл / вкл       44         Подача этикеток       44         Мурекция датчиков       44         Первичная упаковка выкл / вкл       44         Подача этикеток       44         Функции в режиме самообслуживания (50-клавишная клавиатура)       45         Выход из режима самообслуживания (50-клавишная клавиатура)       45         Выход из режима самообслуживания (50-клавишная клавиатура)       45         Первичная упаковка выкл / вкл       45         Первичная упаковка выкл / вкл       45         Первичная упаковка выкл / вкл       45         Первичная упаковка выкл / вкл       45         Первичная упаковка выкл / вкл       45         Подача этикеток       45         Подача этикеток       45         Мукции режима самообслуживания (25-клавишная клавиатура)       46                                                                                                    | Функции в режиме самообслуживания (180-клавишная клавиатура)              | 43                    |
| Коррекция датчиков                                                                                                    | Выход из режима самообслуживания                                          | 43                    |
| Первичная упаковка выкл / вкл       43         Установка нуля       43         Подача этикеток.       43         Функции в режиме самообслуживания (100-клавишная клавиатура)       44         Выход из режима самообслуживания       44         Коррекция датчиков.       44         Первичная упаковка выкл / вкл       44         Подача этикеток.       44         Функции в режиме самообслуживания (50-клавишная клавиатура)       44         Функции в режиме самообслуживания (50-клавишная клавиатура)       45         Быход из режима самообслуживания (50-клавишная клавиатура)       45         Функции в режима самообслуживания       45         Коррекция датчиков.       45         Первичная упаковка выкл / вкл       45         Коррекция датчиков.       45         Первичная упаковка выкл / вкл       45         Мункции режима самообслуживания (25-клавишная клавиатура)       45         Функции режима самообслуживания (25-клавишная клавиатура)       46                                                                                                    | Коррекция датчиков                                                        | 43                    |
| Установка нуля       43         Подача этикеток.       43         Функции в режиме самообслуживания (100-клавишная клавиатура)       44         Выход из режима самообслуживания       44         Коррекция датчиков.       44         Первичная упаковка выкл / вкл.       44         Установка нуля       44         Подача этикеток.       44         Функции в режиме самообслуживания (50-клавишная клавиатура)       45         Выход из режиме самообслуживания (50-клавишная клавиатура)       45         Выход из режима самообслуживания       45         Коррекция датчиков.       45         Первичная упаковка выкл / вкл.       45         Подача этикеток.       45         Функции в режима самообслуживания       45         Коррекция датчиков.       45         Первичная упаковка выкл / вкл.       45         Установка нуля       45         Подача этикеток.       45         Мункции режима самообслуживания (25-клавишная клавиатура)       46                                                                                                    | Первичная упаковка выкл / вкл                                             | 43                    |
| Подача этикеток                                                                                                    | Установка нуля                                                            | 43                    |
| Функции в режиме самообслуживания (100-клавишная клавиатура)       44         Выход из режима самообслуживания       44         Коррекция датчиков       44         Первичная упаковка выкл / вкл       44         Установка нуля       44         Подача этикеток       44         Функции в режиме самообслуживания (50-клавишная клавиатура)       45         Выход из режима самообслуживания (50-клавишная клавиатура)       45         Порекция датчиков       45         Коррекция датчиков       45         Первичная упаковка выкл / вкл       45         Порекция датчиков       45         Коррекция датчиков       45         Первичная упаковка выкл / вкл       45         Функции режима самообслуживания (25-клавишная клавиатура)       45         Функции режима самообслуживания (25-клавишная клавиатура)       46                                                                                                    | Подача этикеток                                                           | 43                    |
| Выход из режима самообслуживания       44         Коррекция датчиков       44         Первичная упаковка выкл / вкл       44         Установка нуля       44         Подача этикеток.       44         Функции в режиме самообслуживания (50-клавишная клавиатура)       45         Выход из режима самообслуживания       45         Коррекция датчиков       45         Первичная упаковка выкл / вкл       45         Первичная упаковка выкл / вкл       45         Орача этикеток.       45         Функции режима самообслуживания       45         Коррекция датчиков       45         Первичная упаковка выкл / вкл       45         Функции режима самообслуживания (25-клавишная клавиатура)       45         Функции режима самообслуживания (25-клавишная клавиатура)       46                                                                                                    | Функции в режиме самообслуживания (100-клавишная клавиатура)              | 44                    |
| Коррекция датчиков                                                                                                    | Выход из режима самообслуживания                                          | 44                    |
| Червичная упаковка выкл / вкл                                                                                                    | коррекция датчиков                                                        | 44                    |
| Установка нуля       44         Подача этикеток.       44         Функции в режиме самообслуживания (50-клавишная клавиатура)       45         Выход из режима самообслуживания       45         Коррекция датчиков.       45         Первичная упаковка выкл / вкл.       45         Установка нуля       45         Подача этикеток.       45         Функции режима самообслуживания (25-клавишная клавиатура)       46                                                                                                    | Тервичная упаковка выкл / вкл                                             |                       |
| Функции в режиме самообслуживания (50-клавишная клавиатура)       45         Выход из режима самообслуживания       45         Коррекция датчиков       45         Первичная упаковка выкл / вкл       45         Установка нуля       45         Подача этикеток       45         Функции режима самообслуживания (25-клавишная клавиатура)       46                                                                                                    | логаповка пуля<br>Полача этикеток                                         | . <del>44</del><br>44 |
| Выход из режима самообслуживания (ос-клавишная клавиатура)                                                                                                    | Функции в режиме самообслуживания (50-клавишная клавиатура)               | 45                    |
| 45<br>Коррекция датчиков                                                                                                    |                                                                           | 15                    |
| Первичная упаковка выкл / вкл                                                                                                    | Коррекция датчиков                                                        | 45                    |
| Установка нуля                                                                                                    | Первичная упаковка выкл / вкл                                             |                       |
| Подача этикеток                                                                                                    | Установка нуля                                                            | 45                    |
| Функции режима самообслуживания (25-клавишная клавиатура)46                                                                                                    | Подача этикеток                                                           | 45                    |
|                                                                                                    | Функции режима самообслуживания (25-клавишная клавиатура)                 | 46                    |

| Выход из режима самообслуживанияКоррекция датников                            | 46                   |
|-------------------------------------------------------------------------------|----------------------|
| Первициа упаковка выка / вка                                                  | <del>4</del> 0<br>16 |
| Гервичная унаковка выют / вот                                                 | <del>4</del> 0<br>16 |
| Подача этикеток                                                               | 46                   |
| Предварительная упаковка (расфасовка)                                         | 47                   |
| Выбор режима предварительной упаковки                                         | 47<br>48             |
| Штучные артикулы (многократное этикетирование)                                | 48                   |
| Клавиша формата этикеток                                                      | 49                   |
| Клавиша установки дат                                                         | 50                   |
| Выход из режима предварительной упаковки                                      | 50                   |
| ИНВЕНТАРИЗАЦИЯ                                                                | 51                   |
| Выбор режима инвентаризации                                                   | 51                   |
| Ограниченная инвентаризация                                                   | 52                   |
| Клавиша MODE                                                                  | 54                   |
| Вход в режим конфигурации NonSales или выбор режима продаж                    | 54                   |
| Режимы продаж                                                                 | 54                   |
| Режим конфигурации NonSales                                                   | 57                   |
| Вход                                                                          | 57                   |
| Навигация в меню                                                              | 58                   |
| Быстрый вход в меню                                                           | 58                   |
| Функции клавиши СОDE                                                          | 59                   |
| Режим Non Sales (- администрирование данных)                                  | 60                   |
| Артикул (411) Задание артикулов, пролистывание списка, удаление артикулов     | 60                   |
| Специальные предложения (412) задать / изменить, набор артикулов специального |                      |
| предложения, удалить                                                          | 68                   |
| Ингредиенты (414) задать / изменить, удалить                                  | 78                   |
| Изменение цены (42) Изменить цену                                             | 81                   |
| I руппы основных товаров (43) задать / изменить, удалить                      | 83                   |
| Удаление группы основных товаров – оыстрыи вход наоором 431;                  | 84                   |
| Группы товаров (43) задать / изменить, удалить                                | CO                   |
| Основные отлепы (441) задать / изменить ударить                               | 00                   |
| Улапение основного отлепа - быстрый вход набором 441 <sup>-</sup>             | 07                   |
| Отдел (442) задать / изменить. удалить                                        | 89                   |
| Удалить отдел – быстрый вход набором 442;                                     | 91                   |
| Текст – рекламный текст (452) задать / изменить, удалить                      | 92                   |
| Удаление рекламного текста – быстрый вход набором 452;                        | 93                   |
| Текст – Тексты дат (453) задать / изменить, удалить                           | 94                   |
| Удалить текст даты – быстрый вход набором 453;                                | 95                   |
| Текст – Наименование фирмы (454) задать/ изменить, удалить                    | 96                   |
| Удаление текста наименования фирмы – Быстрый вход набором 454;                | 97                   |
| Текст – Тексты с данными филиалов (457) задать/ изменить, удалить             | 98                   |
| Удаление текста с данными филиалов – быстрыи вход набором 457;                | 100                  |
| Текст – текст заголовков чека (400) задать/ изменить, удалить                 | 100                  |
| Текст – Текст нижней части чека (459) задать/ изменить удапить                | 102                  |
| Удаление текста нижней части чека – быстрый вход набором 459                  | . 103                |
| Текст – Тексты комментариев (45+1) задать/ изменить. удалить                  | . 104                |
| Удаление текста комментариев – быстрый вход набором 45+1:                     | . 105                |
| Текст – Текст данных пользователя (45+2) задать/ изменить, удалить            | . 106                |
| Удаление текста данных пользователя – быстрый вход набором 45+2;              | . 107                |
| Тара (47) залать/ изменить, улалить                                           | 108                  |
| ·                                                                             | . 100                |

| Налог на добавленную стоимость (48) задать / изменить, удалить                                                                                                    | 110                                                                                                    |
|----------------------------------------------------------------------------------------------------|----------------------------------------------------------------------------------------------------|
| Удаление НДС – быстрый вход набором 48;                                                                                                    | 111                                                                                                    |
| Штрих-код (49) задать / изменить, удалить                                                                                                    | 112                                                                                                    |
| Удаление штрих-кода – быстрый вход набором 49;                                                                                                    | 114                                                                                                    |
| Шаблоны клавиатуры (- Стандартная) (4+11) задать/ изменить, удалить                                                                                                    | 115                                                                                                    |
| Удаление раскладки клавиатуры – быстрыи вход набором 4+11;                                                                                                    | 11/                                                                                                    |
| Шаолоны клавиатуры (Режим самооослуживания) (4+т2) задать/изменить, удалить                                                                                                    | 110                                                                                                    |
| Шаблоны клавиатуры (весы с сенсорным экраном Touch SB) (4+13) задать/изменить,                                                                                                    | 120                                                                                                    |
| удалить                                                                                                    | 121                                                                                                    |
| Администрирование данных пользователей (4 + 2) задать/изменить, удалить                                                                                                    | 122                                                                                                    |
|                                                                                                    | 123                                                                                                    |
| Режим NonSales (отчеты)                                                                                                    | 124                                                                                                    |
| Промежуточные отчеты (5) распечатка                                                                                                    | 124                                                                                                    |
| Промежуточные обороты – оыстрый вход насором 51                                                                                                    | 120                                                                                                    |
| Итоговые обороты (5) гаспечатка                                                                                                    | 130                                                                                                    |
|                                                                                                    | 132                                                                                                    |
|                                                                                                    | 102                                                                                                    |
| Конфигурирование формата распечатки чека в режиме продаж (оттт)                                                                                                    | 132                                                                                                    |
| Конфигурирование формата распечатки этикетки в режиме обслуживания продаж (отта                                                                                                    | -)<br>134                                                                                                    |
| Конфигурирование режима обслуживания продаж - Обслуживание (812)                                                                                                    | 136                                                                                                    |
| Кофигурация раскладки клавиатуры режима обслуживания продаж (813)                                                                                                    | 139                                                                                                    |
| Конфигурирование формата распечатки этикетки в режиме самообслуживания (8212)                                                                                                    | 140                                                                                                    |
| Конфигурирование обслуживания продаж в режиме самообслуживания (822)                                                                                                    | 142                                                                                                    |
| Конфигурирование клавиатуры режима самообслуживания (823)                                                                                                    | 143                                                                                                    |
| Конфигурирование компоновки клавиатуры режима самообслуживания (824)                                                                                                    | 1 / /                                                                                                    |
| Конфилурирование компоновки клавиатуры режима самооослуживания (024)                                                                                                    | 144                                                                                                    |
| Конфигурирование компоновки клавиатуры режима самососстуживания (о24)<br>Конфигурирование формата распечатки этикетки для режима предварительной упаков<br>(8312)                                                                                                    | т44<br><и<br>145                                                                                                    |
| Конфигурирование компоновки клавиатуры режима самооосслуживания (624)<br>Конфигурирование формата распечатки этикетки для режима предварительной упаковы<br>(8312)<br>Конфигурирование обслуживания в режиме предварительной упаковки (832)                                                                                                    | т44<br>ки<br>145<br>147                                                                                                    |
| Конфигурирование компоновки клавиатуры режима самососстуживания (о24)<br>Конфигурирование формата распечатки этикетки для режима предварительной упакови<br>(8312)<br>Конфигурирование обслуживания в режиме предварительной упаковки (832)<br>Конфигурирование клавиатуры режима предварительной упаковки (833)                                                                                                    | т44<br>ки<br>145<br>147<br>149                                                                                                    |
| Конфигурирование компоновки клавиатуры режима самососслуживания (624)<br>Конфигурирование формата распечатки этикетки для режима предварительной упакови<br>(8312)<br>Конфигурирование обслуживания в режиме предварительной упаковки (832)<br>Конфигурирование клавиатуры режима предварительной упаковки (833)<br>Конфигурирование распечатки инвентаризационного чека (84111)                                                                                                    | ки<br>145<br>147<br>149<br>150                                                                                                    |
| Конфигурирование компоновки клавиатуры режима самососслуживания (624)<br>Конфигурирование формата распечатки этикетки для режима предварительной упакови<br>(8312)<br>Конфигурирование обслуживания в режиме предварительной упаковки (832)<br>Конфигурирование клавиатуры режима предварительной упаковки (833)<br>Конфигурирование распечатки инвентаризационного чека (84111)<br>Конфигурирование обслуживания в режиме инвентаризации (8412)                                                                                                    | 144<br>ки<br>145<br>147<br>149<br>150<br>151                                                                                                    |
| Конфигурирование компоновки клавиатуры режима самососслуживания (624)<br>Конфигурирование формата распечатки этикетки для режима предварительной упаковки<br>(8312)<br>Конфигурирование обслуживания в режиме предварительной упаковки (832)<br>Конфигурирование клавиатуры режима предварительной упаковки (833)<br>Конфигурирование распечатки инвентаризационного чека (84111)<br>Конфигурирование обслуживания в режиме инвентаризации (8412)<br>Модули для которых требуется разблокировка                                                                                                    | ки<br>145<br>147<br>149<br>150<br>151<br>153                                                                                                    |
| Конфигурирование компоновки клавиатуры режима самооосслуживания (624)<br>Конфигурирование формата распечатки этикетки для режима предварительной упакови<br>(8312)<br>Конфигурирование обслуживания в режиме предварительной упаковки (832)<br>Конфигурирование клавиатуры режима предварительной упаковки (833)<br>Конфигурирование распечатки инвентаризационного чека (84111)<br>Конфигурирование обслуживания в режиме инвентаризации (8412)<br>Модули для которых требуется разблокировка<br>1. Передача чека                                                                                                    | 144<br>ки<br>145<br>147<br>149<br>150<br>151<br>153<br>153                                                                                            |
| Конфигурирование компоновки клавиатуры режима самооосслуживания (024)<br>Конфигурирование формата распечатки этикетки для режима предварительной упакови<br>(8312)<br>Конфигурирование обслуживания в режиме предварительной упаковки (832)<br>Конфигурирование клавиатуры режима предварительной упаковки (833)<br>Конфигурирование распечатки инвентаризационного чека (84111)<br>Конфигурирование обслуживания в режиме инвентаризации (8412)<br>Модули для которых требуется разблокировка<br>1. Передача чека<br>2. Подтверждение происхождения                                                                                                    | 144<br>(и<br>145<br>147<br>149<br>150<br>151<br>153<br>153<br>153                                                                                     |
| Конфигурирование компоновки клавиатуры режима самооосслуживания (624)<br>Конфигурирование формата распечатки этикетки для режима предварительной упаковки<br>(8312)<br>Конфигурирование обслуживания в режиме предварительной упаковки (832)<br>Конфигурирование клавиатуры режима предварительной упаковки (833)<br>Конфигурирование распечатки инвентаризационного чека (84111)<br>Конфигурирование обслуживания в режиме инвентаризации (8412)<br>Модули для которых требуется разблокировка<br>1. Передача чека<br>2. Подтверждение происхождения                                                                                                    | 144<br>145<br>147<br>149<br>150<br>151<br>153<br>153<br>153                                                                                           |
| Конфигурирование компоновки клавиатуры режима самооосслуживания (624)<br>Конфигурирование формата распечатки этикетки для режима предварительной упакови<br>(8312)<br>Конфигурирование обслуживания в режиме предварительной упаковки (832)<br>Конфигурирование распечатки инвентаризационного чека (84111)<br>Конфигурирование обслуживания в режиме инвентаризации (8412)<br>Модули для которых требуется разблокировка<br>1. Передача чека<br>2. Подтверждение происхождения<br>Информация по подтверждению происхождения                                                                                                    | 144<br>ки<br>145<br>147<br>149<br>150<br>151<br>153<br>153<br>153<br>154<br>155                                                                       |
| Конфигурирование компоновки клавиатуры режима самосослуживания (624)<br>Конфигурирование формата распечатки этикетки для режима предварительной упаковки<br>(8312)<br>Конфигурирование обслуживания в режиме предварительной упаковки (832)<br>Конфигурирование распечатки инвентаризационного чека (84111)<br>Конфигурирование обслуживания в режиме инвентаризации (8412)<br>Модули для которых требуется разблокировка<br>1. Передача чека<br>2. Подтверждение происхождения                                                                                                    | 144<br>Ки<br>145<br>147<br>149<br>150<br>151<br>153<br>153<br>153<br>154<br>155<br>156                                                                |
| Конфигурирование компоновки клавиатуры режима самооослуживания (024)<br>Конфигурирование формата распечатки этикетки для режима предварительной упаковки<br>(8312)<br>Конфигурирование обслуживания в режиме предварительной упаковки (832)<br>Конфигурирование распечатки инвентаризационного чека (84111)<br>Конфигурирование обслуживания в режиме инвентаризации (8412)<br>Модули для которых требуется разблокировка<br>1. Передача чека                                                                                                    | 144<br>ки<br>145<br>147<br>149<br>150<br>151<br>153<br>153<br>153<br>153<br>155<br>155<br>156                                                         |
| Конфигурирование компоновки клавиатуры режима самосослуживания (624)<br>Конфигурирование формата распечатки этикетки для режима предварительной упаковки<br>(8312)<br>Конфигурирование обслуживания в режиме предварительной упаковки (832)<br>Конфигурирование распечатки инвентаризационного чека (84111)<br>Конфигурирование обслуживания в режиме инвентаризации (8412)<br>Модули для которых требуется разблокировка<br>1. Передача чека<br>2. Подтверждение происхождения<br>Информация по подтверждению происхождения<br>Легенда формата даты<br>Виды шрифта Принтер 2"<br>Виды шрифта. Принтер 3", часть 1                                                                                                    | 144<br>ки<br>145<br>147<br>149<br>150<br>151<br>153<br>153<br>153<br>153<br>155<br>156<br>157<br>158                                                  |
| Конфигурирование компоновки клавиатуры режима самооослуживания (624)<br>Конфигурирование формата распечатки этикетки для режима предварительной упаковки<br>(8312)<br>Конфигурирование обслуживания в режиме предварительной упаковки (832)<br>Конфигурирование распечатки инвентаризационного чека (84111)<br>Конфигурирование обслуживания в режиме инвентаризации (8412)<br>Модули для которых требуется разблокировка<br>1. Передача чека<br>2. Подтверждение происхождения                                                                                                    | 144<br>(i)<br>145<br>147<br>149<br>150<br>151<br>153<br>153<br>153<br>153<br>155<br>155<br>156<br>157<br>158<br>159                                   |
| Конфигурирование компоновки клавиатуры режима самосослуживания (ос-4)<br>Конфигурирование формата распечатки этикетки для режима предварительной упаковки<br>(8312)<br>Конфигурирование обслуживания в режиме предварительной упаковки (832)<br>Конфигурирование распечатки инвентаризационного чека (84111)<br>Конфигурирование обслуживания в режиме инвентаризации (8412)<br>Модули для которых требуется разблокировка<br>1. Передача чека                                                                                                    | 144<br>(i)<br>145<br>147<br>149<br>150<br>151<br>153<br>153<br>153<br>153<br>155<br>156<br>157<br>158<br>159<br>159                                   |
| Конфигурирование компоновки клавиатуры режима самооослуживания (624)<br>Конфигурирование формата распечатки этикетки для режима предварительной упаковки<br>(8312)<br>Конфигурирование обслуживания в режиме предварительной упаковки (832)<br>Конфигурирование распечатки инвентаризационного чека (84111)<br>Конфигурирование обслуживания в режиме инвентаризации (8412)<br>Модули для которых требуется разблокировка<br>1. Передача чека<br>2. Подтверждение происхождения<br>Информация по подтверждению происхождения<br>Легенда формата даты<br>Виды шрифта Принтер 2"<br>Виды шрифта Принтер 3", часть 1<br>Виды шрифта. Принтер 3", часть 2<br>Коды<br>Фиксированные коды                                                                                                    | 144<br>145<br>147<br>149<br>150<br>151<br>153<br>153<br>153<br>154<br>155<br>156<br>157<br>158<br>159<br>160                                          |
| Конфигурирование компоновки клавиатуры режима самоосоглуживания (624)<br>Конфигурирование формата распечатки этикетки для режима предварительной упаковки (832)<br>Конфигурирование обслуживания в режиме предварительной упаковки (833)<br>Конфигурирование распечатки инвентаризационного чека (84111)<br>Конфигурирование обслуживания в режиме инвентаризации (8412)                                                                                                    | 144<br>145<br>147<br>149<br>150<br>151<br>153<br>153<br>153<br>153<br>155<br>155<br>156<br>157<br>158<br>159<br>160<br>160                            |
| Конфигурирование компоновил клавиатуры режима самосослуживания (024)                                                                                                    | 144<br>145<br>147<br>149<br>150<br>151<br>153<br>153<br>153<br>153<br>155<br>156<br>157<br>159<br>160<br>160<br>160                                   |
| Конфигурирование компоновки клавиатуры режима самоооснуживания (624)<br>Конфигурирование формата распечатки этикетки для режима предварительной упаковки (832)<br>Конфигурирование обслуживания в режиме предварительной упаковки (833)<br>Конфигурирование распечатки инвентаризационного чека (84111)<br>Конфигурирование обслуживания в режиме инвентаризации (8412)<br>Модули для которых требуется разблокировка<br>1. Передача чека<br>2. Подтверждение происхождения<br>Информация по подтверждению происхождения                                                                                                    | 144<br>145<br>147<br>149<br>150<br>151<br>153<br>153<br>153<br>153<br>154<br>155<br>156<br>157<br>158<br>159<br>160<br>160<br>160                     |
| Конфигурирование формата распечатки этикетки для режима предварительной упакови<br>(8312)<br>Конфигурирование обслуживания в режиме предварительной упаковки (832)<br>Конфигурирование клавиатуры режима предварительной упаковки (833)<br>Конфигурирование распечатки инвентаризационного чека (84111)<br>Конфигурирование обслуживания в режиме инвентаризации (8412)<br>Модули для которых требуется разблокировка.<br>1. Передача чека<br>2. Подтверждение происхождения<br>Информация по подтверждению происхождения<br>Легенда формата даты<br>Виды шрифта Принтер 2"<br>Виды шрифта Принтер 3", часть 1<br>Виды шрифта. Принтер 3", часть 1<br>Виды шрифта. Принтер 3", часть 2<br>Коды<br><br>Фиксированные коды<br>Код 1 (администрирование данных)<br>Код 22 (промежуточные обороты)<br>Код 333 (итоговые обороты). | 144<br>145<br>147<br>149<br>150<br>151<br>153<br>153<br>153<br>153<br>153<br>155<br>156<br>157<br>158<br>159<br>160<br>160<br>160<br>161              |
| Конфигурирование формата распечатки этикетки для режима предварительной упакови<br>(8312)<br>Конфигурирование обслуживания в режиме предварительной упаковки (832)<br>Конфигурирование распечатки инвентаризационного чека (84111)<br>Конфигурирование обслуживания в режиме инвентаризации (8412)<br>Модули для которых требуется разблокировка.<br>1. Передача чека<br>2. Подтверждение происхождения<br>Информация по подтверждению происхождения.<br>Легенда формата даты<br>Виды шрифта Принтер 2"<br>Виды шрифта Принтер 3", часть 1<br>Виды шрифта. Принтер 3", часть 1<br>Код 24681357 (полный доступ)<br>Код 1 (администрирование данных)<br>Код 22 (промежуточные обороты)<br>Код 4444 (конфигурирование).                                                                                                    | 144<br>145<br>147<br>149<br>150<br>151<br>153<br>153<br>153<br>153<br>154<br>155<br>156<br>157<br>158<br>159<br>160<br>160<br>160<br>161<br>161       |
| Конфигурирование формата распечатки этикетки для режима самосослуживания (024)<br>Конфигурирование обслуживания в режиме предварительной упаковки (832)<br>Конфигурирование обслуживания в режиме предварительной упаковки (833)<br>Конфигурирование распечатки инвентаризационного чека (84111)<br>Конфигурирование обслуживания в режиме инвентаризации (8412)<br>Модули для которых требуется разблокировка                                                                                                    | 144<br>Ku<br>145<br>147<br>149<br>150<br>151<br>153<br>153<br>153<br>155<br>155<br>156<br>157<br>158<br>159<br>160<br>160<br>161<br>161<br>161<br>162 |

## Указания по метрологической поверке

Важные сведения по использованию весов, сертифицированных для применения в странах ЕС

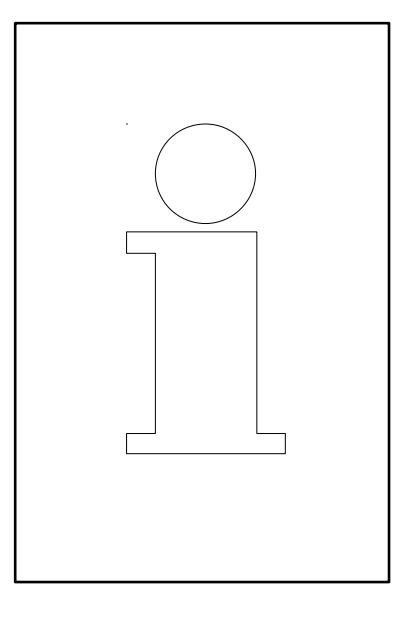

Μ

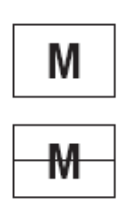

Такой знак на упаковочной этикетке весов означает, что весы прошли заводскую калибровку.

Знак в виде буквы М зеленого цвета означает, что весы готовы к эксплуатации сразу после установки.

Знаком в виде перечеркнутой буквы М маркируются весы, калибровка которых выполняется в два этапа.

Эти весы калибруются в процессе изготовления (согласно EN 45501-8.2) и должны пройти повторную калибровку после установки на месте эксплуатации. Процедуру калибровки должен выполнять сертифицированный сервисный персонал METTLER TOLEDO.

Обратитесь в региональное представительство METTLER TOLEDO.

Весы, используемые в розничной торговле, должны быть поверены и опломбированы органом метрологического контроля в соответствии с национальным законодательством.

Пожалуйста, соблюдайте нормы по поверке, действующие для вашей страны.

## Инструкция по мерам безопасности

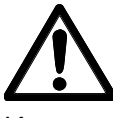

Использовать весы при наличии взрывоопасных смесей газов, паров, аэрозолей и пыли запрещается!

Каждый электрический прибор, не имеющий специального защитного исполнения, соответствующего требованиям по эксплуатации во взрывоопасных условиях, является в таких местах источником особой опасности!

Во избежание несчастных случаев вскрывать весы разрешается только обученному квалифицированному персоналу сервисной службы!

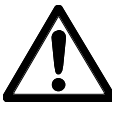

ВНИМАНИЕ, БУДЬТЕ ОСТОРОЖНЫ:

ПРИ ЗАМЕНЕ БАТАРЕИ НЕКВАЛИФИЦИРОВАН-НЫМ ПЕРСОНАЛОМ СУЩЕСТВУЕТ ОПАСНОСТЬ ЕЕ ВЗРЫВА.

УТИЛИЗАЦИЮ ИСПОЛЬЗОВАННЫХ БАТАРЕЙ РАЗ-РЕШАЕТСЯ ПРОВОДИТЬ ТОЛЬКО В СООТВЕТСТВИИ С ИНСТРУКЦИЕЙ.

## Указания по установке

Как правило, весы являются составным элементом системы кассовых терминалов и устанавливаются специалистами компании METTLER TOLEDO, или одним из ее дистрибьютеров, регулируются по уровню и вводятся в эксплуатацию. При инструктаже вы пройдете соответствующую тренировку, и получите необходимые текстовые документы. Подключать весы к сети разрешается только сетевым кабелем, входящим в комплект поставки.

Для контроля горизонтальной установки весов предназначен пузырьковый уровень, расположенный на тыльной стороне весов. С помощью регулировочных опор в основании выровняйте весы в горизонтальной плоскости. Пузырек уровня должен располагаться точно в центре кольцевой риски. Регулярно проверяйте правильность установки по уровню. При смене места установки, горизонтальность установки должна быть проверена по уровню, или отрегулирована заново.

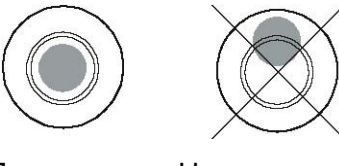

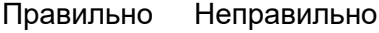

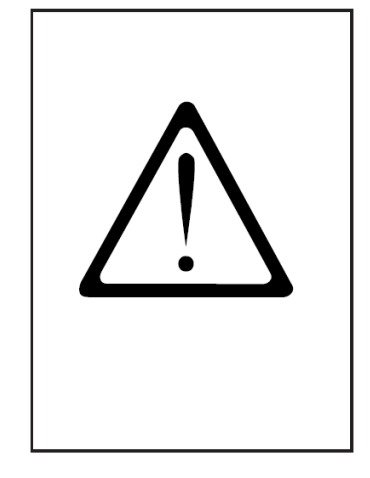

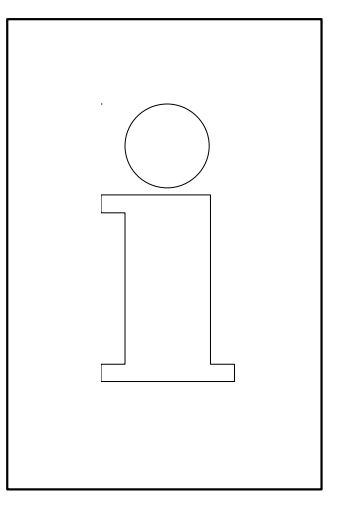

## Система установки нуля и установка нуля

Весы оснащены автоматической системой установки нуля, это означает, что незначительные изменения массы компенсируются автоматически (например, остатки жира на платформе весов). Установка нуля не работает, если тарирована масса упаковки. После устранения загрязнений платформы весов, на индикаторе массы включенных весов может отображаться либо

- Отрицательное значение.
- Либо высвечивается символ "\_\_\_\_".

Помощь:

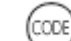

Нажать клавишу CODE, а затем клавишу

Если сообщение об ошибке появится повторно:

• Выключить, а затем включить сетевой выключатель (установка нуля включением).

## Указания по использованию бумаги для термопечати и термоэтикеток

Весы для розничной торговли серии UC оснащены термопринтером. Для данного термопринтера разрешается использовать только бумагу для термопечати, или бумагу для печати термоэтикеток. Два данных типа бумаги проверены компанией METTLER TOLEDO в ходе продолжительных испытаний, после которых они были допущены к применению. Они допущены органом пробирного надзора для применения в весах для розничной торговли серии UC.

При использовании других видов бумаги для термопечати, или другой бумаги для термоэтикеток, помимо указанной выше, возможно снижение качества печати и уменьшение срока службы печатающего узла. В таких случаях, компания не предоставляет гарантии на термопринтер.

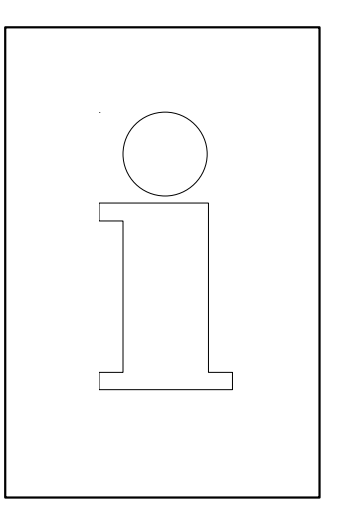

## Техническое обслуживание весов для розничной торговли

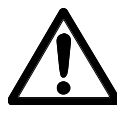

Перед любыми действиями отключите весы от сети электропитания, отсоединив кабель питания от розетки.

## Очистка

- Отключить весы и отсоединить кабель питания от розетки.
- Очистить блок управления влажной салфеткой (не мокрой).
- Присоединить кабель питания к розетке и включить весы.

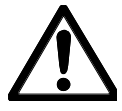

Не используйте для очистки весов растворители. Разрешается использовать только обычные чистящие средства.

#### Очистка печатающего узла принтера

- Отключить весы и отсоединить кабель питания от розетки.
- Открыть дверцы весов.
- Принтер чеков: отжать блокирующий рычаг вниз.

Печатающий узел откинется вперед.

- **Принтер этикеток:** отжать блокирующий рычаг **вниз**. Печатающий узел откинется вверх.
- Снять колпачок с чистящего карандаша.
- Влажным концом карандаша очистить переднюю часть печатающего узла.
- **Принтер чеков:** прижать печатающий узел **вверх** до фиксации.
- Принтер этикеток: прижать печатающий узел вниз, до фиксации.
- Закрыть чистящий карандаш колпачком.
- Присоединить кабель питания к розетке и включить весы.

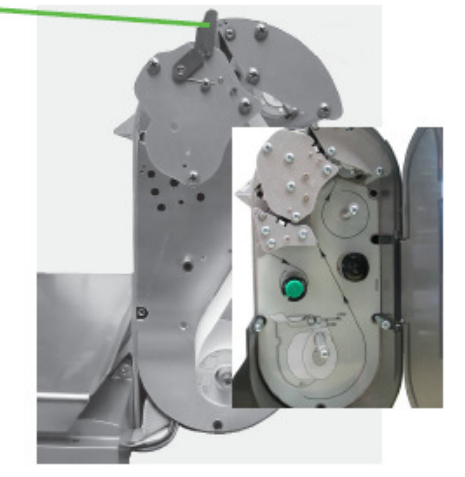

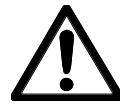

Для очистки печатающего узла использовать только прилагаемый чистящий карандаш.

При использовании других предметов, печатающий узел будет поврежден.

#### Установка рулона бумаги для чеков

- Удалить пустую гильзу использованного рулона.
- Отжать блокирующий рычаг **вниз**. Печатающий узел откинется вперед.
- Установить новый рулон для чеков согласно приведенной рядом схеме.
- Начало бумаги расположено с левой стороны.
- Потянуть бумагу для термопечати вперед, так, чтобы она натянулась.
- Прижать печатающий узел вверх до фиксации.
- Оторвать лишнюю бумагу.

#### Установка рулона для этикеток

- Удалить пустую гильзу использованного рулона.
- Отжать деблокирующий рычаг вниз. Печатающий узел откинется вверх.
- Вытянуть зеленую наматывающую оправку, удалить бумажную подложку.
- Установить новый рулон для этикеток согласно приведенной рядом схеме.
- Начало бумаги расположено с левой стороны.
- Установить бумажную подложку в наматывающую оправку и вдвинуть оправку внутрь.
- Прижать печатающий узел вниз, до фиксации/
- Нажать кнопку подачи бумаги 📿.

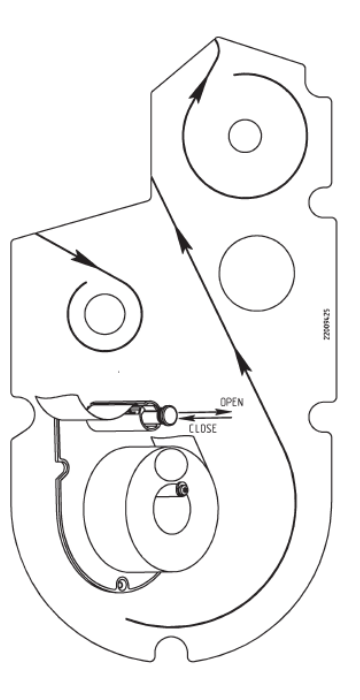

Техническое обслуживание весов для розничной торговли с принтером для печати на ленте без бумажной подложки.

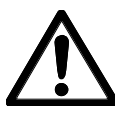

Перед любыми действиями отключите весы от сети электропитания, отсоединив кабель питания от розетки.

## Очистка печатающего узла принтера

- Отключить весы и отсоединить кабель питания от розетки.
- Открыть дверцы весов.
- Отжать блокирующий рычаг вниз. Печатающий узел откинется вверх.
- Снять колпачок с чистящего карандаша.
- Влажным концом карандаша очистить переднюю часть печатающего узла.
- Прижать печатающий узел вниз, до фиксации
- Закрыть чистящий карандаш колпачком.
- Присоединить кабель питания к розетке и включить весы.

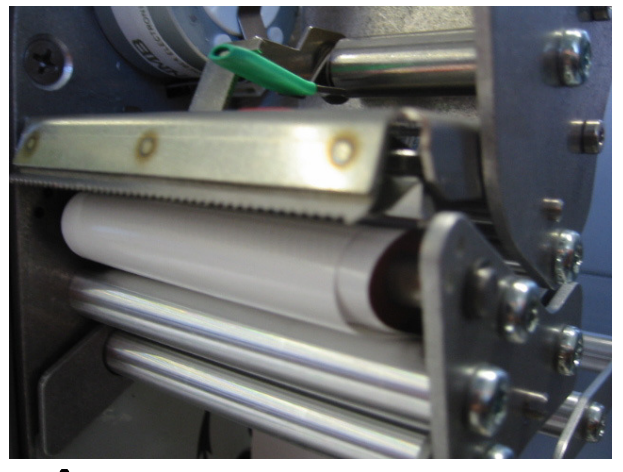

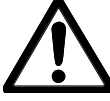

Для очистки печатающего узла использовать только прилагаемый чистящий карандаш.

При использовании других предметов, печатающий узел будет поврежден.

## Установка рулона с лентой без бумажной подложки

- Удалить пустую гильзу использованного рулона.
- Отжать блокирующий рычаг вниз. Печатающий узел откинется вверх.
- Установить новый рулон с лентой без подложки согласно приведенной рядом схеме.
- Начало бумаги расположено с левой стороны.
- Прижать печатающий узел вниз, до фиксации/
- Нажать кнопку подачи бумаги

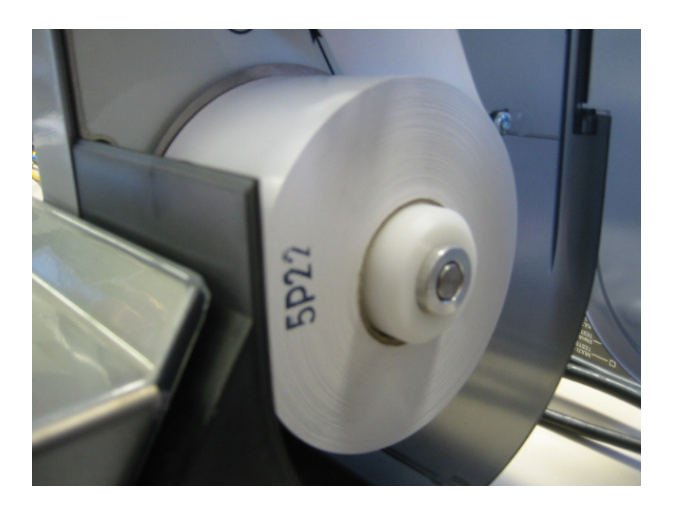

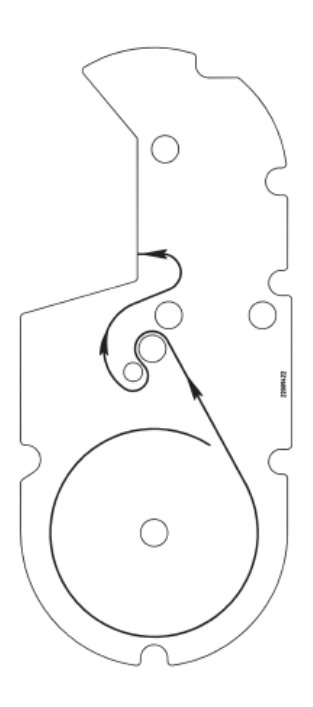

# Техническое обслуживание компактных весов

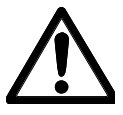

Перед любыми действиями отключите весы от сети электропитания, отсоединив кабель питания от розетки.

## Очистка

- Отключить весы и отсоединить кабель питания от розетки.
- Очистить блок управления влажной салфеткой (не мокрой).
- Снять с весов три пленки и очистить их.
- Снова установить сухие пленки.
- Присоединить кабель питания к розетке и включить весы.

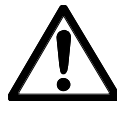

Не используйте для очистки весов растворители. Разрешается использовать только бытовые чистящие средства.

### Очистка печатающего узла принтера

- Отключить весы и отсоединить кабель питания от розетки.
- Открыть дверцы весов.
- Используя зеленую рукоятку вытянуть принтер наружу до упора.
- Отжать блокирующий рычаг вниз. Печатающий узел откинется вверх.
- Снять колпачок с чистящего карандаша.
- Влажным концом карандаша очистить переднюю часть печатающего узла.
- Прижать печатающий узел вниз, до фиксации
- Используя зеленую рукоятку вдвинуть принтер обратно в корпус.
- Закрыть дверцы.
- Закрыть чистящий карандаш колпачком.
- Присоединить кабель питания к розетке и включить весы.

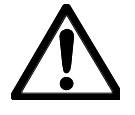

Для очистки печатающего узла использовать только прилагаемый чистящий карандаш.

При использовании других предметов, печатающий узел будет поврежден.

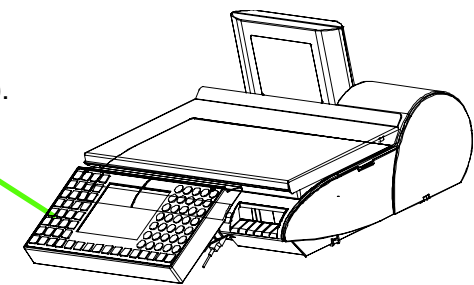

### Установка рулона бумаги для чеков

- Открыть дверцы весов.
- Используя зеленую рукоятку вытянуть принтер наружу до упора.
- Удалить пустую гильзу использованного рулона.
- Отжать блокирующий рычаг вниз. Печатающий узел откинется вверх.
- Установить новый рулон для чеков согласно приведенной рядом схеме.
- Начало бумаги расположено с левой стороны.
- Потянуть бумагу для термопечати вперед, так, чтобы она натянулась.
- Прижать печатающий узел вниз, до фиксации
- Используя зеленую рукоятку вдвинуть принтер обратно в корпус.
- Оторвать лишнюю бумагу.
- Закрыть дверцы.

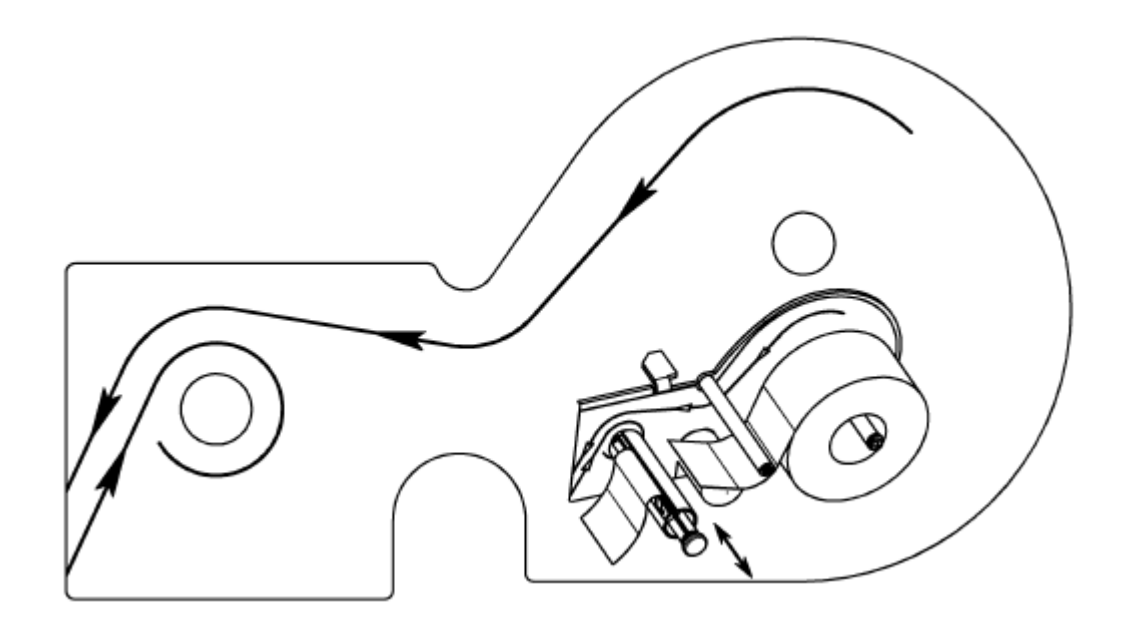

## Техническое обслуживание компактных весов с принтером для печати на ленте без бумажной подложки

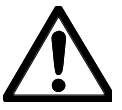

Перед любыми действиями отключите весы от сети электропитания, отсоединив кабель питания от розетки.

## Очистка печатающего узла принтера

- Отключить весы и отсоединить кабель питания от розетки.
- Открыть дверцы весов.
- Используя зеленую рукоятку вытянуть принтер наружу до упора.
- Отжать блокирующий рычаг вниз. Печатающий узел откинется вверх.
- Снять колпачок с чистящего карандаша.
- Влажным концом карандаша очистить переднюю часть печатающего узла.
- Прижать печатающий узел вниз, до фиксации
- Используя зеленую рукоятку вдвинуть принтер обратно в корпус.
- Закрыть дверцы.
- Закрыть чистящий карандаш колпачком.
- Присоединить кабель питания к розетке и включить весы.

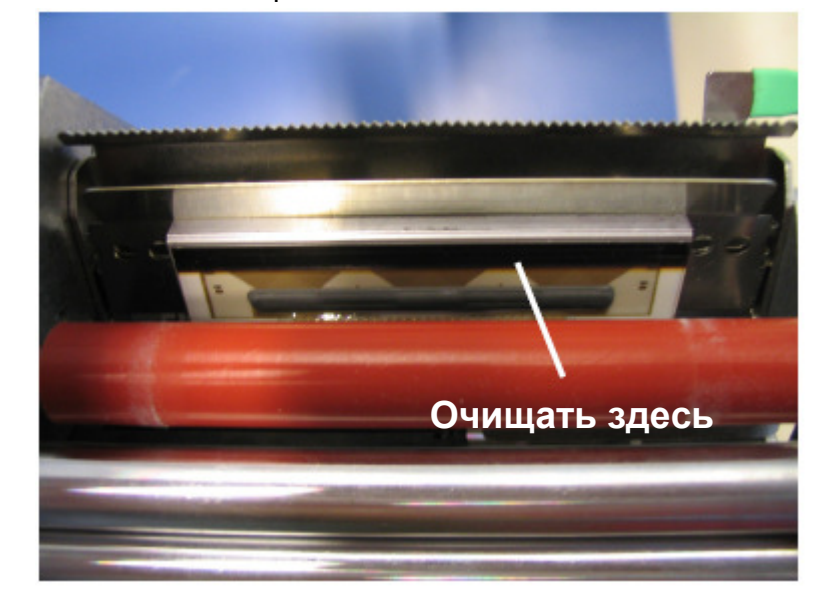

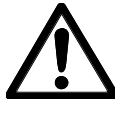

Для очистки печатающего узла использовать только прилагаемый чистящий карандаш.

При использовании других предметов, печатающий узел будет поврежден.

## Установка рулона с лентой без бумажной подложки

- Отключить весы и отсоединить кабель питания от розетки.
- Открыть дверцы весов.
- Используя зеленую рукоятку вытянуть принтер наружу до упора.
- Удалить пустую гильзу использованного рулона.
- Отжать деблокирующий рычаг вниз. Печатающий узел откинется вверх.
- Установить новый рулон для чеков согласно схеме внизу.
- Начало бумаги расположено с левой стороны.
- Потянуть бумагу для термопечати вперед, так, чтобы она натянулась.
- Прижать печатающий узел вниз, до фиксации
- Используя зеленую рукоятку вдвинуть принтер обратно в корпус.
- Оторвать лишнюю бумагу.
- Закрыть дверцы.

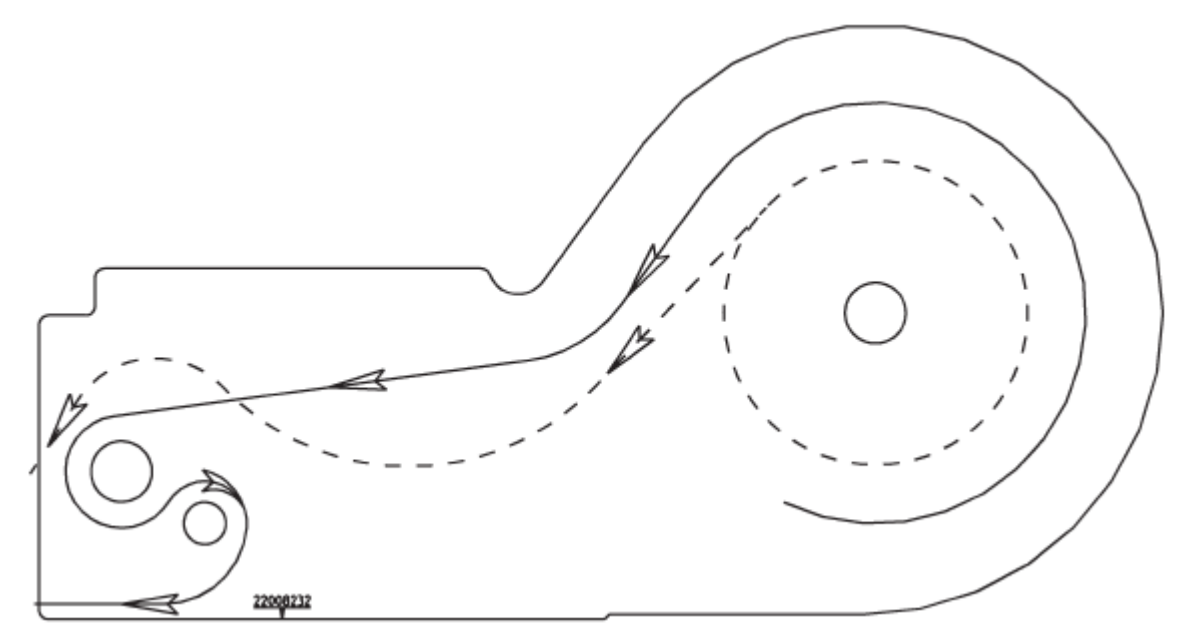

# Сенсорный экран в режиме обслуживания

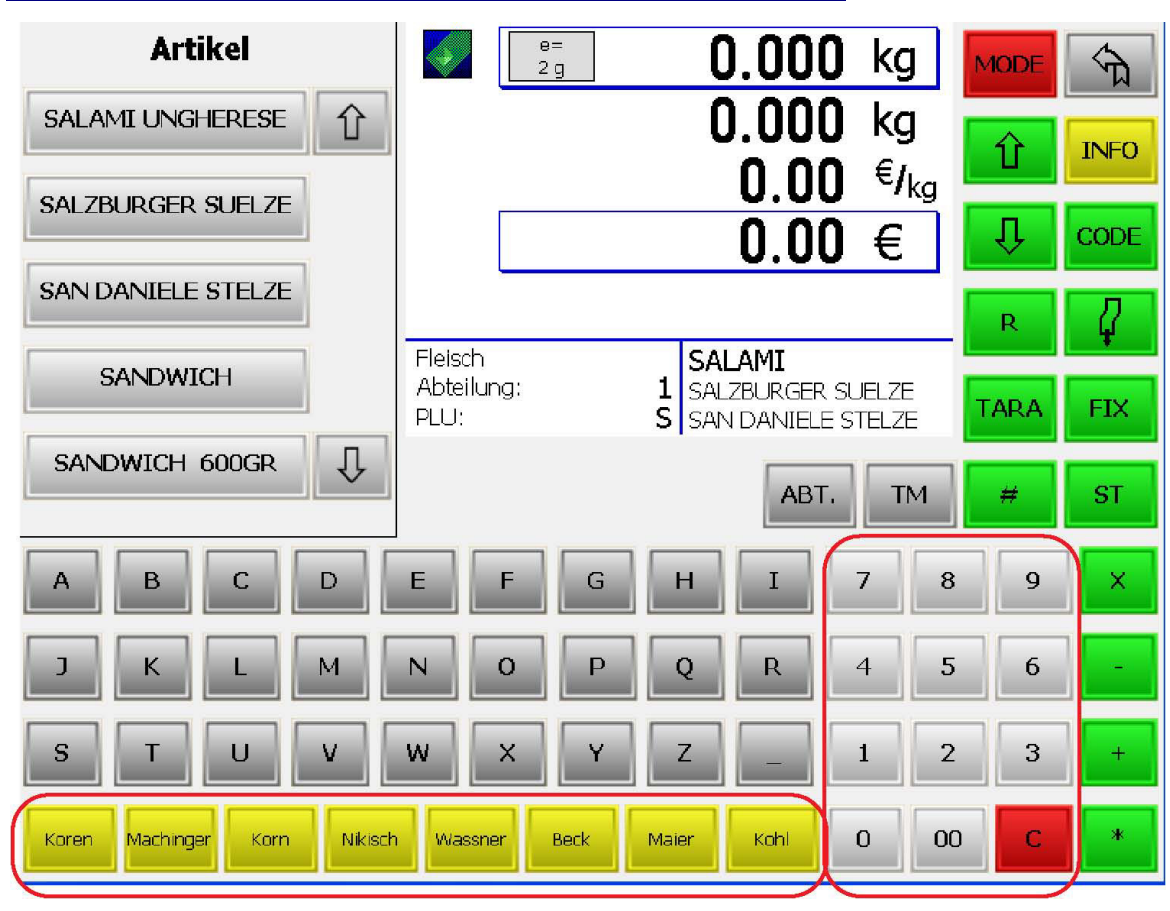

Клавиши продавца

Цифровой блок клавиш

Индикатор кода поиска

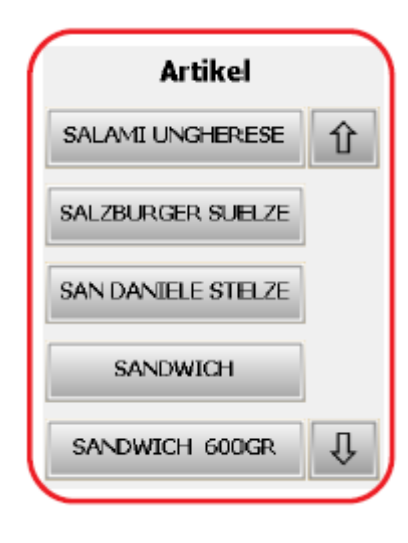

Клавиша перехода (вверх)

Клавиша перехода (вниз)

|                                                       | 2g 0.00<br>0.00<br>0.00<br>0.0                         | 00 kg<br>00 kg<br>00 € <sub>/kg</sub><br>00 €                                   |
|-------------------------------------------------------|--------------------------------------------------------|---------------------------------------------------------------------------------|
| Наименование отдела<br>Номер отдела<br>PLU            | ach SALAMI<br>eilung: 1 SALZBURG<br>: SAN DAND         | Описание PLU<br>ER SUELZE<br>ELE STELZE                                         |
| Клавиша<br>ручного в<br>отдела (к                     | включения режима<br>вода параметров<br>онфигурируемая) | вт. тм Клавиша включения ручного режима ввода параметров тары (конфигурируемая) |
| Клавиша режима MODE /<br>клавиша переключения         | MODE                                                   | Клавиша возврата к предыдущей<br>операции                                       |
| Клавиша перехода (вверх)                              | Î INFO                                                 | Клавиша вывода дополнительной<br>информации                                     |
| Клавиша перехода (вниз)                               | Ū, CODE                                                | Клавиша CODE (Коды) / Клавиша<br>переключения                                   |
| Клавиша расчета сдачи                                 | R 🗸                                                    | Подача бумаги                                                                   |
| Клавиша TARA (Tapa)                                   | TARA FIX                                               | Клавиша фиксации цены и<br>параметров тары                                      |
| Клавиша включения режима<br>ввода произвольных данных | # ST                                                   | Клавиша сторно (отмены)                                                         |
|                                                       | ×                                                      | Клавиша умножения                                                               |
|                                                       | -                                                      | Ручной ввод отрицательных<br>значений                                           |
|                                                       | +                                                      | Ручной ввод цен штучных товаров                                                 |
|                                                       | *                                                      | Клавиша суммирования покупок<br>покупателя                                      |

## Терминал

## Со стороны пользователя (продавца)

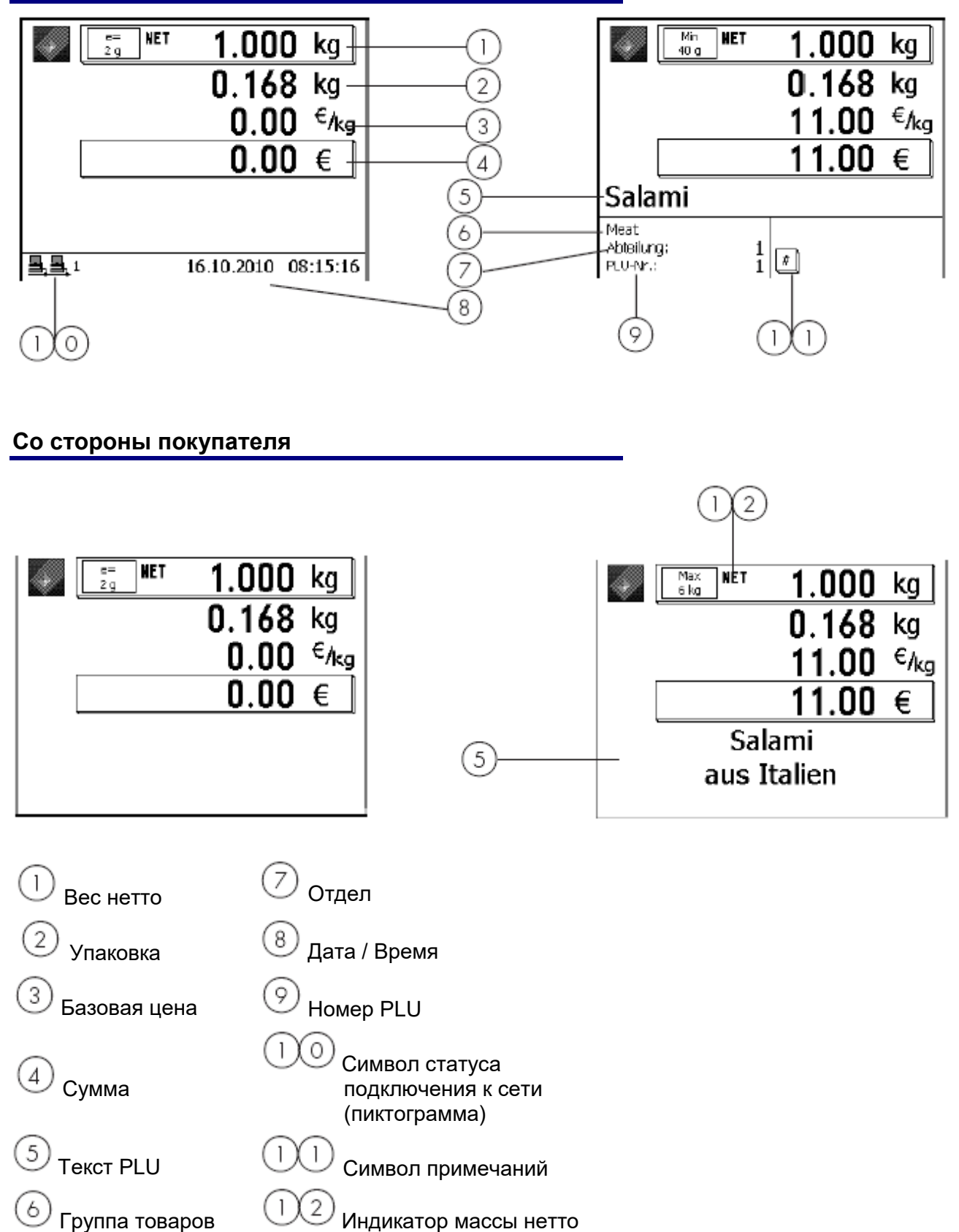

#### Значение отображаемых пиктограмм:

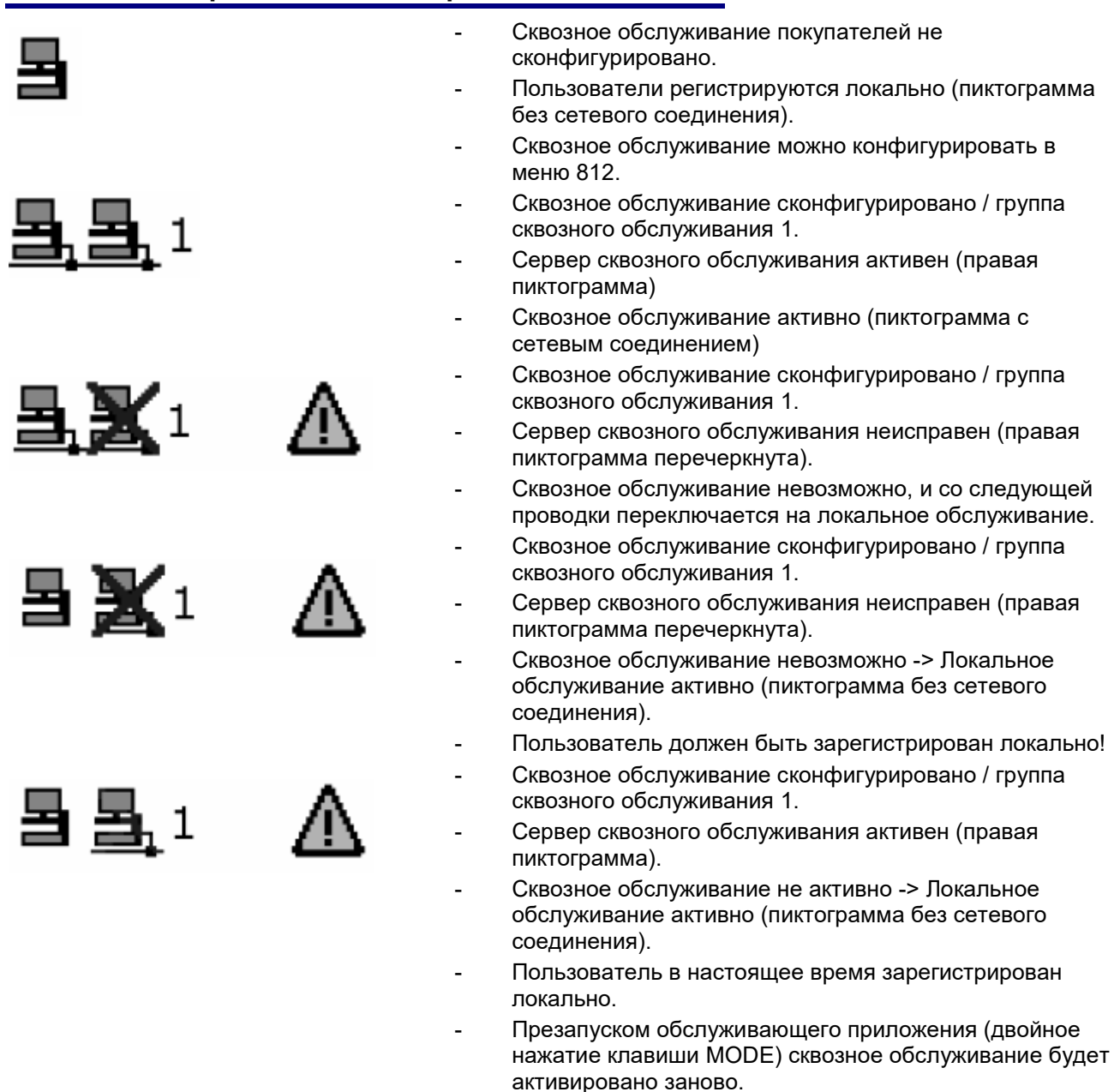

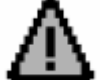

- Индикатор ошибок.
- Вызов предупреждающей информации нажатием клавиши INFO,

#### например:

#### Warnungen:

Durchbedien-Server nicht erreichbar Temporär auf lokalem Server angemeldet

#### (Предупреждения:

Сервер сквозного обслуживания недоступен. Временно зарегистрировано на локальном сервере)

- Передача данных осуществляется:
- На сервер TAF.
- На сервер сквозного обслуживания.

## Общие положения

| Получение информации<br>логической операции (кл | о сле<br>павиц | едующей возможной<br>le)                                                                    |
|-------------------------------------------------|----------------|---------------------------------------------------------------------------------------------|
|                                                 | đ              | Нажатие на клавишу<br>INFO возможно в любое<br>время.                                       |
| (INFO)                                          | •              | С помощью нажатия на<br>клавишу INFO можно<br>отобразить дальнейшие<br>логические операции. |
|                                                 | •              | Нажать функциональную<br>клавишу                                                            |
| Распечатка кодовых фу<br>программного обеспече  | нкций<br>ния   | и версии                                                                                    |
|                                                 | ą              | Информация о<br>программном<br>приложении и<br>программном<br>обеспечении                   |
| (CODE)                                          | •              | Нажать клавишу CODE                                                                         |

| • | обеспечении<br>Нажать клавишу CODE |
|---|------------------------------------|
| • | Нажать клавишу со<br>звездочкой    |

продаж.

## После распечатки весы снова переключаются в режим обслуживания

Информация распечатывается

and)

#### Опрос клавиш регистрации продавцов

\*

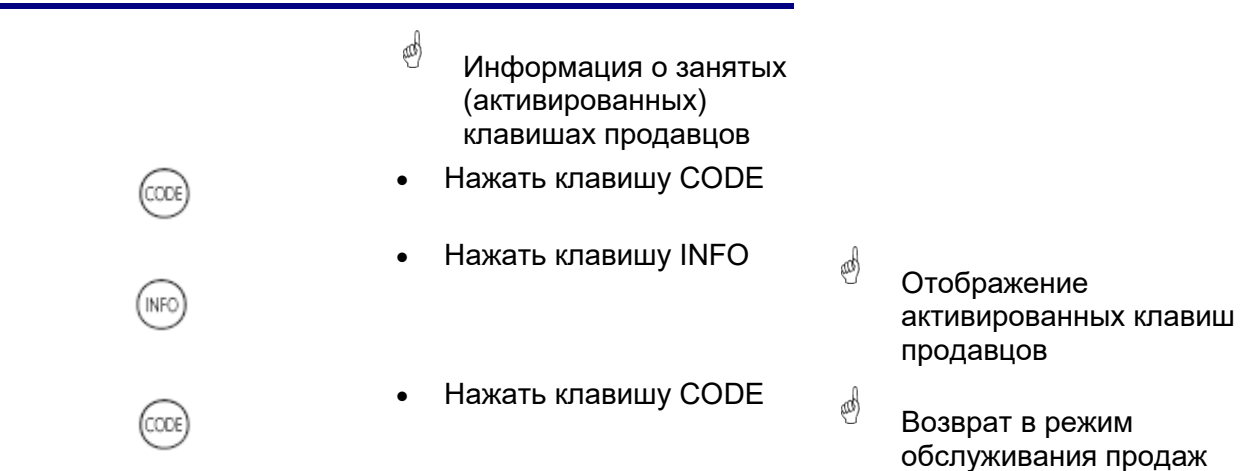

## Регулировка контрастности дисплея

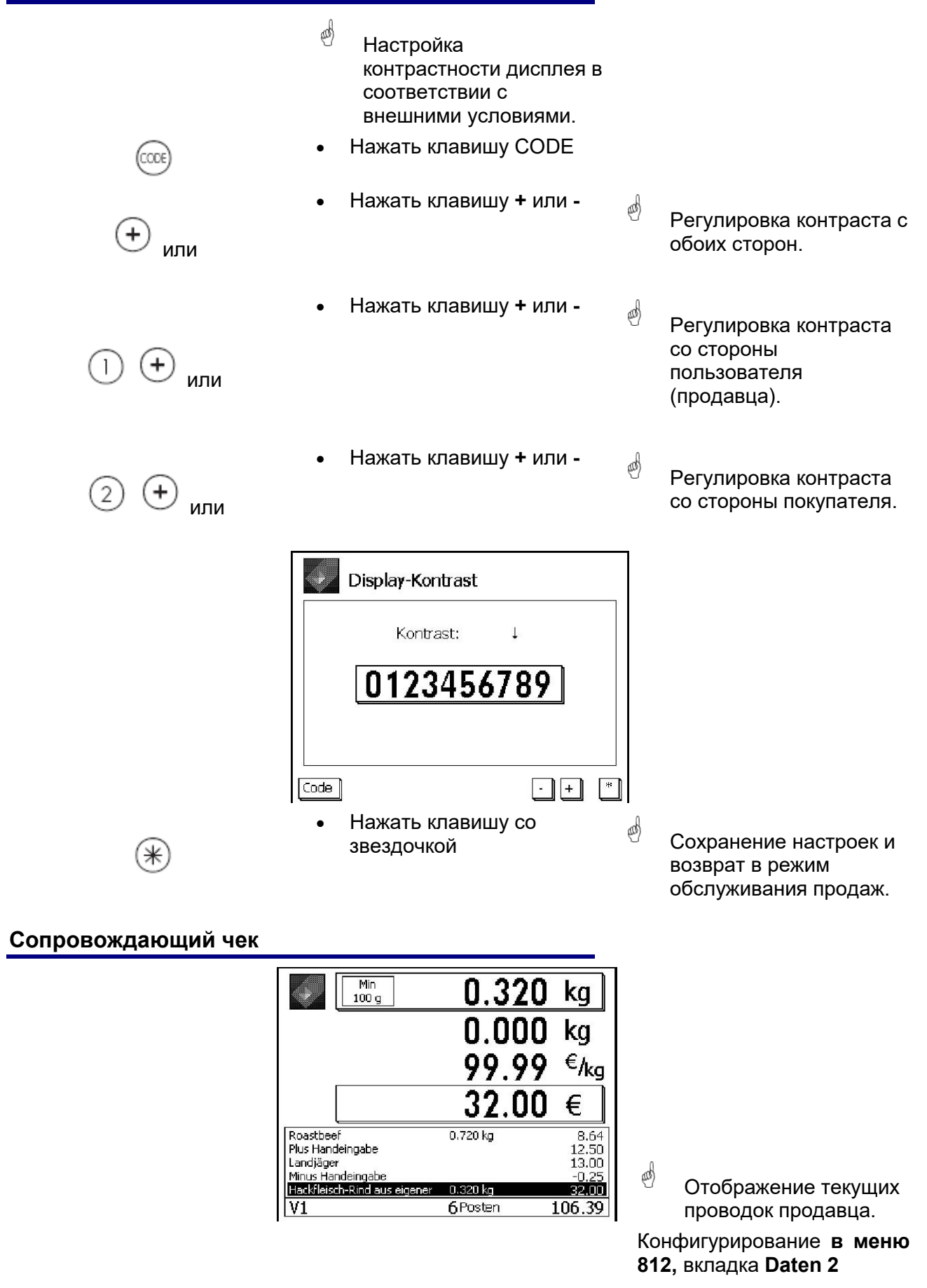

#### Изменение приоритетного отдела

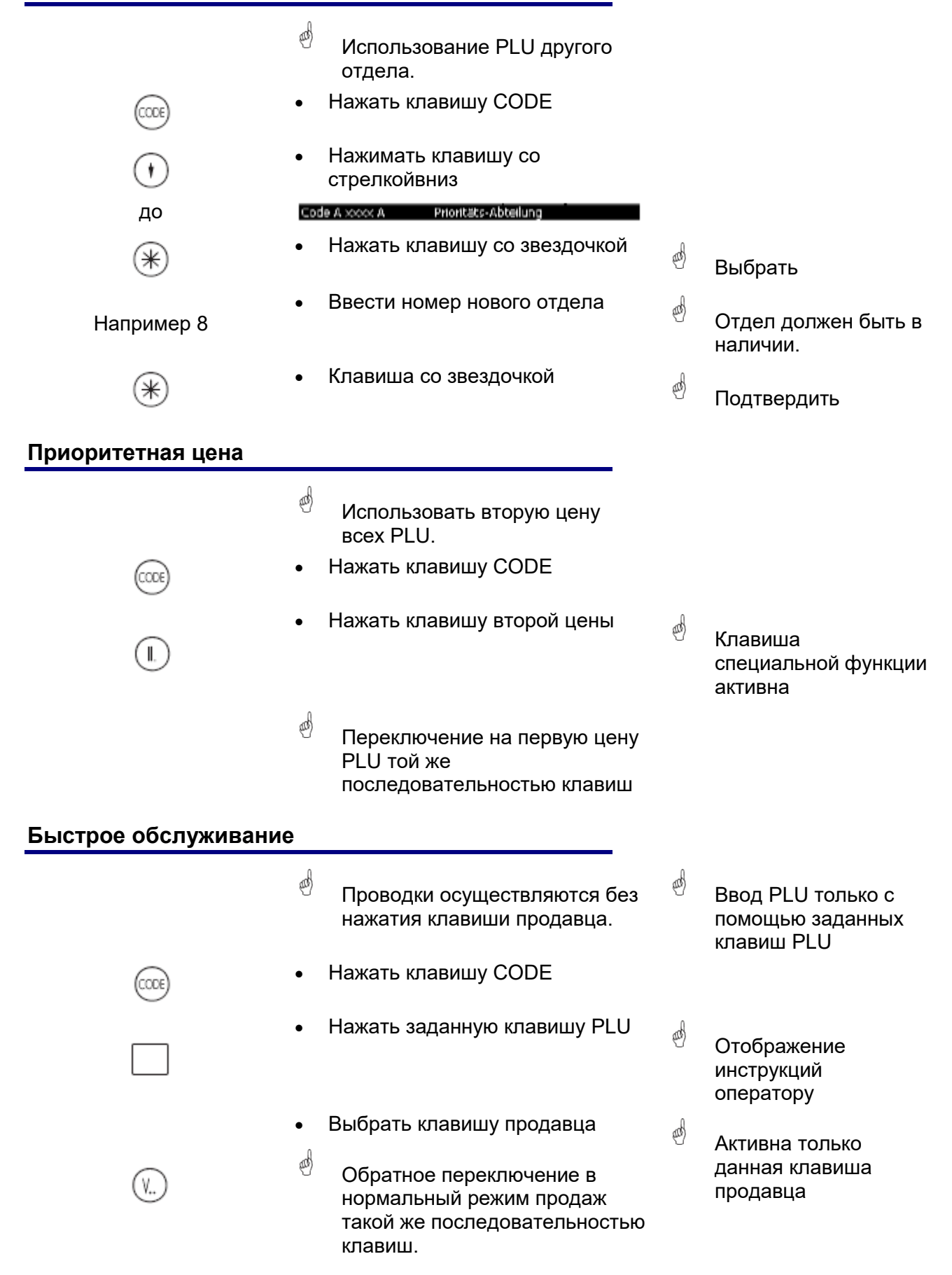

#### Переключение в другое программное приложение Нажать клавишу MODE (MODÈ) Использовать клавиши со and) Выбрать меню стрелками Verkaufsmodi 4 или Abverkauf Selbstbedienung VV1 🗄 Inventurmode Нажать клавишу со звездочкой and) Подтвердить выбор. Настройка значений даты и времени Нажать клавишу MODE • and) Будет отображено (MODÈ меню режимов. Использовать клавиши со (III) Выбрать режим стрелками Anmeldung <Default>\Anmeldung («Регистрация»). 1 <Default> Anmaldung Yarkaufsmodi Gerätestatus Нажать клавишу со звездочкой and) Подтвердить выбор. Anmeldung \* Ввести код регистрации (2)(4)(6)(8)(1)(3)(5)(7) Нажать клавишу со звездочкой and) Подтвердить ввод. <Administrator> Administrator> Anmeldung ∗ · · Verkaufsmodi 🔄 Datenpflege 🔄 Berichte 🗄 Konfiguration 🗄 - Servicemodel Gerätestatus Ввести номер ლ 1 (4 Номер меню Нажать клавишу со звездочкой and Подтвердить ввод. ...Initialisierung\Datum/Uhrzeit æ Используя клавиши Datum/Uhrzeit: 25 10 2010 06 44 11 со стрелками 🛧 или ↓ перейти в следующее поле Нажать клавишу со звездочкой \* (III) Подтвердить ввод.

Только при исполь-

зовании PLU весов

Только при исполь-

зовании PLU весов

Клавиша должна быть сконфигурирована

and)

and)

and)

## Обслуживание с помощью набора **PLU весов и PLU штучного товара**

## Использование набора PLU весов, или PLU штучного товара, содержащего номер PLU

3

- Поместить взвешиваемый товар . на платформу весов
- Ввести номер PLU
- Выполнить проводку своей клавишей продавца
  - Дальнейшие проводки

#### Использование набора PLU весов, или PLU штучного товара с помощью заданной клавиши PLU

- Поместить взвешиваемый товар • на платформу весов
  - Нажать заданную клавишу PLU

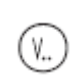

Schwei -Neisch

- Выполнить проводку своей клавишей продавца
- Дальнейшие проводки

## Использование PLU весов со свободным вводом базовой цены (конфигурируется)

- Поместить взвешиваемый товар • на платформу весов Ввести номер PLU 3 2 или Нажать заданную клавишу PLU ichweir Neisch Активация режима ввода новой att) Функциональная базовой цены клавиша # сконфигурирована и активирована Ввести новую базовую цену and) (3) цены. (в меню данных) Выполнить проводку своей клавишей продавца Дальнейшие проводки
  - PLU разблокирован для
    - изменения базовой администрирования

## Использование PLU весов с ручным вводом массы (оптовая продажа)

| 123                                      | ٠    | Ввести номер PLU                                                     |   |                                                     |
|------------------------------------------|------|----------------------------------------------------------------------|---|-----------------------------------------------------|
| или                                      |      |                                                                      |   |                                                     |
| Schweine<br>-fleisch                     | ٠    | Нажать заданную клавишу PLU                                          |   |                                                     |
| kg                                       | •    | Активировать режим ввода<br>массы                                    | æ | Клавиша<br>специальной функции<br>сконфигурированна |
| 1239                                     | •    | Ввести новое значение массы                                          |   |                                                     |
| (V)                                      | •    | Выполнить проводку своей<br>клавишей продавца<br>Дальнейшие проводки |   |                                                     |
| Использование набор<br>из другого отдела | a Pl | _U весов, или PLU товара                                             |   |                                                     |

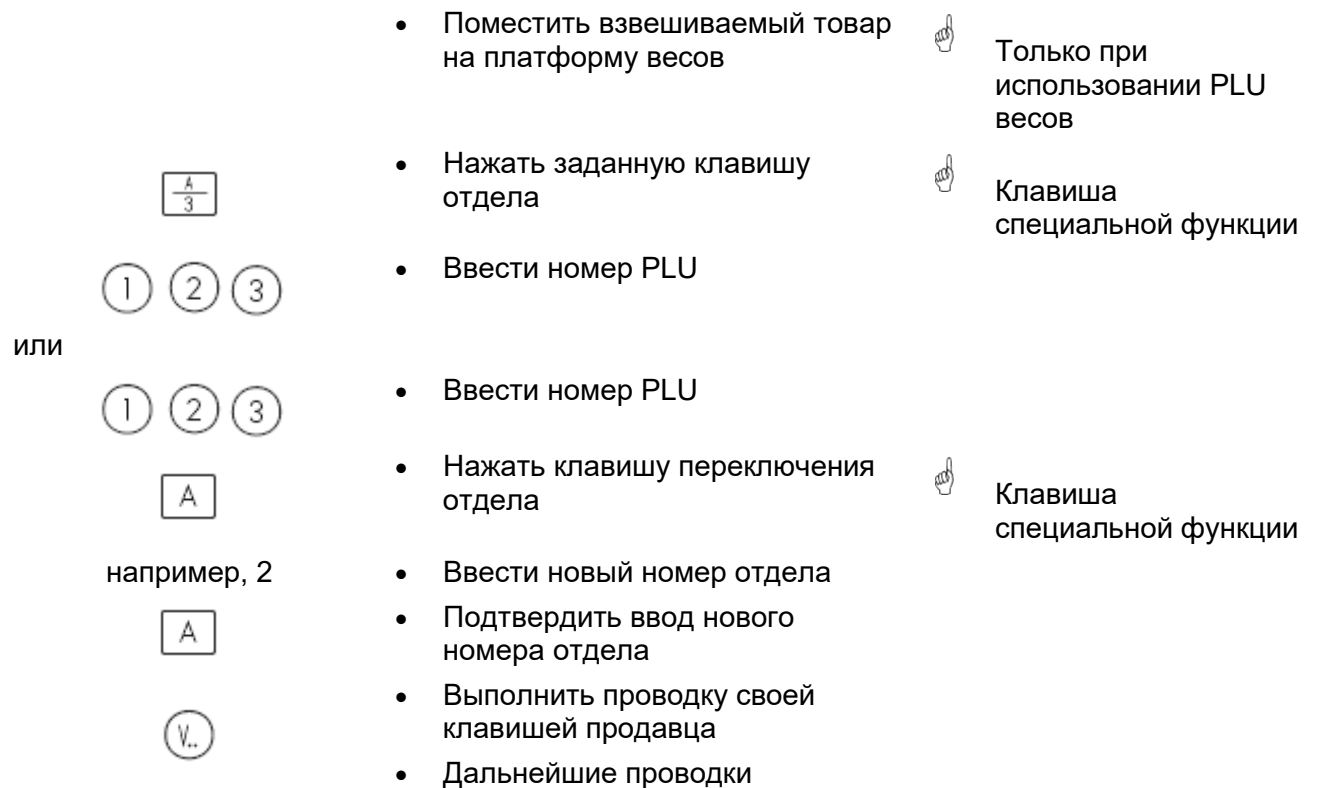

## Использование набора PLU весов или PLU товара с текстом комментариев

|     |                     | <ul> <li>Поместить взвешиваемый товар<br/>на чашку весов</li> </ul>                         | ą | Только при<br>использовании PLU<br>весов        |
|-----|---------------------|---------------------------------------------------------------------------------------------|---|-------------------------------------------------|
|     | 123                 | • Ввести номер PLU                                                                          |   |                                                 |
| или |                     |                                                                                             |   |                                                 |
|     | Schweine<br>-Neisch | • Нажать заданную клавишу PLU                                                               |   |                                                 |
|     | $(\mathbf{t})$      | <ul> <li>Отображение текста<br/>комментариев к PLU</li> </ul>                               | ą | PLU должен<br>содержать текст<br>комментариев   |
|     | (V)                 | <ul> <li>Выполнить проводку своей клавишей продавца</li> <li>Дальнейшие проводки</li> </ul> | щ | Текст комментариев к<br>PLU будет<br>распечатан |

## Использование PLU весов или PLU товара с присвоенной второй ценой

|              |                                    | •               | Поместить взвешиваемый товар<br>на чашку весов      | æ | Только при<br>использовании PLU<br>весов                                              |
|--------------|------------------------------------|-----------------|-----------------------------------------------------|---|---------------------------------------------------------------------------------------|
|              | IL                                 | •               | Вызвать вторую цену PLU                             | ø | Вторая цена задана,<br>клавиша<br>активирована и<br>разблокирована для<br>данного PLU |
| или          | 123                                | •               | Ввести номер PLU                                    |   |                                                                                       |
|              | Schweine<br>-Beisch                | •               | Нажать заданную клавишу PLU                         |   |                                                                                       |
|              | (V.)                               | •               | Выполнить проводку своей<br>клавишей продавца       |   |                                                                                       |
|              |                                    | •               | Дальнейшие проводки                                 |   |                                                                                       |
| Выб<br>клае  | ор PLU весов и<br>виши SHIFT       | PLU T           | овара с помощью                                     |   |                                                                                       |
|              |                                    | •               | Поместить взвешиваемый товар<br>на чашку весов      |   |                                                                                       |
|              | SHIFT                              | •               | Вызвать вторую конфигурацию<br>заданной клавиши PLU | æ | Клавиша SHIFT<br>активирована                                                         |
|              | Schweine<br>- Beisch               | •               | Нажать заданную клавишу PLU                         |   | ·                                                                                     |
|              | (V.)                               | •               | Выполнить проводку своей<br>клавишей продавца       |   |                                                                                       |
|              |                                    | •               | Дальнейшие проводки                                 |   |                                                                                       |
| Испо<br>коли | ользование клав<br>ичества штучных | виши у<br>x PLU | умножения для подсчета                              |   |                                                                                       |
|              | 123                                | •               | Ввести номер PLU                                    |   |                                                                                       |
| или          | Structure                          | •               | Намать запанную кларинну DI II                      |   |                                                                                       |
|              | -Seisch                            | ·               |                                                     |   |                                                                                       |
|              | X                                  | •               | нажать клавишу умножения                            |   |                                                                                       |
|              | например, 3                        | •               | Ввести значение множителя                           | æ | не больше 99                                                                          |
|              | (V)                                | •               | Выполнить проводку своей<br>клавишей продавца       |   |                                                                                       |

• Дальнейшие проводки

Функциональная

клавиша активна

## Обслуживание в режиме ввода произвольных данных

## Взвешивание с вводом новой базовой цены

- # 9
- Положить взвешиваемый товар на платформу весов
- Активировать режим ввода базовой цены
- Ввести новую базовую цену
- Выполнить проводку своей клавишей продавца
- Дальнейшие проводки

#### Взвешивание с зачислением в группу товаров

- Положить взвешиваемый товар на платформу весов
- Активировать режима ввода базовой цены
- Ввести новую базовую цену
- Активировать режим ввода номера группы товаров
- Ввести номер группы товаров
- Выполнить проводку своей клавишей продавца
- Дальнейшие проводки .

and) Функциональная клавиша активна

and

3

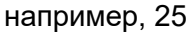

#

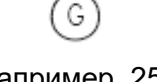

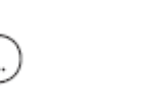

## Ручной ввод положительных или отрицательных значений

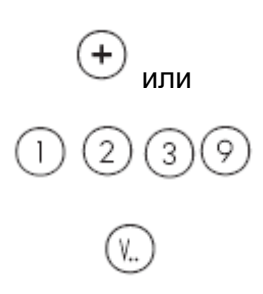

(

- Активировать режим ручного ввода
- Ввести новую базовую цену
- Выполнить проводку своей клавишей продавца
- Дальнейшие проводки

Функциональная
 клавиша активна

## Ручной ввод положительных или отрицательных значений с умножением

| (+) <sub>или</sub> | <ul> <li>Активировать режим ручного<br/>ввода</li> </ul>           | æ | Функциональная<br>клавиша активна |
|--------------------|--------------------------------------------------------------------|---|-----------------------------------|
| 1239               | • Ввести новую базовую цену                                        |   |                                   |
| X                  | • Нажать клавишу умножения                                         |   |                                   |
| например, 3        | • Ввести значение множителя                                        | æ | Не больше 99                      |
| (V., )             | <ul> <li>Выполнить проводку своей<br/>клавишей продавца</li> </ul> |   |                                   |
| $\bigcirc$         | <ul> <li>Дальнейшие проводки</li> </ul>                            |   |                                   |

æ

Функция «ЧЕК ПОКУПАТЕЛЯ ПО

## Чек покупателя Подготовка чека

## Промежуточные суммы покупок (отображение и распечатка промежуточных сумм)

|                                        |                                                                                  |   | ОПРЕДЕЛЕННОМУ<br>ОТДЕЛУ» не<br>активирована                                                                                  |
|----------------------------------------|----------------------------------------------------------------------------------|---|----------------------------------------------------------------------------------------------------|
| •                                      | <ul> <li>Нажать клавишу со стрелкой<br/>вниз</li> </ul>                          |   |                                                                                                    |
| (V)                                    | • Нажать свою клавишу продавца                                                   | ø | Отображение<br>промежуточной<br>суммы                                                                                        |
| (V)                                    | • Нажать свою клавишу продавца                                                   | æ | Промежуточная<br>сумма на чеке                                                                                               |
|                                        | • Дальнейшие проводки                                                            |   |                                                                                                    |
| Итоговая сумма (ото<br>итоговой суммы) | бражение и распечатка                                                            |   |                                                                                                    |
| *                                      | • Нажать клавишу суммы                                                           |   |                                                                                                    |
| (1)                                    | <ul> <li>Нажать клавишу со стрелкой<br/>вниз</li> </ul>                          | ¢ | Продолжать<br>нажимать на<br>клавишу. При каждом<br>нажатии будут<br>пролистываться, и<br>отображаться все<br>итоговые суммы |
| (V)                                    | <ul> <li>Подготовить чек покупателя,<br/>нажав свою клавишу продавца.</li> </ul> |   |                                                                                                    |
| Итоговая сумма с ра                    | счетом сдачи                                                                     |   |                                                                                                    |
| R                                      | • Нажать клавишу расчета сдачи                                                   | æ | Функциональная<br>клавиша активна                                                                                            |
| (V)                                    | <ul> <li>Рассчитать сумму сдачи, нажав<br/>свою клавишу продавца</li> </ul>      |   |                                                                                                    |
| например, 1200                         | <ul> <li>Ввести значение суммы,<br/>внесенной покупателем</li> </ul>             |   |                                                                                                    |
| R                                      | • Распечатать чек покупателя                                                     |   |                                                                                                    |

#### Повторное отображение чека покупателя

- Нажать клавишу суммы
- Нажать клавишу режима ввода произвольных данных
- Последний подготовленный чек будет отображен

and

Клавиша специальной функции конфигурированна

или

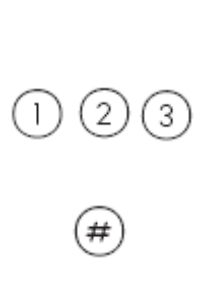

\*

#

- Ввести номер чека
- Выбранный чек будет отображен
- Распечатать выбранный чек покупателя

### Повторное открытие чека покупателя

|     | *   | • | Нажать кла               |
|-----|-----|---|--------------------------|
|     | (#) | • | Нажать кла<br>произвольн |
|     |     | • | Будет отоб<br>подготовле |
| или |     | • | Ввести ном               |
|     | 123 |   |                          |
|     |     | • | Будет отоб               |
|     | (V) | • | Чек будет с<br>проводок  |

- вишу суммы
- вишу режима ввода ных данных
- ражен последний енный чек
- ер чека
- ражен выбранный чек
- снова открыт для
- Можно выполнять следующие • проводки

## Tapa Виды и использование

## Распечатка массы тары на чеке клиента (многократное тарирование)

Многократное тарирование означает, что при многократном последовательном тарировании (путем нажатия клавиши тары), при распечатке значений массы тары на чеке покупателя будут отображены значения массы тары отдельных проводок.

and

| Пример:: | Поместить на платформу груз в 0,100 кг. Тарировать                  |
|----------|---------------------------------------------------------------------|
|          | Поместить на платформу груз в 1,000 кг, выполнить проводку артикула |
|          | Поместить на платформу груз в 0,200 кг. Тарировать                  |
|          | Поместить на платформу весов груз в 2,000 кг, выполнить проводку    |
|          | артикула                                                            |

#### Учет массы пустого контейнера

٧..

- Поместить пустой контейнер на платформу весов
- Нажать клавишу тарирования
- Поместить на платформу весов . наполненный контейнер
- Набрать номер PLU, или ввести базовую цену
- Выполнить проводку своей клавишей продавца

покупателя, и маркируется символом «Т».

and)

Масса тары распечатывается на чеке

- --> масса тары на индикаторе 0,100 кг
- --> не снимать груз с весов!
- --> масса тары на индикаторе 1,300 кг
- --> масса тары на распечатке 0,200 кг и т.д.

Показания массы установлены на нуль

and) Значение массы тары будет удалено из памяти, как только будет выполнена проводка и освобождена платформа весов.

#### Фиксация массы тары для нескольких проводок

| •        | Поместить пустой контейнер на платформу весов | Í.  |
|----------|-----------------------------------------------|-----|
| •        | Нажать клавишу тарирования                    |     |
| •<br>(F) | Нажать клавишу фиксации массы<br>тары         | ę.  |
| •        | Выполнить проводки                            | ť.  |
| (F) •    | Нажать клавишу фиксации                       | a a |

- d) Показания массы установлены на нуль
- d) Фиксация массы тары и базовой цены, на дисплее отображается символ FIX
- d) При освобождении платформы весов значения массы тары и базовой цены не удаляются из памяти
- and) Фиксация массы тары и базовой цены будет отменена.

## Ручной ввод массы тары

| Гучной ввод массы  | ары  |                                                       |   |                                                                                                    |
|--------------------|------|-------------------------------------------------------|---|----------------------------------------------------------------------------------------------------|
| TM                 | •    | Нажать клавишу ручного ввода<br>массы тары            |   |                                                                                                    |
| (#)                | •    | Активировать ручной режим ввода<br>массы тары         |   |                                                                                                    |
| например, 120      | •    | Ввести значение массы тары в<br>граммах               | đ | Учитывать<br>дискретность масс<br>(1 г, 2 г, или 5 г)                                                                             |
| TM                 | •    | Подтвердить ручной ввод значения<br>массы тары        | æ | Масса тары и масса<br>нетто будут<br>отображены на дисплее                                                                        |
|                    | •    | Поставить на платформу весов<br>наполненный контейнер |   |                                                                                                    |
| (V)                | •    | Выполнить проводку своей<br>клавишей продавца         | æ | Значение массы тары<br>будет удалено из<br>памяти, как только<br>будет выполнена<br>проводка и<br>освобождена<br>платформа весов. |
|                    |      |                                                       | ¢ | Возможна фиксация<br>массы тары                                                                                                   |
| Вызов ячейки памят | исма | ассой тары                                            |   |                                                                                                    |
| (M)                | •    | Нажать клавишу ручного ввода<br>массы тары            |   |                                                                                                    |
| Например, 1        | •    | Вызвать ячейку памяти с массой<br>тары №1             | ¢ | Задается в режиме<br>администрирования<br>данных                                                                                  |
|                    | •    | Выполнить проводку                                    | ¢ | Значение массы тары<br>будет удалено из<br>памяти, как только<br>будет выполнена<br>проводка и<br>освобождена<br>платформа весов. |

 Возможна фиксация массы тары
| Заданная клавиша ма  | ассы | тары                                                                                           |    |                                        |                                                                                                    |
|----------------------|------|------------------------------------------------------------------------------------------------|----|----------------------------------------|----------------------------------------------------------------------------------------------------|
| 200 <sub>8</sub>     | •    | Нажать заданную клавишу<br>массы тары (например, 200<br>г)                                     | ġ  | Кл<br>ск<br>Ма<br>не                   | авиша должна быть<br>онфигурирована<br>асса тары и масса<br>атто будут отображены                                                 |
|                      | •    | Выполнить проводку                                                                             | ġ  | на<br>З⊦<br>бу<br>ка<br>вь<br>ос<br>ве | а дисплее<br>начение массы тары<br>идет удалено из памяти,<br>к только будет<br>полнена проводка и<br>вобождена платформа<br>сов. |
| Тара продавца        |      |                                                                                                |    | Ma                                     | ассы тары                                                                                                    |
|                      | •    | Поместить пустой контейнер н                                                                   | а  |                                        |                                                                                                    |
|                      | •    | Нажать клавишу тарирования                                                                     |    | æ                                      | Показания массы<br>установлены на нуль                                                                                            |
|                      | •    | Дать указание на свою клавиш<br>продавца                                                       | ıy | ¢                                      | Масса тары и масса<br>нетто будут<br>отображены на<br>дисплее                                                                     |
|                      | •    | Выполнить проводку                                                                             |    | đ                                      | Значение массы тары<br>будет удалено из<br>памяти, как только<br>будет выполнена<br>проводка и<br>освобождена<br>платформа весов. |
| Тара, присвоенная PL | U    |                                                                                                |    |                                        |                                                                                                    |
|                      | ġ    | Тара, которая связана с<br>определенным PLU<br>Значение должно быть<br>присвоено <b>в меню</b> |    |                                        |                                                                                                    |

администрирования данных

# Продавец Регистрация и отмена регистрации

### Отмена регистрации клавиши продавца

| ссое<br>например, 12            | <ul> <li>При отмене регистрации<br/>клавиша продавца будет снова<br/>разблокирована</li> <li>Нажать клавишу CODE</li> <li>Ввести номер продавца</li> </ul>                                                                                                    | ġ | В случае клавиши V1<br>– 1, в случае клавиши<br>V2 – 2, и т.д.            |
|---------------------------------|----------------------------------------------------------------------------------------------------|---|---------------------------------------------------------------------------|
| (V)                             | <ul> <li>нажать клавишу, регистрация<br/>которой отменяется</li> </ul>                                                                                                    |   |                                                                           |
| Кратковременная отм<br>продавца | ена регистрации клавиши                                                                                                    |   |                                                                           |
| CCCCE<br>V                      | <ul> <li>При кратковременной отмене<br/>регистрации клавиша продавца<br/>остается заблокированной до<br/>тех пор, пока продавец снова<br/>не зарегистрируется.</li> <li>Нажать клавишу CODE</li> <li>Нажать клавишу, регистрация<br/>которой отменяется на короткое<br/>время</li> </ul> |   |                                                                           |
| Регистрация клавиши             | продавца                                                                                                    |   |                                                                           |
| (006)                           | <ul> <li>При регистрации продавцу<br/>будет присвоена его<br/>индивидуальная клавиша<br/>продавца</li> <li>Нажать клавишу CODE</li> </ul>                                                                                                    |   |                                                                           |
| Например, 12                    | • Ввести номер продавца                                                                                                    | æ | В случае клавиши V1<br>– 1, в случае клавиши<br>V2 – 2, и т.д.            |
| (V)                             | • Выбрать клавишу продавца                                                                                                    | ø | Если выбранная<br>клавиша занята, весы<br>предложат<br>свободную клавишу. |
| (V)                             | <ul> <li>Для подтверждения выбора<br/>нажать предложенную клавишу.</li> </ul>                                                                                                    |   |                                                                           |

# Сторно Виды и использование

### Сторно последней позиции

- Нажать клавишу ST ST and) Будут отображены все проводки. Последняя проведенная позиция будет маркирована. Нажать свою клавишу продавца Повторно нажать клавишу ST. and) Отмеченная позиция будет стерта, и отмечена на чеке покупателя как удаленная. Произвести дальнейшие проводки, или подготовить чек покупателя Сторно предыдущей позиции Нажать клавишу ST ST Нажать свою клавишу продавца and) Будут отображены все проводки. Используя клавиши (and Позиция будет перемещения со стрелками маркирована выбрать необходимую позицию Повторно нажать клавишу ST. ST and) Отмеченная позиция будет стерта, и отмечена на чеке покупателя как удаленная.
  - Произвести дальнейшие проводки, или подготовить чек покупателя

#### Сторно чека покупателя

Операция сторно чека покупателя осуществляется в собственном меню. Доступ к меню осуществляется по вводу кода.

| осуществляется по в | воду кода.                                           |                                                   |
|---------------------|------------------------------------------------------|---------------------------------------------------|
| CODE                | <ul> <li>Нажать клавишу CODE</li> </ul>              |                                                   |
| (ST)                | • Нажать клавишу ST                                  |                                                   |
| Ŭ                   | Bonstorno                                            |                                                   |
|                     | Codenummer eingeben                                  |                                                   |
| 6666666             | • Ввести код                                         |                                                   |
| A A                 | • Нажать клавишу со звездочкой                       |                                                   |
| *                   | Bonnummer: 0<br>Bonnummer: 0<br>Bondatum: 11.11.2010 |                                                   |
|                     |                                                      |                                                   |
|                     | • Ввести номер чека покупателя                       | Номер чека, который<br>необходимо<br>аннулировать |
| *                   | • Нажать клавишу со звездочкой                       | 🖞 Отображение чека;                               |
|                     | Bonstomo                                             | отображение<br>сообщений:                         |
|                     | Bonnummer: 2<br>Bondatum: 11.11.2010                 | Чек будет аннулирован                             |
|                     | #2 11.11.2010 11:39:50                               | Чек аннулирован<br>Распечатка                     |
|                     | Total 2 Posten 3.98                                  | аннулированного чека.                             |
|                     | Code ST                                              |                                                   |
| (57)                | — Нажать клавишу ST                                  |                                                   |

Аннулировать следующий чек, или используя клавишу CODE вернуться в режим обслуживания продаж.

# Самообслуживание (режим SB)

#### Использование символьных клавиш

- Поместить взвешиваемый товар • на платформу весов
- Нажать клавишу с символом или номером товара

- Распечатывается этикетка
- Взять этикетку и наклеить на . взвешенный товар
- Пометсить на чашку весов следующий товар для взвешивания.

### Сообщение об ошибке «Масса ниже НПВ»

- Весы издают продолжительный • тональный сигнал
- Функция «распознавание нарушения НПВ» сконфигурирована, весы распознают недостаточную массу
- and) Помощь: выполнить установку нуля;

или

and)

Выйти из режима самообслуживания;

или

Устранить причину недостаточной массы.

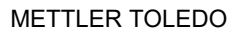

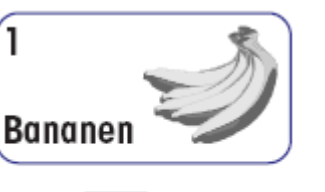

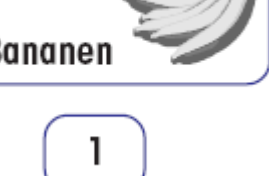

На индикаторе отобразится масса товара

and)

- and) На индикаторе отобразиться наименование артикула, базовой цена и окончательная стоимость товара.
- and) В неподвижном положении платформы весов.

# Выход из режима самообслуживания (клавиатура управления)

Вы случайно выбрали режим самообслуживания и хотите вернуться в режим обслуживания продаж.

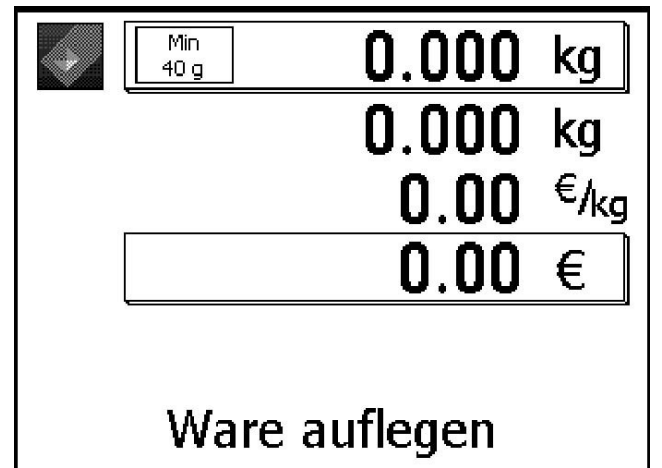

Вид монитора в режиме самообслуживания.

# Весы для розничной торговли за прилавком

Быстро нажать одну за другой обе эти клавиши.

### Компактные весы

Быстро нажать одну за другой обе эти клавиши.

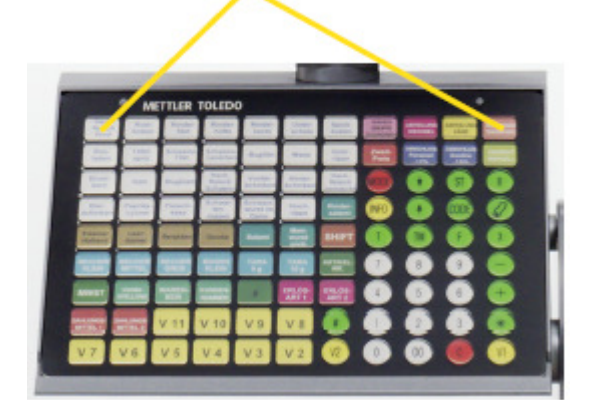

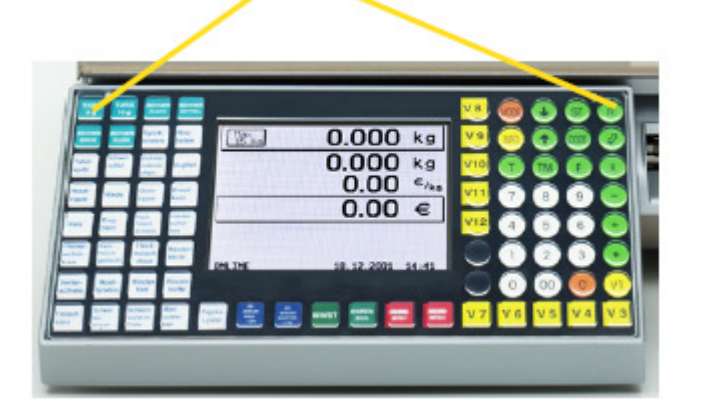

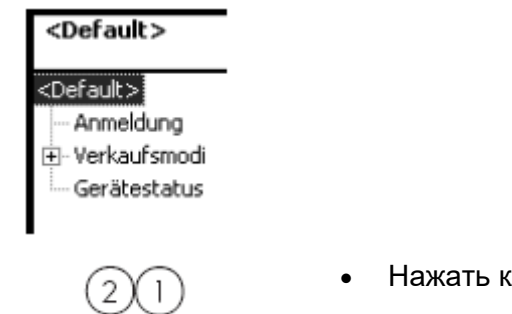

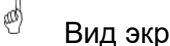

and)

Вид экрана монитора

# Функции в режиме самообслуживания (180клавишная клавиатура)

Данные функции доступны только в том случае, если индикатор массы отображает нули "**0.000**", или недогруз "-------<sup>"</sup>".

| Выход из режима<br>самообслуживания | <del>1</del> |           | •        | По<br>сек<br>(ил | след<br>кунд<br>и № | дова<br>ы на<br>⊵ 169 | ател<br>ажат<br>Э) и | ьно,<br>ъкл<br>клае  | в те<br>ави<br>зишу | ечен<br>шу №<br>⁄ № | ие (<br>№ 1<br>12. | 0,5 | æ                                                                                                    | }            | Доступен выбор<br>следующих режимов:<br>продажа,<br>самообслуживание,<br>инвентаризация,<br>администрирование<br>данных, изменение цен,<br>оценка оборота или<br>конфигурирование. |
|-------------------------------------|--------------|-----------|----------|------------------|---------------------|-----------------------|----------------------|----------------------|---------------------|---------------------|--------------------|-----|----------------------------------------------------------------------------------------------------|--------------|----------------------------------------------------------------------------------------------------|
| Коррекция датчико                   | B            | _         | •        | По<br>сек<br>(ил | след<br>сунд<br>и № | дова<br>ы на<br>2 169 | ітел<br>ажат<br>Э) и | ьно,<br>ъ кл<br>клае | в те<br>ави<br>вишу | ечен<br>шу №<br>⁄ № | ие (<br>№ 1<br>144 | D,5 | đ                                                                                                    |              | В случае индикации<br>ошибок, связанных с<br>этикетками.                                                                                                    |
|                                     |              |           |          |                  |                     |                       |                      |                      |                     |                     |                    |     | на<br>(Н                                                                                                    | апр<br>Іеп   | имер: <b>FRLSCHES ЕТІКЕТТ</b><br>равильная этикетка)                                                                                                    |
| Первичная упаковн<br>выкл / вкл     | ka 🗌         |           | •        | По<br>сек<br>(ил | след<br>кунд<br>и № | дова<br>ы на<br>⊵ 169 | ател<br>ажат<br>Э) и | ьно,<br>ъкл<br>клав  | в те<br>ави<br>зишу | ечен<br>шу №<br>⁄ № | ие (<br>№ 1<br>156 | 0,5 | and the second second s | Ì            | Параметры упаковки<br>действуют для <b>всех</b><br>артикулов, например:<br>одинаковая емкость.                                                                                     |
| Установка нуля                      |              | _         | •        | По<br>сек<br>(ил | след<br>кунд<br>и № | дова<br>ы на<br>⊵ 169 | ател<br>ажат<br>Э) и | ьно,<br>ъкл<br>клае  | в те<br>ави<br>зишу | ечен<br>шу №<br>⁄ № | ие (<br>№ 1<br>168 | 0,5 | end                                                                                                    | <pre>}</pre> | Использовать, в случае,<br>если индикатор массы<br>показывает отличное от<br>0000 значение.                                                                                        |
| Подача этикеток                     |              | _         | •        | По<br>сек<br>(ил | след<br>кунд<br>и № | дова<br>ы на<br>⊵ 169 | ател<br>ажат<br>Э) и | ьно,<br>ъ кл<br>клае | в те<br>ави<br>зишу | ечен<br>шу №<br>у № | ие (<br>№ 1<br>180 | D,5 | đ                                                                                                    | }            | Выдвинется пустая<br>этикетка. Использовать<br>функцию, к примеру,<br>после замены рулона<br>бумаги.                                                                               |
| Функциональная клавиша № 1.         |              | 1         | 2        | 3                | 4                   | 5                     | 6                    | 7                    | 8                   | 9                   | 10                 | 11  | 12                                                                                                    | E            | Клавиша выхода из режима<br>самообс⊓уживания № 12                                                                                                    |
|                                     |              | 25        | 26<br>38 | 27               | 28                  | 29<br>41              | 30                   | 31                   | 32                  | 33                  | 34                 | 35  | 36                                                                                                    |              |                                                                                                    |
|                                     |              | 49        | 50       | 51               | 52                  | 53                    | 54                   | 55                   | 56                  | 57                  | 58                 | 59  | 60                                                                                                    |              |                                                                                                    |
|                                     | 6            | <u>n</u>  | 62       | 63               | 64                  | 65                    | 66                   | 67                   | 68                  | 69                  | 70                 | 71  | 72                                                                                                    |              |                                                                                                    |
|                                     | 7            | <u>'3</u> | 74       | 75               | 76                  | Π                     | 78                   | 79                   | 80                  | 81                  | 82                 | 83  | 84                                                                                                    |              |                                                                                                    |
|                                     |              | 35<br>17  | 86       | 87               | 88                  | 89                    | 90                   | 91                   | 92                  | 93                  | 94                 | 95  | 96                                                                                                    |              |                                                                                                    |
|                                     |              |           | 110      | 111              | 112                 | 113                   | 114                  | 115                  | 116                 | 117                 | 118                | 119 | 120                                                                                                    |              |                                                                                                    |
|                                     |              | 21        | 122      | 123              | 124                 | 125                   | 126                  | 127                  | 128                 | 129                 | 130                | 131 | 132                                                                                                    |              |                                                                                                    |
|                                     | 1            | 33        | 134      | 135              | 136                 | 137                   | 138                  | 139                  | 140                 | 141                 | 142                | 143 | 144                                                                                                    | E            | Клавиша коррекции датчиков № 144.                                                                                                    |
|                                     | 1            | 45        | 146      | 147              | 148                 | 149                   | 150                  | 151                  | 152                 | 153                 | 154                | 155 | 156                                                                                                    | Đ            | Клавиша выбора первичной                                                                                                    |
|                                     |              | 57        | 158      | 159              | 160                 | 161                   | 162                  | 163                  | 164                 | 165                 | 166                | 167 | 168                                                                                                    | SE           | упаковки № 156.<br>Клавиша приведения к нулю № 168.                                                                                                    |
| ункциональная клавиша № 169.        |              | 09        | i/U<br>≊ |                  | 1/2                 | 1/3                   | 1/4                  | 1/5                  | 1/6                 | <u>"</u>            | 1/8                | 1/9 |                                                                                                    | Ð            | Клавиша подачи этикетки № 180.                                                                                                    |

# Функции в режиме самообслуживания (100клавишная клавиатура)

Данные функции доступны только в том случае, если индикатор массы отображает нули "**0000**", или недогруз "-----<sup>"</sup>".

| Выход из режима<br>самообслуживания | •                                                                                                    | Посл<br>секу<br>(или                                                                                              | тедоғ<br>нды ғ<br>№ 9 <sup>-</sup> | зател<br>нажа<br>1) и к | іьно,<br>ть кла<br>глави | в теч<br>авиш<br>шу №  | ение<br>у № 1<br>º 10. | 0,5<br>I | ø                                                                                              | Доступен выбор<br>следующих режимов:<br>продажа,<br>самообслуживание,<br>инвентаризация,<br>администрирование<br>данных, изменение цен,<br>оценка оборота или<br>конфигурование. |
|-------------------------------------|----------------------------------------------------------------------------------------------------|----------------------------------------------------------------------------------------------------|------------------------------------|-------------------------|--------------------------|------------------------|------------------------|----------|------------------------------------------------------------------------------------------------|----------------------------------------------------------------------------------------------------|
| Коррекция датчиков                  | <ul> <li>Последовательно, в течение 0,5<br/>секунды нажать клавишу № 1<br/>(или № 91) и клавишу № 70.</li> </ul> |                                                                                                    |                                    |                         |                          |                        |                        | 0,5<br>I | ø                                                                                              | В случае индикации<br>ошибок, связанных с<br>этикетками.                                                                                                    |
|                                     |                                                                                                    |                                                                                                    |                                    |                         |                          |                        |                        |          | напр<br>(Неп                                                                                   | ример: <b>FRLSCHES ЕТІКЕТТ</b><br>равильная этикетка)                                                                                                    |
| Первичная упаковка<br>выкл / вкл    | •                                                                                                    | <ul> <li>Последовательно, в течение 0,5<br/>секунды нажать клавишу № 1<br/>(или № 91) и клавишу № 80.</li> </ul>  |                                    |                         |                          | ение<br>у № 1<br>º 80. | 0,5<br>I               | ø        | Параметры упаковки<br>действуют для <b>всех</b><br>артикулов, например:<br>одинаковая емкость. |                                                                                                    |
| Установка нуля                      | •                                                                                                    | <ul> <li>Последовательно, в течение 0,5<br/>секунды нажать клавишу № 1<br/>(или № 91) и клавишу № 90.</li> </ul>  |                                    |                         |                          | ение<br>у № 1<br>º 90. | 0,5<br>I               | ġ        | Использовать, в случае,<br>если индикатор массы<br>показывает отличное от<br>0000 значение.    |                                                                                                    |
| Подача этикеток                     |                                                                                                    | <ul> <li>Последовательно, в течение 0,5<br/>секунды нажать клавишу № 1<br/>(или № 91) и клавишу № 100.</li> </ul> |                                    |                         |                          |                        |                        |          | æ                                                                                              | Выдвинется пустая<br>этикетка. Использовать<br>функцию, к примеру,<br>после замены рулона<br>бумаги.                                                                             |
|                                     |                                                                                                    |                                                                                                    |                                    |                         |                          |                        |                        |          | ,<br>L                                                                                         | м Клавиша выхода из режима                                                                                                    |
|                                     |                                                                                                    |                                                                                                    | j                                  | Ĭ                       |                          | j —                    |                        |          |                                                                                                | 🕰 самообслуживания № 10.                                                                                                    |
|                                     |                                                                                                    |                                                                                                    |                                    |                         |                          |                        |                        |          |                                                                                                |                                                                                                    |
|                                     |                                                                                                    |                                                                                                    | ][                                 |                         |                          | ][                     | ][                     |          |                                                                                                |                                                                                                    |
|                                     |                                                                                                    |                                                                                                    |                                    |                         |                          |                        |                        |          |                                                                                                |                                                                                                    |
|                                     | ╎──                                                                                                    | ┤├──                                                                                                    |                                    |                         |                          |                        |                        |          | $\square$                                                                                      |                                                                                                    |
|                                     |                                                                                                    |                                                                                                    |                                    |                         |                          |                        |                        |          |                                                                                                | тавиша коррекции датчиков № 70.<br>Клавиша выбора первичной                                                                                                    |
|                                     | 1                                                                                                    |                                                                                                    |                                    | ĵ                       |                          |                        |                        |          |                                                                                                | <sup>сте</sup> упаковки № 80.<br>В Клавища приведения к нулю № 00                                                                                                    |
| ункциональная клавиша № 91. 🕁       |                                                                                                    | j 🗌                                                                                                    |                                    |                         |                          |                        | Ĵ                      | Ī        |                                                                                                | Клавиша подачи этикетки № 100.                                                                                                    |

# Функции в режиме самообслуживания (50-клавишная клавиатура)

Данные функции доступны только в том случае, если индикатор массы отображает нули "**0000**", или недогруз "-----<sup>"</sup>".

| Выход из режима<br>самообслуживания | • Послед<br>секундь<br>(или № | овательн<br>и нажать и<br>46) и кла                                                                              | о, в течені<br>клавишу N<br>вишу № 5. | ą                                     | Доступен выбор<br>следующих режимов:<br>продажа,<br>самообслуживание,<br>инвентаризация,<br>администрирование<br>данных, изменение цен,<br>оценка оборота или<br>конфигурирование. |                                                                                                    |                                                                                                |  |  |
|-------------------------------------|-------------------------------|----------------------------------------------------------------------------------------------------|---------------------------------------|---------------------------------------|----------------------------------------------------------------------------------------------------|----------------------------------------------------------------------------------------------------|------------------------------------------------------------------------------------------------|--|--|
| Коррекция датчико                   | 3                             | • Послед<br>секундь<br>(или №                                                                                    | овательн<br>и нажать и<br>46) и кла   | о, в течені<br>клавишу N<br>вишу № З{ | æ                                                                                                    | В случае индикации<br>ошибок, связанных с<br>этикетками.                                             |                                                                                                |  |  |
|                                     |                               |                                                                                                    |                                       |                                       |                                                                                                    | напрі<br>(непр                                                                                       | имер: <b>FRLSCHES ЕТІКЕТТ</b><br>равильная этикетка)                                           |  |  |
| Первичная упаковка<br>выкл / вкл    | a                             | <ul> <li>Последовательно, в течение 0,5<br/>секунды нажать клавишу № 1<br/>(или № 46) и клавишу № 40.</li> </ul> |                                       |                                       |                                                                                                    | æ                                                                                                    | Параметры упаковки<br>действуют для <b>всех</b><br>артикулов, например:<br>одинаковая емкость. |  |  |
| Установка нуля                      |                               | • Послед<br>секундь<br>(или №                                                                                    | овательн<br>и нажать и<br>46) и кла   | о, в течені<br>клавишу N<br>вишу № 4∜ | ие 0,5<br>≌ 1<br>5.                                                                                                    | ą                                                                                                    | Использовать, в случае,<br>если индикатор массы<br>показывает отличное от<br>0000 значение.    |  |  |
| Подача этикеток                     |                               | • Послед<br>секундь<br>(или №                                                                                    | овательн<br>и нажать и<br>46) и кла   | о, в течені<br>клавишу N<br>вишу № 5( | æ                                                                                                    | Выдвинется пустая<br>этикетка. Использовать<br>функцию, к примеру,<br>после замены рулона<br>бумаги. |                                                                                                |  |  |
| Функциональная клавиша № 1.         | (Q                            |                                                                                                    | ٥                                     |                                       |                                                                                                    | 0                                                                                                    |                                                                                                |  |  |
|                                     | 1                             | 2                                                                                                    | 3                                     | 4                                     | 5                                                                                                    |                                                                                                    | 🐨 Клавиша выхода из режима                                                                     |  |  |
|                                     | 6                             | 7                                                                                                    | ß                                     | 9                                     | 10                                                                                                    |                                                                                                    | самооослуживания № 5.                                                                          |  |  |
|                                     | 11                            | [12                                                                                                    | 13                                    | 14                                    | ]15                                                                                                    |                                                                                                    |                                                                                                |  |  |
|                                     | 16                            | [17                                                                                                    | 18                                    | 19                                    | 20                                                                                                    |                                                                                                    |                                                                                                |  |  |
|                                     | 21                            | 22                                                                                                    | 23                                    | 24                                    | 25                                                                                                    |                                                                                                    |                                                                                                |  |  |
|                                     | 26                            | 27                                                                                                    | 28                                    | 29                                    | 30                                                                                                    |                                                                                                    |                                                                                                |  |  |
|                                     | 31                            | 32                                                                                                    | 33                                    | 34                                    |                                                                                                    |                                                                                                    | 🦋 Клавиша коррекции датчиков № 35.                                                             |  |  |
|                                     | - <sup>36</sup>               | 37                                                                                                    | 38                                    | 39                                    | 40                                                                                                    |                                                                                                    | Клавиша выбора первичной упаковки                                                              |  |  |
| Функциональная клавиша № 46.        | 41                            | 42                                                                                                    | 43                                    | 44                                    | 45                                                                                                    |                                                                                                    |                                                                                                |  |  |
|                                     | -46                           | 47                                                                                                    | 4B                                    | 49                                    | 50                                                                                                    | -                                                                                                    |                                                                                                |  |  |
|                                     | PLU_50.                       | cgm                                                                                                    | Q                                     | Q                                     |                                                                                                    | Q                                                                                                    | ——- клавиша подачи этикетки № 50.                                                              |  |  |

# Функции режима самообслуживания (25-клавишная клавиатура)

Данные функции доступны только в том случае, если индикатор массы отображает нули "**0000**", или недогруз "-----<sup>"</sup>".

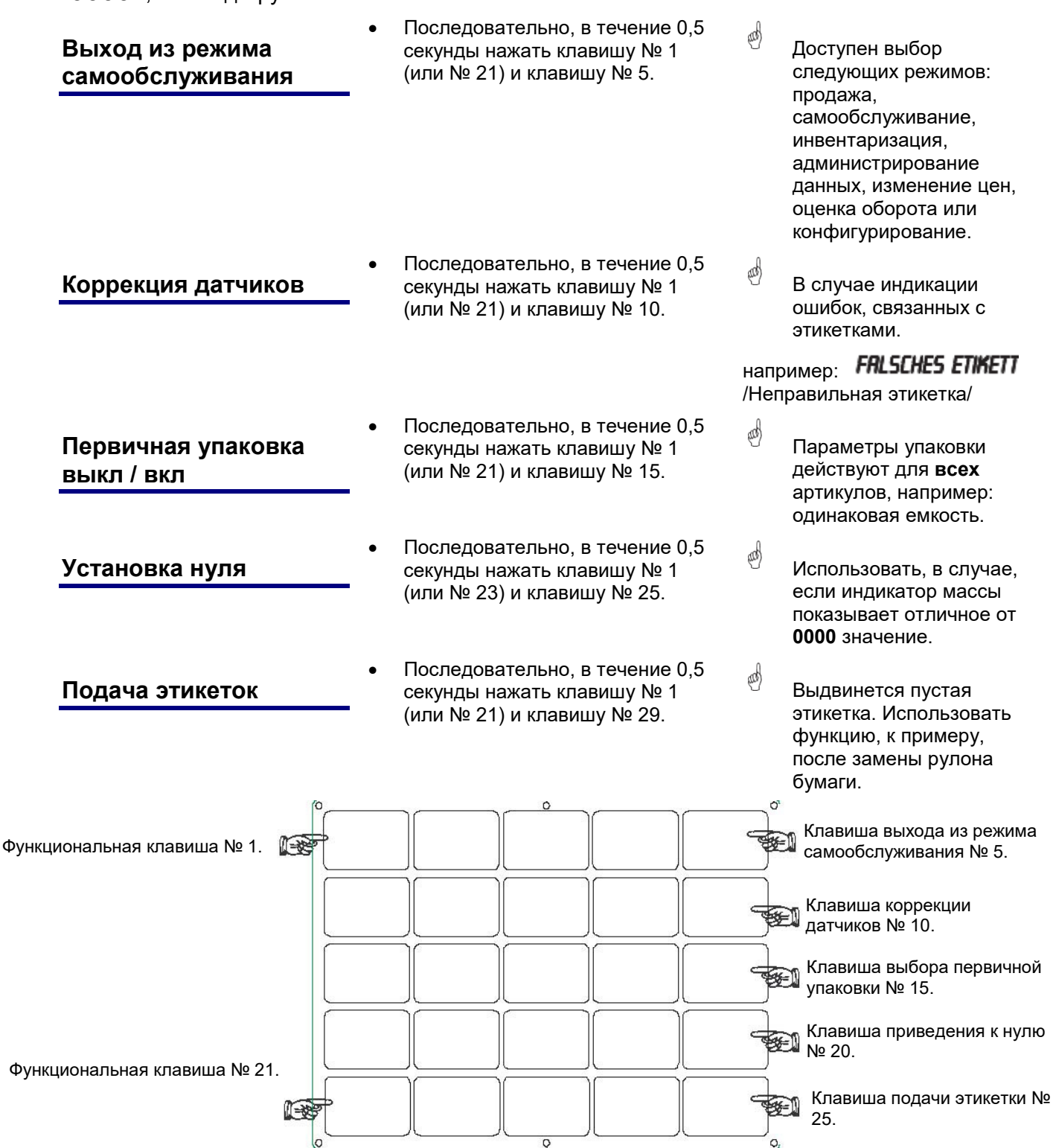

# Предварительная упаковка (расфасовка)

Предварительная упаковка:

В режиме предварительной упаковки можно создавать этикетки для маркировки артикулов.

Распечатка этикеток может разрешаться вручную, или автоматически.

Нажать клавишу MODE

#### Выбор режима предварительной упаковки

() Быстрый вход набором кода 23, или ()

Verkaufsmodi

Anmeldung
 Verkaufsmodi
 Abverkauf
 Selbstbedienung

VV1

до

до

- Нажимать клавишу ↓ до перехода в пункт меню Verkaufsmodi (режимы продажи)
- Нажать клавишу
- Нажимать клавишу со стрелкой вниз до перехода в пункт меню VV1 (предварительная упаковка)
- - Нажать клавишу

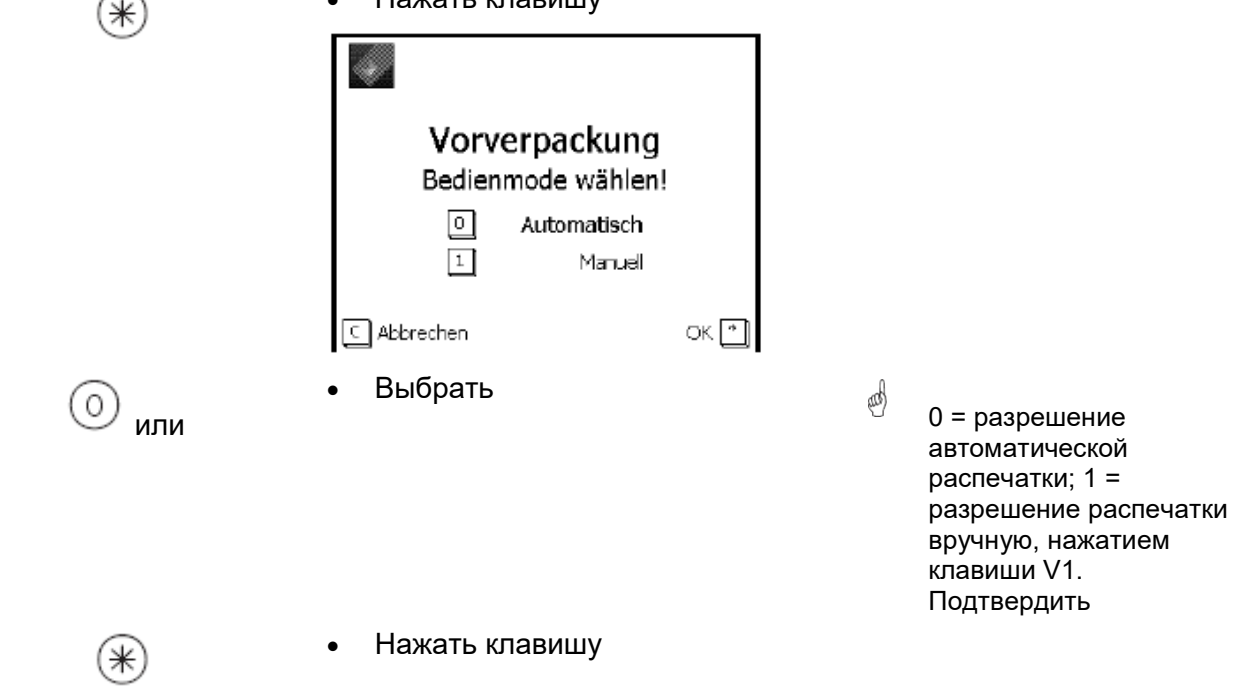

На мониторе весов отображается статус Vorverpackung (Предварительная упаковка)

| Обслуживание |   |                                                                 |                                                      |                                                                                                    |
|--------------|---|-----------------------------------------------------------------|------------------------------------------------------|----------------------------------------------------------------------------------------------------|
| 123          | • | Ввести номер PLU                                                | ø                                                    | Только в случае PLU<br>весов; другие<br>возможности см. стр.<br>20 и последующие.                                                                 |
|              | • | Поместить взвешиваемый товар<br>на платформу весов              | æ                                                    | Только при<br>использовании PLU<br>весов                                                                                                    |
| (Y)          | • | Нажать клавишу продавца V1<br>Дальнейшая подготовка<br>этикеток | При<br>печ<br>авт<br>рас<br>осу<br>пер<br>вес<br>сос | и ручном запуске<br>ати этикетки; при<br>оматическом запуске<br>спечатка<br>ществляется после<br>рехода платформы<br>сов в неподвижное<br>тояние. |

В режиме автоматической распечатки, для распечатки PLU штучного товара, или при ручном вводе стоимости, этикетка должна быть затребована вручную, нажатием клавиши продавца.

#### Штучные артикулы (многократное этикетирование)

- Ввести номер PLU
- Нажать клавишу со звездочкой
- Пленочная подложка или этикетки
- Нажать клавишу со звездочкой
- Ввести количество этикеток
- Нажать клавишу со звездочкой

или нажать заданную клавишу PLU, другие возможности смотри стр.20 и последующие.

Подтвердить

0 = пленочная подложка; 1

= этикетки

Подтвердить

Например: распечатка семи этикеток для выбранного артикула

Распечатка выбранного количества этикеток

#### Клавиша формата этикеток

and) С помощью клавиши формата этикеток можно выбрать другой вариант компоновки этикетки, например, более короткую этикетку, если на этикетке используется мешьшее количества инфрмации, или, на короткое время, бесконечную этикетку, для распечатки этикеток разной длины. сконфигурирована; 833 Предпосылки: Клавиша формата этикеток меню Конфигурирование клавиатуры Формат этикетки задан; меню 8312 Формат этикетки (имя#1.xml) Нажать клафишу формата этикетки and) Пролистывание путем многократного нажатия Min 40 g **1.000** kg 0.000 kg Eti#1 Символ формата 19.90 €/kg этикетки 19.90 € Salami Fleisch Abteilung:  $\frac{1}{1}$ PLU-Nr. : Ввести номер PLU 3 Поместитьвзвешиваемый товар на платформу весов Нажать клавишу продавца V1 and) При ручной распечатке. Дальнейшая подготовка этикеток

#### Клавиша установки дат

С помощью клавиши установки дат можно изменить различные даты (дату упаковки, дату продажи, или дату истечения срока годности) для следующей этикетки.

Предпосылка: клавиша установки дат сконфигурирована; **меню 833 Конфигурирование** клавиатуры

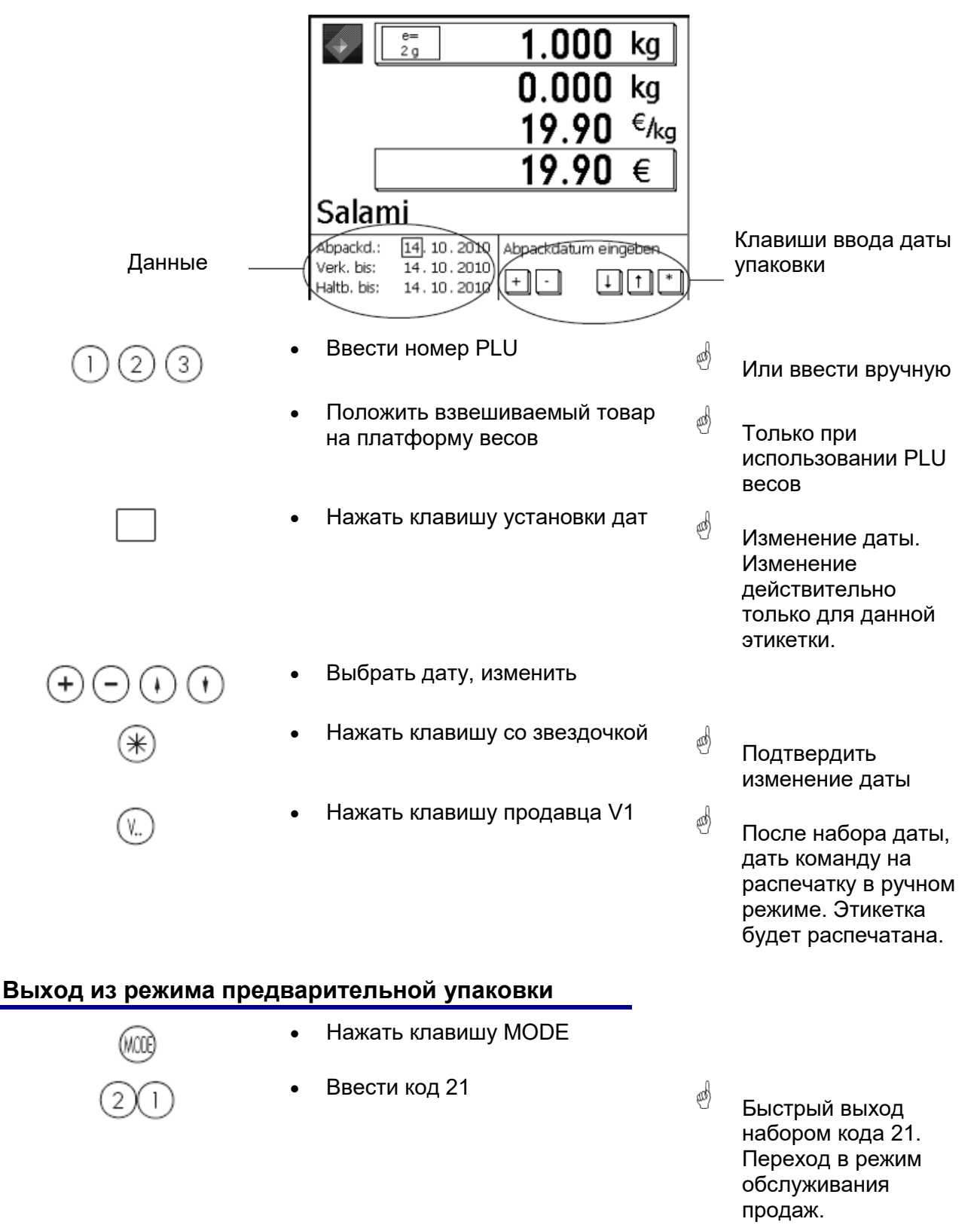

# ИНВЕНТАРИЗАЦИЯ

# ИНВЕНТАРИЗАЦИЯ

Инвентаризация артикулов, имеющихся у стойки продавца (обратные взвешивания) Проводка продажи артикула автоматически документируется в сопровождающем инвентаризационном отчете. Распечатка инвентаризационного отчета маркирована надписью INVENTUR (Инвентаризация). Выйти из режима инвентаризации можно в любое время путем переключения режима работы весов (выбор другого режима). Возобновить инвентаризацию также можно в любое время (благодаря собственному сумматору).

Выход из режима инвентаризации нажатием клавиши MODE, выбором режима обслуживания продаж, или режима предварительной упаковки.

### Выбор режима инвентаризации

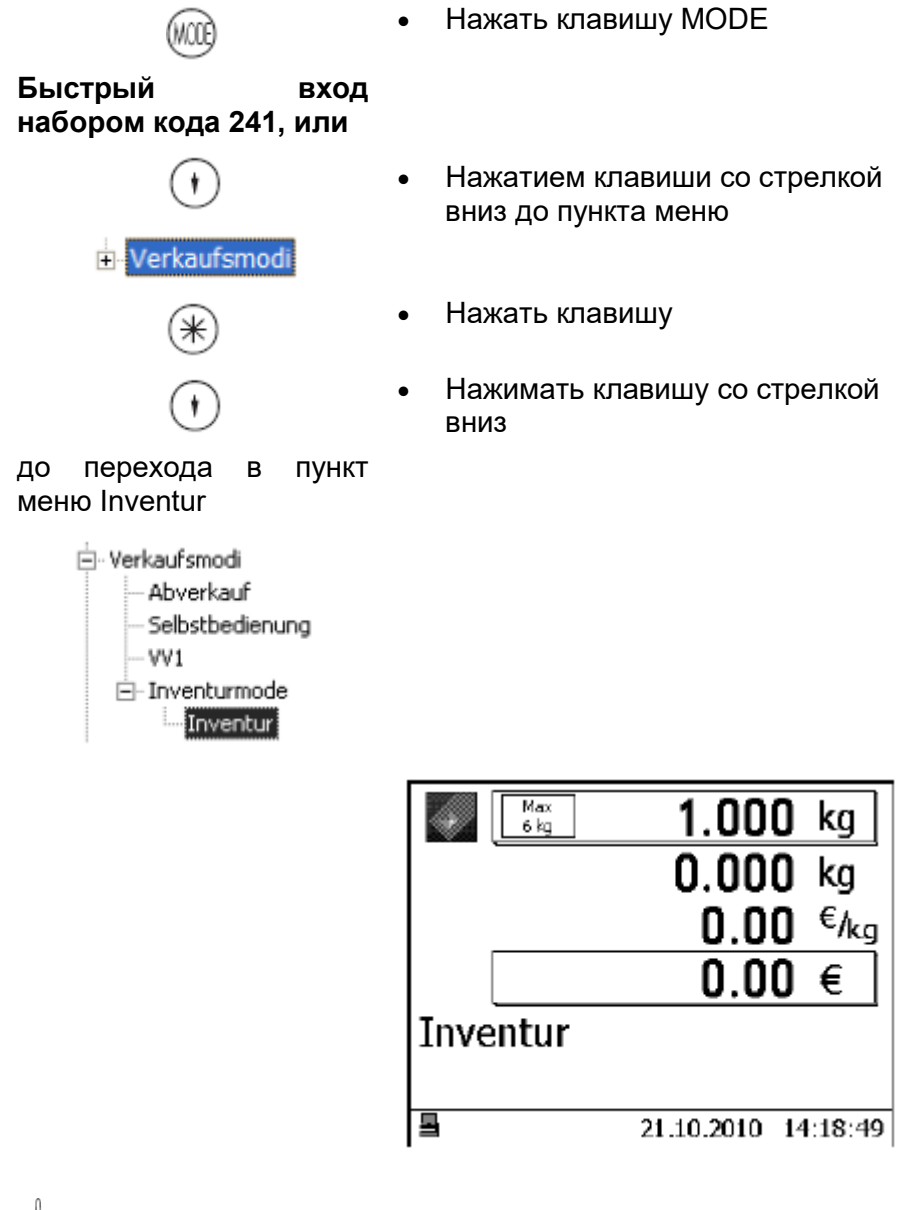

Обслуживание аналогично режиму обслуживания продаж

#### Ограниченная инвентаризация

| 123 | • Ввести номер PLU                                                      | ¢ | Обслуживание<br>аналогично режиму<br>обслуживания<br>продаж                  |
|-----|-------------------------------------------------------------------------|---|------------------------------------------------------------------------------|
|     | <ul> <li>Пометсить взвешиваемый товар<br/>на платформу весов</li> </ul> |   |                                                                              |
| (V) | <ul> <li>Нажать клавишу продавца V1</li> </ul>                          | æ | Выполнить проводку                                                           |
|     | <ul> <li>Выполнить дальнейшие<br/>проводки</li> </ul>                   |   |                                                                              |
| INV | <ul> <li>Нажать клавишу<br/>инвентаризации</li> </ul>                   | đ | Клавиша<br>сконфигурирована в<br>меню конфигурации<br>клавиатуры <b>4+11</b> |
| (V) | <ul> <li>Нажать клавишу продавца V1</li> </ul>                          | ø | Чек с маркировкой<br>ИНВЕНТАРИЗАЦИЯ<br>будет распечатан.                     |

# Клавиша MODE

# Вход в режим конфигурации NonSales или выбор режима продаж

|                   | <default>\Anmeldung 1</default>                       |         |
|-------------------|-------------------------------------------------------|---------|
|                   | <default><br/></default>                              |         |
| Регистрация:      | вход в режим конфигурации NonSales (администрирование | данных, |
| •                 | конфигурации и т.д.)                                  |         |
|                   | Anmeldung                                             |         |
|                   |                                                       |         |
|                   |                                                       |         |
| Режимы продаж     |                                                       |         |
| Обслуживание прод | аж Продажи с прилавка                                 |         |
|                   | [ 0.000 kg                                            |         |
|                   | <b>0.000</b> kg                                       |         |
|                   | <b>0.00</b> €/kg                                      |         |
|                   | 0.00 €                                                |         |
|                   |                                                       |         |
|                   | Bedienung: Lokal 14.11.2010 08:14:01                  |         |

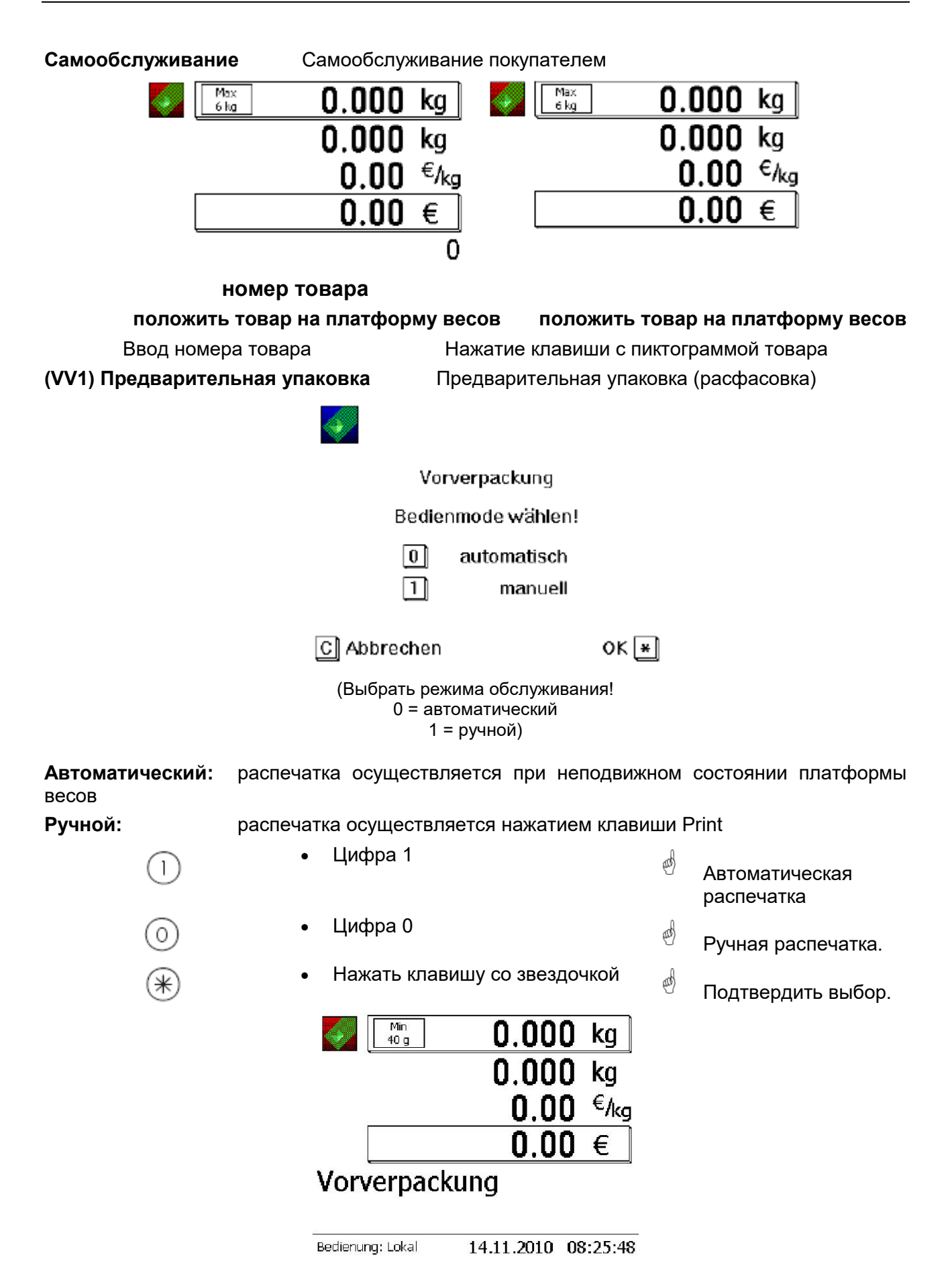

### Инвентаризация

Инвентаризация наличности товара

| Min<br>100 g      | <b>0.000</b> kg    |   |
|-------------------|--------------------|---|
|                   | <b>0.000</b> kg    |   |
|                   | 0.00 €/kg          | 9 |
|                   | 0.00 €             |   |
| Inventur          |                    |   |
| Badiawara, Calual | 22.10.2010 16.04.0 | 0 |
| Bealenung: Lokal  | 22.10.2010 16:04:0 | 9 |

# Режим конфигурации NonSales

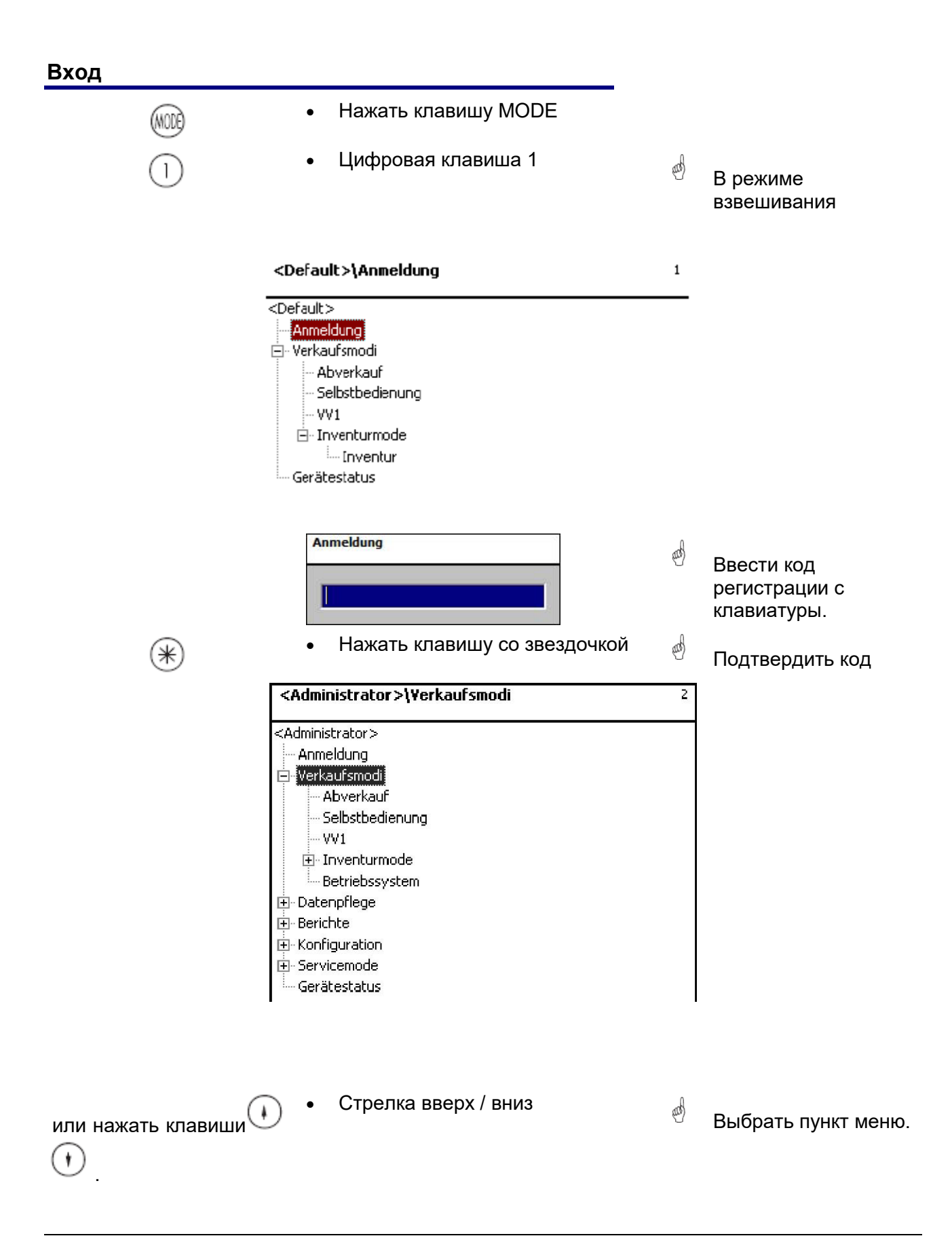

#### Навигация в меню

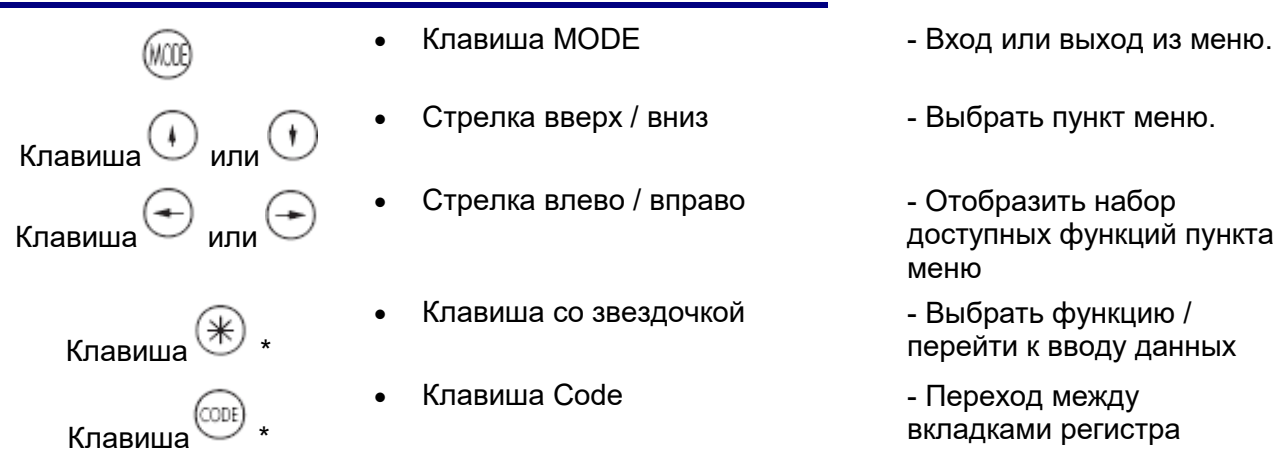

#### Быстрый вход в меню

### **<sup>d</sup>** Примечание:

Каждое меню имеет свой собственный номер. Для входа в необходимое меню, после регистрации необходимо просто ввести номер этого меню.

| <administrator>\Datenpflege\Artikel\Artikel</administrator> |      |
|-------------------------------------------------------------|------|
| Anlegen/Ändern Listen Löschen                               |      |
| Abt. Nr.: Plu Nr.:                                          |      |
| aus eigener Produktion                                      |      |
| • Ввод цифрового значения                                   | 1411 |

Администрирование данных/ задание, изменение, пролистывание списка, удаление артикула

#### Функции клавиши СОDE

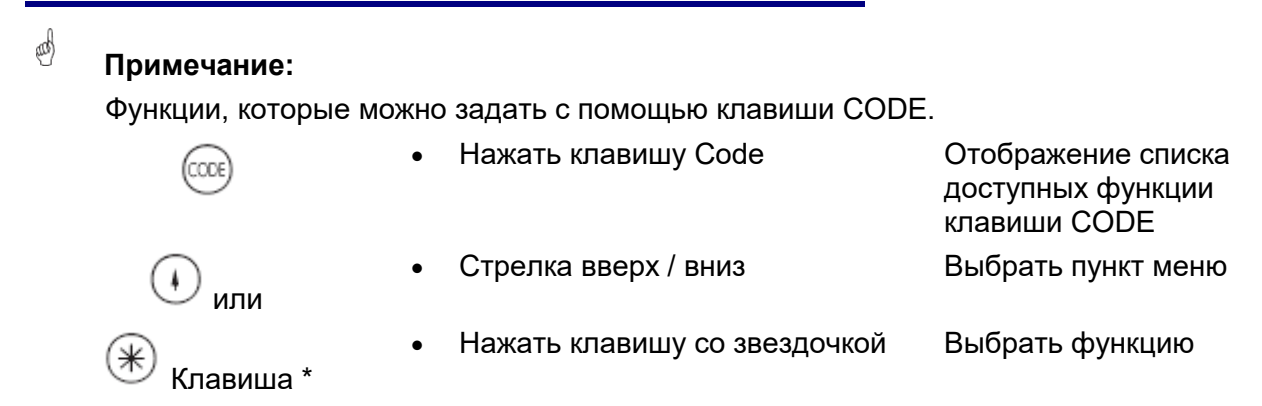

или нажать в режиме взвешивания соответствующую последовательность клавиш.

| Code-Fu        | nktionen                     |   |
|----------------|------------------------------|---|
| Code *         | Gerätestatus                 |   |
| Code Info      | Bedienerspeicher anzeigen    |   |
| Code Vx        | Bediener Kurzabmeldung       |   |
| Code xxxxxx Vx | Bediener An/Abmeldung        |   |
| Code A xxxx A  | Prioritäts-Abteilung         |   |
| Code ST        | Bonstorno                    |   |
| Code C         | Nullstellen, Tara löschen    |   |
| Code R         | Sensor-Abgleich              |   |
| Code +/-       | Display-Kontrast einstellen  |   |
| Code 1 +/-     | Display-Kontrast Vorderseite |   |
| Code 2 +/-     | Display-Kontrast Rückseite   |   |
| Code T         | Trainingsmode                |   |
| Code           | Ŧ                            | * |

# Режим Non Sales (- администрирование данных)

### Артикул (411) Задание артикулов, пролистывание списка, удаление артикулов

#### Быстрый вход в меню набором 411;

В этом окне можно задать основные данные нового артикула, или изменить данные имеющегося артикула.

| .Datenpflege\Artikel\Artikeldaten | 411 |
|-----------------------------------|-----|
| - Datenpflege                     | *   |
| 🖻 Artikel                         |     |
| Artikeldaten                      |     |
| Sonderangebote                    |     |
| Terminpreise                      |     |
| Zutaten                           |     |
| <sup>p</sup> reisänderung         |     |
| 庄 - Warengruppen                  |     |
| 主 Abteilungen                     |     |
| . Text                            |     |
| Tara                              |     |
| MwSt                              |     |
| Barcode                           | -   |

• Нажать клавишу со звездочкой

| Datenpfleg  | Datenpflege\Artikel\Artikeldaten |             |   |  |  |  |  |
|-------------|----------------------------------|-------------|---|--|--|--|--|
| Anlegen/Änd | lern Lis                         | ten Löschen |   |  |  |  |  |
| Abt. Nr.:   |                                  | PLU Nr.:    |   |  |  |  |  |
| 1           | 1 1                              |             | 1 |  |  |  |  |
| Name:       | ÷                                |             |   |  |  |  |  |
| UAN:        | -                                |             |   |  |  |  |  |
| Erstpreis:  | -                                | MwSt Nr.:   | - |  |  |  |  |
| Zweitpreis: | 5                                | MwSt Nr.:   | - |  |  |  |  |

Подтвердить выбор пункта меню

and)

9999

\*

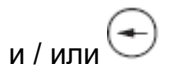

- Ввести номер PLU
- Клавиша со стрелкой влево

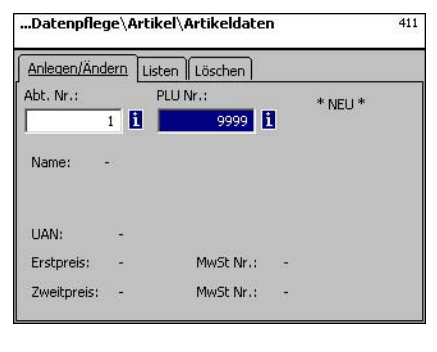

Номер PLU нового артикула

Номер отдела нового артикула

PLU-Nr. (Номер PLU), максимум 6 символов

Abt.-Nr. (Номер отдела), максимум 6 символов; ввод этого значения необходим, если данные о новом артикуле должны быть переданы на все весы этого отдела.

| Datenpflege\Artikel\Artikeldaten |         |                  |      |    |  |
|----------------------------------|---------|------------------|------|----|--|
| Anlegen/Änd                      | ern Lis | ten Löschen      |      |    |  |
| Abt. Nr.:                        | 1       | PLU Nr.:<br>9999 | * NE | U* |  |
| Name:                            | ł.      |                  |      |    |  |
| UAN:                             | -       |                  |      |    |  |
| Erstpreis:                       | -       | MwSt Nr.:        | -    |    |  |
| Zweitpreis:                      | -       | MwSt Nr.:        | -    |    |  |

Нажать клавишу со звездочкой

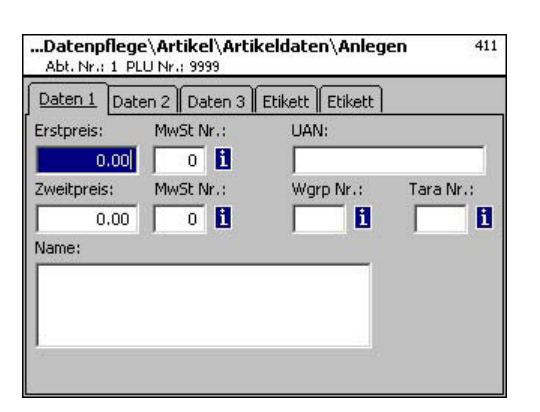

Подтвердить

and)

На экране отобразится пустое поле ввода данных.

#### Данные вкладки Daten 1:

\*

**Erstpreis (первичная цена):** цена продажи №1, эта цена используется для продажи постоянно. Примечание: В данную цену входит ставка НДС 1 (MWST 1) для расчета доли НДС в обороте артикула. Каждый артикул может иметь две цены продажи, которые можно выбрать с помощью клавиатуры весов (кассового терминала) при продаже.

**MwSt. Nr. (НДС №):** налог на добавленную стоимость для цены №1. В данном поле вводиться номер ставки НДС (например, 7%), которая должна действовать в отношении данного артикула. Должна быть создана таблица НДС, содержащая необходимый номер НДС с относящейся к нему ставкой, например № 1 = 7% (см. **налог на добавленную стоимость**). Ввод данного параметра необходим только в том случае, когда используется расчет доли НДС.

**UAN (уникальный номер артикула):** максимум 13 позиций; если вводится номер, содержащий менее 13 позиций, то перед ним вводится необходимое количество нулей. Ввод данного параметра необходим только в том случае, если номер артикула должен быть зашифрован в коде европейской нумерации артикула (EAN).

**Zweitpreis (вторая цена):** цена продажи №2, эта цена используется только в том случае, если необходимо работать с использованием нескольких цен продажи. Это требуется когда одинаковые артикулы должны быть учтены в обороте с различной ставкой НДС, например один и тот же артикул, как продукт питания и как деликатесный продукт. Примечание: к данной цене относится ставка НДС №2 для расчета доли НДС в обороте артикула.

**MwSt. Nr. (НДС №):** налог на добавленную стоимость для цены №2. В данном поле вводиться номер ставки НДС (например, 15%), которая должна действовать в отношении данного артикула. Должна быть создана таблица НДС, содержащая необходимый номер НДС с относящейся к нему ставкой.

Wgrp Nr. (группа товаров №): группа товаров для данного артикула. Ввод параметра обязателен.

**Tara Nr**. (номер тары): в данном поле вводится номер тары, соответствующий определенной массе тары (например, 4 г), который должен действовать в отношении данного артикула. Должна быть создана соответствующая таблица тары, содержащая необходимый номер тары с относящимся к ней массой тары.

Name (наименование): наименование артикула, максимум 100 символов.

IOD8

| • Нажать клавишу Code                                                                                                    | æ | Переключение на<br>вкладку Daten 2 |
|----------------------------------------------------------------------------------------------------|---|------------------------------------|
| Datenpflege\Artikel\Artikel\Andern     411     Abt. Nr. 1 2 PLU Nr. 1     Daten 1    Daten 2    Daten 3    Etkett    Etkett     Kurztext:     Einkaufspreis:     0.00     Kunden ID:     Kompetenztextmode: Text Nr.:     Auto    1         PLU Typ:     W8geartikel     V8geartikel |   |                                    |

Данные вкладки Daten 2:

**Kurztext (краткий текст):** краткое наименование артикула, содержащее не более 20 символов, распечатывается на чеке и этикетке, если введено.

Einkaufspreis (покупная цена): покупная цена артикула.

Kunden ID (идентификатор клиента):

номер стеллажа, или места хранения артикула на складе (режим самообслуживания)

#### Kompetenztextmode (режим отображения текста комментариев к артикулу):

| Kompetenztextmo | de: |  |  |
|-----------------|-----|--|--|
| Auto <          |     |  |  |
| Auto            |     |  |  |

**Auto (автоматический):** текст комментариев отображается на дисплее.

Текст комментариев будет отображен на дисплее и распечатан.

Продавец определяет, что делать с текстом комментариев (см. далее).

**Text-Nr. (текст №):** в данном поле вводится номер текста комментария, который должен использоваться

| Kompetenztextmode: | Text Nr.: |
|--------------------|-----------|
| Auto               | 1 1       |
| PLU Typ:           |           |
| Wägeartikel 💌      |           |

соответствующая таблица текстов комментариев (см. **Текст комментариев**), содержащая необходимые номера текстов.

Wägeartikel (артикул массы): артикул, требующий взвешивания.

Должна

быть

создана

Stückartikel (штучный артикул):

#### Использование текста комментариев:

-

### Hackfleisch-Rind

PLU Тур (тип PLU):

Plu Typ:

Wägeartikel

Wägeartikel Stückartikel

A1 - Fleisch Abteilung: 1 PLU-Nr.: 1

Пиктограмма для PLU, содержащего текст комментариев.

Hackfleisch-Rind

для данного артикула.

Das ist der Kompetenztext zur PLU 1 mit maximal 100 Zeich

Отображение нажатием клавиши со стрелкой вниз, если в данный момент будет осуществлена проводка, текст комментария будет распечатан на чеке покупателя.

| CODE | • Нажать клавишу Code                                                                                                    | dd ⊓<br>B |
|------|----------------------------------------------------------------------------------------------------|-----------|
|      | Datenpflege\Artikel\Artikeldaten\Anlegen       41:         Abt. Nr.: 1       PLU Nr.: 9999         Daten 1       Daten 2       Daten 3       Etikett       Etikett         Smiley:       Ohne       •         Ohne       •       •       •         Artikel gesperrt       Artikel gesperrt       • |           |

Переключение на вкладку Daten 3.

### Данные вкладки Daten 3:

Smiley (смайлик): Информация о значимости артикула для компании.

| Smiley: |   |
|---------|---|
| Ohne    | • |
| Ohne    |   |
| Lachend |   |
| Weinend |   |

Ohne (без смайлика): функция для данного артикула отключена. Lachend (веселый): «Хороший артикул» для компании. Weinend (грустный): «Плохой артикул» для компании.

Preisüberschreibung erlaubt (Разрешено изменение цены): цена артиклуа, вызванного для обслуживания на весах, или кассовом терминале, может быть заменена другой ценой

(вызвать артикул, нажать клавишу

и затем ввести новую цену).

Artikel gesperrt (артикул заблокирован): продажа данного артикула невозможна до разблокирования.

Нажать клавишу Code and) CODE ...Datenpflege\Artikel\Artikeldaten\Ändern Abt. Nr.: 1 PLU Nr.: 1 411 Daten 1 Daten 2 Daten 3 Etikett Etikett X Template: i Schriften: Texte: X TLU Font 1: Werbetext: i TLU Font 2: × Firmentext: i X TLU Font 3:

> TLU Font 4: X Zutaten Font:

Переключение на вкладку Etikett 1.

### Данные вкладки Etikett 1 (Этикетка 1):

2

Template (шаблон): заданный формат этикетки.

| Liste Templates    |  |
|--------------------|--|
| Templates          |  |
| uc3_std_47x102.xml |  |
| uc3_std_47x43.xml  |  |
| uc3_std_47x62.xml  |  |
| uc3_std_47x81.xml  |  |

| Schriften<br>(шрифты): | TLU Font 1 4<br>(шрифт<br>табличного<br>поиска): | вид шрифта (01… 101) для строк табличного поиска 1<br>… 4.         |
|------------------------|--------------------------------------------------|--------------------------------------------------------------------|
|                        | Zutaten Font<br>(шрифт<br>ингредиентов):         | вид шрифта (01… 101) для распечатываемого состава<br>ингредиентов. |
| Texte<br>(Тексты):     | Werbetext<br>(Рекламный<br>текст):               | рекламный текст, распечатываемый на каждой<br>этикетке.            |
|                        | Liste Texte<br>Texttyp: Werbetext                |                                                                    |
|                        | Text Nr.                                         | Text                                                               |
|                        | 1 wir gar                                        | antieren Ihnen beste O                                             |

Frische ist unsere Stärke

**Firmentext (Наименование фирмы):** наименование фирмы, распечатываемое на каждой этикетке.

|              | Liste Texte<br>Texttyp: Firmentext |                       |           |           |         |         |
|--------------|------------------------------------|-----------------------|-----------|-----------|---------|---------|
|              | Text Nr.                           | Text                  |           |           |         |         |
|              | 1 N                                | IETTLER TOLEDO        |           |           |         |         |
| *            | ∎<br>∙ Наж                         | ать клавишу со звездо | очкой 🍓   | і<br>Подт | вердить | выбор.  |
| 🚽 🗓 При отоб | бражении данн                      | ого поля с помощь     | ю клавиши | (INFO)    | можно   | вывести |

имеющуюся информацию в виде списка, и сделать выбор из списка.

| CCCE                          | • Нажать кла                                     | вишу Code                       | Переключение на<br>вкладку Etikett 2. |  |  |  |
|-------------------------------|--------------------------------------------------|---------------------------------|---------------------------------------|--|--|--|
|                               | Datenpflege\Artikel\Ar<br>Abt. Nr.: 1 PLU Nr.: 1 | tikeldaten\Ändern 411           |                                       |  |  |  |
|                               | Daten 1 Daten 2 Date                             | en 3 Etikett Etikett            |                                       |  |  |  |
|                               | Datumstexte:                                     | Datumsformat:                   |                                       |  |  |  |
|                               | Abpackd.:                                        | Abpackd.:                       |                                       |  |  |  |
|                               | Verk. bis:                                       | Verk. bis:                      |                                       |  |  |  |
|                               | Haltb. bis:                                      | Haltb. bis:                     |                                       |  |  |  |
|                               | Datumsoffset: 🗶 Verk.                            | bis: 0<br>, bis: 0              |                                       |  |  |  |
|                               | Barcode:                                         | E Festgewicht: 0.000            |                                       |  |  |  |
| Datumstexte (тексты дат):     | Abpackdat                                        | um (дата упаковки):             | выбрать текст.                        |  |  |  |
|                               | Verkaufen                                        | bis (реализовать до):           | выбрать текст.                        |  |  |  |
|                               | Haltbar bis                                      | (годен до):                     | выбрать текст.                        |  |  |  |
| Liste Tex<br>Texttyp:         | <b>te</b><br>Datumstexte                         |                                 |                                       |  |  |  |
| Text Nr.                      | Т                                                | ext                             |                                       |  |  |  |
| 1                             | verbrauchen bis                                  | 5:                              |                                       |  |  |  |
| 2                             | bei +7°C geküh                                   | lt                              |                                       |  |  |  |
| 3                             | zu verbrauchen                                   | bis:                            |                                       |  |  |  |
| Datumsformat (формат да       | ): Abpackdatu                                    | m: см. «Легенда фо              | ормата даты»                          |  |  |  |
| Verkau                        | fen bis:                                         | см. «Легенда форма <sup>-</sup> | га даты»                              |  |  |  |
| Haltba                        | bis:                                             | см. «Легенда форма <sup>.</sup> | га даты»                              |  |  |  |
| Datumsoffset (смещение даты): |                                                  |                                 |                                       |  |  |  |
| Verkau                        | fen bis:                                         | дата упаковки + колич           | ество дней                            |  |  |  |
| Haltbar bis:                  |                                                  | дата упаковки + колич           | ество дней                            |  |  |  |
|                               |                                                  |                                 |                                       |  |  |  |
| Barcode (штрих-код):          | Выбор штрих-к                                    | ода для PLU                     |                                       |  |  |  |
| Liste Bar                     | odes                                             |                                 |                                       |  |  |  |
|                               |                                                  |                                 |                                       |  |  |  |

| والالتفاد والمناكر المتحصيص | CANH D | MAAAAAAAAAAA/CODDDD |
|-----------------------------|--------|---------------------|
|                             | EANTS  | VVVVVVVVVVVV BBBB   |

Festgewicht (заданная масса): единицы штучного товара.

•

()

Нажать клавишу со звездочкой

Подтвердить выбор.

æð

#### Просмотр списка артикулов – быстрый вход набором 411;

В данном окне можно просмотреть список артикулов выбранного отдела.

|     | <administrator>\Datenpflege\Artikel\Artikeldaten 411</administrator>   |     |               |
|-----|------------------------------------------------------------------------|-----|---------------|
|     | Anlegen/Ändern Löschen Abt. Nr.:                                       |     |               |
|     | 1                                                                      |     |               |
|     | Name: A1 - Fleisch<br>HAbt. Nr.: 1                                     |     |               |
|     |                                                                        |     |               |
|     |                                                                        |     |               |
|     |                                                                        |     |               |
|     |                                                                        |     |               |
|     | • Ввести номер отдела                                                  |     |               |
| (*) | • Нажать клавишу со звездочкой                                         | aad | _             |
|     | <administrator>\Datennflene\Artikel\Artikel\Listen 411</administrator> | U   | I Іодтвердить |
|     | Abt. Nr.11                                                             |     |               |
|     | Plu Nr.         Name           1         Hackfleisch-Rind              |     |               |
|     | 2 Rostbraten                                                           |     |               |
|     | 4 Rinder-Hüfte                                                         |     |               |
|     | 5 Rinder-Keule                                                         |     |               |
|     |                                                                        |     |               |
|     | Details des selektierten Artikels:                                     |     |               |
|     | UAN: 000000012345                                                      |     |               |
|     | Preis 1: 99.99 MwSt Nr.: -<br>Preis 2: 25.00 MwSt Nr.: -               |     |               |

Клавиша 🕡 или 🕕 - Стрелка вверх / вниз

Пролистывание списка.

and)

### Удаление артикула – быстрый вход набором 411;

В данном окне можно удалить артикул.

|            | <administrator>\Datenpflege\Artikel\Artikeldaten 411</administrator> | L |                                                             |
|------------|----------------------------------------------------------------------|---|-------------------------------------------------------------|
|            | Anlegen/Ändern Listen Löschen                                        |   |                                                             |
|            |                                                                      |   |                                                             |
|            | Name: Hackfleisch-Rind<br>aus eigener Produktion                     |   |                                                             |
|            | UAN: 000000012345                                                    |   |                                                             |
|            | Erstpreis: 99.99 MwSt Nr.: 0                                         |   |                                                             |
|            | Zweitpreis: 25.00 MwSt Nr.: 0                                        |   |                                                             |
|            | • Ввести номер PLU                                                   | ł |                                                             |
| $\bigcirc$ |                                                                      | U | Ввод номера PLU<br>артикула, который<br>необходимо удалить. |
| и / или 즢  | <ul> <li>Клавиша со стрелкой влево</li> </ul>                        | ¢ | Ввод номера отдела,<br>если PLU имеется в                   |
|            |                                                                      |   | другом отделе.                                              |
| *          | <ul> <li>Нажать клавишу со звездочкой</li> </ul>                     | æ | Подтвердить ввод.                                           |
|            | FRAGE                                                                |   |                                                             |
|            | Wollen Sie den Artikel löschen?<br>[Mode] [*]                        |   |                                                             |
| *          | • Нажать клавишу со звездочкой                                       | æ | Подтвердить                                                 |
| или        |                                                                      |   | удаление; артикул<br>будет удален.                          |
| (MODE)     | <ul> <li>Нажать клавишу MODE</li> </ul>                              | đ | Прервать процедуру<br>удаления.                             |

### Специальные предложения (412) задать / изменить, набор артикулов специального предложения, удалить

#### Быстрый вход набором 412;

В данном меню можно свести изменения цен артикулов в списки сроков проведения торговли по ценам специального предложения, эти специальные предложения будут активированы к определенному сроку начала акции, а к заданному сроку окончания акции цены артикулов будут автоматически возвращены к нормальной цене продажи.

| Datenpflege\Artikel\Sonderangebote | 412         |
|------------------------------------|-------------|
| <administrator></administrator>    | ^           |
| Anmeldung                          |             |
| 🗉 Verkaufsmodi                     |             |
| 🖻 Datenpflege                      |             |
| 🖻 Artikel                          |             |
| Artikeldaten                       |             |
| - Sonderangebote                   |             |
| Terminpreise                       |             |
| Zutaten                            |             |
| - Preisänderung                    |             |
| 🕀 Warengruppen                     |             |
| 主 Abteilungen                      |             |
| ⊞ Text                             |             |
| Tara                               | ~           |
|                                    | - HERRICH - |

- Нажать клавишу со звездочкой
- Подтвердить.выбор пункта меню «Специальные предложения»

| .Datenpflege\A   | rtikel\Sonderangebot     | e         | 41 |
|------------------|--------------------------|-----------|----|
| Anlegen/Ändern   | Artikel per Sonderangebo | t Löschen |    |
| Sonderangebot Nr | 3                        | * NEU *   |    |
| Name: -          |                          |           |    |
|                  |                          |           |    |
|                  |                          |           |    |
|                  |                          |           |    |

- Ввести номер специального предложения
- Нажать клавишу со звездочкой
- Номер нового специального предложения.
- 🕙 Подтвердить ввод.

| Sonderangebot 1           Startdatum:           13         12         2010         13         37           Fndedatum:           13         12         2010         13         37           Bontext: | Name:            |  |
|----------------------------------------------------------------------------------------------------|------------------|--|
| Startdatum:         13       12       2010       13       37         Endedatum:         13       12       2010       13       37         Bontext:                                                   | Sonderangebot 1  |  |
| 13     12     2010     13     37       Fndedatum:       13     12     2010     13     37       Bontext:                                                                                             | Startdatum:      |  |
| Endedatum:<br>13 12 2010 13 37<br>Bontext:                                                                                                    | 13 12 2010 13 37 |  |
| 13         12         2010         13         37           Bontext:                                                                                                    | Endedatum:       |  |
| Bontext:                                                                                                    | 13 12 2010 13 37 |  |
|                                                                                                    | Bontext:         |  |
| Grillvergnügen                                                                                                    | Grillvergnügen   |  |

| Name (наименование):    | Ввести наименование специально                                             | ого п          | редложения.                       |
|-------------------------|----------------------------------------------------------------------------|----------------|-----------------------------------|
| Startdatum (дата начала | акции): Дата, начиная с которой ден предложение.                           | йству          | /ет специальное                   |
| Endedatum (дата оконча  | ния акции): Дата, начиная с которой предложение перкраща                   | й спе<br>ает д | ециальное<br>ействовать.          |
| Bontext (текст чека):   | Текст, который будет распечатываться к<br>символов)                        | на че          | ке (максимум 20                   |
| *                       | • Нажать клавишу со звездочкой                                             | æ              | Подтвердить ввод.                 |
| CODE                    | • Нажать клавишу Code                                                      | æ              | Переключение на<br>вкладку Таb 2. |
|                         | Datenpflege\Artikel\Sonderangebote 412                                     |                |                                   |
|                         | Anlegen/Ändern <u>Artikel per Sonderangebot</u> Löschen Sonderangebot Nr.: |                |                                   |
|                         | Name: -                                                                    |                |                                   |
|                         |                                                                            |                |                                   |
|                         |                                                                            |                |                                   |
| (1)                     | • Ввести номер специального                                                | æ              | Номер нового                      |
| Ŭ                       | предложения                                                                |                | специального предложения.         |
| *                       | • Нажать клавишу со звездочкой                                             | æ              | Подтвердить ввод.                 |

| ge\Arti | kel\Sonderang<br>1                | jebote | 412 |
|---------|-----------------------------------|--------|-----|
| ndern   | Löschen                           |        |     |
|         | Plu Nr.:                          |        |     |
| 1       |                                   | 8      |     |
| -21     |                                   |        |     |
| •       |                                   |        |     |
|         |                                   |        |     |
|         | ige \Arti<br>ibots Nr.:<br>indern | -      | -   |

Данные вкладки Anlegen/Ändern (Задать / изменить): Abt. Nr. (номер отдела): Plu Nr. (№ PLU): Name (наименование): UAN (уникальный номер артикула):

ввести номер отдела PLU. ввести номер PLU. наименование артикула. код EAN

Сообщение о том, что выбранный PLU присутствует в специальном предложении:

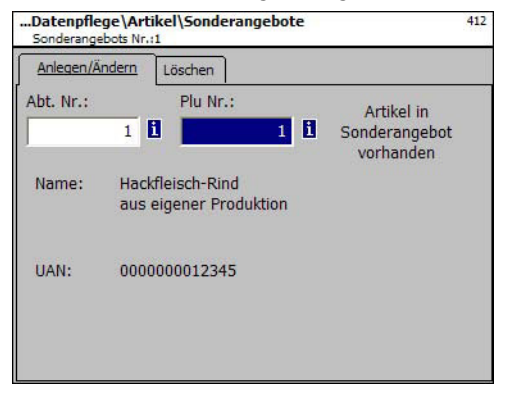

Сообщение о том, что выбранный PLU отсутствует в специальном предложении:

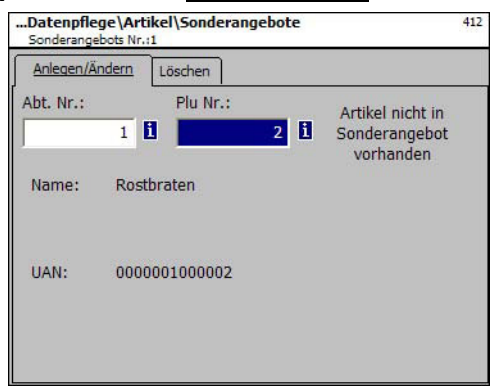

| 122       | • Ввести но          | омер PLU               |         | æ          | Номер PLU нового<br>артикула |
|-----------|----------------------|------------------------|---------|------------|------------------------------|
| и / или 🗨 | • Клавиша            | со стрелкой вл         | ево     | Ног<br>арт | мер отдела нового<br>икула   |
| *         | • Нажать кл          | Тавишу со звез         | 3дочкой | æ          | подтвердить                  |
|           | Sonderangebot Nr.: 1 | Abt. Nr.: 1 PLU Nr.: 1 | 412     |            |                              |
|           | Erstpreis:           | Frataraia              | 6.00    |            |                              |
|           | Zweitprois:          | Zweitpreis:            | 5.99    |            |                              |
|           | 4.95                 | Einkaufspreis:         | 2.49    |            |                              |
|           | Einkaufspreis:       |                        |         |            |                              |
|           | 0.00                 |                        |         |            |                              |
|           |                      |                        |         |            |                              |
|           |                      |                        |         |            |                              |
|           |                      |                        |         |            |                              |

Preis 1 (цена №1): цена специального предложения для цены продажи 1
 Preis 2 (цена №2): цена специального предложения для цены продажи 2.
 Einkaufspreis (покупная цена): измененная покупная цена артикула специального предложения.

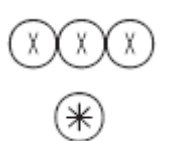

- Цены
- Нажать клавишу со звездочкой
- Ввести значения цен

and)

- Введенные значения будут сохранены в памяти.
- Ввести номер PLU следующего артикула.

#### Удалить специальное предложение – быстрый вход набором 412;

В данном окне можно удалить специальное предложение.

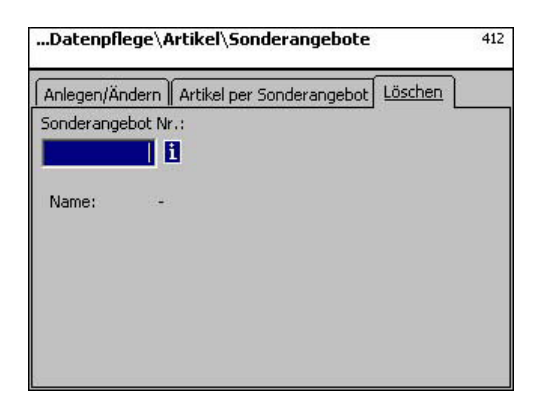

### Данные вкладки Löschen (Удалить):

Sonderangebots- Nr. (номер специального предложения): ввести номер специального предложения.

| *    | • Нажать клавишу со звездочкой       | æ | Подтвердить                                                                        |
|------|--------------------------------------|---|------------------------------------------------------------------------------------|
|      | FRAGE                                |   |                                                                                    |
|      | Sonderangebot löschen?<br>[Mode] [*] |   |                                                                                    |
|      | (Удалить специальное предложение?)   |   |                                                                                    |
| *    | • Нажать клавишу со звездочкой       | đ | Подтвердить<br>удаление;<br>специальное<br>предложение будет<br>полностью удалено. |
| WOOD | • Нажать клавишу MODE                | æ | Прервать процедуру<br>удаления.                                                    |
## Ингредиенты (414) задать / изменить, удалить

### Быстрый вход набором 414;

⋇

В данном меню можно добавить к артиклу список содержащихся в нем ингендиентов, и задать ингредиенты.

| Datenpflege\Artikel\Zutaten     | 414 |                   |
|---------------------------------|-----|-------------------|
| <administrator></administrator> |     |                   |
| Anmeldung                       |     |                   |
| 🗄 - Verkaufsmodi                |     |                   |
| 🖻 Datenpflege                   |     |                   |
| 🖻 - Artikel                     |     |                   |
| Artikeldaten                    |     |                   |
| Sonderangebote                  |     |                   |
|                                 |     |                   |
|                                 |     |                   |
| Preisänderung                   |     |                   |
| Warengruppen                    |     |                   |
| t±∾ Abteilungen                 |     |                   |
|                                 | •   |                   |
| • Нажать клавишу со звездочкой  | æ   | Подтвердить выбор |
| Datenpflege\Artikel\Zutaten     | 414 | пункта меню       |
| Anlegen/Ändern Löschen          |     |                   |
| Abt. Nr.: PLU Nr.:              |     |                   |
|                                 |     |                   |
| Name: -                         |     |                   |
|                                 |     |                   |
|                                 |     |                   |
|                                 |     |                   |
| Zucacenname: -                  |     |                   |
|                                 |     |                   |
|                                 |     |                   |

Данные вкладки Anlegen/Ändern (Задать / изменить):

Abt. Nr. (номер отдела): Ввести номер отдела PLU.

Plu Nr. (№ PLU): Ввести номер PLU.

**Zutaten Nr. (номер ингредиентов):** Ввести номер ингредиентов.

Zutatenname (наименование ингредиентов): Наименование ингредиентов

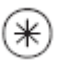

• Нажать клавишу со звездочкой

Подтвердить

and)

| Anlegen/Änd  | ern Löschen                    |           |
|--------------|--------------------------------|-----------|
| Abt. Nr.:    | PLU Nr.:                       | * NEU *   |
| Name:        | Hackfleisch-Rind aus eigener F | roduktion |
|              |                                |           |
| Zutaten Nr.: |                                |           |

Данные вкладки Anlegen/Ändern (Задать / изменить):

•

Abt. Nr. (номер отдела): ввести номер отдела PLU.

Plu Nr. (№ PLU): ввести номер PLU.

**Zutaten Nr. (номер ингредиентов):** Ввести номер ингредиентов. \*NEU\*(НОВЫЕ) в случае неизвестных ингредиентов.

Нажать клавишу со звездочкой

**Zutatenname (наименование ингредиентов):** Наименование ингредиентов

|                                                                             |         | ∪ І ІОДТВ(                                                                  | эрдить |
|-----------------------------------------------------------------------------|---------|-----------------------------------------------------------------------------|--------|
| Datenpflege\Artikel\Zutaten\Anlegen<br>Abt. Nr.a 1 PLU Nr.a 1 Zutaten Nr.a2 | 414     | Datenpflege\Artikel\Zutaten\Ändern<br>Abt. Nr.: 1 PLU Nr.: 1 Zutaten Nr.: 1 | 414    |
| Name:                                                                       |         |                                                                             |        |
| I                                                                           | -<br>   | Name:<br>Gewrzmischung                                                      | <br>∀  |
| Zutaten:                                                                    |         | Zutaten:                                                                    |        |
|                                                                             | <u></u> | Salz, Wasser, Geschmacksverstrker                                           | *      |
|                                                                             |         |                                                                             |        |
|                                                                             | -       |                                                                             |        |
| L                                                                           | · · ·   | L                                                                           |        |
|                                                                             |         |                                                                             |        |

### Данные вкладки Text (Текст):

Name (наименование): наменование этих ингредиентов.

Ингредиенты: ввести ингредиенты.

()

 $(\Phi)$ 

- Нажать клавишу со звездочкой
- Подтвердить

aad

and)

\_

- Введенные значения будут сохранены в памяти.
- Выбрать, или ввести новые ингредиенты.

| Datenpflege\Artikel\Zutaten          | 414       |
|--------------------------------------|-----------|
| Anlegen/Ändern Löschen               |           |
| Abt. Nr.: PLU Nr.:                   |           |
| Name: Hackfleisch-Rind aus eigener F | roduktion |
| Zutaten Nr.:                         |           |
| 1                                    |           |
| Name: Gewrzmischung                  |           |
|                                      |           |

# Данные вкладки Löschen (Удалить):

Abt. Nr. (номер отдела): ввести номер отдела PLU.

Plu Nr. (№ PLU): ввести номер PLU.

Zutaten Nr. (номер ингредиентов): ввести номер ингредиентов.

### Zutatenname (наименование ингредиентов): наименование ингредиентов

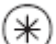

- Нажать клавишу со звездочкой
- Подтвердить

FRAGE

æ

Zutaten löschen? [Mode] [\*]

(Удалить ингредиенты?)

## Изменение цены (42) Изменить цену

## Быстрый вход набором 42;

В данном меню можно изменить цены артикулов.

| Datenpflege\Preisänderung | 42 |
|---------------------------|----|
| - Datenpflege             |    |
| 🚊 - Artikel               | _  |
| Artikeldaten              |    |
| Sonderangebote            |    |
| Terminpreise              |    |
| Zutaten                   |    |
| Preisänderung             |    |
| 庄 - Warengruppen          |    |
| 🛓 Abteilungen             |    |
| 🛨 - Text                  | _  |
| Tara                      |    |
| MwSt                      |    |
| Barcode                   | -  |

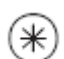

- Нажать клавишу со звездочкой
- 9999
- и / или 🕣
  - \*

- Ввести номер PLU
- Клавиша со стрелкой влево
- Нажать клавишу со звездочкой

Подтвердить выбор пункта меню

and

- Ввести номер PLU артикула, цену которого необходимо изменить.
- Ввод номера отдела, если PLU имеется в другом отделе.
- 🕙 Подтвердить ввод.

| Erstpreis:                   | MwSt Nr.:        | UAN:       |           |
|------------------------------|------------------|------------|-----------|
| 6.99                         | 0                | 0000000012 | 345       |
| Zweitpreis:<br>4.99<br>Name: | MwSt Nr.:        | Wgrp Nr.:  | Tara Nr.: |
| Name:<br>Hackfleisch-Ri      | nd aus eigener P | roduktion  |           |

### Данные вкладки Daten 1:

**Preis 1 (цена №1):** цена продажи № 1

**Preis 2 (цена №2):** цена продажи № 2

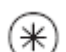

• Нажать клавишу со звездочкой

Ввести новую цену продажи № 1 или №2

æð

and

Подтвердить; ввести номер следующего PLU, цену которого необходимо изменить.

# Группы основных товаров (43) задать / изменить, удалить

### Быстрый вход набором 43;

Группы товаров в отделах могут быть сведены в группы основных товаров, это позволяет проводить ориентированную на оборот оценку нескольких групп товаров. В данном меню можно задать, изменить, или удалить группы основных товаров.

| Datenpflege\Warengruppen        | 43   |
|---------------------------------|------|
| <administrator></administrator> |      |
| Anmeldung                       | 100  |
| 🗄 · Verkaufsmodi                |      |
| 🚊 Datenpflege                   |      |
| 庄 - Artikel                     |      |
| Preisänderung                   |      |
| 🕀 Warengruppen                  |      |
| 庄 Abteilungen                   |      |
| 主 Text                          |      |
| Tara                            | 2.00 |
| MwSt                            |      |
| Barcode                         |      |
| 庄 - Tastaturtemplates           | -    |

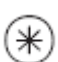

⋇

⋇

• Нажать клавишу со звездочкой

Подтвердить выбор меню «Группы товаров»

and)

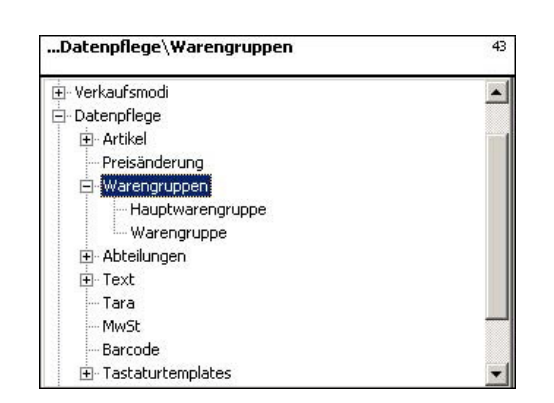

- Нажать клавишу со стрелкой вниз
- Нажать клавишу со звездочкой

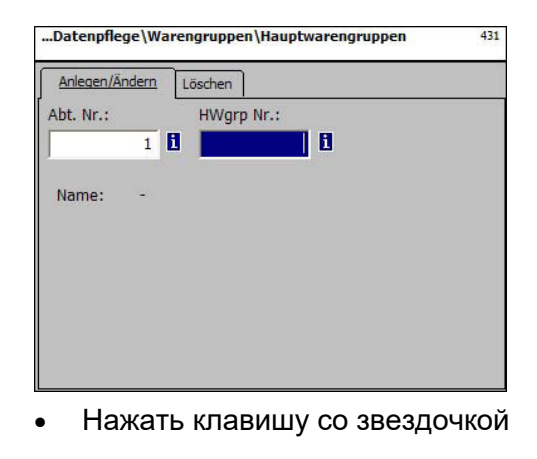

- Выбрать меню Hauptwarengruppe (Группа основных товаров).
  - Подтвердить

and)

and)

Ввести номер новой группы основных товаров.

Подтвердить

METTLER TOLEDO Руководство по эксплуатации ME-Nr. 2201 6859\_ Версия 12/07

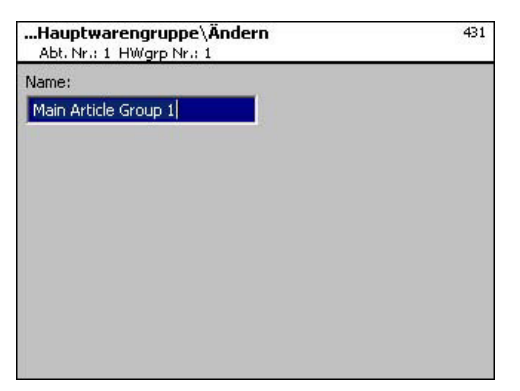

Name (наименование): Ввести наименование группы основных товаров.

- (\*)
- Нажать клавишу со звездочкой
- Подтвердить; ввести номер следующей группы основных товаров.

# Удаление группы основных товаров – быстрый вход набором 431;

•

В данном окне можно удалить группу основных товаров.

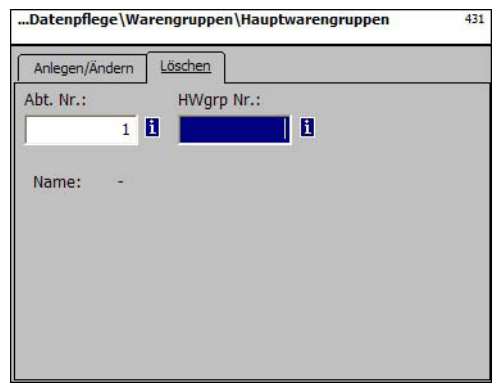

Данные вкладки Löschen (Удалить):

Abt. Nr. (номер отдела): ввести номер отдела группы основных товаров.

HWgrp Nr.(номер группы основных товаров): ввести номер группы основных товаров.

| (*) | <ul> <li>Нажать клавишу со звездочкой</li> </ul> | æ | Подтвердить              |
|-----|--------------------------------------------------|---|--------------------------|
|     | FRAGE<br>Hauptwarengruppe löschen?<br>[Mode] [*] |   |                          |
| *   | • Нажать клавишу со звездочкой                   | đ | Подтвердить<br>удаление. |

## Группы товаров (43) задать / изменить, удалить

### Быстрый вход набором 43;

Все артикулы должны быть отнесены к группам товаров. Эти группы товаров в последующем могут быть сведены в группы основных товаров.

Это позволяет проводить ориентированную на оборот оценку артикулов, которые отнесены к одной группе товаров.

В данном окне можно задать, измерить, или удалить группы товаров.

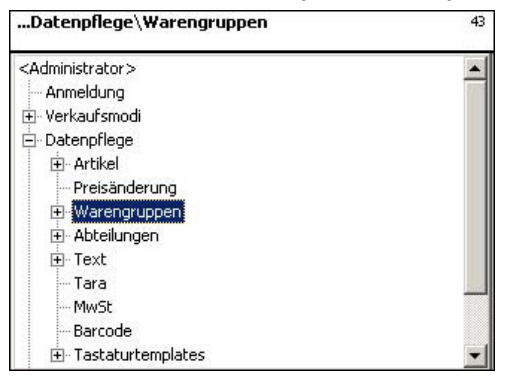

- Нажать клавишу со звездочкой
- Подтвердить выбор пункта меню «Группы товаров»

and)

(III)

| Datenpflege\Warengruppen\Warengruppe | 432    |
|--------------------------------------|--------|
| <administrator></administrator>      | ^      |
| Anmeldung                            |        |
| 🛨 Verkaufsmodi                       |        |
| 🖻 Datenpflege                        |        |
| 🗄 Artikel                            |        |
| - Preisänderung                      |        |
| 🖃 Warengruppen                       |        |
| Hauptwarengruppe                     |        |
| Warengruppe                          |        |
| Abteilungen                          |        |
|                                      |        |
| Tara                                 |        |
| MwSt                                 |        |
| Barcode                              | ~      |
|                                      | 10.000 |

 $\mathbf{\mathbf{t}}\mathbf{\mathbf{t}}$ 

\*

⋇

- Дважды нажать клавишу со стрелкой вниз
- Нажать клавишу со звездочкой

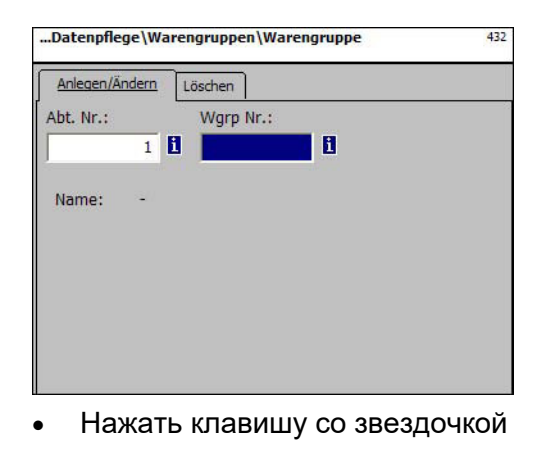

 Выбрать меню «Группа товаров».
 Подтвердить
 Ввести номер новой группы товаров.

Подтвердить

METTLER TOLEDO Руководство по эксплуатации ME-Nr. 2201 6859\_ Версия 12/07

| <b>Warengruppen\Warengruppe\Ändern</b><br>Abt. Nr.:1 Wgrp Nr.:1 | 432 |
|-----------------------------------------------------------------|-----|
| Name:                                                           |     |
| Rind- / Kalbfleisch                                             |     |
| HWgrp Nr.:                                                      |     |
| 1                                                               |     |
| MwSt Nr.:                                                       |     |
| 0 1                                                             |     |
| MwSt Nr.:                                                       |     |
| 0                                                               |     |
|                                                                 |     |
|                                                                 |     |
|                                                                 |     |

Name (наименование): ввести наименование группы товаров.

HWgrp Nr.(номер группы основных товаров): номер группы основных товаров

MwSt. Nr. (НДС №): номер налога на добавленную стоимость

MwSt. Nr. (НДС №): номер налога на добавленную стоимость

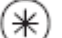

Нажать клавишу со звездочкой

Подтвердить ввод, ввести номер следующей группы товаров, которую необходимо задать.

and)

# Удаление группы товаров – быстрый вход набором 432;

В данном окне можно удалить группу товаров.

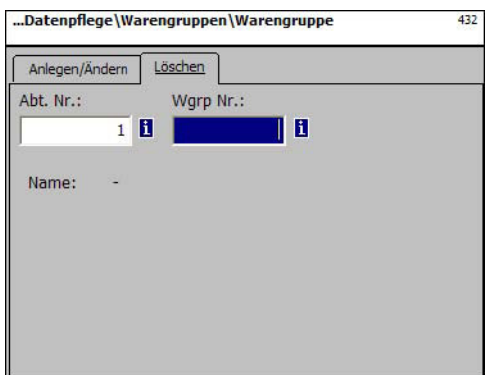

# Данные вкладки Löschen (Удалить):

Abt. Nr. (номер отдела): ввести номер отдела группы товаров. Wgrp Nr. (группа товаров №): ввести номер группы товаров.

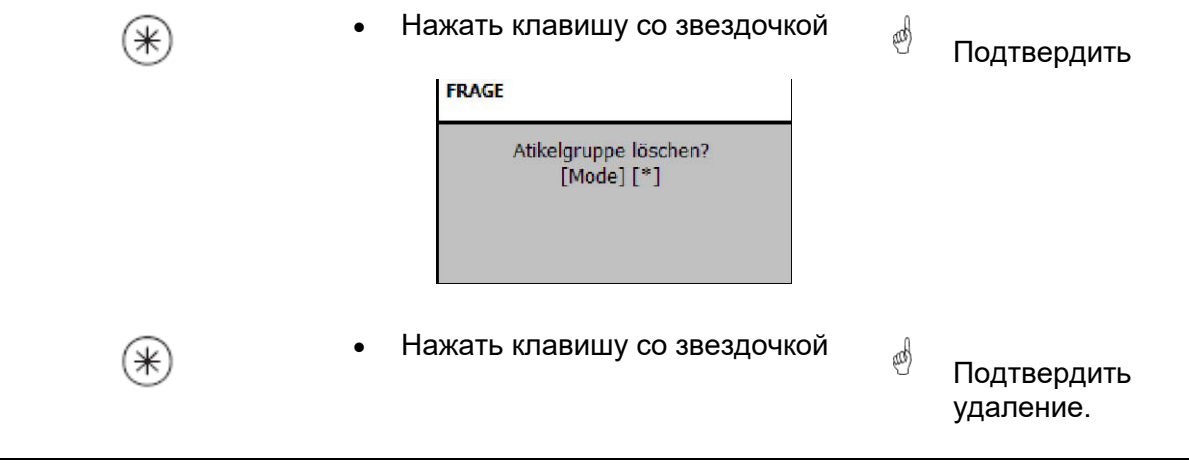

## Основные отделы (441) задать / изменить, удалить

### Быстрый вход набором 441;

⋇

⋇

В данном окне можно задать основные отделы, к которым будут отнесены отделы с установленными весами. Это позволяет осуществлять ориентированное на сбыт объединение отделов для целей оценки.

В данном окне можно задать, изменить, или удалить отделы.

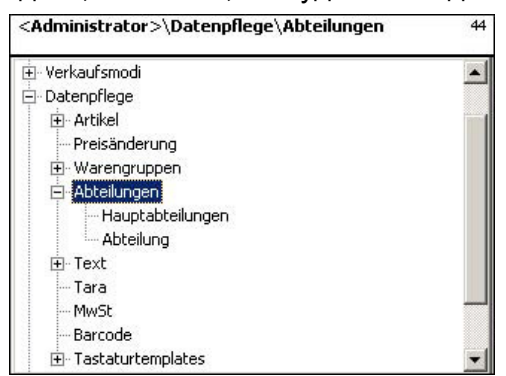

- Нажать клавишу со звездочкой
- Подтвердить выбор пункта меню «Отделы»

| Abteilungen\Hauptabteilungen | 441 |
|------------------------------|-----|
| 🗄 Verkaufsmodi               |     |
| 🖻 Datenpflege                |     |
| 庄 Artikel                    |     |
| Preisänderung                |     |
| ⊕ Warengruppen               |     |
| 🖻 Abteilungen                |     |
|                              |     |
| Abteilung                    |     |
|                              |     |
| Tara                         |     |
| MwSt                         |     |
| Barcode                      |     |
| 🕀 Tastaturtemplates          | -   |

- Нажать клавишу со стрелкой вниз
- Нажать клавишу со звездочкой

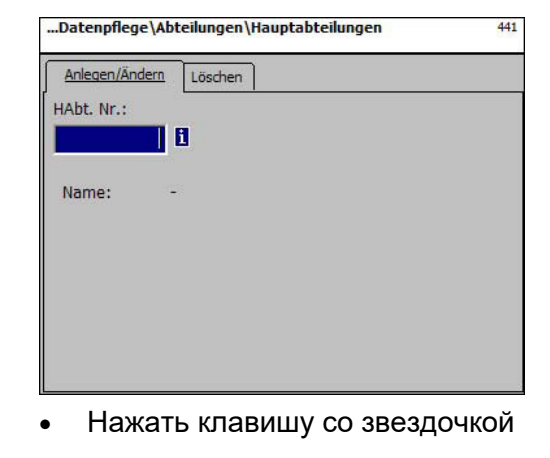

 Выбрать меню «Основные отделы».
 Подтвердить
 Ввести номер нового основного отдела.

Подтвердить

and)

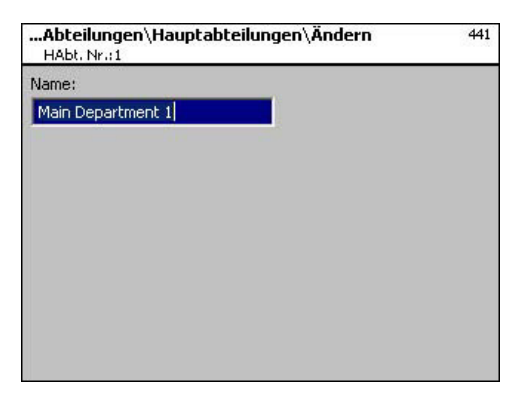

Name (наименование): ввести наименование основного отдела

•

- ()
- Нажать клавишу со звездочкой
- Подтвердить, ввести номер следующего основного отдела.

# Удаление основного отдела - быстрый вход набором 441;

В данном окне можно удалить основной отдел.

Данные вкладки Löschen (Удалить):

Abt. Nr. (номер отдела): ввести номер основного отдела.

| (*) | <ul> <li>Нажать клавишу со звездочкой</li> </ul> | æ | Подтвердить              |
|-----|--------------------------------------------------|---|--------------------------|
|     | FRAGE                                            |   |                          |
|     | Hauptabteilung löschen?<br>[Mode] [*]            |   |                          |
|     | (Удалить основной отдел?)                        |   |                          |
| *   | • Нажать клавишу со звездочкой                   | ¢ | Подтвердить<br>удаление. |

## Отдел (442) задать / изменить, удалить

### Быстрый вход набором 442;

Все артикулы должны быть отнесены к отделам, для того, чтобы данные о них передавались на соответствующие группы весов и кассовых терминалов с одинаковыми номерами отделов.

Кроме того, отдел отвечает за то, какой код EAN должен распечатываться на итоговом чеке.

В данном окне можно задать, изменить, или удалить отделы.

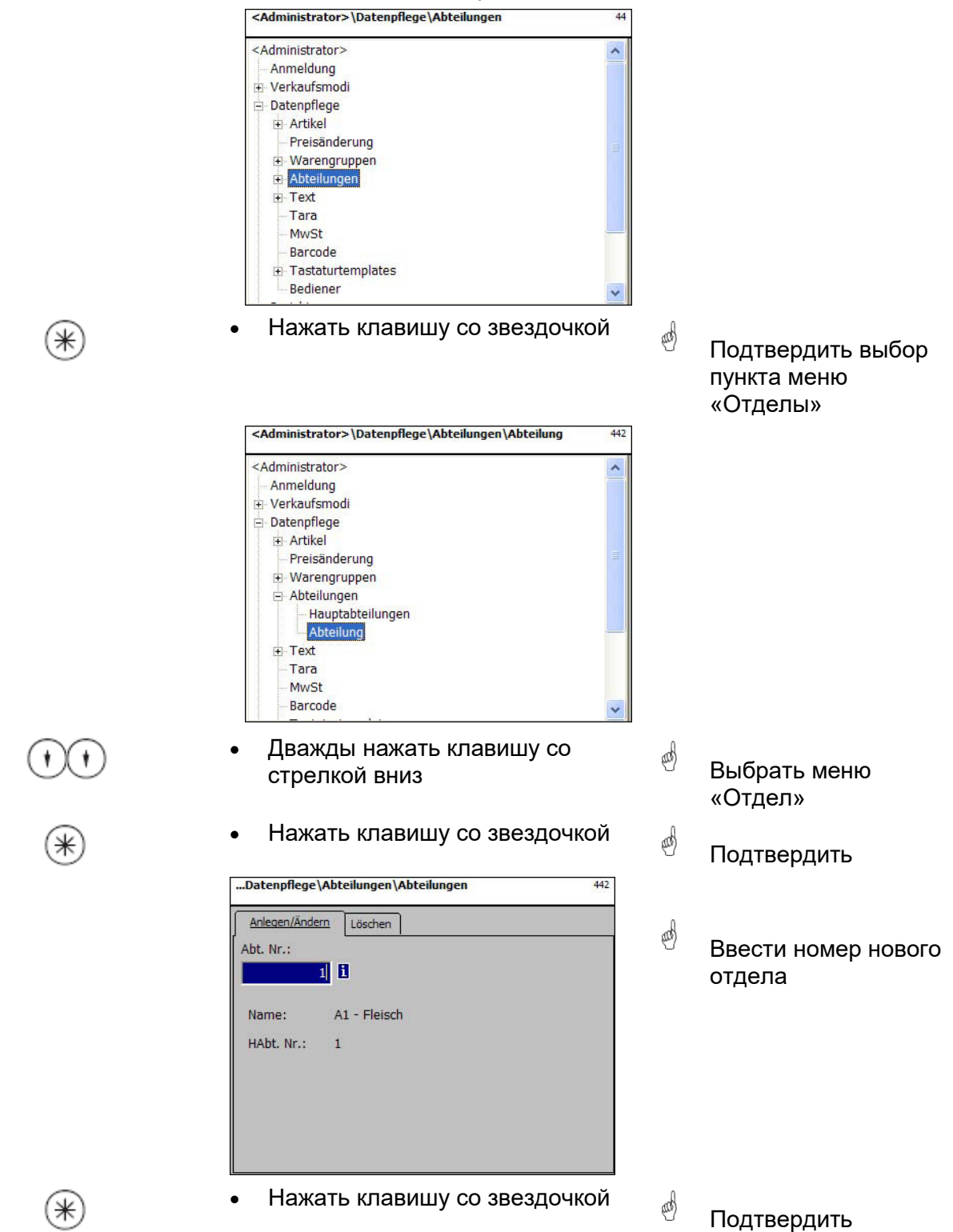

| Abteilungen\Abteilung\Ändern<br>Abt. Nr.:1 | 442 |
|--------------------------------------------|-----|
| Daten 1 Etikett Etikett                    |     |
| Name:                                      |     |
| A1 - Fleisch                               |     |
| HAbt. Nr.:                                 |     |
| 1                                          |     |
| Abteilungs ID:                             |     |
|                                            |     |
|                                            |     |
|                                            |     |
|                                            |     |

Name (наименование): ввести наименование отдела.

HAbt.Nr. (номер основного отдела): номер основного отдела

Abteilungs ID (идентификатор отдела): код отдела для зашифровки в штрих-коде.

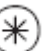

• Нажать клавишу со звездочкой

Подтвердить ввод, ввести номер следующего отдела, который необходимо задать.

### Данные вкладок Etikett1 und Etikett2:

Данные этикетки, относящейся к отделу. Информацию по отдельным пунктам смотри в пункте Задать артикул, меню 411.

| Daten 1 Etikett Etike | tt     |         |   |
|-----------------------|--------|---------|---|
| Template:             |        |         | 8 |
| Schriften:            | Texte: |         |   |
| X TLU Font 1:         | × Werb | etext:  | 8 |
| X TLU Font 2:         | Firme  | entext: | 8 |
| X TLU Font 3:         |        |         |   |
| X TLU Font 4:         |        |         |   |
| X Zutaten Font:       | _      |         |   |

| Datenpflege\Abteilungen\<br>Abt. Nr.:1     | Abteilung\Ändern 442 |
|--------------------------------------------|----------------------|
| Daten 1 Etikett Etikett                    |                      |
| Datumstexte:                               | Datumsformat:        |
| 🗙 Abpackd.:                                | Abpackd.:            |
| 🗙 verk. bis:                               | Verk. bis:           |
| 🗙 <sub>Haltb. bis:</sub>                   | Haltb. bis:          |
| Datumsoffset: 🕱 verk. bis:<br>🗶 Haltb, bis | 0                    |
| 🗙 <sub>Barcode</sub> :                     | Festgewicht: 0.000   |

and)

# Удалить отдел – быстрый вход набором 442;

В данном окне можно удалить данные об отделе.

| Datenpflege  | \Abteilungen \Abteilungen | 442 |
|--------------|---------------------------|-----|
| Anlegen/Ände | rn <u>Löschen</u>         |     |
| Abt. Nr.:    |                           |     |
|              | 1 1                       |     |
| Name:        | A1 - Fleisch              |     |
| HAbt. Nr.:   | 1                         |     |
|              |                           |     |
|              |                           |     |
|              |                           |     |
|              |                           |     |

## Данные вкладки Löschen (Удалить):

Abt. Nr. (номер отдела): ввести номер отдела.

| (*) | • Нажать клавишу со звездочкой   | æ | Подтвердить              |
|-----|----------------------------------|---|--------------------------|
|     | FRAGE                            |   |                          |
|     | Abteilung löschen?<br>[Mode] [*] |   |                          |
|     | (Удалить отдел?)                 |   |                          |
| *   | • Нажать клавишу со звездочкой   | æ | Подтвердить<br>удаление. |

# Текст – рекламный текст (452) задать / изменить, удалить

### Быстрый вход набором 452;

В данном окне задается рекламные тексты, которые будут распечатываться на этикетке.

| <administrator>\Datenpflege\Text</administrator> | 45  |  |
|--------------------------------------------------|-----|--|
| - Datenpflege                                    | -   |  |
| 庄 - Artikel                                      |     |  |
| Preisänderung                                    |     |  |
| ⊕ Warengruppen                                   |     |  |
| 庄 Abteilungen                                    |     |  |
|                                                  |     |  |
| Tara                                             |     |  |
| MwSt                                             |     |  |
| Barcode                                          |     |  |
|                                                  |     |  |
| 🗄 Berichte                                       |     |  |
| • Konfiguration                                  | 200 |  |
| 🗄 Servicemode                                    | -   |  |

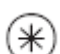

\*

\*

- Нажать клавишу со звездочкой
- Подтвердить выбор пункта меню «Тексты»

and)

| Datenpflege\Text\Werbetext | 452 |
|----------------------------|-----|
|                            |     |
| Preisänderung              |     |
| 🕀 Warengruppen             |     |
| 🕀 Abteilungen              |     |
| 🛱 Text                     |     |
| Werbetext                  |     |
| Datumstexte                |     |
| Firmentext                 |     |
| Filialtexte                |     |
| Kopftexte                  |     |
| Fußtexte                   |     |
| Kompetenztexte             |     |
| Bedienertext               | -   |

- Нажать клавишу со стрелкой вниз
- Нажать клавишу со звездочкой

- Выбрать меню «Рекламный текст».
- 🖞 Подтвердить
- Ввести номер нового рекламного текста.

Подтвердить

and)

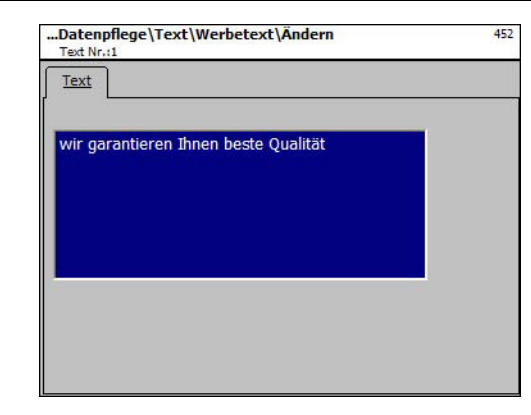

Text (текст): рекламный текст, который будет распечатываться.

()

• Нажать клавишу со звездочкой

Подтвердить, ввести номер следующего рекламного текста.

# Удаление рекламного текста – быстрый вход набором 452;

В данном окне можно удалить рекламный текст.

# Данные вкладки Löschen (Удалить):

Text-Nr. (текст №): ввести номер рекламного текста.

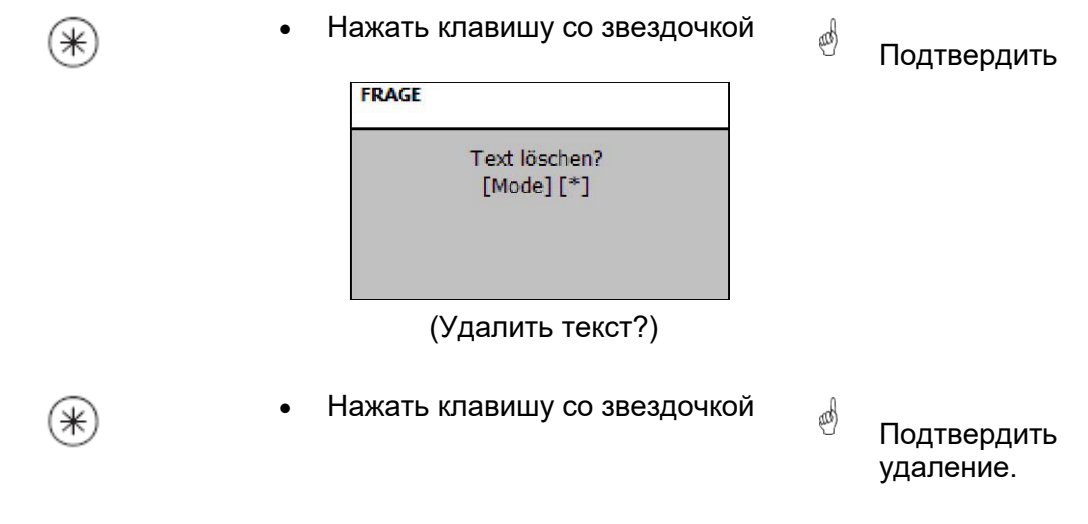

# Текст – Тексты дат (453) задать / изменить, удалить

## Быстрый вход набором 453;

На этикетке могут быть распечатаны различные даты, чтобы более подробно характеризовать дату продажи, расфасовки, или дату истечения срока годности.

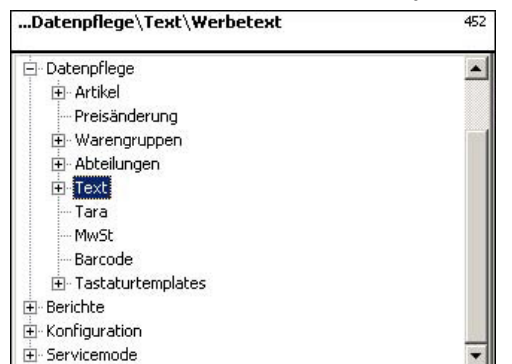

\*

- Нажать клавишу со звездочкой
- Подтвердить выбор пункта меню «Текст».

and)

and)

(III)

and)

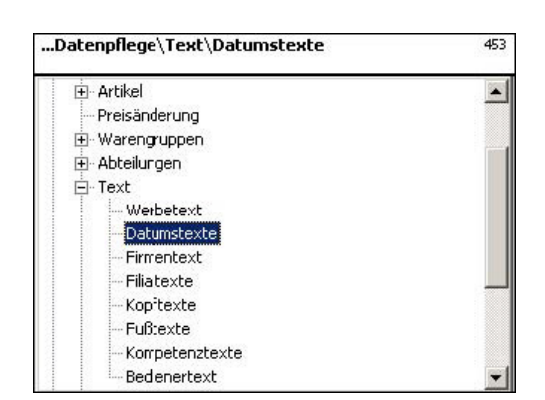

- Нажать клавишу со стрелкой вниз
- Нажать клавишу со звездочкой

| Datenpflege\Text\Werbetext                | 452      |
|-------------------------------------------|----------|
| Anlegen/Ändern Löschen                    |          |
| Text Nr.:                                 |          |
| <u>i</u>                                  |          |
| Text: -                                   |          |
|                                           |          |
|                                           |          |
|                                           |          |
|                                           |          |
|                                           |          |
| <ul> <li>Нажать клавишу со зве</li> </ul> | ездочкой |

- Выбрать меню «Тексты даты» –
- Подтвердить
- Ввести номер нового текста даты

Подтвердить

⋇

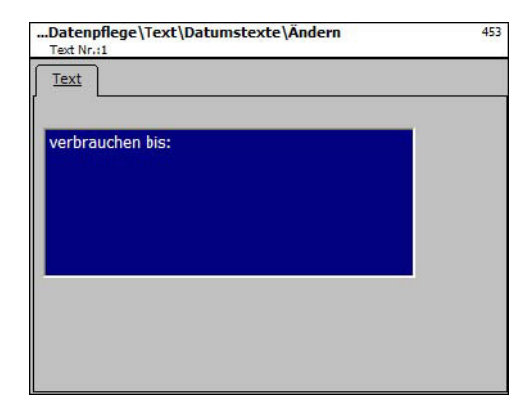

**Техt (текст):** тест даты, который будет распечатываться.

```
(\ast)
```

• Нажать клавишу со звездочкой

Подтвердить, ввести номер текста.

and

## Удалить текст даты – быстрый вход набором 453;

В данном окне можно удалить текст даты.

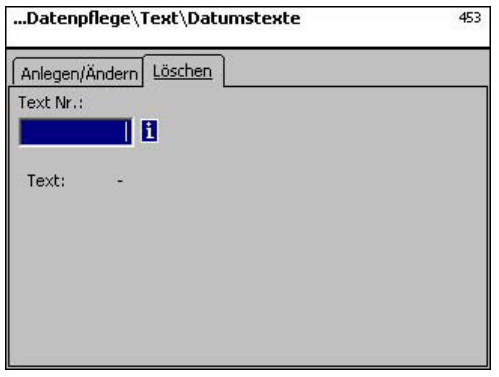

# Данные вкладки Löschen (Удалить):

Text-Nr. (текст №): ввести номер текста даты.

| (*) | • Нажать клавишу со звездочкой | æ | Подтвердить              |
|-----|--------------------------------|---|--------------------------|
|     | FRAGE                          |   |                          |
|     | Text löschen?<br>[Mode] [*]    |   |                          |
| *   | • Нажать клавишу со звездочкой | щ | Подтвердить<br>удаление. |

# Текст – Наименование фирмы (454) задать/ изменить, удалить

| Быстрый вход набором          | и 454;                                                                                                    |                   |                                                     |
|-------------------------------|----------------------------------------------------------------------------------------------------|-------------------|-----------------------------------------------------|
| <mark>На этикетке могу</mark> | т быть распечатаны различные дат                                                                                                    | <mark>ы, ч</mark> | гобы более подробно                                 |
| характеризовать да            | ату продажи, расфасовки, или дату истеч                                                                                                    | чения             | <mark>і срока годности.</mark>                      |
|                               | Datenpflege\Text\Datumstexte     453    Datenpflege    Datenpflege     . |                   |                                                     |
| *                             | • Нажать клавишу со звездочкой                                                                                                    | æ                 | Подтвердить выбор<br>пункта меню «Текст»            |
|                               | Datenpflege\Text\Firmentext 454                                                                                                    |                   | ,                                                   |
|                               | <ul> <li>Artikel</li> <li>Preisänderung</li> <li>Warengruppen</li> <li>Abteilungen</li> <li>Text</li> <li>Werbetext</li> <li>Datumstexte</li> <li>Filialtexte</li> <li>Kopftexte</li> <li>Fußtexte</li> <li>Kompetenztexte</li> <li>Bedienertext</li> </ul>                                                                                                    |                   |                                                     |
| (†)                           | <ul> <li>Нажать клавишу со стрелкой<br/>вниз</li> </ul>                                                                                                    | æ                 | Выбрать меню «Текст<br>наименования<br>фирмы»       |
| *                             | • Нажать клавишу со звездочкой                                                                                                    | ø                 | Подтвердить                                         |
|                               | Datenpflege\Text\Firmentext 454                                                                                                    | ø                 | Ввести номер нового<br>текста наименования<br>фирмы |
| *                             | • Нажать клавишу со звездочкой                                                                                                    | æ                 | Подтвердить                                         |

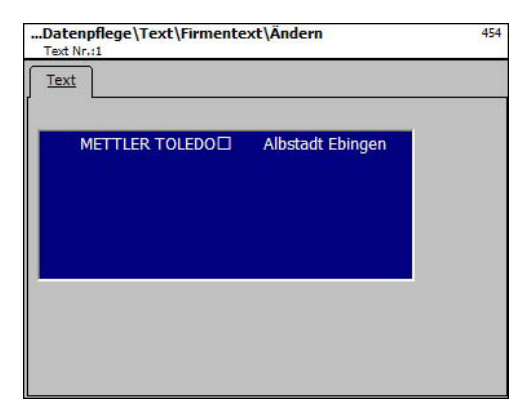

**Text (текст):** наименование фирмы, которое будет распечатываться.

\*)

• Нажать клавишу со звездочкой

 Подтвердить, ввести номер следующего текста с наименованием фирмы.

# Удаление текста наименования фирмы – Быстрый вход набором 454;

В данном окне можно удалить текст с наименованием фирмы.

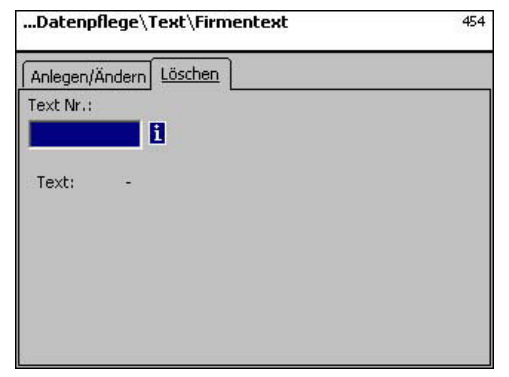

## Данные вкладки Löschen (Удалить):

Text-Nr. (текст №): ввести номер текста наименования фирмы.

| (*) | <ul> <li>Нажать клавишу со звездочкой</li> </ul> | æ | Подтвердить              |
|-----|--------------------------------------------------|---|--------------------------|
|     | FRAGE<br>Text löschen?<br>[Mode] [*]             |   |                          |
| *   | • Нажать клавишу со звездочкой                   | ø | Подтвердить<br>удаление. |

# Текст – Тексты с данными филиалов (457) задать/ изменить, удалить

### Быстрый вход набором 457;

∗

\*

\*

Можно задать тексты с наименованиями филиалов, которые затем будут дополнительно распечатываться в заголовке чека покупателя, выдаваемого весами. Кроме того, текст с наименованием филиала будет распечатан на каждом отчете (чеке) по обороту. Необходимое условие: в конфигурации распечатки в меню 852 выбрана опция распечатки текста с наименованием филиала.

| Datenpflege\Text\Firmentext | 454 |  |
|-----------------------------|-----|--|
| Datenpflege                 | •   |  |
| 庄 - Artikel                 |     |  |
| Preisänderung               |     |  |
| 庄 - Warengruppen            | 100 |  |
| 庄 - Abteilungen             |     |  |
|                             |     |  |
| Tara                        |     |  |
| MwSt                        |     |  |
| Barcode                     |     |  |
| 庄 - Tastaturtemplates       |     |  |
| 🗄 Berichte                  |     |  |
| • Konfiguration             | 200 |  |
| 🗄 Servicemode               | -   |  |

- Нажать клавишу со звездочкой
  - ...Datenpflege\Text\Filialtexte 457 + Artikel \* Preisänderung 🗄 Warengruppen 🗄 Abteilungen - Text Werbetext Datumstexte Firmentext Filialtexte Kopftexte Fußtexte Kompetenztexte Bedienertext
- Нажать клавишу со стрелкой вниз
- Нажать клавишу со звездочкой

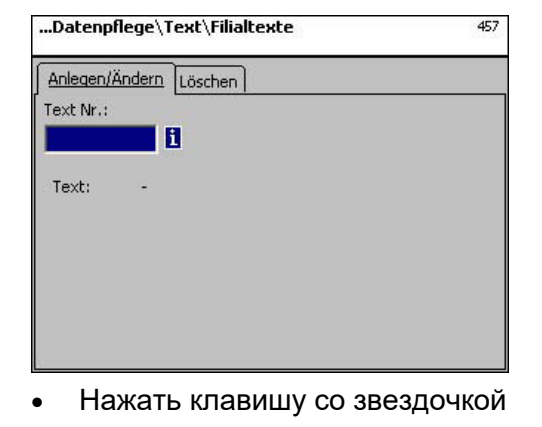

Выбрать меню «Тексты с данными филиалов».

Подтвердить выбор пункта меню «Текст»

🕙 Подтвердить

and)

Ввести номер нового текста с данными филиалов.

Подтвердить

(III)

⋇

| Datenpflege\Text\Filialtexte\Ändern<br>Text Nr.:1 | 457 |
|---------------------------------------------------|-----|
| Text                                              |     |
| ,                                                 |     |
| Filialtext TransXXX                               |     |
|                                                   |     |
|                                                   |     |
|                                                   |     |
|                                                   |     |
|                                                   |     |
|                                                   |     |
|                                                   |     |
|                                                   |     |

Text (текст): текст с данными филиала, который будет распечатываться.

- Нажать клавишу со звездочкой
- Подтвердить, ввести номер следующего текста с данными филиала.

(and

# Удаление текста с данными филиалов – Быстрый вход набором 457;

В данном окне можно удалить тексты с данными филиалов.

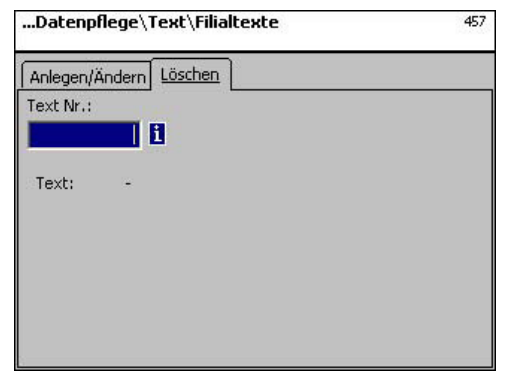

# Данные вкладки Löschen (Удалить):

Text-Nr. (текст №): Ввести номер текста с данными филиала.

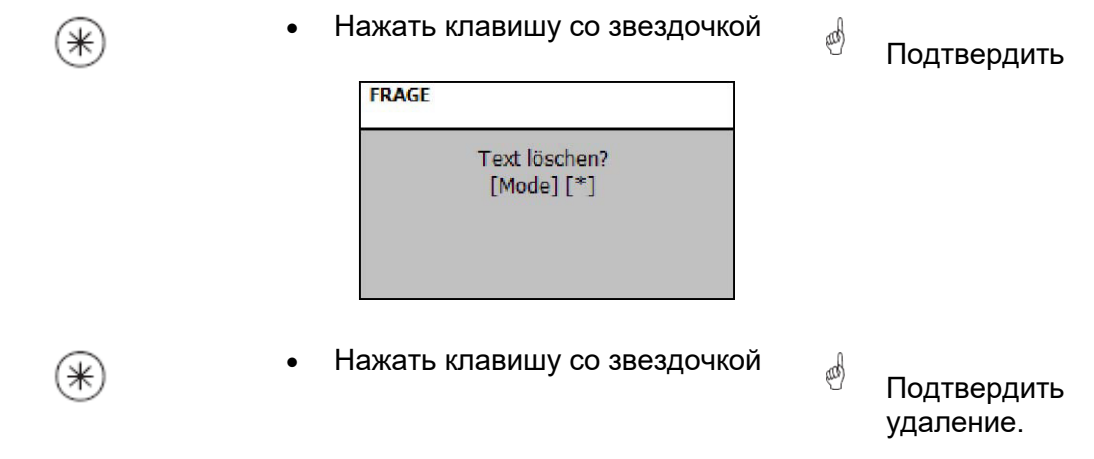

# Текст – Текст заголовков чека (458) задать/ изменить, удалить

#### Быстрый вход набором 458;

Текст заголовка чека выводится первым на итоговом чеке с суммами покупок. Для весов самообслуживания (UC3-GT) этот текст не имеет значения.

В данном окне можно задать, изменить или удалить тексты заголовков.

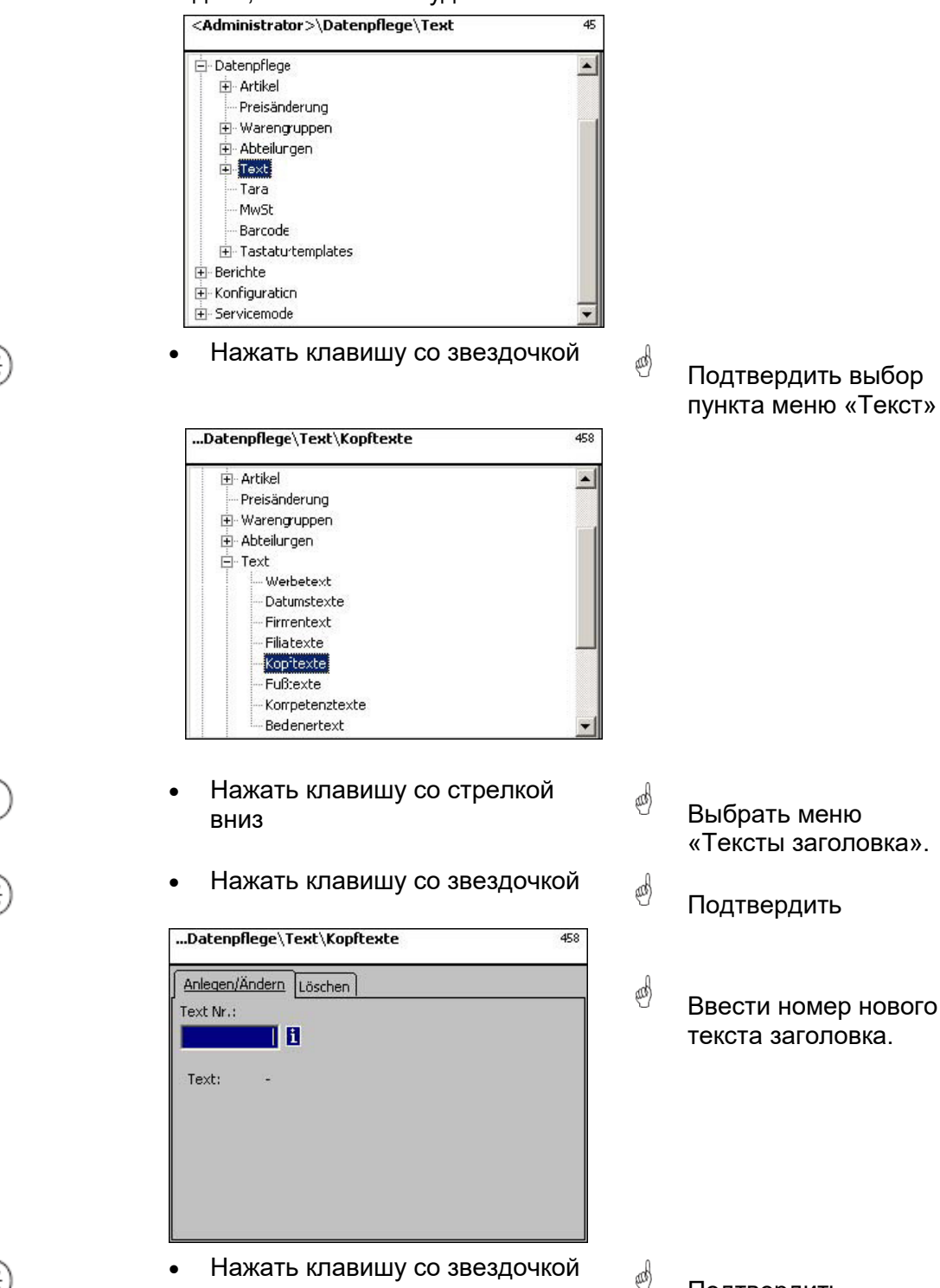

METTLER TOLEDO Руководство по эксплуатации ME-Nr. 2201 6859\_ Версия 12/07

Подтвердить

⋇

\*

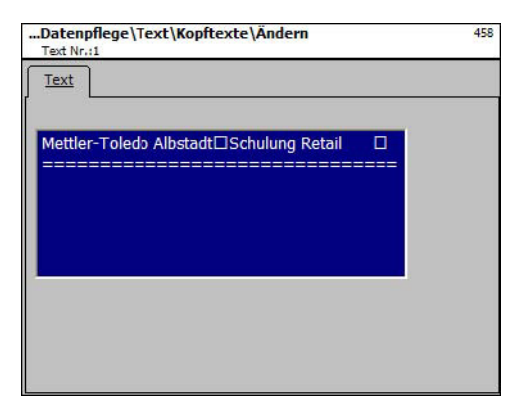

**Техt (текст):** ввести текст заголовка, который будет распечатываться на чеке.

- Нажать клавишу со звездочкой
- Подтвердить, ввести номер нового текста для заголовка.

and

# Удаление текста заголовка – быстрый вход набором 458;

В данном окне можно удалить текст заголовка.

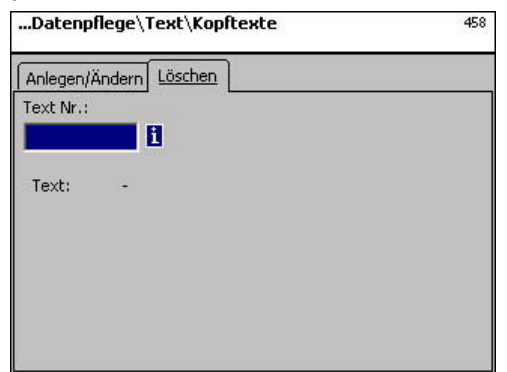

# Данные вкладки Löschen (Удалить):

Text-Nr. (текст №): Ввести номер текста заголовка.

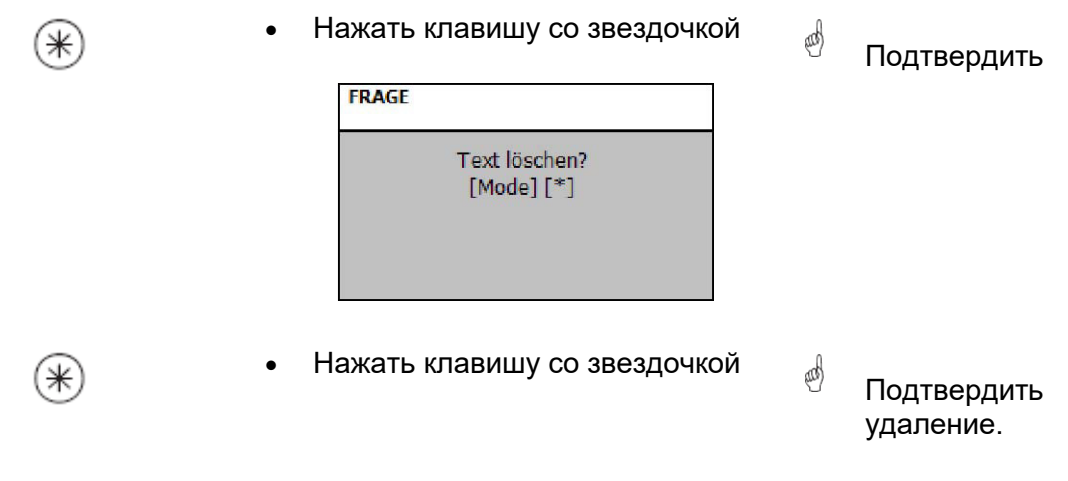

# Текст – Текст нижней части чека (459) задать/ изменить, удалить

#### Быстрый вход набором 459;

⋇

Текст нижней части чека выводится на итоговом чеке с суммой покупок последним. Для весов самообслуживания (UC3-GT) этот текст не имеет значения.

В данном окне можно задать, изменить, или удалить тексты для нижней части чека.

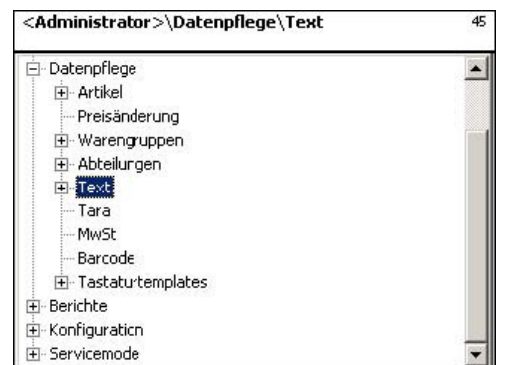

- Нажать клавишу со звездочкой (III) ...Datenpflege\Text\Fußtexte 459 🗄 Artikel -Preisänderung . ⊕ Warengruppen 🗄 Abteilurgen E Text Werbetext Datumstexte Firmentext Filiatexte Kopftexte Fußtexte Kompetenztexte
  - Нажать клавишу со стрелкой вниз

Bedenertext

Нажать клавишу со звездочкой

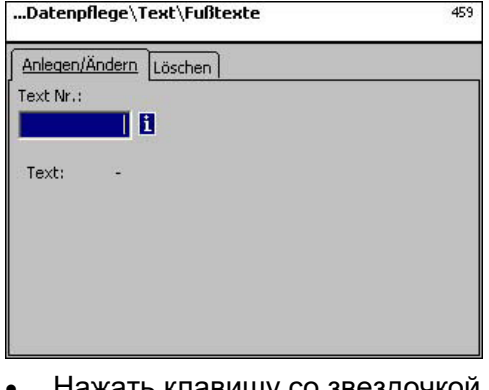

Выбрать меню Fusstexte (Текст нижней части чека).

Подтвердить выбор пункта меню «Текст»

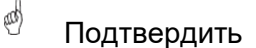

and)

and)

- Ð Ввести номер нового текста нижней части чека.
- Нажать клавишу со звездочкой .
- Подтвердить

\*

⋇

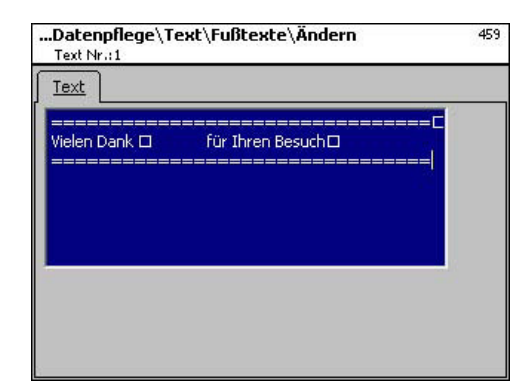

Text (текст): ввести текст для нижней части чека, который будет распечатываться на чеке.

- Нажать клавишу со звездочкой
- Подтвердить, ввести номер следующего текста для нижней части чека.

# Удаление текста нижней части чека – быстрый вход набором 459;

В данном окне можно удалить текст нижней части чека.

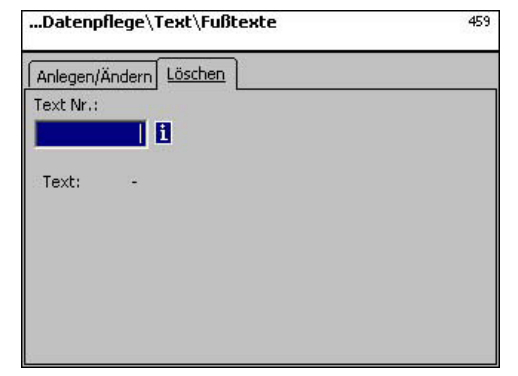

# Данные вкладки Löschen (Удалить):

Text-Nr. (текст №): ввести номер текста для нижней части чека.

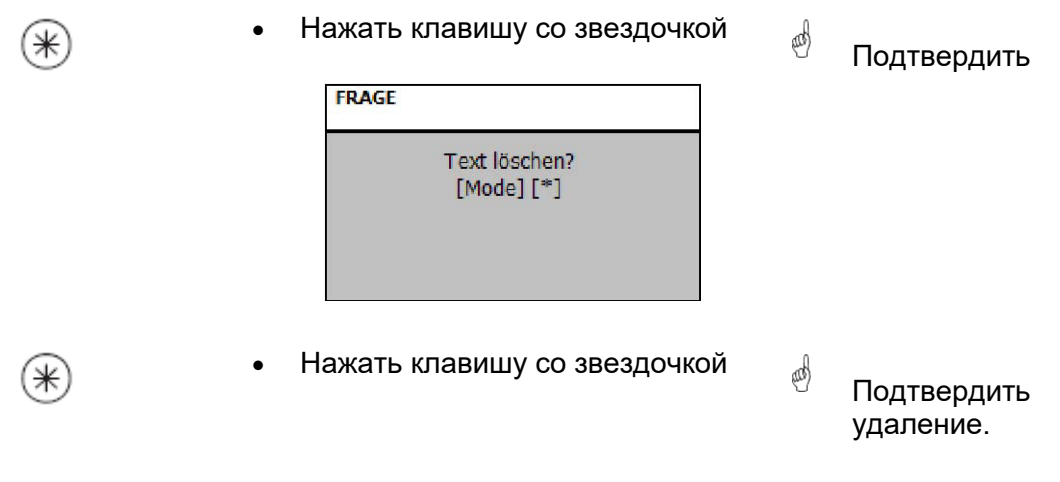

# Текст – Тексты комментариев (45+1) задать/ изменить, удалить

### Быстрый вход набором 45+1

Тексты комментариев содержат информацию по отдельному артикулу, или группе артикулов, и предназначены в качестве дополнительной информации для продавца (на экране монитора) и клиента (распечатка на чеке). Текст комментариев присваивается определенному артикулу в меню администрирования артикулов (511, таблица 2).

В данном окне можно задать, изменить, или удалить тексты комментариев.

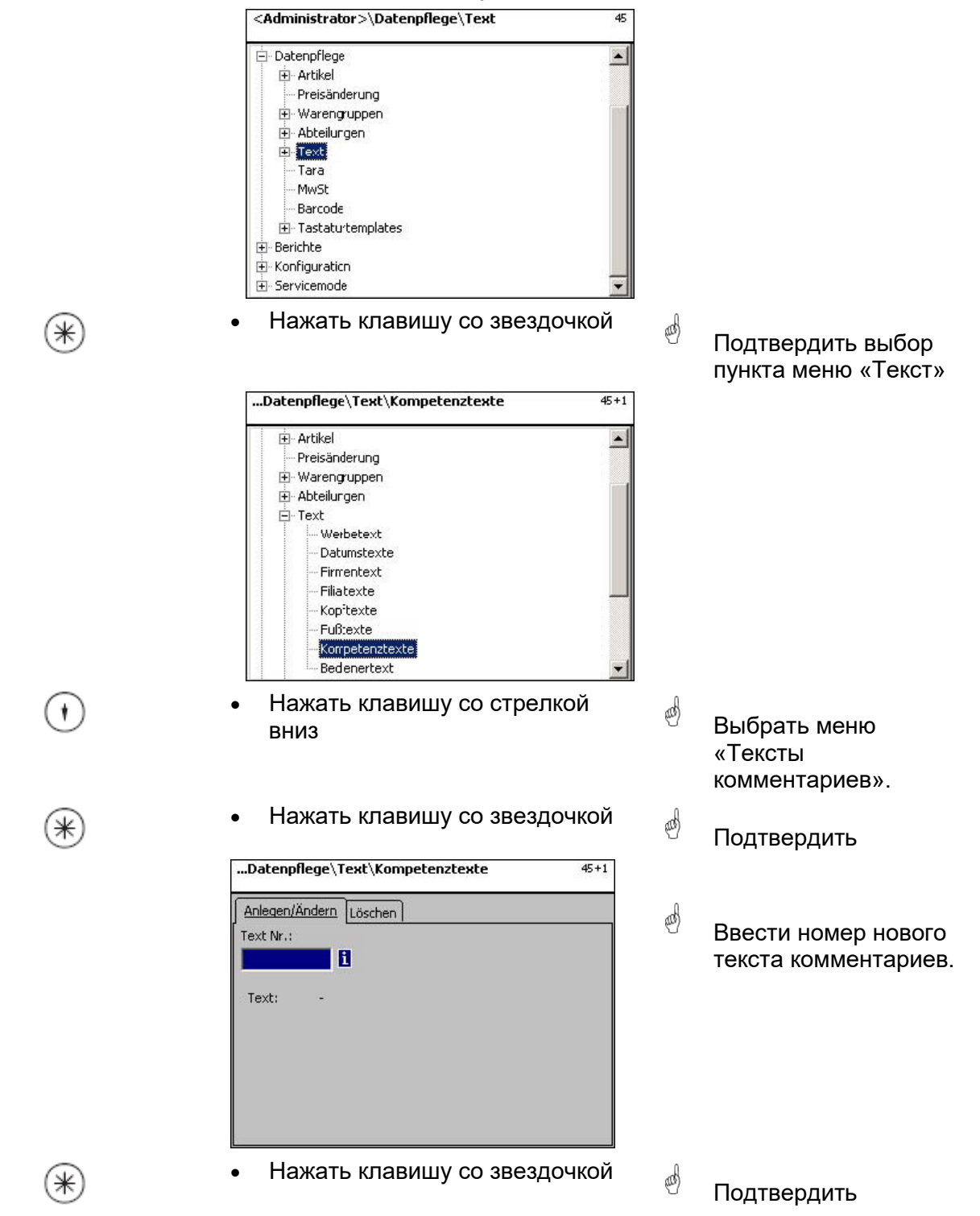

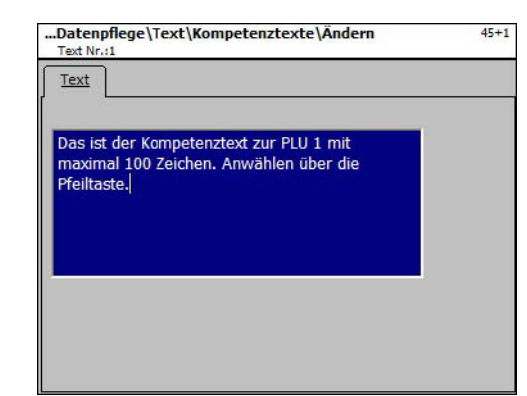

**Text (текст):** вводится текст комментариев, который будет отображен на дисплее и распечатан на чеке.

| _ | × . |
|---|-----|
| v | ٦   |
| ĸ | 1   |
|   |     |
|   | k   |

| • | Нажать | клавишу | со звездочкой |
|---|--------|---------|---------------|
|---|--------|---------|---------------|

Подтвердить, ввести номер следующего текста комментариев.

# Удаление текста комментариев – быстрый вход набором 45+1:

В данном окне можно удалить текст комментариев.

| Datenpflege\Text\Kompetenztexte | 45+1 |
|---------------------------------|------|
| Anlegen/Ändern Löschen          |      |
| Text Nr.:                       |      |
| 1                               |      |
| -                               |      |
| Text: -                         |      |
|                                 |      |
|                                 |      |
|                                 |      |
|                                 |      |
|                                 |      |

# Данные вкладки Löschen (Удалить):

Text-Nr. (текст №): ввести номер текста комментариев.

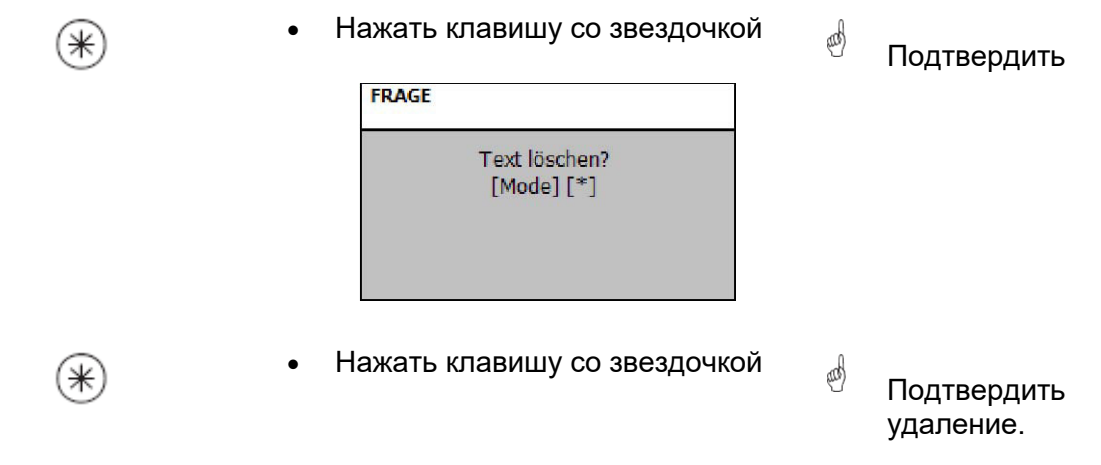

# Текст – Текст данных пользователя (45+2) задать/ изменить, удалить

### Быстрый вход набором 45+2;

Можно задать обозначение филиала, которое затем будет распечатываться на каждом чеке. Кроме того, наименование филиала будет отображаться при оценке оборота.

Предпосылка: В конфигурации настроек продаж весов **(651 Bon1)** активирована опция текста наименования филиала. В этом окне можно задать, изменить или удалить текст наименования филиала.

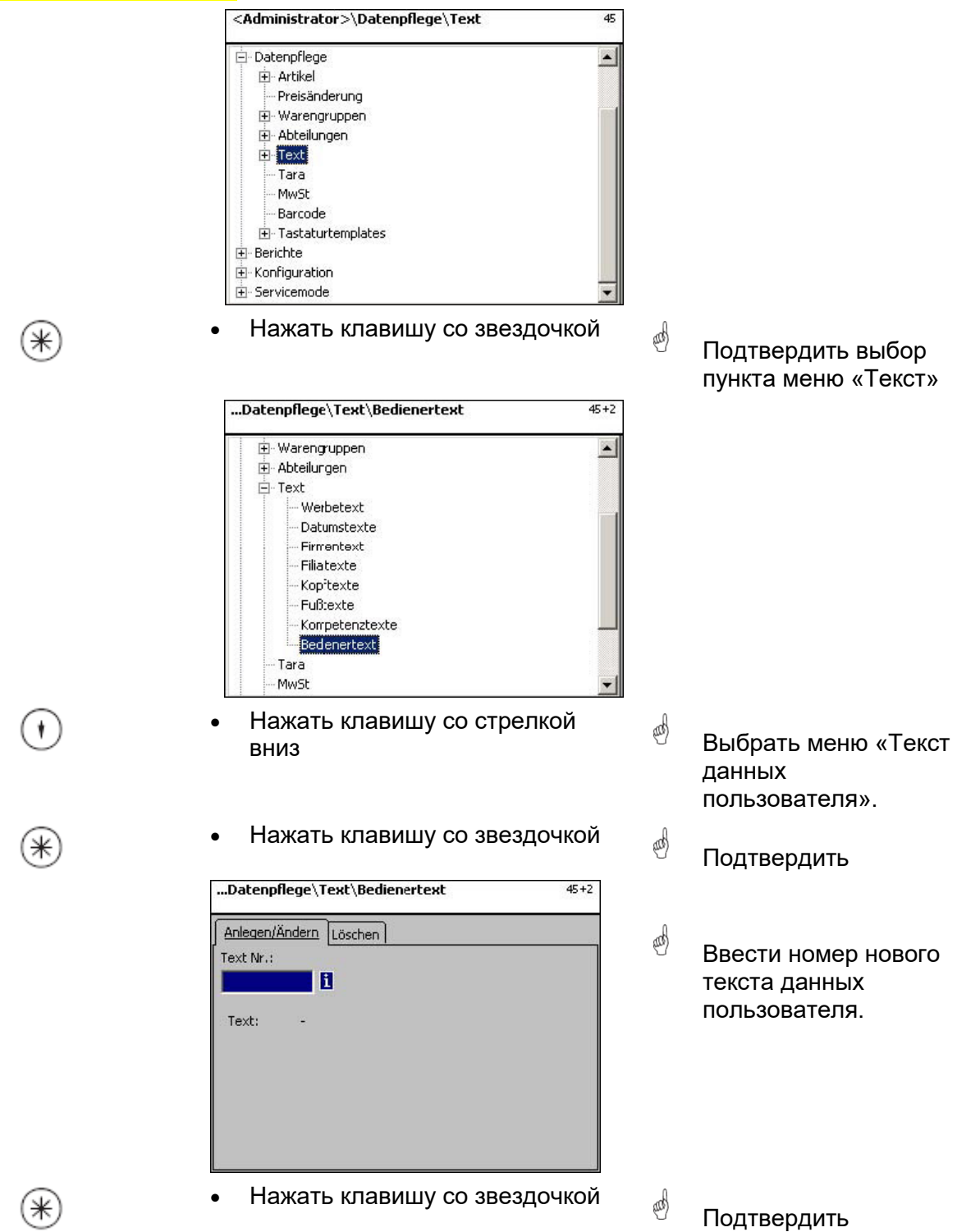

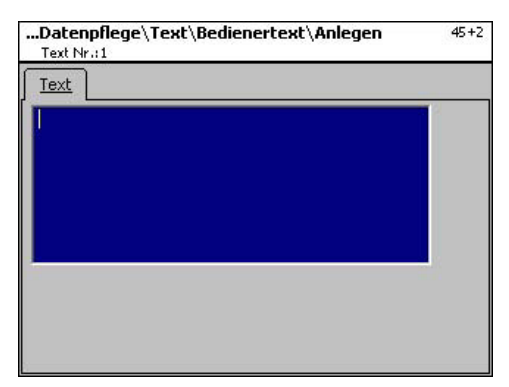

**Text (текст):** ввести текст данных пользователя, который будет отображаться на дисплее, или распечатываться на чеке.

\*)

- Нажать клавишу со звездочкой
- Подтвердить, ввести номер следующего текста данных пользователя.

# Удаление текста данных пользователя – быстрый вход набором 45+2;

В данном окне можно удалить текст данных пользователя.

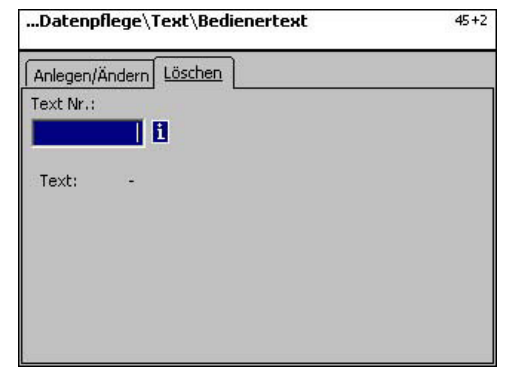

# Данные вкладки Löschen (Удалить):

Text-Nr. (текст №): ввести номер текста данных пользователя.

| (*) | <ul> <li>Нажать клавишу со звездочкой</li> </ul> | Ð | Подтвердить              |
|-----|--------------------------------------------------|---|--------------------------|
|     | FRAGE<br>Text löschen?<br>[Mode] [*]             |   |                          |
| *   | • Нажать клавишу со звездочкой                   | ø | Подтвердить<br>удаление. |

# Tapa (47) задать/ изменить, удалить

### Быстрый вход набором 47;

Для весовых артикулов можно задать параметры тары. Эти параметры тары будут сохранены с номером тары в таблице тары. В последующем, соответствующему артикулу будет присвоено значение массы тары (меню 511).

Учитывать дискретность весов: При задании массы тары следует учитывать дискретность подключенных весов, например, весы с дискретностью взвешивания 2 грамма. Если весы не могут отобразить заданное значение массы тары, то значение округляется весами до ближайшего подходящего значения.

В данном окне можно задать, изменить, или удалить параметры массы тары.

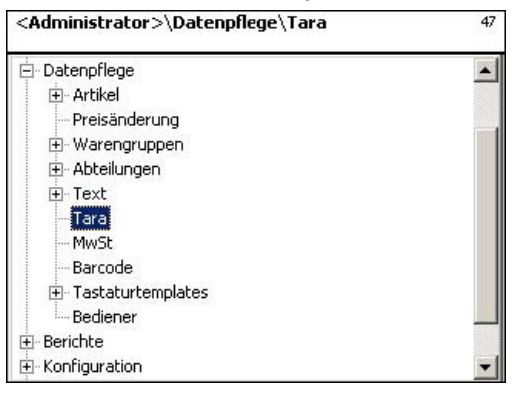

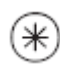

#### Нажать клавишу со звездочкой

Подтвердить выбор пункта меню «Тара»

and)

and)

| <administrator>\Datenpflege\Tara</administrator> |    |           | 47 |  |
|--------------------------------------------------|----|-----------|----|--|
| Anlegen/                                         |    |           |    |  |
| Abt. Nr.:                                        |    | Tara Nr.: | -  |  |
| 1                                                | 1  |           | 1  |  |
| Name:                                            | -  |           |    |  |
| Wert:                                            | ÷  |           |    |  |
| Тур:                                             | 39 |           |    |  |
|                                                  |    |           |    |  |
|                                                  |    |           |    |  |
|                                                  |    |           |    |  |

- Ввести номер тары
- 9999 и / или <del>Ф</del>
- Клавиша со стрелкой влево
- Нажать клавишу со звездочкой
- Ввести номер, соответствующий весу тары.
- (00) Подтвердить ввод.
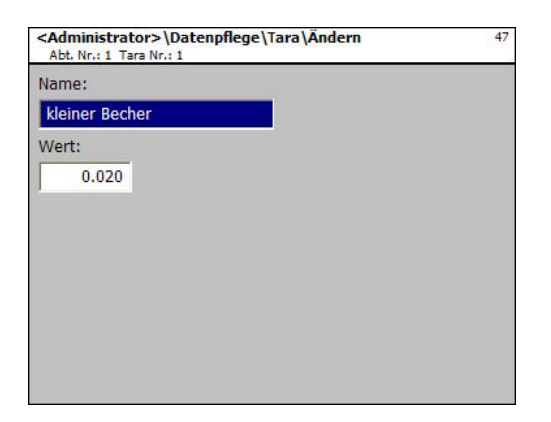

**Name (наименование):** наименование тары, например: «Бумага, плотная» **Wert (значение):** ввести значение массы в граммах (учитывать дискретность весов) **Тур (тип):** масса, или значение в процентах (от массы брутто)

()

- Нажать клавишу со звездочкой
- Подтвердить ввод, ввести номер следующей массы тары.

(III)

## Удаление параметров тары – быстрый вход набором 47;

•

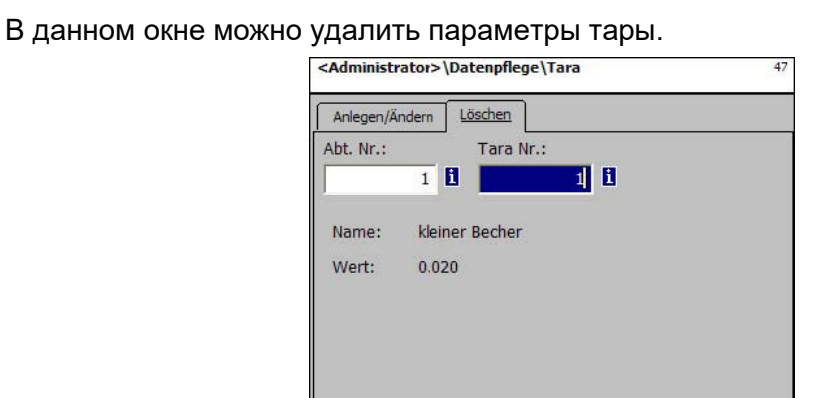

## Данные вкладки Löschen (Удалить):

Abt. Nr. (номер отдела): ввести номер отдела.

Tara Nr. (номер тары): ввести номер тары.

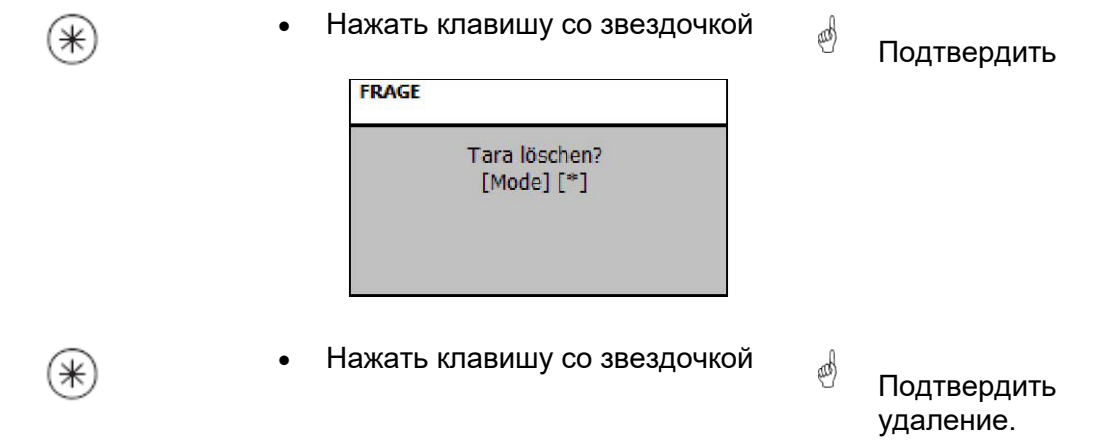

## Налог на добавленную стоимость (48) задать / изменить, удалить

#### Быстрый вход набором 48;

В данном окне можно задать различные используемые процентные ставки НДС, значения которых в последствии будут связаны с артикулами с помощью номеров НДС, для того, чтобы при работе с артикулом можно было выделить соответствующую долю НДС в цене. (511; Tab 2).

В данном окне можно задать, изменить, или удалить процентные ставки НДС.

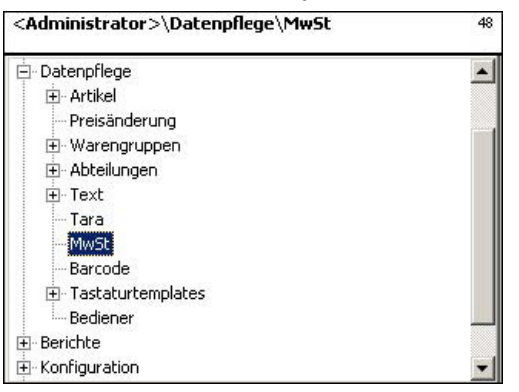

- Нажать клавишу со звездочкой
- Подтвердить выбор пункта меню «НДС»

and)

| <adminis< th=""><th>49</th></adminis<> | 49             |  |
|----------------------------------------|----------------|--|
| Anlegen/Å                              | Ändern Löschen |  |
| MwSt Nr.:                              |                |  |
|                                        | 0              |  |
| Name:                                  | 16,0 %         |  |
| Wert:                                  | 16.00          |  |
|                                        |                |  |
|                                        |                |  |
|                                        |                |  |
|                                        |                |  |

0000

⋇

- Ввести номер НДС
- Нажать клавишу со звездочкой
- Ввести номер соответствующей ставки НДС
- 🕙 Подтвердить ввод.

| <administrator>\Datenpflege\MwSt\Ändern<br/>MwSt Nr.:1</administrator> | 48 |
|------------------------------------------------------------------------|----|
| Name:                                                                  |    |
| 7,0 %                                                                  |    |
| Wert:                                                                  |    |
| 7.00                                                                   |    |
|                                                                        |    |
|                                                                        |    |
|                                                                        |    |
|                                                                        |    |
|                                                                        |    |
|                                                                        |    |

**Name (наименование):** ввести наименование ставки НДС. **Wert (значение):** ввести значение ставки НДС в процентах.

()

• Нажать клавишу со звездочкой

Подтвердить ввод, ввести номер следующей процентной ставки.

and)

### Удаление НДС – быстрый вход набором 48;

В данном окне можно удалить ставки НДС.

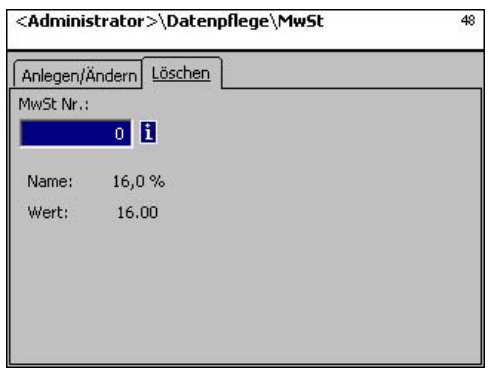

### Данные вкладки Löschen (Удалить):

MwSt. Nr. (НДС №): ввести номер НДС.

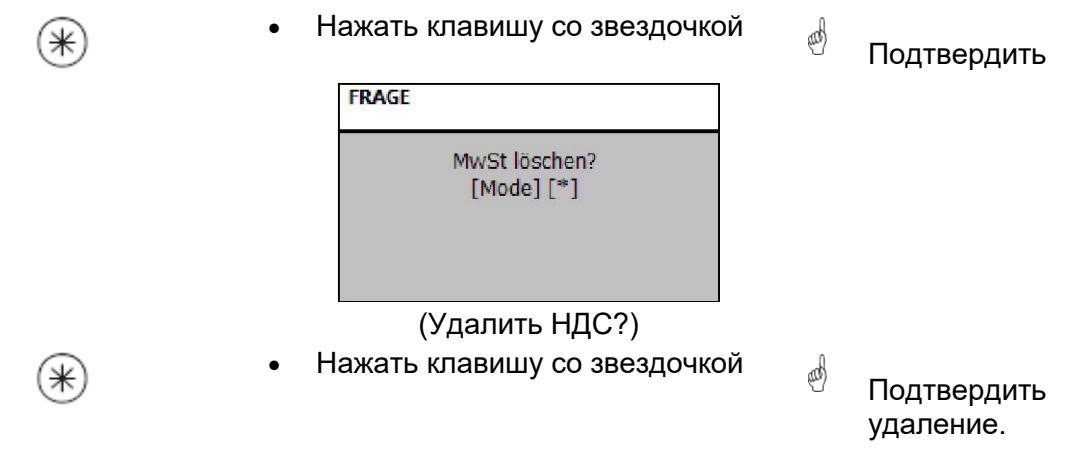

### Штрих-код (49) задать / изменить, удалить

#### Быстрый вход набором 49;

Данная функция предназначена для создания списка штрих-кодов. Здесь задается внешний вид штрих-кода. Каждый код сохраняется с номером. С помощью данного номера штрих-код присваивается отделу, весам, или же, к примеру, различным форматам этикеток. Штрих-код может распечатываться на итоговом чеке с суммами покупок, или на этикетках, для точного распознавания артикулов сканером. В данном окне можно задать, изменить, или удалить штрих-код.

|     | <administrator>\Datenpflege\Barcode 49</administrator>                                                                                                    |   |                                                  |
|-----|----------------------------------------------------------------------------------------------------|---|--------------------------------------------------|
|     | <ul> <li>Datenpflege</li> <li>Artikel</li> <li>Preisänderung</li> <li>Warengruppen</li> <li>Abteilungen</li> <li>Text</li> <li>Tara</li> <li>MwSt</li> <li>Barcode</li> <li>Tastaturtemplates</li> <li>Bediener</li> <li>Berichte</li> <li>Konfiguration</li> </ul> |   |                                                  |
| *   | Нажать клавишу со звездочкой                                                                                                    | ø | Подтвердить выбор<br>пункта меню «Штрих-<br>код» |
|     | <administrator>\Datenpflege\Barcode 49</administrator>                                                                                                    |   |                                                  |
|     | Anlegen/Ändern Löschen<br>Barcode Nr.:<br>Typ: -<br>Definition: -                                                                                                    |   |                                                  |
| •   | Ввести номер штрих-кода.                                                                                                    | æ | Ввести номер штрих-<br>кода                      |
| * • | Нажать клавишу со звездочкой                                                                                                    | æ | Подтвердить ввод.                                |

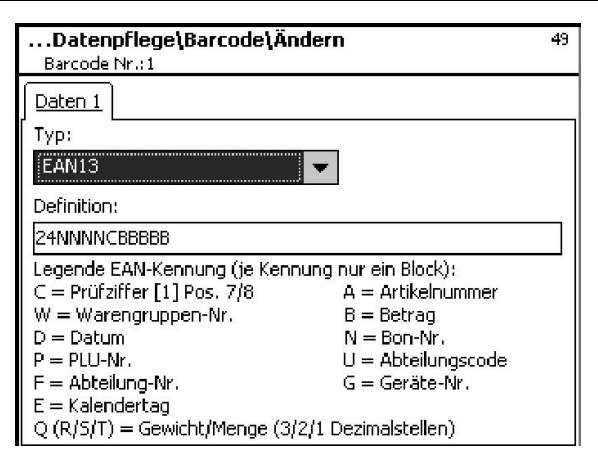

Тип: выбор штрих-кода EAN8 или EAN13

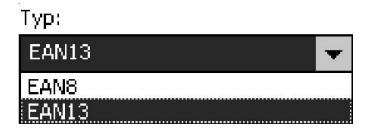

| Обозначение<br>09 | <b>Значение</b><br>Цифры              | <b>Позиции</b><br>12 | Позиции EAN-13<br>1 - 12 | Примечание                              |
|-------------------|---------------------------------------|----------------------|--------------------------|-----------------------------------------|
| A                 | Артикул                               | 12                   | 1 - 12                   | При печати этикеток                     |
|                   | Отдел                                 | 4                    | 1 - 6                    | При печати ленты (чека)                 |
| В                 | Сумма                                 | 8                    | 8 - 12                   | , ,                                     |
| С                 | Контрольная сумма                     | 1                    | 7+ 8, 13                 | Обязательна на последней позиции        |
| D                 | Дата:                                 | 6                    |                          | До настоящего времени не поддерживается |
| E                 | День недели                           | 3                    | 1 12                     |                                         |
| Ν                 | Номер чека                            | 5                    | 1 - 6                    |                                         |
| Р                 | PLU                                   | 6                    | 1 - 6                    |                                         |
| Q                 | Количество                            |                      | 8 - 12                   | PLU штучного товара                     |
|                   | Ячейка массы                          | 5                    | 8 - 12                   | PLU весового товара                     |
| R                 | Масса, с тремя<br>десятичными знаками | 5                    | 8 - 12                   | PLU весового товара                     |
| S                 | Масса с двумя<br>десятичными знаками  | 5                    | 8 - 12                   | PLU весового товара                     |
| Т                 | Масса с одним<br>десятичным знаком    | 5                    | 8 - 12                   | PLU весового товара                     |
| W                 | Группа товаров                        | 4                    | 1 - 6                    |                                         |
| U                 | Идентификатор отдела                  | 12                   | 1 - 12                   |                                         |

#### Примечание.

Каждое обозначение допускается только в связанном виде, в виде блока, блок может встречаться только один раз.

Исключение: цифры могут стоять повсюду, в том числе несколько блоков

EAN-13: контрольная сумма должна стоять в позиции 13, может дополнительно стоять в позиции 7 или 8.

EAN-8: контрольная сумма должна стоять в позиции 8 (и только там).

Номер PLU, это внутренний номер, номер артикула, артикул, это SAN (стандартный номер артикула, частично имеет одинаковое значение во всем мире). Сумма и масса всегда распечатываются без запятой, сумма - с десятичными разрядами, масса – в граммах. Q распечатывается в том формате, который обеспечивает ячейка. R, S, T не форматируются в фиксированных десятичных позициях. Обозначение T может иметь различные значения.

Нажать клавишу со звездочкой

Подтвердить ввод, ввести номер следующего штрихкода, который необходимо задать.

### Удаление штрих-кода – быстрый вход набором 49;

В данном окне можно удалить штрих-коды.

| <administrator>\Datenpflege\Barcode</administrator> | 49 |
|-----------------------------------------------------|----|
| Anlegen/Ändern Löschen                              |    |
| Barcode Nr.:                                        |    |
| 1                                                   |    |
|                                                     |    |
| Тур: -                                              |    |
| Definition: -                                       |    |
|                                                     |    |
|                                                     |    |
|                                                     |    |
|                                                     |    |
|                                                     |    |

### Данные вкладки Löschen (Удалить):

Barcode Nr. (номер штрих-кода): ввести номер штрих-кода.

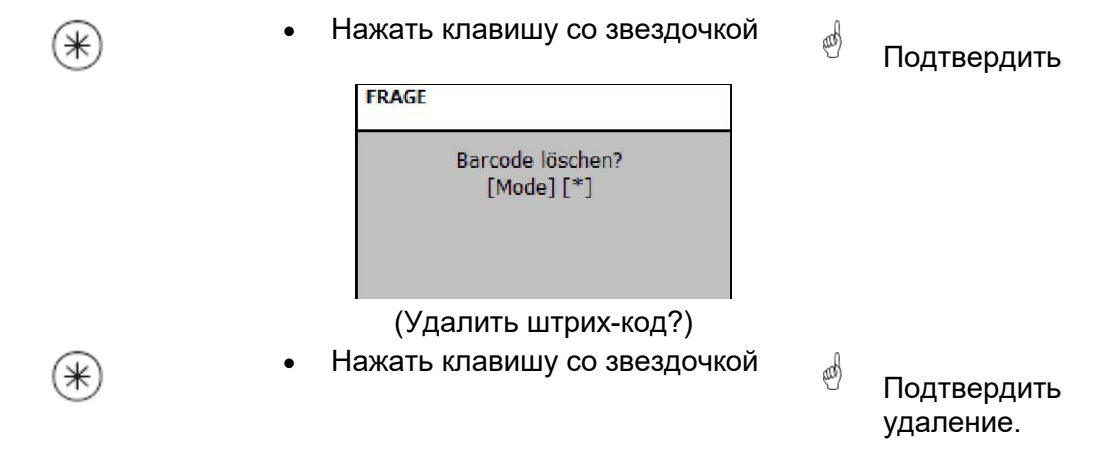

## Шаблоны клавиатуры (- Стандартная) (4+11) задать/ изменить, удалить

#### Быстрый вход набором 4+11;

В данном окне можно задать различные раскладки клавиатуры для отдельных отделов.

В данном меню можно задать, изменить, или удалить раскладку клавиатуры.

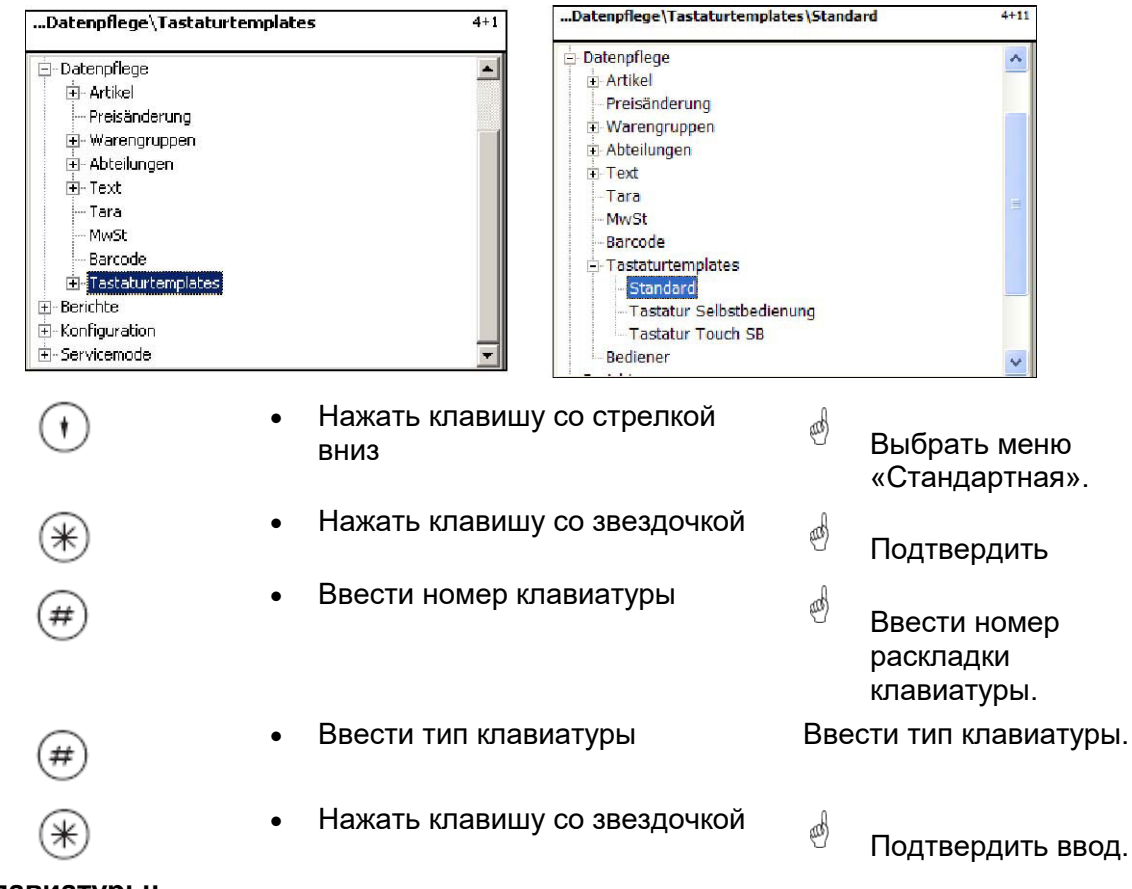

### Типы клавиатуры:

#### 79-клавишная;

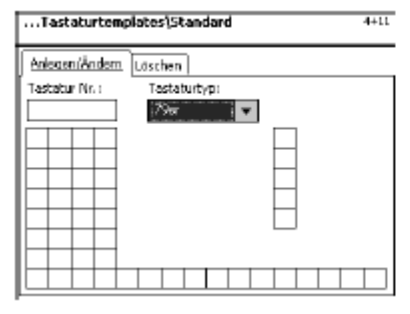

#### 144-клавишная;

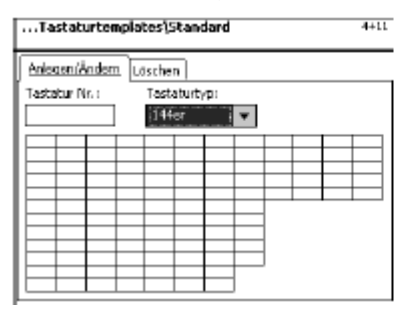

#### 99-клавишная;

## 

#### 180-клавишная;

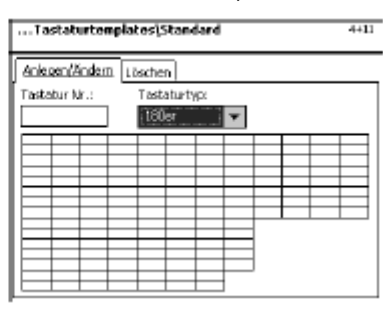

## 100-клавишная;

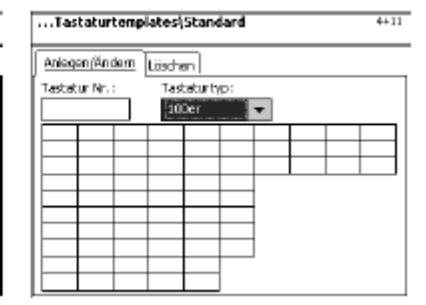

|                                                                                                    | Tastaturtemplates\Standard\Anlegen/Ändern     4+11       Testatur Nr.:1                                                                                                    | С помощью клавиш<br>со стрелками можно<br>выбрать<br>необходимую<br>клавишу.                                          |
|----------------------------------------------------------------------------------------------------|----------------------------------------------------------------------------------------------------|----------------------------------------------------------------------------------------------------|
| *                                                                                                    | <ul> <li>Нажать клавишу со звездочкой</li> </ul>                                                                                                    | Подтвердить выбор<br>клавиши.                                                                                         |
| Taste                                                                                                    |                                                                                                    |                                                                                                    |
| Typ:<br>PLU                                                                                                    |                                                                                                    |                                                                                                    |
| Abt. Nr. SHIFTA                                                                                                    | LU Nr.                                                                                                    |                                                                                                    |
| $\bigcirc$                                                                                                    | <ul> <li>Нажать клавишу со стрелкой<br/>вправо</li> </ul>                                                                                                    | Меню свернется в<br>нижнюю строку.                                                                                    |
| *                                                                                                    | <ul> <li>Нажать клавишу со звездочкой</li> </ul>                                                                                                    | Подтвердить выбор<br>клавиши. Ввести другие<br>данные и подтвердить<br>ввод.                                          |
| Набор вкладки Taste                                                                                                    | Тип клавиш                                                                                                    |                                                                                                    |
| (клавиша):<br>Клавиша PLU:<br>Клавиша второй цены:<br>Клавиша массы:<br>Клавиша предварительного<br>задания тары:<br>Клавиша группы товаров:<br>Клавиша отдела:<br>Клавиша отдела:<br>Клавиша UAN:<br>Клавиша UAN:<br>Клавиша продавца:<br>Клавиша Nift:<br>Клавиша инвентаризации:<br>Клавиша формата этикетки:<br>Клавиша выбора даты: | Присвоить PLU заданной клавише<br>Свободный ввод базовой цены<br>Свободный ввод массы<br>Клавиши заданной массы тары<br>Клавиша группы товаров<br>Фиксированные клавиши отделов<br>Клавиша кода EAN<br>Фиксированные клавиши пользователя<br>Программирование двух значений для клавиш PLU<br>Ограниченная инвентаризация<br>Выбор формата этикеток<br>Выбор различных дат | PLU<br>Zweitpreis<br>Gewicht<br>Preset Tara<br>Warengruppe<br>Abteilung<br>UAN<br>Verkäufer<br>Shift<br>Inventurtaste |

Abt. Nr. (номер отдела): номер отдела.

**Shift Abt. Nr.:** двойное конфигурирование клавиши отдела (вначале клавиша Shift, затем клавиша отдела).

PLU Nr.: номер PLU.

**Shift PLU Nr.:** двойное конфигурирование клавиши PLU (вначале клавиша Shift, затем клавиша PLU).

## Удаление раскладки клавиатуры – быстрый вход набором 4+11;

В данном окне можно задать, изменить, или удалить конфигурацию клавиатуры.

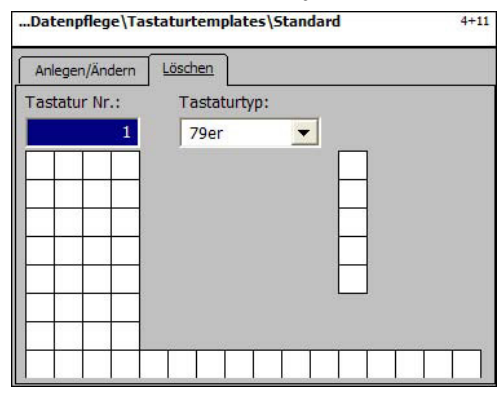

### Данные вкладки Löschen (Удалить):

Tastatur Nr. (номер клавиатуры):

ввести номер клавиатуры.

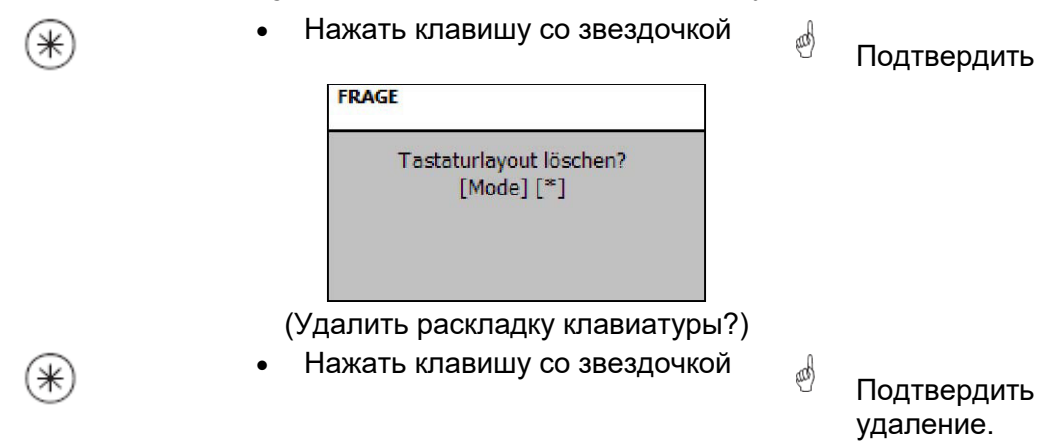

## Шаблоны клавиатуры (Режим самообслуживания) (4+12) задать/изменить, удалить

#### Быстрый вход набором 4+12;

В данном окне можно задать различные раскладки клавиатуры для весов самообслуживания.

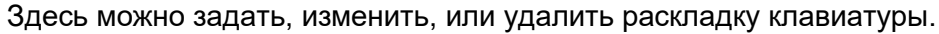

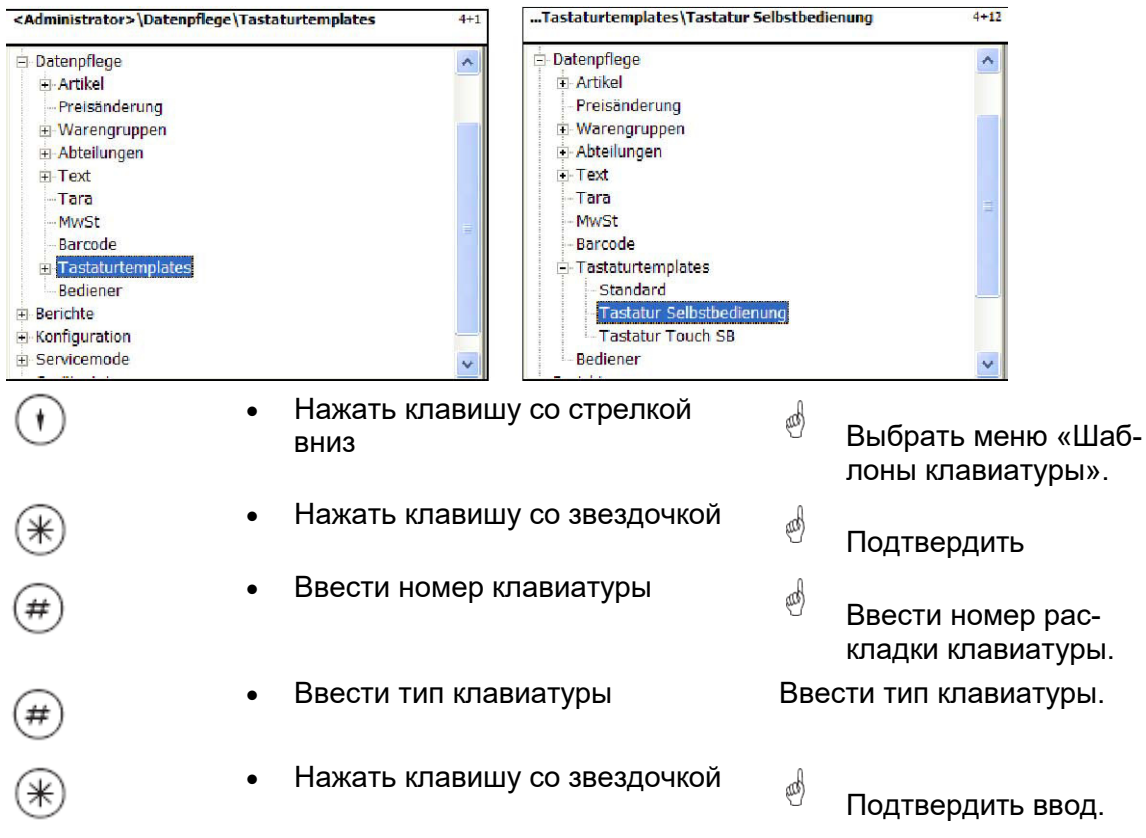

### Типы клавиатуры:

#### 79-клавишная;

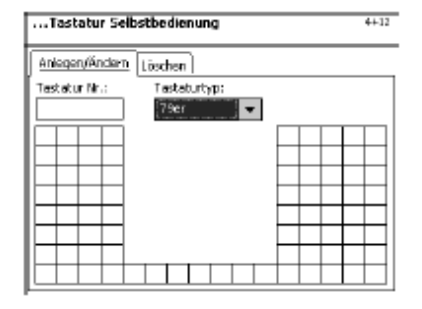

#### 144-клавишная;

| Tastatur Selb   | stbedienung 4+12 |
|-----------------|------------------|
| Anlegeru/Ändern | Löschen          |
| Tastatur Nr.:   | Tastaburtyp:     |
|                 | 144sr 🗸          |
|                 |                  |
|                 |                  |
|                 |                  |
|                 |                  |
|                 |                  |
|                 |                  |
|                 |                  |

#### 99-клавишная;

| . Tastatur Selbstbedienung |         |        |   |   |  |  |          |
|----------------------------|---------|--------|---|---|--|--|----------|
| Anlegen/Andern             | Lüschen | ]      |   |   |  |  |          |
| Tastatur Nr. :             | Tastat  | artyp: |   |   |  |  |          |
|                            | 99er    |        | - | ] |  |  |          |
|                            |         |        |   |   |  |  |          |
|                            |         |        |   |   |  |  |          |
|                            |         | +      | _ |   |  |  | <u> </u> |
|                            |         | +      | - |   |  |  | -        |
|                            |         |        |   |   |  |  |          |
|                            |         |        | _ |   |  |  |          |
| <del></del>                |         | +      | - |   |  |  | -        |

#### 180-клавишная;

| Tastatur Selt   | stbedienu | ng    |     |               | 4+1           |
|-----------------|-----------|-------|-----|---------------|---------------|
| Anlegen (Ändern | Lüschen   |       |     |               |               |
| Tastatur Nr. (  | Tastaturi | γp:   |     |               |               |
|                 | 180ar     | •     |     |               |               |
|                 |           |       |     |               |               |
| $\vdash$        |           | ++-   | + + | $\rightarrow$ | $\rightarrow$ |
|                 |           |       |     |               |               |
|                 |           | ++-   | + + | $\rightarrow$ | +             |
|                 |           |       |     |               |               |
|                 |           | ++-   | + + | $\rightarrow$ | -             |
|                 |           |       |     |               |               |
|                 |           | +     | +   | $\rightarrow$ | -             |
|                 |           |       |     |               |               |
|                 |           | + $+$ | + + | $\rightarrow$ |               |

## 100-клавишная;

| <u>Aniegen (Än d</u> | iem [ | Lösche | an l    |    |   |  |  |
|----------------------|-------|--------|---------|----|---|--|--|
| Tastatur Nr. :       | _     | Tas    | teturty | p: |   |  |  |
|                      |       | 10     | Der     |    | • |  |  |
|                      |       |        |         |    |   |  |  |
|                      |       |        |         |    |   |  |  |
|                      |       |        |         |    |   |  |  |
|                      |       |        |         |    |   |  |  |
|                      |       |        |         |    |   |  |  |
|                      |       |        |         |    |   |  |  |
|                      |       |        |         |    |   |  |  |
|                      |       |        |         |    |   |  |  |
|                      |       |        |         |    |   |  |  |

|   | Tastaturtemplates\Standard\Anlegen/Ändern         4+11           Tastatur Nr,11 | æ | С помощью клавиш<br>со стрелками можно<br>выбрать<br>необходимую<br>клавишу. |
|---|---------------------------------------------------------------------------------|---|------------------------------------------------------------------------------|
| * | • Нажать клавишу со звездочкой                                                  | ¢ | Подтвердить выбор<br>клавиши.                                                |
|   | Abt. Nr.                                                                        |   |                                                                              |

### Выбор:

**Abt. Nr. (номер отдела):** номер отдела. **PLU Nr.:** номер PLU.

()

• Нажать клавишу со звездочкой

Подтвердить ввод. Ввести другие данные и подтвердить ввод.

and)

# Удаление раскладки клавиатуры – быстрый вход набором 4+12;

В данном окне можно задать, изменить, или удалить раскладку клавиатуры.

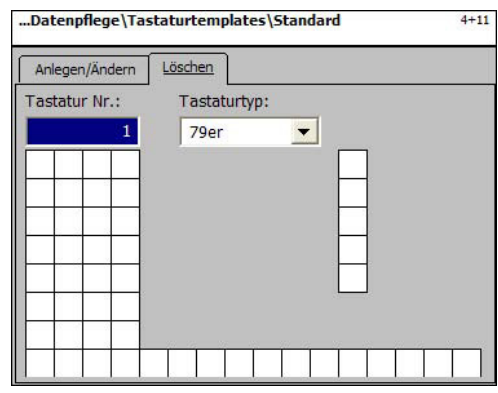

## Данные вкладки Löschen (Удалить):

Tastatur Nr. (номер клавиатуры): ввести номер клавиатуры.

| (*) | • Нажать клавишу со звездочкой        | æ | Подтвердить              |
|-----|---------------------------------------|---|--------------------------|
|     | FRAGE                                 |   |                          |
|     | Tastaturlayout löschen?<br>[Mode] [*] |   |                          |
| *   | • Нажать клавишу со звездочкой        | ø | Подтвердить<br>удаление. |

#### Только для весов с сенсорным экраном

## Шаблоны клавиатуры (весы с сенсорным экраном Touch SB) (4+13) задать/изменить, удалить

#### Быстрый вход набором 4+13;

В данном окне можно задать, изменить, или удалить различные раскладки клавиатуры для весов самообслуживания с сенсорным экраном.

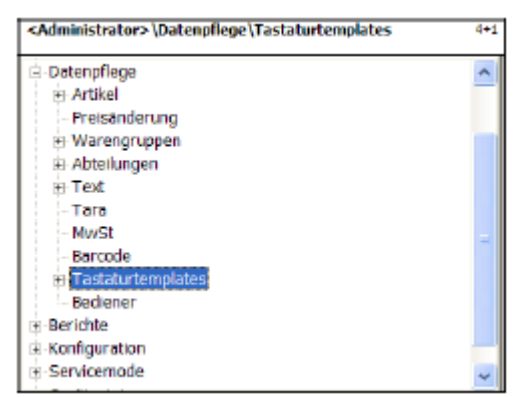

| Datenpflege\Tastaturtemplates\Tastatur Touch SB | 4+13 |
|-------------------------------------------------|------|
| 🚊 Datenpflege                                   | ^    |
| <ul> <li>Artikel</li> </ul>                     | _    |
| - Preisänderung                                 |      |
| 🔅 Warengruppen                                  |      |
| E Abteilungen                                   |      |
| <ul> <li>Text</li> </ul>                        |      |
| - Tara                                          | -    |
| - MwSt                                          | -    |
| - Barcode                                       |      |
| Tastaturtemplates                               |      |
| Standard                                        |      |
| Tastatur Selbstbedienung                        |      |
| <ul> <li>Tastatur Touch SB</li> </ul>           |      |
| - Bediener                                      | ~    |

Описание в Руководстве по эксплуатации весов UC3-GTouch ME-№ 2201 0429

# Администрирование данных пользователей (4 + 2) задать/изменить, удалить

### Быстрый вход набором 4 + 2;

В данном окне можно задать, изменить, или удалить данные пользователя.

|                          | <administrator>\Datenpflege\Bediener 4+2</administrator>                                                                                                    |             |                                                                  |
|--------------------------|----------------------------------------------------------------------------------------------------|-------------|------------------------------------------------------------------|
|                          | Artikel     Preisänderung     Warengruppen     Abteilungen     Text     Tara     MwSt     Barcode     Tastaturtemplates     Berichte     Konfiguration     Servicemode     Gerätestatus     V |             |                                                                  |
| *                        | Нажать клавишу со звездочкой                                                                                                    | đ           | Подтвердить выбор<br>пункта меню<br>«Пользователь»               |
|                          | <administrator>\Datenpflege\Bediener 4+2</administrator>                                                                                                    |             |                                                                  |
|                          | Anlegen/Ändern Löschen                                                                                                    |             |                                                                  |
|                          | Bediener Nr.:                                                                                                    |             |                                                                  |
|                          |                                                                                                    |             |                                                                  |
| •                        | Ввести номер пользователя                                                                                                    | æ           | Ввести номер<br>пользователя                                     |
| •                        | Нажать клавишу со звездочкой                                                                                                    | and         |                                                                  |
|                          | <administrator>\Datenpflege\Bediener\Ändern 4+2<br/>Verk. Nr.:1<br/>Text<br/>Bedienername:</administrator>                                                                                    | J           | Подтвердить ввод.                                                |
| Bedienername (имя пользо | ателя): ввести имя пользовате                                                                                                    | .ля.        |                                                                  |
| <b>A</b>                 | Нажать клавишу со звездочкой                                                                                                    | d           |                                                                  |
| *                        |                                                                                                    | 999<br>1997 | Подтвердить ввод,<br>ввести номер<br>следующего<br>пользователя. |

#### Пользователь – быстрый вход набором 4 + 2;

#### В данном окне можно удалить данные пользователя.

| Administral  | cor>\Datenpflege\Bediener | 4+. |
|--------------|---------------------------|-----|
| Anlegen/Änd  | ern <u>Löschen</u>        |     |
| Bediener Nr. |                           |     |
|              | 1                         |     |
|              |                           |     |
| Name:        | Frau Maier                |     |
|              |                           |     |
|              |                           |     |
|              |                           |     |
|              |                           |     |
|              |                           |     |

#### Данные вкладки Löschen (Удалить):

Bediener Nr. (номер пользователя): ввести номер пользователя.

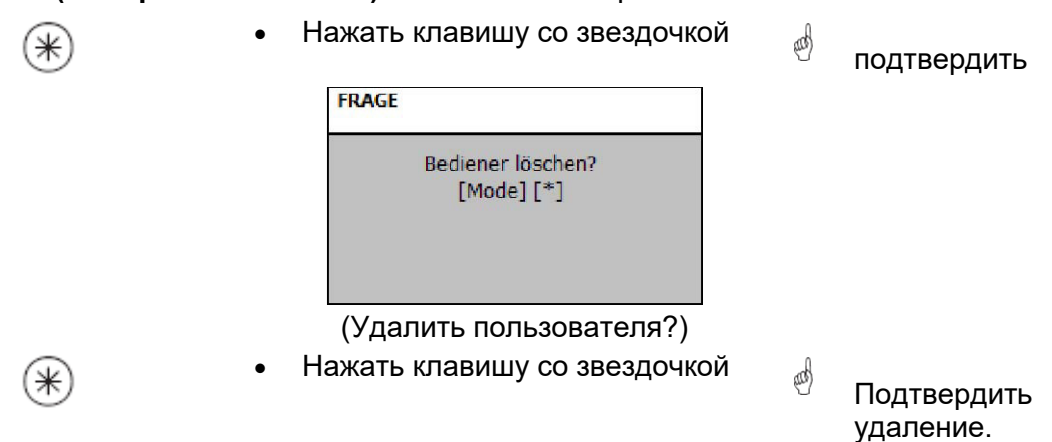

## Режим NonSales (отчеты)

## Промежуточные отчеты (5) распечатка

#### Быстрый вход набором 5;

В данном окне можно вызвать отчеты о промежуточных оборотах.

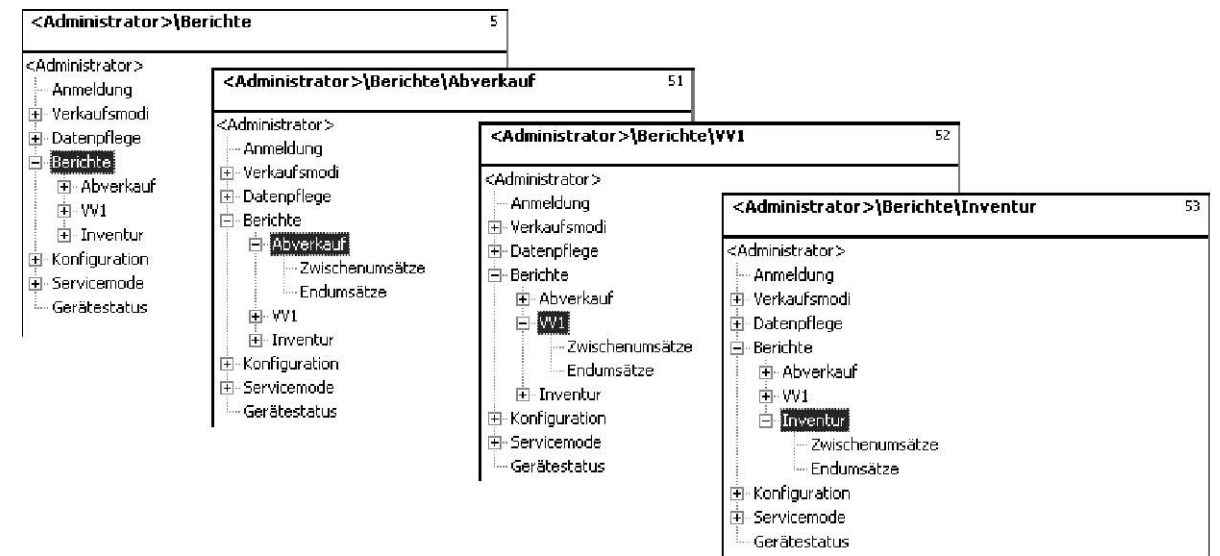

Быстрый вход набором 511 «Промежуточные обороты продаж». Быстрый вход набором 521 «Промежуточный оборот предварительной упаковки» Быстрый вход набором 531 «Промежуточные обороты инвентаризации»

На следующих страницах описаны отчеты о промежуточных оборотах режима продаж.

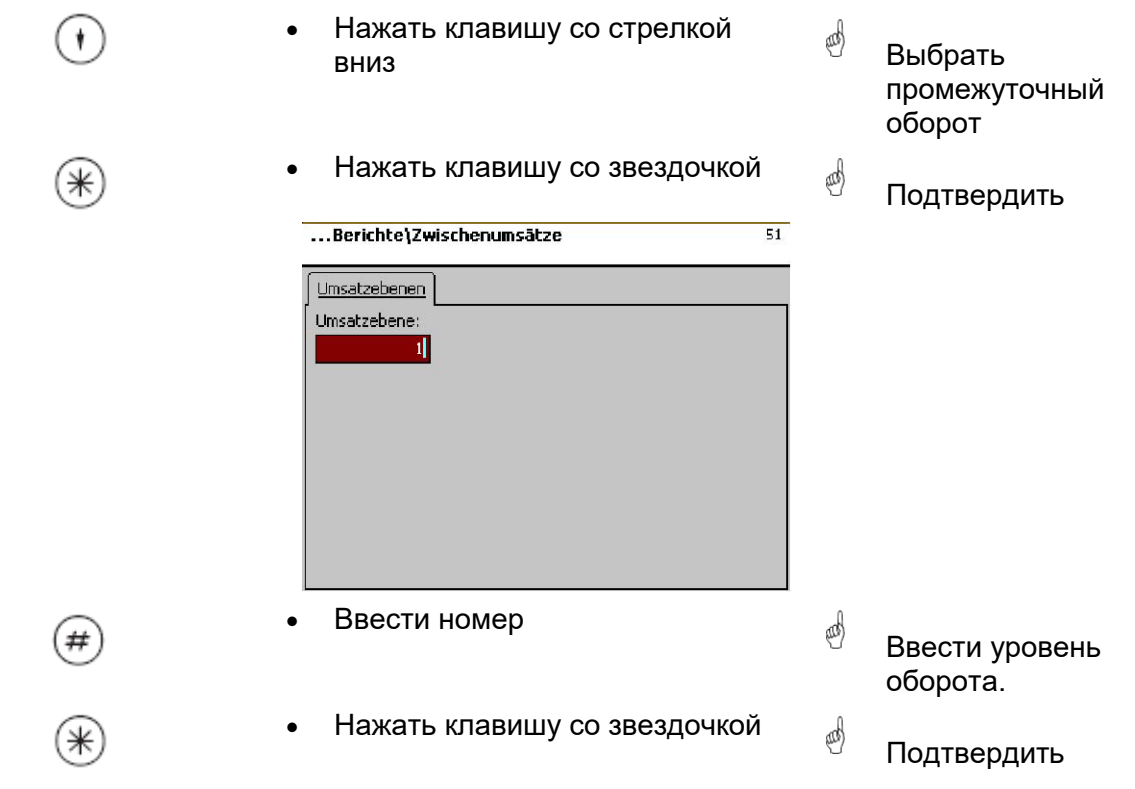

## Промежуточные обороты – быстрый вход набором 51

В данном окне можно вызвать отчеты о различных промежуточных оборотах. Отчеты не удаляются.

#### Вкладка Vx/Waagenbericht (отчет о работе весов):

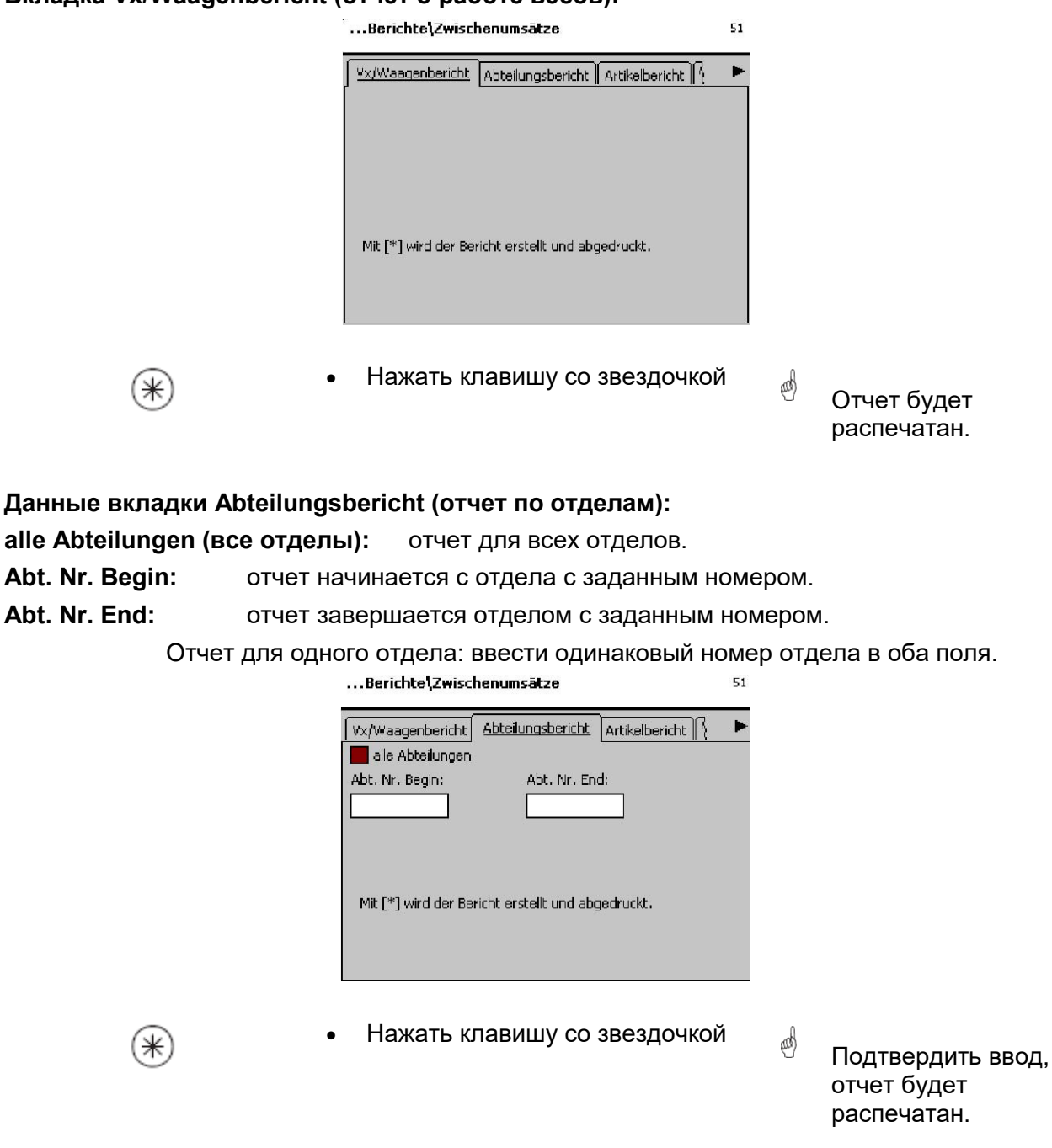

#### Данные вкладки Artikelbericht (отчет по артикулам):

| alle Abteilungen (все отделы): | отчет по артикулу во всех отделах.          |
|--------------------------------|---------------------------------------------|
| Abt. Nr. (номер отдела):       | отчет по артикулу для определенного отдела. |
| alle Artikel (все артикулы):   | отчет по всем артикулам.                    |
| PLU Nr. Begin:                 | отчет начинается с заданного номера PLU.    |
| PLU Nr. End:                   | отчет завершается заданным номером PLU.     |
|                                |                                             |

Отчет по одному артикулу: ввести одинаковый номер PLU в оба поля.

| alle Abteilungen      | Abt. Nr.:                    |
|-----------------------|------------------------------|
| 🔲 alle Artikel        |                              |
| Plu Nr. Begin:        | Plu Nr. End:                 |
| Mit (*) wird der Beri | cht erstellt und abgedruckt. |

• Нажать клавишу со звездочкой

Подтвердить ввод, отчет будет распечатан.

(III)

Данные вкладки Warengruppenbericht (отчет по группам товаров):

alle Abteilungen (все отделы): Отчет по группе товаров всех отделов.

**Abt. Nr. (номер отдела):** Отчет по группе товаров определенного отдела.

alle Warengruppen (все группы товаров): Отчет по всем группам товаров.

Wgrp. Nr. Begin: Отчет начинается с группы товаров с заданным номером.

Wgrp. Nr. End: Отчет завершается группой товаров с заданным номером.

Отчет для одной группы товаров: ввести одинаковый номер группы товаров в оба поля.

| Artikelbericht Wareng                 | ruppenbericht  |
|---------------------------------------|----------------|
| alle Abteilungen                      | Abt. Nr.:      |
|                                       |                |
| 🔄 alle Warengruppen                   |                |
| alle Warengruppen<br>Wgrp. No. Begin: | Wgrp. No. End: |

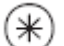

∗

- Нажать клавишу со звездочкой
- Подтвердить ввод, отчет будет распечатан.

and)

⋇

#### Данные вкладки Hauptwarengruppenbericht (отчет по группам основных товаров):

alle Abteilungen (все отделы): отчет по группе основных товаров всех отделов.

Abt. Nr. (номер отдела): отчет по группе основных товаров определенного отдела.

alle Hauptwarengruppen (все группы основных товаров): отчет по всем группам основных товаров.

**HWgrp. Nr. Begin:** отчет начинается с группы основных товаров с заданным номером.

**HWgrp. Nr. End:** отчет завершается группой основных товаров с заданным номером.

отчет по одной группе основных товаров: ввести одинаковый номер группы основных товаров в оба поля.

| warengruppenbericht  | Haupt-WG-Bericht  Hauptabteili |
|----------------------|--------------------------------|
| alle Abteilungen     | Abt. Nr.:                      |
| 2 <u></u> 0          |                                |
|                      |                                |
| 🔄 alle Hauptwarengru | uppen                          |
| HWgrp, No. Begin:    | HWgrp, No. End:                |
|                      |                                |
|                      |                                |
|                      |                                |
|                      |                                |

• Нажать клавишу со звездочкой

Подтвердить ввод, отчет будет распечатан.

and)

Данные вкладки Hauptabteilungsbericht (отчет по основным отделам):

alle Hauptabteilungen (все основные отделы): отчет для всех отделов.

HAbt. Nr. Begin: отчет начинается с основного отдела с заданным номером.

Habt. Nr. End: отчет завершается основным отделом с заданным номером.

отчет для одного основного отдела: ввести одинаковый номер основного отдела в оба поля.

| Berichte\Zwiso      | henumsātze                      | 51 |
|---------------------|---------------------------------|----|
| Haupt-WG-Bericht    | Hauptabteilungsbericht          | ►  |
| 📕 alle Hauptabteil  | ungen                           |    |
| HAbt. Nr. Begin:    | HAbt, Nr. End:                  |    |
|                     |                                 |    |
| Mit [*] wird der Be | ericht erstellt und abgedruckt. |    |

- \*
- Нажать клавишу со звездочкой

Подтвердить ввод, отчет будет распечатан. Данные вкладки Sonderangebotsbericht (отчет по специальным предложениям):

alle Sonderangebote (все специальные предложения): отчет для всех отделов.

**Sonderag. Nr. Begin:** отчет начинается со специального предложения с заданным номером.

Sonderag. Nr. End: отчет заканчивается специальным предложением с заданным номером.

Отчет по одному специальному предложению: ввести одинаковый номер специального предложения в оба поля.

| Hauptabteilungsbericht   | Sonderangebotsbericht    | Zeitb |
|--------------------------|--------------------------|-------|
| alle Sonderangebot       | e                        |       |
| Sonderag, Nr. Begin:     | Sonderag, Nr. End:       |       |
|                          |                          |       |
| Mit [*] wird der Bericht | erstellt und abgedruckt. |       |

Подтвердить ввод, отчет будет распечатан.

#### Данные вкладки Zeitbezogen (отчет с разбивкой по времени):

Stundengenau (точно по часам): обороты будут распечатаны точно по часам, или по дню недели.

alle Abteilungen (все отделы): отчет по всем отделам.

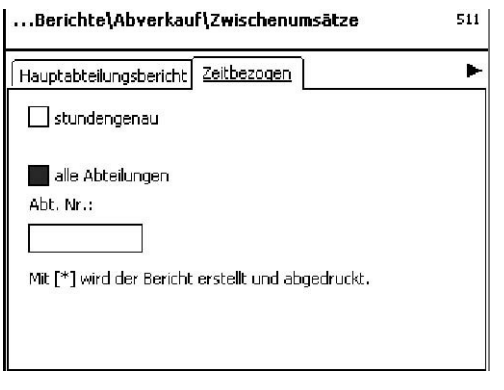

• Нажать клавишу со звездочкой

aab)

and)

Подтвердить ввод, отчет будет распечатан.

⋇

## Итоговые обороты (5) Распечатка

#### Быстрый вход набором 5;

В данном окне можно вызвать отчеты по итоговым оборотам.

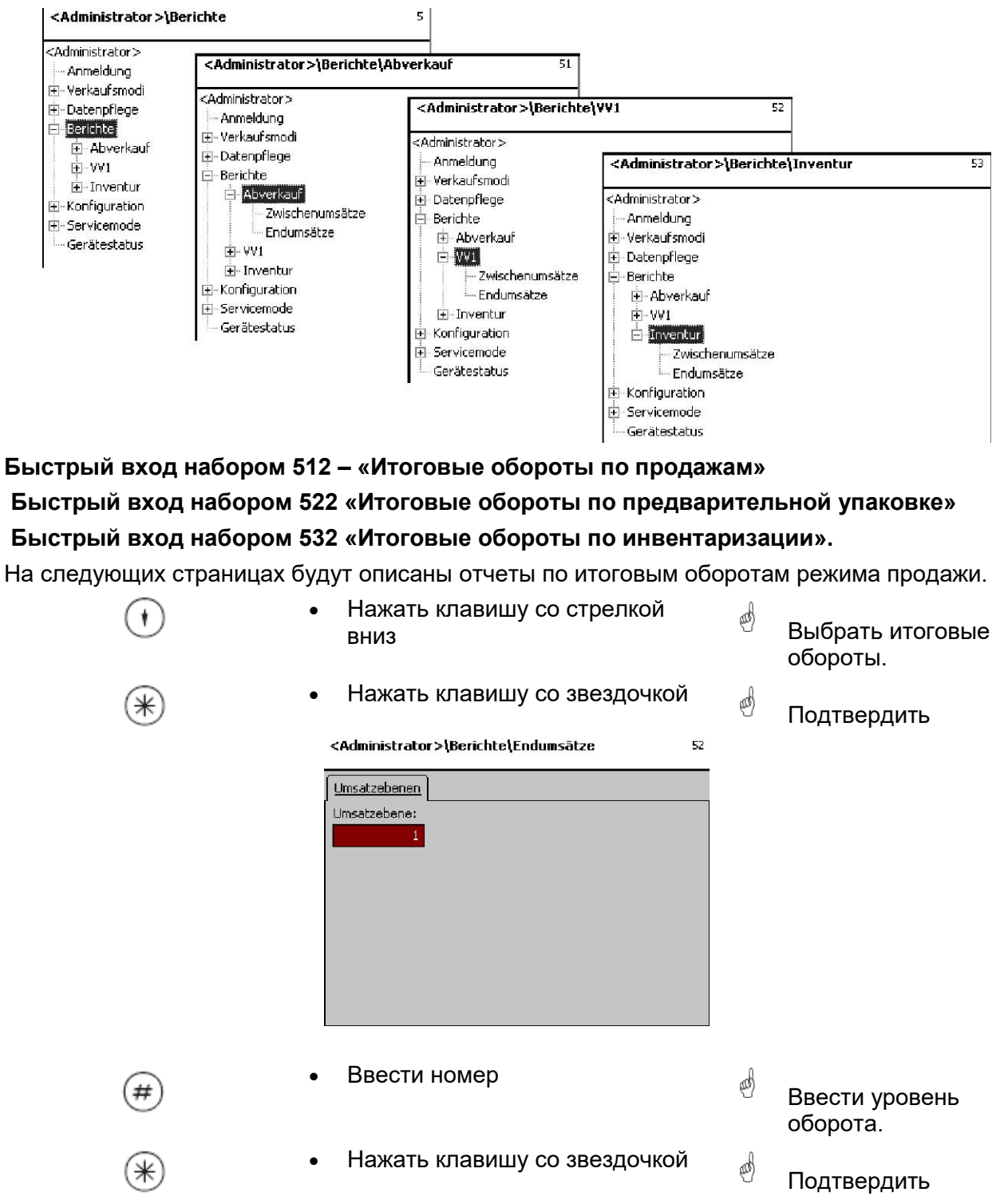

#### Итоговые обороты - быстрый вход набором 5;

В данном окне можно вызвать различные отчеты по итоговым оборотам.

#### Итоговые обороты:

«Отчет по работе весов»; «Отчет по отделам»; «Отчет по артикулам»; «Отчет по группам товаров»; «Отчет по группам основных товаров»; «Отчет по специальным предложениям»; «Отчет с привязкой по времени";

|      | <administrator>\Berichte\Endumsātze 52</administrator>              | li - |                            |
|------|---------------------------------------------------------------------|------|----------------------------|
|      | Vx/Waagenbericht Abteilungsbericht Artikelbericht                   |      |                            |
|      | Mit [*] wird der Bericht erstellt und abgedruckt.                   |      |                            |
|      |                                                                     |      |                            |
| CCOE | • Нажать клавишу Code                                               | æ    | Выбрать отчет.             |
| *    | • Нажать клавишу со звездочкой                                      | æ    | Отчет будет                |
| MODE | • Нажать клавишу MODE                                               |      | распечатан.                |
|      | FRAGE<br>Wollen Sie die Umsatzebene<br>löschen?<br>[Mode][*]        |      |                            |
| *    | <ul> <li>Нажать клавишу со звездочкой</li> </ul>                    | æ    | Удалить уровень<br>оборота |
|      | FRAGE<br>Wollen Sie das TAF löschen?<br>[Mode][*]<br>(Удалить TAF?) |      | ·                          |
| *    | • Нажать клавишу со звездочкой                                      | æ    | Удалить TAF                |

## Режим NonSales (конфигурование)

## Конфигурирование формата распечатки чека в режиме продаж (8111)

#### Быстрый вход набором 8111;

В данном окне можно определить, какая информация будет распечатываться на чеке покупателя в режиме обслуживания продаж.

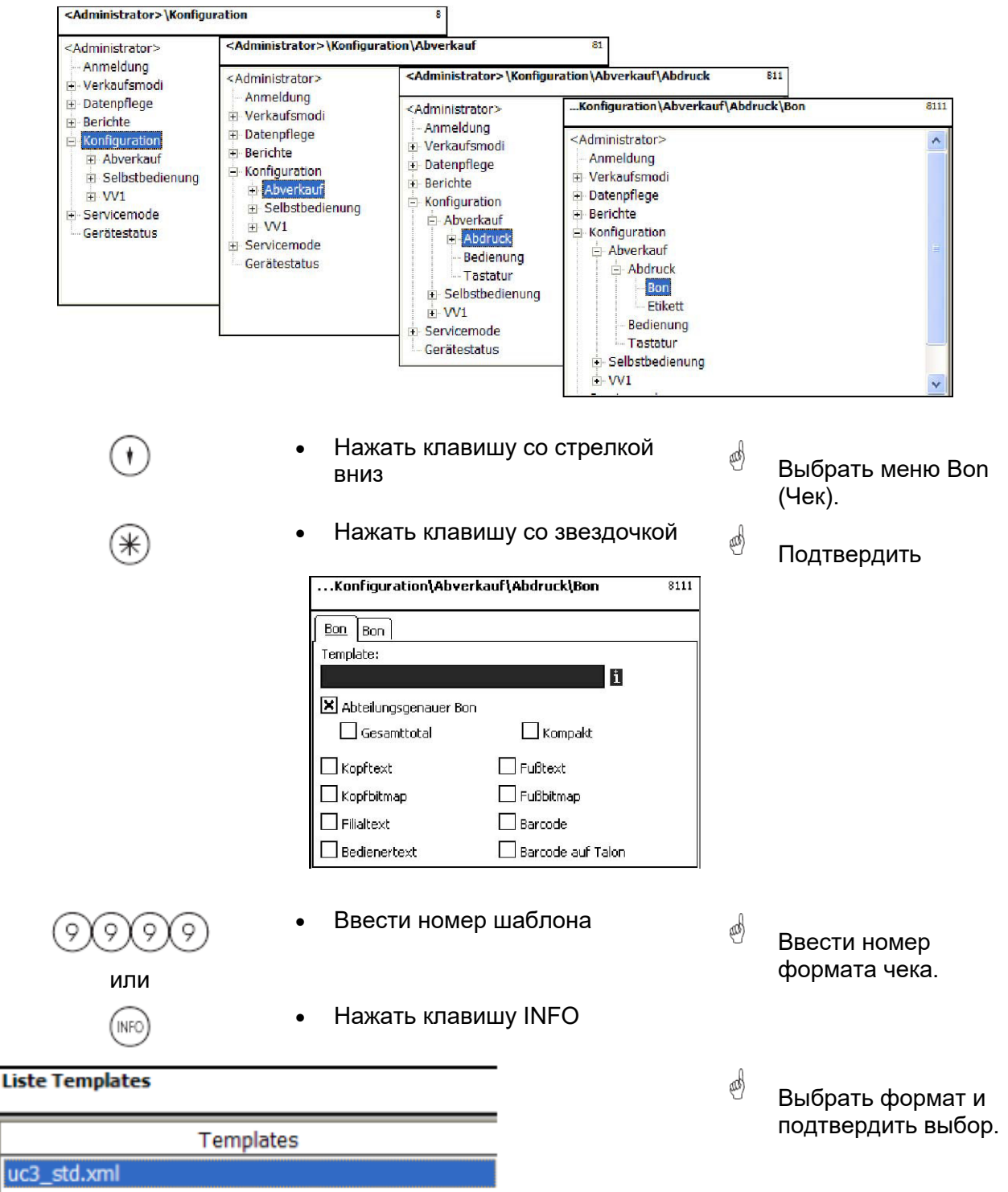

|                                    | Konfiguration\Abverkauf\Abdruck\Bon      | 8111 0          |                                 |
|------------------------------------|------------------------------------------|-----------------|---------------------------------|
|                                    |                                          |                 | С помощью клавиши               |
|                                    | j <u>Bon</u> [Bon ]<br>Template:         |                 | $\odot$ $\odot$                 |
|                                    | B                                        |                 | UиU                             |
|                                    | Abteilungsgenauer Bon                    |                 | осуществляется                  |
|                                    | Gesamttotal 📃 Kompakt                    |                 | высор, с помощью                |
|                                    | C Kopftext                               |                 | клавиши 🗢 можно                 |
|                                    | L Kopfbitmap                             |                 | отметить нужную                 |
|                                    | Barcode                                  |                 | функцию для                     |
|                                    |                                          | ]               | распечатки.                     |
| Abteilungenen Den (usu             |                                          | Kanan akti      | warmen dan se                   |
| Абтениндерен. Воп (чек по отделу): | да / нет                                 | котракт:        | краткая форма                   |
| Gesamttotal:                       | дополнительная распечатка                | Fußtext:        | выбор текста в конце            |
|                                    | общей суммы                              |                 | чека.                           |
| Kopftext:                          | выбор текста заголовка чека              | Fußbitmap:      | печать логотипа в<br>конце чека |
| Kopfbitmap:                        | печать логотипа в начале чека            | Barcode:        | распечатка кода EAN             |
| Filialtext:                        | распечатка данных филиала                | Barcode         | распечатка кода EAN             |
| Bedienertext:                      | распечатка данных                        | raion:          | на талоне.                      |
|                                    | пользователя                             |                 |                                 |
|                                    |                                          |                 |                                 |
| (*)                                | • Нажать клавишу со звезде               | очкой 🏼 🚽       | Полтверлить выбор               |
|                                    |                                          |                 | подтвердить высор               |
|                                    |                                          |                 |                                 |
| данные вкладки воп2:               |                                          |                 |                                 |
| (CODE)                             | <ul> <li>Нажать клавишу Code</li> </ul>  | and             | Переключение в                  |
| 0                                  |                                          |                 | следующую вкладку               |
|                                    |                                          |                 | регистра.                       |
|                                    | Konfiguration\Abverkauf\Abdruck\Bon      | 8111            |                                 |
|                                    | Bon Bon                                  |                 |                                 |
|                                    | Bon Nr. groß drucken Gewichtssumme druck | en 👘            |                                 |
|                                    | PLU drucken Positionen drucken           |                 | С помощью клавиши               |
|                                    | MwSt drucken                             |                 | (†)                             |
|                                    |                                          |                 | Си                              |
|                                    |                                          |                 |                                 |
|                                    |                                          |                 | выбор, с помощью                |
|                                    |                                          |                 | $( \mathbf{r} )$                |
|                                    |                                          |                 | клавиши 💛 можно                 |
|                                    |                                          |                 | отметить нужную                 |
|                                    |                                          |                 | функцию для<br>распечатки.      |
| Bonnr. groß drucken:               | номер чека будет распечатан на           | чеке крупным    | шрифтом.                        |
| PLU drucken:                       | наименование PLU будет распеч            | атано.          |                                 |
| Gewichtssumme drucken:             | стоимость взвешенного артикула           | а будет распечт | гана.                           |
| Positionen drucken:                | количество позиций (покупок) бу          | дет распечатан  | ю.                              |
| MwSt drucken:                      | сумма НДС будет выделена на ч            | еке.            |                                 |
| $( \mathbf{A} )$                   | • Нажать клавишу со звезд                | очкой 🔬         |                                 |
| *                                  | ,,                                       | 6               | Подтвердить выбор               |

## Конфигурирование формата распечатки этикетки в режиме обслуживания продаж (8112)

#### Быстрый вход набором 8112;

В данном окне можно определить, какая информация будет распечатываться на этикетке в режиме обслуживания продаж.

|                                        |                                                                                             | Konfiguration\Abverkauf\Abdruck\Etikett 8112                                                                                                    | 2                   |                                                          |
|----------------------------------------|---------------------------------------------------------------------------------------------|----------------------------------------------------------------------------------------------------|---------------------|----------------------------------------------------------|
|                                        |                                                                                             | <administrator> Ammeldung Verkaufsmodi Datenpflege Berichte Konfiguration Abverkauf Abverkauf Bon Etikett Bedienung Value VV1 VV1 V</administrator>                                                          |                     |                                                          |
| *                                      | •                                                                                           | Нажать клавишу со звездочкой                                                                                                    | æ                   | Выбрать пункт меню<br>«Этикетка» и<br>подтвердить выбор. |
|                                        |                                                                                             | Konfiguration\Abverkauf\Abdruck\Etikett 8112                                                                                                    |                     |                                                          |
|                                        |                                                                                             | ikett Frikett                                                                                                    |                     |                                                          |
|                                        | N<br>N<br>N<br>N<br>N<br>N<br>N<br>N<br>N<br>N<br>N<br>N<br>N<br>N<br>N<br>N<br>N<br>N<br>N | Template:         1           Variotempl.         1           hriften:         Texte:           TLU Font 1:         X Werbetext:           TLU Font 2:         X Firmentext:           TLU Font 3:         1 | ම්                  | Аналогично пункту<br>меню <b>411.</b>                    |
|                                        | ×                                                                                           | Zutaten Font                                                                                                    |                     |                                                          |
| Tomplete (us                           |                                                                                             |                                                                                                    |                     |                                                          |
| Template (ша                           | олон): зада                                                                                 | анный формат этикетки.                                                                                                    |                     | U                                                        |
| Variotempl.:<br>Schriften<br>(шрифты): | зад<br>TLU Font 14<br>(Шрифт<br>табличного                                                  | анный формат этикетки для прои<br>вид шрифта (01… 101) для стр<br>… 4.                                                                                                    | ізвольн<br>оок табл | ой этикетки.<br>пичного поиска 1                         |
|                                        | поиска):<br>Zutaten Font<br>(Шрифт<br>ингредиентов):                                        | вид шрифта (01… 101) для ра<br>ингредиентов.                                                                                                    | спечать             | ваемого состава                                          |
| Тексты:                                | Werbetext<br>(Рекламный<br>текст):                                                          | рекламный текст, распечатыва<br>этикетке.                                                                                                    | аемый н             | на каждой                                                |
|                                        | Firmentext<br>(Наименование<br>фирмы):                                                      | наименование фирмы, распеч<br>этикетке.                                                                                                    | атывае              | мое на каждой                                            |
| *                                      | •                                                                                           | Нажать клавишу со звездочкой                                                                                                    | ¢                   | Подтвердить выбор.                                       |
| 1 i                                    |                                                                                             |                                                                                                    |                     | (INFO)                                                   |

-При отображении данного поля с помощью клавиши 🖤 можно вывести имеющуюся информацию в виде списка и сделать выбор из списка.

#### Данные вкладки Etikett2:

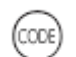

- Нажать клавишу Code •
- and Переключение в следующую вкладку регистра.

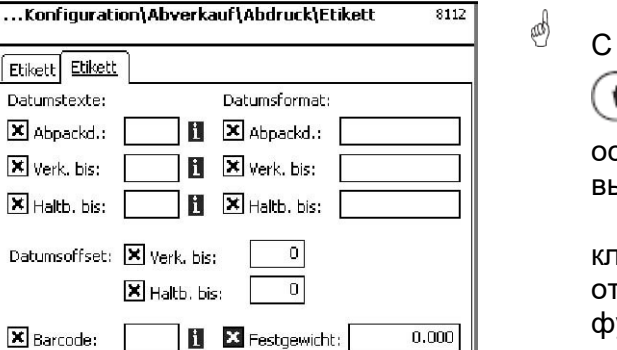

| С помощью клавиши  |
|--------------------|
| () <sub>и</sub> () |
| осуществляется     |
| выбор, с помощью   |
| клавиши 🕞 можно    |

отметить нужную функцию для распечатки.

| Datumstexte<br>(тексты дат):        | Abpackdatum<br>(Дата упаковки):<br>Verkaufen bis  | выбрать текст.          | Аналогично пункту<br>меню 411. |
|-------------------------------------|---------------------------------------------------|-------------------------|--------------------------------|
|                                     | (Реализовать до):<br>Haltbar bis                  | выбрать текст.          |                                |
|                                     | (Годен до):                                       | выбрать текст.          |                                |
| Datumsformat<br>(формат дат):       | Abpackdatum<br>(дата упаковки):                   | см. «Легенда формата,   | даты»                          |
|                                     | Verkaufen bis<br>(реализовать до):                | см. «Легенда формата ,  | даты»                          |
|                                     | Haltbar bis<br>(годен до):                        | см. «Легенда формата ,  | даты»                          |
| Datumsoffset<br>(смещение<br>даты): | Verkaufen bis<br>(реализовать до):<br>Haltbar bis | дата упаковки + количес | тво дней                       |
| ,                                   | (годен до):                                       | дата упаковки + количес | тво дней                       |
| Barcode<br>(штрих-код):             | Выбор штрих-кода для I                            | PLU.                    |                                |
| Festgewicht<br>(заданная<br>масса): | Единицы штучного това                             | pa.                     |                                |

- ⋇
- Нажать клавишу со звездочкой

Подтвердить выбор.

(III)

## Конфигурирование режима обслуживания продаж -Обслуживание (812)

#### Быстрый вход набором 812;

В данном окне можно определить, какие функции разрешается использовать пользователю.

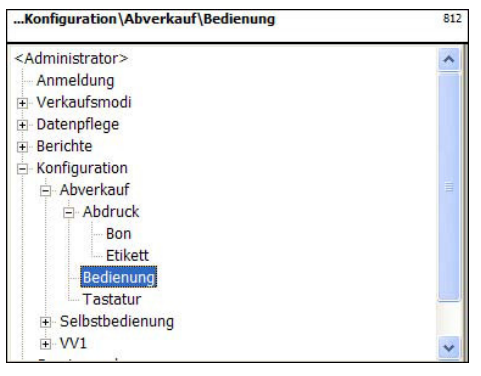

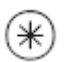

- Нажать клавишу со звездочкой
- and) Выбрать меню Bedienung (Обслуживание).

Подтвердить

| Konfiguration\Abver   | kauf\Bedienung           | 812 |
|-----------------------|--------------------------|-----|
| Daten 1 Daten 2 Dater | 3                        |     |
| 🔀 - Handeingabe       |                          |     |
| 🗶 + Handeingabe       | 🔀 Bediener An-/Abmeldung |     |
| 🗶 Grundpreiseingabe   | 🗙 Schnellabmeldung       |     |
| 🗌 ohne #              | 🗶 Durchbedienkreis       |     |
| 🗶 Preisüberschreibung | Gruppe: 4                | l   |
| X Multiplikation      |                          |     |
| 🗶 Zeilenstorna        |                          |     |
|                       | 🗙 Mehrfachbuchung        |     |

Данные вкладки Daten 1:

- Handeingabe

(ручной ввод отрицательных значений): + Handeingabe

(ручной ввод положительных значений): Grundpreiseingabe (ввод базовой цены): ohne # (без #):

Preisüberschreibung (перезапись цены): Multiplikation (умножение):

Zeilenstorno (сторно строк):

⋇

Nullpreisbuchung (проводка нулевой цены): Bediener An-/Abmeldung (регистрация пользователя): Schnellabmeldung (быстрая отмена регистрации): **Durchbedienkreis** (цепь сквозного обслуживания):

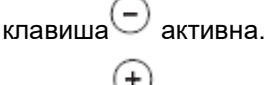

клавиша 🕀 активна.

произвольный ввод цены

перезапись цены без нажатия клавищи # цену PLU разрешается изменять.

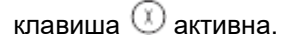

клавиша 💷 активна, аннулирование (сторно) разрешено.

итоговый чек без проводок

регистрация или отмена регистрации пользователя разрешена.

and)

комбинацией клавиш CODE + V.. (клавиша продавца).

продавец закреплен за цепью сквозного

обслуживания

Mehrfachbuchung (многократная проводка): для штучных артикулов.

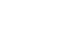

Нажать клавишу со звездочкой

Подтвердить выбор.

| даппые вкладки расен 2.                                                                                                    |                                                                                                    |          |                                                                                           |
|----------------------------------------------------------------------------------------------------|----------------------------------------------------------------------------------------------------|----------|-------------------------------------------------------------------------------------------|
| -                                                                                                    | Нажать клавишу Code                                                                                                    | đ        | . Переключение в<br>следующую вкладку<br>регистра.                                        |
|                                                                                                    | Konfiguration\Abverkauf\Bedienung 812                                                                                                    |          |                                                                                           |
|                                                                                                    | Daten 1 Daten 2 Daten 3           Daten 1 Daten 2 Daten 3           Summierung           Abdruck:                                                                                                    |          |                                                                                           |
|                                                                                                    | 🗶 Rückgeld                                                                                                    |          |                                                                                           |
|                                                                                                    |                                                                                                    |          |                                                                                           |
| Summierung (суммировани                                                                                                    | е): суммирование на чеке или толы                                                                                                    | юн       | а этикетке.                                                                               |
| Abdruck (распечатка): в                                                                                                    | ыбор вида чека или этикетки (для при                                                                                                    | нте      | ра этикеток).                                                                             |
|                                                                                                    | Abdruck: Bon<br>Bon<br>Bon mit Talon                                                                                                    |          |                                                                                           |
|                                                                                                    | Rückgel Bon mit Totaletikett<br>Bon mit Talon und Totaletikett                                                                                                    |          |                                                                                           |
|                                                                                                    | Mitlaufe Bon auf Endlosetikett<br>Bon auf Endlosetikett mit Talon                                                                                                    |          |                                                                                           |
|                                                                                                    | Etikett mit Totaletikett<br>Etikett auf Endlosetikett mit Totaletikett<br>Bon und Etikett                                                                                                    |          |                                                                                           |
| <b>Rückgeld (сдача):</b> печать р                                                                                                    | расчитанной суммы сдачи на чеке.                                                                                                    |          |                                                                                           |
| <b>U</b> (11 )                                                                                                    |                                                                                                    |          |                                                                                           |
| Mitlaufender Bon (сопровож                                                                                                    | <b>дающий чек):</b> чек будет отображ                                                                                                    | ать      | ся на мониторе.                                                                           |
| Mitlaufender Bon (сопровож                                                                                                    | дающий чек): чек будет отображ<br>Нажать клавишу со звездочкой                                                                                                    | ать<br>ф | ся на мониторе.<br>Подтвердить выбор.                                                     |
| Mitlaufender Bon (сопровож<br>ж •<br>Данные вкладки Daten 3:                                                                                                    | дающий чек): чек будет отображ<br>Нажать клавишу со звездочкой                                                                                                    | ать<br>ф | ся на мониторе.<br>Подтвердить выбор.                                                     |
| Mitlaufender Bon (сопровож<br>*<br>Данные вкладки Daten 3:<br>СССЕ                                                                                                    | дающий чек): чек будет отображ<br>Нажать клавишу со звездочкой<br>Нажать клавишу Code                                                                                                    | ать<br>ф | ся на мониторе.<br>Подтвердить выбор.<br>Переключение в<br>следующую вкладку<br>регистра. |
| Mitlaufender Bon (сопровож<br>Ж<br>Данные вкладки Daten 3:                                                                                                    | дающий чек): чек будет отображ<br>Нажать клавишу со звездочкой<br>Нажать клавишу Code                                                                                                    | ать<br>ф | ся на мониторе.<br>Подтвердить выбор.<br>Переключение в<br>следующую вкладку<br>регистра. |
| Mitlaufender Bon (сопровож<br>Ж<br>Данные вкладки Daten 3:                                                                                                    | адающий чек): чек будет отображ<br>Нажать клавишу со звездочкой<br>Нажать клавишу Code<br>                                                                                                    | ать<br>d | ся на мониторе.<br>Подтвердить выбор.<br>Переключение в<br>следующую вкладку<br>регистра. |
| Mitlaufender Bon (сопровож<br>ж<br>Данные вкладки Daten 3:<br>ССССЕ                                                                                                    | дающий чек): чек будет отображ<br>Нажать клавишу со звездочкой<br>Нажать клавишу Code<br>Konfiguration∖Abverkauf\Bedienung 812<br>Daten 1 Daten 2 Daten 3<br>Prioritätspreis:<br>Erstpreis<br>Erstpreis                                                                          | ать<br>ф | ся на мониторе.<br>Подтвердить выбор.<br>Переключение в<br>следующую вкладку<br>регистра. |
| Mitlaufender Bon (сопровож<br>Ж<br>Данные вкладки Daten 3:<br>СССЕ                                                                                                    | гдающий чек):       чек будет отображ         Нажать клавишу со звездочкой         Нажать клавишу Code        Konfiguration\Abverkauf\Bedienung       812         Daten 1       Daten 3         Prioritätspreis:                                                                 | ать<br>d | ся на мониторе.<br>Подтвердить выбор.<br>Переключение в<br>следующую вкладку<br>регистра. |
| Mitlaufender Bon (сопровож<br>Ж<br>Данные вкладки Daten 3:<br>СССС<br>ССССС<br>СССС<br>СССССС | здающий чек): чек будет отображ<br>Нажать клавишу со звездочкой<br>Нажать клавишу Code<br>Konfiguration\Abverkauf\Bedienung 812<br>Daten 1 Daten 2 Daten 3<br>Prioritätspreis:<br>Erstpreis<br>Frioritätsabt, Nr.:<br>1 1<br>цена №1 используется в качесте<br>приоритетной цены | ать<br>d | ся на мониторе.<br>Подтвердить выбор.<br>Переключение в<br>следующую вкладку<br>регистра. |

|                              | Konfiguration\Abverkauf\Bedienung                                 | <b>91</b> 2 |     |               |               |
|------------------------------|-------------------------------------------------------------------|-------------|-----|---------------|---------------|
|                              | Daten 1 Daten 2 Daten 3                                           |             |     |               |               |
|                              | Prioritătspreis:                                                  |             |     |               |               |
|                              | Prioritätsabt, Nr.:                                               |             |     |               |               |
|                              |                                                                   |             |     |               |               |
|                              |                                                                   |             |     |               |               |
|                              |                                                                   |             |     |               |               |
|                              |                                                                   |             |     |               |               |
| Prioritätsabteilung Nr. (№ п | риоритетного отдела):                                             | отлеп       | ΡU  | κοτοροгο      | булут         |
| использоваться.              | рере.с.дел.е/.                                                    | д,          | 0   |               | - , -, .      |
| (INFO)                       | • Нажать клавишу INFO                                             |             | and | _             |               |
|                              |                                                                   |             | U   | Все заданные  | отделы<br>ены |
|                              | Liste Abteilungen                                                 |             | Û   | оудут отоораж | CHDI.         |
|                              | Abt. Nr. Name                                                     |             | 69  | Выбрать отде  | пи            |
|                              | 1 A1 - Fleisch<br>2 A2 - Käse                                     |             |     | подтвердить в | ыбор.         |
|                              | 3         A3 - Vorverpackung           4         A4 - Obst/Gemüse |             |     |               |               |
|                              |                                                                   |             |     |               |               |
|                              |                                                                   |             |     |               |               |
|                              |                                                                   |             |     |               |               |
|                              |                                                                   |             |     |               |               |
| (*)                          | • Нажать клавишу со зве                                           | здочкой     | and | Полтверлить в | ыбор          |
|                              |                                                                   |             |     | подтвердить в | Boop.         |

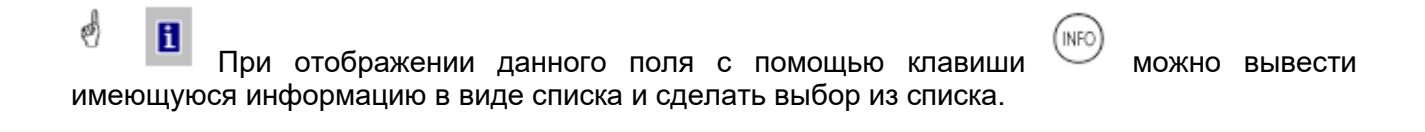

## Кофигурация раскладки клавиатуры режима обслуживания продаж (813)

#### Быстрый вход набором 813;

В данном окне можно выбрать имеющиеся раскладки клавиатуры.

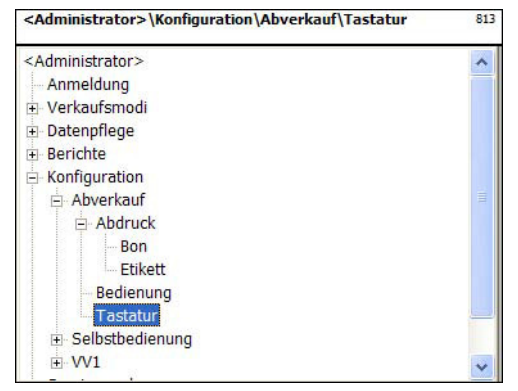

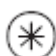

- Нажать клавишу со звездочкой
- Выбрать меню «Клавиатура» и подтвердить выбор.

and)

and)

and)

813

...Konfiguration\Abverkauf\Tastatur

| astatur Nr | .: |            |  |   |   |            |
|------------|----|------------|--|---|---|------------|
| 1 1        | -4 | - <u>1</u> |  |   | _ | <u>г г</u> |
|            |    | -          |  | - |   |            |
|            |    |            |  |   |   |            |
|            |    | -          |  |   |   |            |
|            |    |            |  |   |   |            |
|            |    |            |  |   |   |            |

- Ввести номер шаблона
  - Нажать клавишу со звездочкой
- Ввести номер шаблона раскладки клавиатуры.

Подтвердить ввод.

Имеющаяся клавиатура весов после выбора будет сконфигурирована для обслуживания продаж. Задание различной раскладки клавиатуры в пункте меню 4 + 11 (КОНФИГУРИРОВАНИЕ – ШАБЛОНЫ КЛАВИАТУРЫ – СТАНДАРТНАЯ)

### Конфигурирование формата распечатки этикетки в режиме самообслуживания (8212)

#### Быстрый вход набором 8212;

В данном окне можно определить, какая информация будет распечатываться на этикетке в режиме самообслуживания.

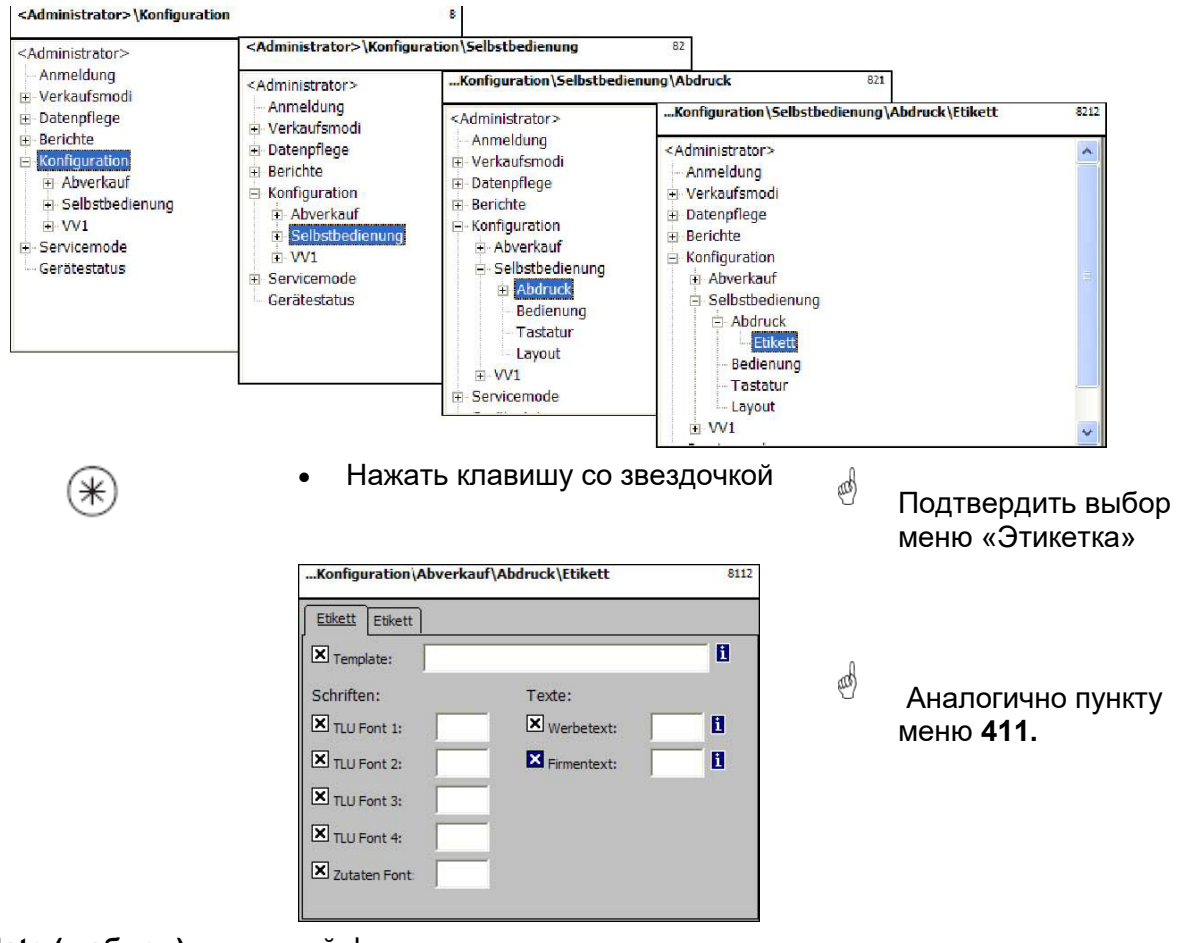

Template (шаблон): заданный формат этикетки.

| Schriften<br>(шрифты) | TLU Font 1 4<br>: (Шрифт<br>табличного<br>поиска 14): | вид шрифта (01… 101) для строк табл<br>4.           | пичного поиска 1 …  |
|-----------------------|-------------------------------------------------------|-----------------------------------------------------|---------------------|
|                       | Zutaten Font<br>(Шрифт<br>ингредиентов):              | вид шрифта (01… 101) для распечать<br>ингредиентов. | ваемого состава     |
| Texte<br>(Тексты):    | Werbetext<br>(Рекламный<br>текст):                    | рекламный текст, распечатываемый н                  | на каждой этикетке. |
|                       | Firmentext<br>(Наименование<br>фирмы):                | наименование фирмы, распечатывае<br>этикетке.       | мое на каждой       |
|                       | •                                                     | Нажать клавишу со звездочкой 🥚                      | Подтвердить выбор.  |
| 0                     | При отображении                                       | данного поля с помощью клавиши                      | можно вывест        |

имеющуюся информацию в виде списка и сделать выбор из списка.

#### Данные вкладки Etikett2:

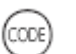

Нажать клавишу Code and) Переключение в следующую вкладку регистра. ...Konfiguration\Abverkauf\Abdruck\Etikett 8112 Etikett Etikett Datumstexte: Datumsformat: (III) × Abpackd.: Abpackd.: i С помошью клавиши X Verk. bis: i X Verk. bis: ۲ 4 Haltb. bis: i K Haltb, bis: осуществляется Datumsoffset: X Verk. bis: 0 выбор, с помощью Haltb. bis: 0 клавиши × Barcode: i × Festgewicht: 0.000 можно отметить нужную функцию для распечатки. Abpackdatum (дата выбрать текст. and) Аналогично пункту упаковки): меню 411. Verkaufen bis (реализовать до): Ввбрать текст. Haltbar bis (годен до): выбрать текст. Abpackdatum см. «Легенда формата даты» (дата упаковки): Verkaufen bis см. «Легенда формата даты» (реализовать до): Haltbar bis см. «Легенда формата даты» (годен до): Verkaufen bis дата упаковки + количество дней (реализовать до): Haltbar bis (годен до): дата упаковки + количество дней

Barcode выбор штрих-кода для PLU. (штрих-код) **Festgewicht** 

единицы штучного товара.

(заданная масса):

**Datumstexte** 

(тексты дат):

Datumsformat

(формат дат):

Datumsoffset

(смещение

даты):

Нажать клавишу со звездочкой

Подтвердить выбор.

and)

## Конфигурирование обслуживания продаж в режиме самообслуживания (822)

### Быстрый вход набором 822;

В данном окне можно определить, какие функции разрешается использовать.

|                                                                                                    | Konfiguration\Selbstbedienung\Bedienung 822                                                                                                    |
|----------------------------------------------------------------------------------------------------|----------------------------------------------------------------------------------------------------|
|                                                                                                    | <administrator> Anmeldung Verkaufsmodi Datenpflege Berichte Konfiguration Abverkauf Selbstbedienung Abdruck Etikett Bedienung Tastatur Layout WV1 V</administrator> |
| •                                                                                                    | Нажать клавишу со звездочкой<br>Выбрать меню<br>«Обслуживание».                                                                                                    |
|                                                                                                    | Selbstbedienung\Bedienung       822         Daten 1                                                                                                    |
| Данные вкладки Daten 1:<br>Nullpreisbuchung<br>(проводка нулевой цены):<br>Meldung Untergewicht<br>(оповещение о недогрузке): | проводка без цены<br>визуальное сообщение при недогрузке весов.                                                                                                    |
| Meldung Papierende (сообщени<br>израсходовании рулона бума<br>Prioritatspreis (Приоритетная L                                 | ие об визуальное сообщение при израсходовании рулона.<br>ги):<br>цена)                                                                                              |
| Erstpreis (первичная цена) :<br>Zweitpreis (вторая цена):                                                                     | цена №1 используется в качестве<br>приоритетной цены<br>цена №2 используется в качестве<br>приоритетной цены.                                                       |
| Prioritätsabteilung Nr.<br>(№ приоритетного отдела):                                                                          | отдел, PLU которого будут использоваться.                                                                                                    |
| Tara Nr. (номер тары):                                                                                                    | масса тары, который будет использоваться для каждой проводки.                                                                                                    |
| Zahler Taf und Berichte<br>(счетчик TAF и сообщений):<br>Воржайствајсира (дорадаца ца)                                        | последовательная нумерация сообщений.                                                                                                    |
| •                                                                                                    | на сервер.<br>Нажать клавишу со звездочкой<br>Подтвердить выбор.                                                                                                    |
| <ul> <li>При конфигурирова</li> </ul>                                                                                         | ании данного меню, с помощью клавиши 😡 можно вывести                                                                                                    |
| имеющуюся информацию в в                                                                                                    | иде списка, и сделать выбор из списка.                                                                                                    |

## Конфигурирование клавиатуры режима самообслуживания (823)

#### Быстрый вход набором 823;

В данном окне можно выбрать имеющиеся раскладки клавиатуры.

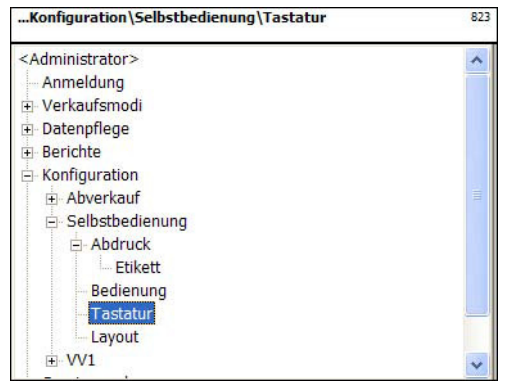

()

• Нажать клавишу со звездочкой

Выбрать меню «Клавиатура» и подтвердить выбор.

and)

| Bedienmode:          | Daten 1     |          |
|----------------------|-------------|----------|
|                      | Bedienmode: |          |
| Pictogramme 🗸 🗙 Auto | Pictogramme | 💌 🗶 Auto |
|                      | atur Nr.:   |          |
| Tastatur Nr.:        |             |          |
| Tastatur Nr.:        |             |          |
| Tastatur Nr.:        |             |          |
| Tastatur Nr.:        |             |          |

Bedienmode: Bedienmode (Режим обслуживания): пиктограммы или номера Pictogramme Tastatur Nr. (номер клавиатуры): клавиша умножения Nummernbedienung Pictogramme активна. Auto (автоматический): распечатка осоуществляется автоматически, при стабильном положении платформы помощью весов или С сконфигурированной клавиши Print. Ввести номер клавиатуры (III)

• Нажать клавишу со звездочкой 🦼

Ввести номер шаблона раскладки клавиатуры.

Подтвердить ввод.

 Имеющаяся клавиатура весов после выбора будет сконфигурирована для режима самооблуживания. Задание различной раскладки клавиатуры в пункте меню 4 + 12 (КОНФИГУРИРОВАНИЕ – ШАБЛОНЫ КЛАВИАТУРЫ – САМООБСЛУЖИВАНИЕ)

## Конфигурирование компоновки клавиатуры режима самообслуживания (824)

#### Быстрый вход набором 824;

В данном окне можно выбрать имеющиеся шаблоны расположения клавиш на клавиатуре.

| Konfiguration\Selbstbedienung\Layout | 824 |
|--------------------------------------|-----|
| <administrator></administrator>      | ~   |
| Anmeldung                            |     |
| 🕀 Verkaufsmodi                       |     |
| 🗄 Datenpflege                        |     |
| Berichte                             |     |
| - Konfiguration                      |     |
| Abverkauf                            |     |
| 🖻 Selbstbedienung                    |     |
| Abdruck                              |     |
| Bedienung                            |     |
| Tastatur                             |     |
| Layout                               |     |
| ± VV1                                |     |
| ⊕ Servicemode                        | ~   |

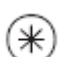

• Нажать клавишу со звездочкой

Выбрать меню «Компоновка клавиатуры»

| Konfig         | uration\Selbstbedienung\Layout | 824 |
|----------------|--------------------------------|-----|
| <u>Daten 1</u> |                                |     |
|                | Layout:                        | 0 8 |
|                |                                |     |
|                |                                |     |

```
Подтвердить
```

and)

Layout (компоновка):

ввести номер компоновки, или выбрать компоновку из списка.

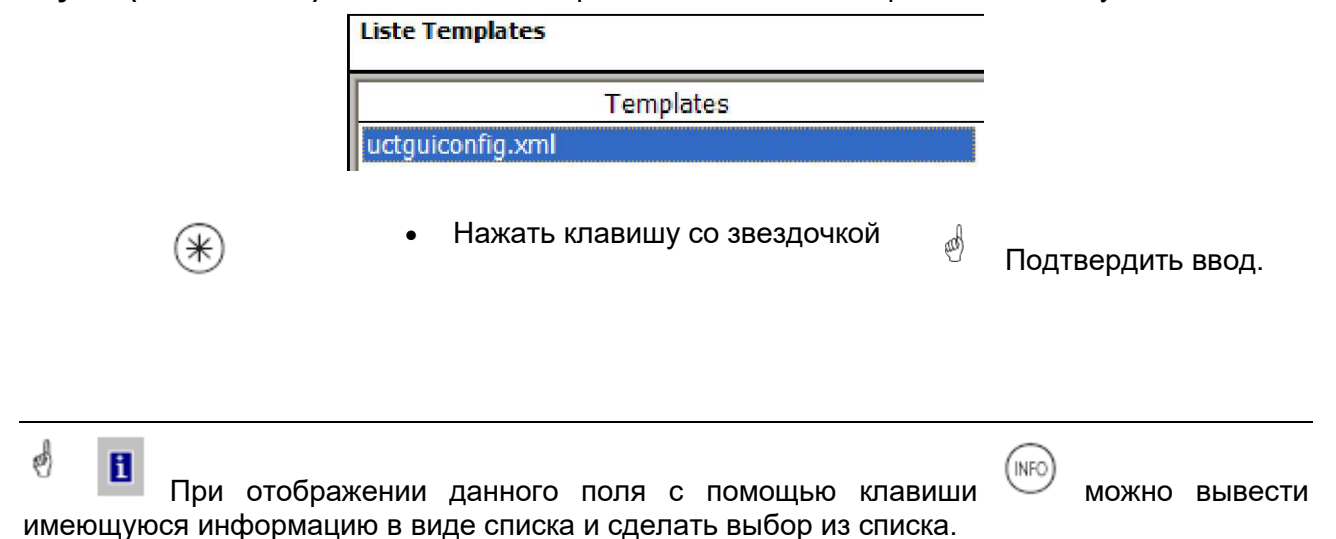
#### Конфигурирование формата распечатки этикетки для режима предварительной упаковки (8312)

#### Быстрый вход набором 8312;

В данном окне можно определить, какая информация будет распечатываться на этикетке в режиме предварительной упаковки (расфасовки).

| <administrator></administrator>                                                                                                    | <administrator>\Konfigurat</administrator>                                                                                                    | tion\VV1\Abdruck 831                                                                                                    |                                  |
|----------------------------------------------------------------------------------------------------|----------------------------------------------------------------------------------------------------|----------------------------------------------------------------------------------------------------|----------------------------------|
| Anmeldung                                                                                                    | <administrator></administrator>                                                                                                    | <administrator> \Konfiguration \VV1 \Abd</administrator>                                                                                                    | Iruck\Etikett 8312               |
| Datenpflege     Derichte     Berichte     Konfiguration     Abverkauf     Selbstbedienung     WVI     Bedienung     Tastatur     Servicemode     Gerätestatus | <ul> <li>Anmeldung</li> <li>Verkaufsmodi</li> <li>Datenpflege</li> <li>Berichte</li> <li>Konfiguration</li> <li>Abverkauf</li> <li>Selbstbedienung</li> <li>VV1</li> <li>Bedienung</li> <li>Tastatur</li> <li>Servicemode</li> <li>Gerätestatus</li> </ul> | <administrator> Anmeldung Uerkaufsmodi Datenpflege Berichte Konfiguration Abverkauf Selbstbedienung VV1 Addruck Etikett Bedienung Tastatur Servicemode</administrator> |                                  |
| Ð                                                                                                    | • Нажать клае                                                                                                    | зишу со звездочкой 🦿                                                                                                    | Выбрать пункт ме<br>«Этикетки» и |
|                                                                                                    |                                                                                                    |                                                                                                    | подтвердить выбо                 |

Template (шаблон): заданный формат этикетки.

Variotempl.: заданный формат этикетки для произвольной этикетки.

| Schriften<br>(шрифты):<br>Texte<br>(Тексты): | TLU Font 14 (шрифт<br>табличного поиска):<br>Zutaten Font (шрифт<br>ингредиентов):<br>Werbetext<br>(Рекламный текст):<br>Firmentext (Наименование<br>фирмы): | вид шрифта (01 101)<br>поиска 1 4 4.<br>вид шрифта (01 101)<br>состава ингредиентов.<br>рекламный текст, распо<br>этикетке.<br>наименование фирмы,<br>каждой этикетке. | для строк табличного<br>для распечатываемого<br>ечатываемый на каждой<br>распечатываемое на |
|----------------------------------------------|----------------------------------------------------------------------------------------------------|----------------------------------------------------------------------------------------------------|---------------------------------------------------------------------------------------------|
| (                                            | • Нажать клав                                                                                                    | ишу со звездочкой 🦿                                                                                                    | Подтвердить выбор.                                                                          |
| ø 🖪                                          |                                                                                                    |                                                                                                    | (NEC)                                                                                       |

💾 При отображении данного поля с помощью клавиши 🖤 можно вывести имеющуюся информацию в виде списка и сделать выбор из списка.

## Данные вкладки Etikett2:

| CODE                                               | • Нажат                                                                                                    | ь клавишу Code                                                                                                    | æ                      | Переключение в                   |  |
|----------------------------------------------------|----------------------------------------------------------------------------------------------------|----------------------------------------------------------------------------------------------------|------------------------|----------------------------------|--|
|                                                    |                                                                                                    |                                                                                                    |                        | следующую вкладку<br>регистра.   |  |
|                                                    | <administrator>\ Etikett Etikett Datumstexte: Abpackd.: Verk. bis: Haltb. bis: Datumsoffset: Barcode:</administrator> | Konfiguration\VV1\Abdruck\Etikett     8312       Datumsformat:     Image: Constraint of the second second |                        | С помощью клавиши                |  |
| Datumstexte<br>(тексты дат):                       | Abpackdatum<br>(дата упаковки):<br>Verkaufen bis<br>(реализовать до):<br>Haltbar bis<br>(годен до):                   | выбрать текст.<br>выбрать текст.                                                                                                    | ∉ д<br>меню <b>4</b> 1 | аналогично пункту<br>I <b>1.</b> |  |
|                                                    |                                                                                                    | выбрать текст.                                                                                                    |                        |                                  |  |
| Datumsformat<br>(формат дат):                      | Abpackdatum<br>(дата упаковки):<br>Verkaufen bis                                                                      | см. «Легенда формата д                                                                                                    | цаты»                  |                                  |  |
|                                                    | (реализовать до):<br>Haltbar bis<br>(годен до):                                                                       | см. «Легенда формата даты»                                                                                                    |                        |                                  |  |
| Datumsoffset<br>(смещение<br>даты):                | Verkaufen bis<br>(реализовать до):<br>Haltbar bis                                                                     | дата упаковки + количе                                                                                                    | ство дн                | ей                               |  |
| Au D).                                             | (годен до):                                                                                                    | дата упаковки + количество дней                                                                                                    |                        |                                  |  |
| Barcode                                            | выбор штрих-кода д                                                                                                    | ля PLU/                                                                                                    |                        |                                  |  |
| (штрих-код)<br>Festgewicht<br>(заданная<br>масса): | единицы штучного то                                                                                                   | овара.                                                                                                    |                        |                                  |  |
| *                                                  | • Нажат                                                                                                    | ь клавишу со звездочкой                                                                                                    | ą                      | Подтвердить выбор.               |  |
| 👌 🚺<br>При<br>имеющуюся инф                        | отображении данног<br>рормацию в виде спис                                                                            | о поля с помощью кг<br>ка и сделать выбор из сг                                                                                                    | авиши<br>иска.         | можно вывести                    |  |

# Конфигурирование обслуживания в режиме предварительной упаковки (832)

#### Быстрый вход набором 832;

В данном окне можно определить, какие функции разрешается использовать.

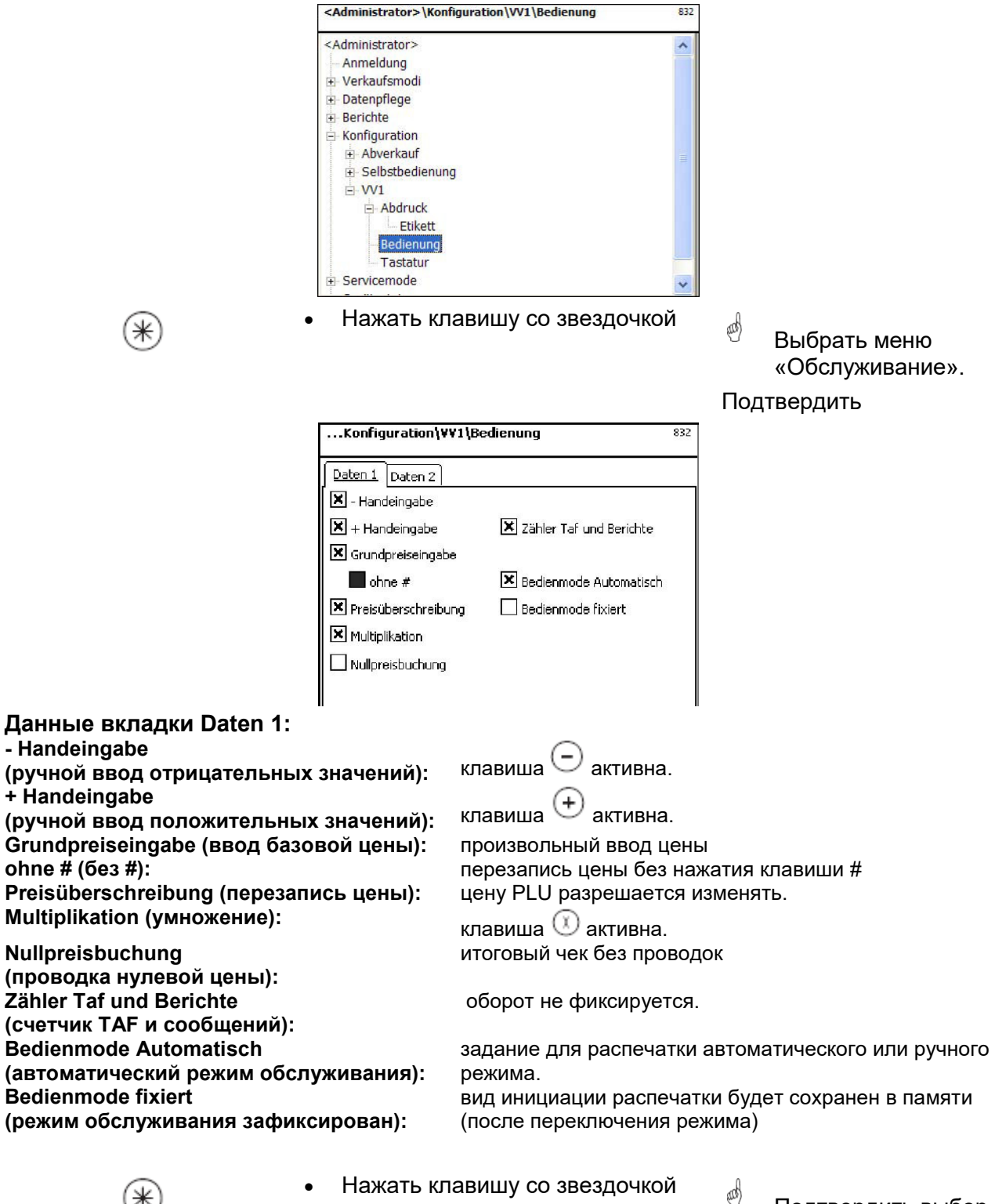

Подтвердить выбор.

| CODE                                 | •                               | Нажать клавишу Code                                                                                                    | ୍ଷ                                     | Переключение в<br>следующую вкладку<br>регистра.      |
|--------------------------------------|---------------------------------|----------------------------------------------------------------------------------------------------|----------------------------------------|-------------------------------------------------------|
|                                      |                                 | Konfiguration (VV1 (Bedienung      Daten 1 Daten 2      Prioritätspreis:     Erstpreis      Prioritätsabt. Nr.:     1      Abdruck      Vanost/kett      Etikett      Etikett      Etikett      Vanostikett      Vanostikett      ······························· | 832                                    |                                                       |
| Erstpreis (перви                     | чная цена)                      | : цена №1 используется приоритетной цены                                                                                                    | в качестве                             | Daten 1 Daten 2<br>Prioritätspreis:                   |
| Zweitpreis (втор                     | ая цена):                       | цена №2 используется<br>приоритетной цены.                                                                                                    | в качестве                             | Erstpreis<br>Zweitpreis                               |
|                                      |                                 | Wonfiguration VV1 \Bedienung  Daten 1 Daten 2  Prioritätspreis:  Erstpreis  Prioritätsabt. Nr.:  1                                                                                                    | 032                                    |                                                       |
| Prioritätsabteilur<br>использоваться | ng Nr. (№ m                     | оиоритетного отдела):                                                                                                    | отдел, PLL                             | J которого будут                                      |
| (INFO)                               |                                 | Нажать клавишу INFO                                                                                                    | ன்<br>Под                              | Все заданные отделы<br>будут отображены.<br>цтвердить |
|                                      |                                 | Liste Abteilungen<br>Abt. Nr. Name<br>1 Al - Fleisch<br>2 A2 - Käse<br>3 A3 - Vorverpackung<br>4 A4 - Obst/Gemüse                                                                                                    | ed                                     | Выбрать отдел и<br>подтвердить выбор.                 |
| Abdruck                              | Etikett (эти                    | кетка):                                                                                                    | Фиксированн                            | ая длина этикетки                                     |
| (распечатка):                        | Etikett auf E<br>(этикетка н    | Endlosetikett<br>а бесконечной этикетке):                                                                                                    | Распечатка н<br>подложки.              | а бумажной ленте без                                  |
|                                      | `<br>Varioetikett<br>(произволь | ,<br>ьная этикетка):                                                                                                    | Длина этике <sup>.</sup><br>распечатки | гки зависит от                                        |
| *                                    | •                               | Нажать клавишу со звезд                                                                                                    | цочкой <sub>ф</sub>                    | Подтвердить выбор.                                    |

# Конфигурирование клавиатуры режима предварительной упаковки (833)

#### Быстрый вход набором 833;

В данном окне можно выбрать доступную раскладку клавиатуры.

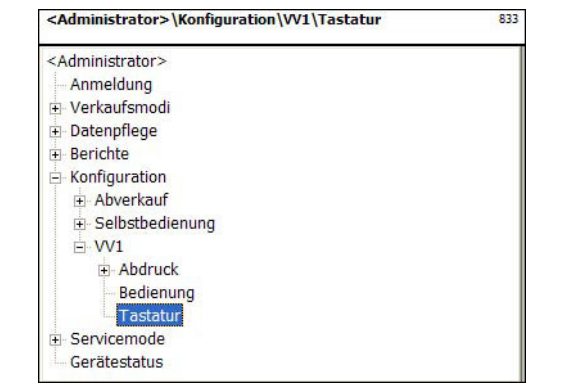

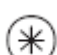

• Нажать клавишу со звездочкой

Выбрать пункт меню «Клавиатура» и подтвердить выбор.

(III)

833

...Konfiguration\W1\Tastatur

| Daten 1 | -      |  |  |   |  |  |
|---------|--------|--|--|---|--|--|
| Tastatu | r Nr.: |  |  |   |  |  |
|         | 1      |  |  |   |  |  |
|         |        |  |  |   |  |  |
|         | _      |  |  |   |  |  |
|         | -      |  |  |   |  |  |
|         |        |  |  |   |  |  |
|         |        |  |  |   |  |  |
|         |        |  |  |   |  |  |
|         | _      |  |  | - |  |  |
|         | _      |  |  |   |  |  |

- Ввести номер шаблона
- Нажать клавишу со звездочкой
- Ввести номер шаблона раскладки клавиатуры.
- Подтвердить ввод.

 Имеющаяся клавиатура весов после выбора будет сконфигурирована для обслуживания продаж. Задание различной раскладки клавиатуры в пункте меню 4 + 11 (КОНФИГУРИРОВАНИЕ – ШАБЛОНЫ КЛАВИАТУРЫ – СТАНДАРТНАЯ)

# Конфигурирование распечатки инвентаризационного чека (84111)

#### Быстрый вход набором 84111;

В данном окне можно установить, какая информация будет распечатываться на чеке в режиме инвентаризации.

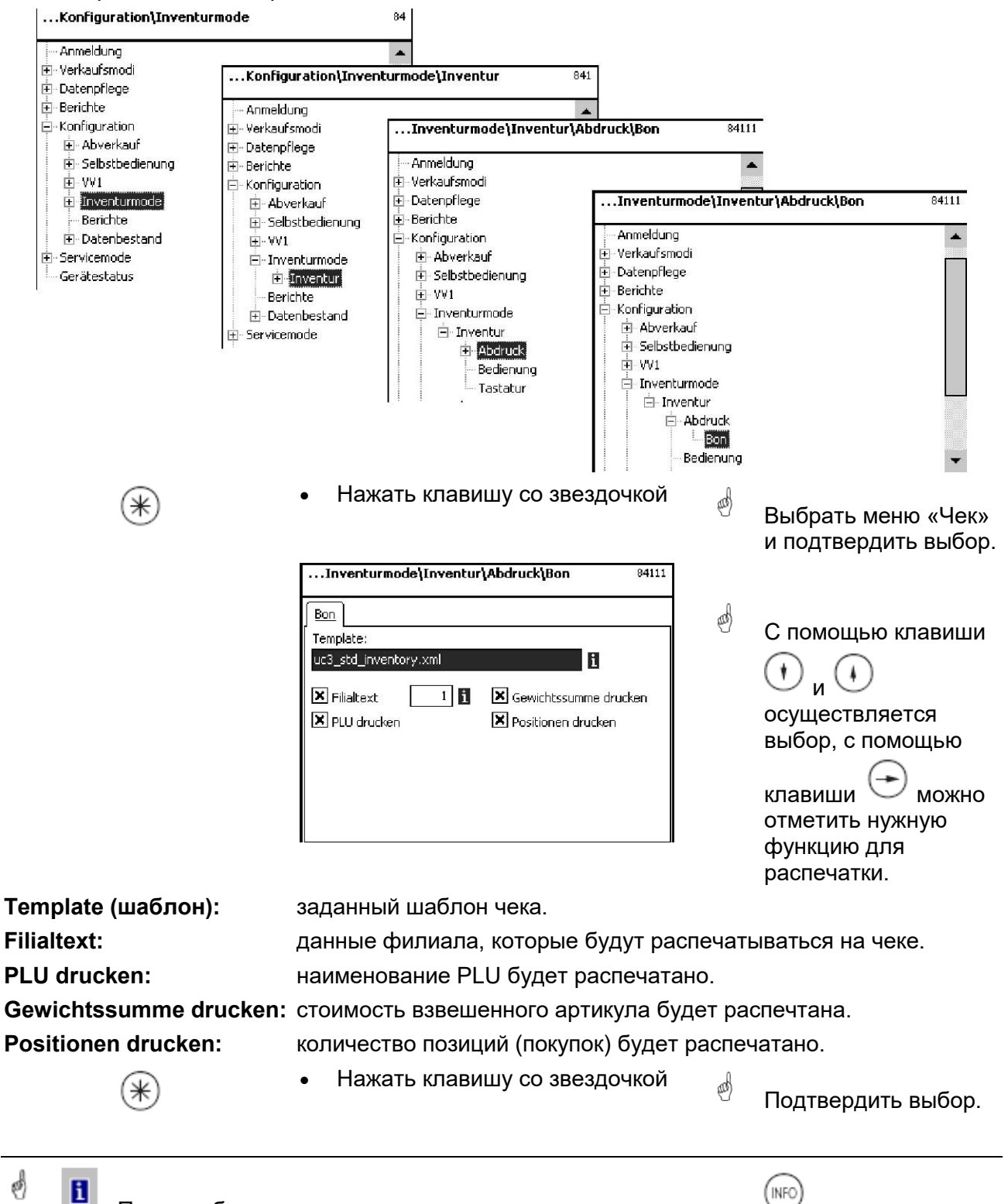

При отображении данного поля с помощью клавиши имеющуюся информацию в виде списка и сделать выбор из списка.

можно вывести

### Конфигурирование обслуживания в режиме инвентаризации (8412)

#### Быстрый вход набором 8412;

В данном окне можно определить, какие функции разрешается использовать пользователям.

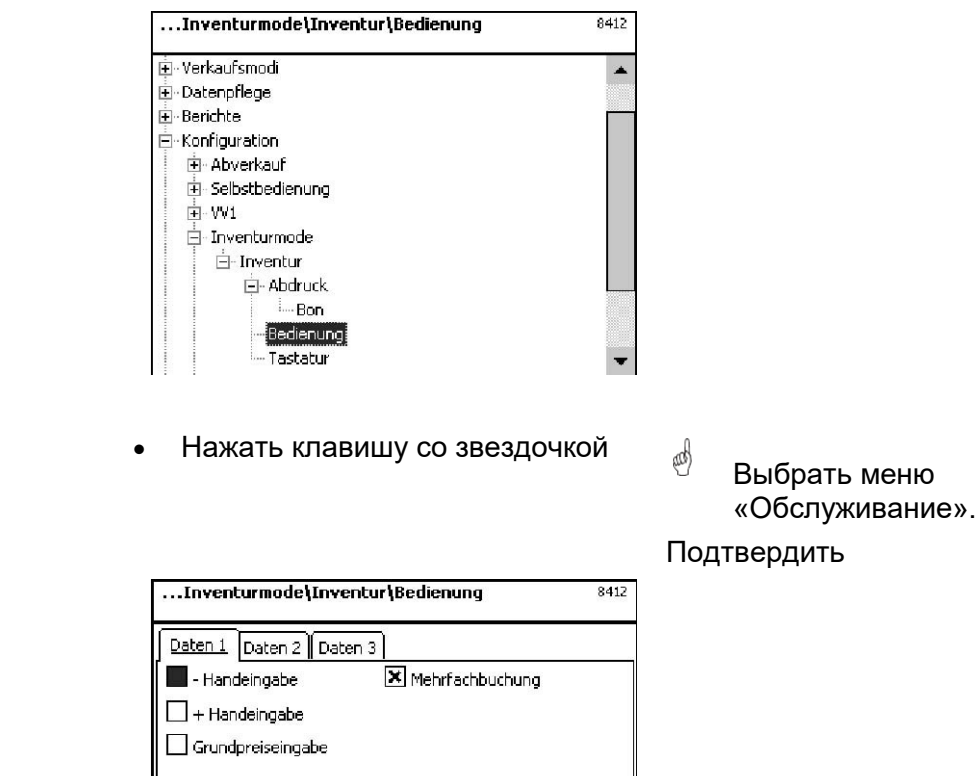

Данные вкладки Daten 1:

⋇

| - Handeingabe<br>(ручной ввод отрицательных значений): | клавиша \ominus активна.                                 |
|--------------------------------------------------------|----------------------------------------------------------|
| + Handeingabe<br>(ручной ввод положительных значений): | клавиша 🛨 активна.                                       |
| Grundpreiseingabe (ввод базовой цены):                 | произвольный ввод цены                                   |
| Preisüberschreibung (перезапись цены):                 | цену PLU разрешается изменять.                           |
| Multiplikation (умножение):                            | клавиша 🛈 активна.                                       |
| Zeilenstorno (сторно строк):                           | клавиша () активна, аннулирование<br>(сторно) разрешено. |
| Nullpreisbuchung (проводка нулевой цены):              | итоговый чек без проводок                                |
| Mehrfachbuchung (многократная проводка):               | для штучных артикулов.                                   |
| • Нажать клавишу                                       | со звездочкой 🖞 Подтвердить вы                           |

X Preisüberschreibung × Multiplikation 🔀 Zeilenstorno Nullpreisbuchung

Подтвердить выбор.

# Данные вкладки Daten 2:

| даппые вкладки Dateil 2.                           |                                                                                                    |         |                                                  |
|----------------------------------------------------|----------------------------------------------------------------------------------------------------|---------|--------------------------------------------------|
| CCOE                                               | • Нажать клавишу Code                                                                                                    | æ       | Переключение в                                   |
|                                                    | Inventurmode\Inventur\Bedienung     0412  Deten 1 Deten 2 Deten 3  Summerung Abdruck erlaubt Zähler Taf und Berichte                                                                         |         | регистра.                                        |
| Summierung (суммирован                             | ие): суммирование на чеке.                                                                                                    |         |                                                  |
| Abdruck erlaubt<br>(распечатка разрешена):         | распечатка контрольного чека параллельно.                                                                                                    | осуще   | ствляется                                        |
| Zähler Taf und Berichte<br>(счетчик TAF и сообщени | сохранение позиций инвентар<br>й): отчета об инвентаризации.                                                                                                    | изации  | и генерирование                                  |
| *                                                  | • Нажать клавишу со звездочкой                                                                                                    | æ       | Подтвердить выбор.                               |
| Данные вкладки Daten 3:                            |                                                                                                    |         |                                                  |
| CCCE                                               | <ul> <li>Нажать клавишу Code</li> </ul>                                                                                                    | æ       | Переключение в<br>следующую вкладку<br>регистра. |
|                                                    | Konfiguration\Abverkauf\Bedienung 812                                                                                                    |         |                                                  |
|                                                    | Daten 1     Daten 2       Prioritätspreis:       Erstpreis       Prioritätsabt. Nr.:       1                                                                                                 |         |                                                  |
| Erstpreis (первичная цена                          | а) : цена №1 используется в ка<br>приоритетной цены                                                                                                    | ачестве | Prioritätspreis: Zweitpreis                      |
| Zweitpreis (вторая цена):                          | цена №2 используется в ка<br>приоритетной цены.                                                                                                    | ачестве | Erstpreis<br>Zweitpreis                          |
| (INFO)                                             | • Нажать клавишу INFO                                                                                                    | æ       | Все заданные отделы<br>будут отображены.         |
|                                                    | Liste Abteilungen           Abt. Nr.         Name           1         A1 - Fleisch           2         A2 - Käse           3         A3 - Vorverpackung           4         A4 - Obst/Gemüse | æ       | Выбрать отдел и<br>подтвердить выбор.            |

Нажать клавишу со звездочкой •

Подтвердить выбор.

**\_** 

æ

()

# Модули для которых требуется разблокировка

Разблокировка проводиться компанией METTLER TOLEDO.

### 1. Передача чека

Завершенные чеки покупателей предоставляются для кассовых терминалов и ориентированных на покупателя оценок.

#### 2. Подтверждение происхождения

Для этикетирования говядины, рубленого мяса, рыбы и т.д., с целью обеспечения возможности контроля происхождения.

#### Информация по подтверждению происхождения.

#### Новое регулирование этикетирования говядины

С 1 сентября 2000 года во всех странах Европейского союза вступило в силу обязательное этикетирование говядины. Согласно предписанию (ЕС) № 1760/2000, которое сменило предписание (ЕС) № 820/97, для говядины, помимо контрольного номера, предназначенного для обеспечения возможности контроля происхождения мяса, должны приводиться сведения о месте рождения, откорма и забоя животного, или группы животных, из которого / которых произведено мясо. Кроме того, следует приветствовать указание места разделки мяса, а также регистрационного номера бойни и разделочного предприятия, или разделочных предприятий. Эти данные характеризуются как «обязательные данные».

#### Обязательные данные для этикетирования говядины (говядина из стран ЕС)

#### Контрольный номер / код:

Номер обеспечивает возможность контроля происхождения мяса. Этим номером может быть шифр животного, из которого получено мясо, или шифр группы животных (партии). Размер партии ни в коем случае не должен превышать объема дневного производства предприятия, и партия должна быть чистой в отношении места забоя, это значит, что в партию должно входить только мясо животных с одной бойни.

#### Место рождения животного:

Здесь должно быть указано название страны ЕС или третьей страны. Использование сокращенного обозначения страны не допускается!

#### Откормлено:

Здесь должно быть указано название страны ЕС или третьей страны. Использование сокращенного обозначения страны не допускается!

#### Забито:

Здесь должно быть указано название страны ЕС или третьей страны. Использование сокращенного обозначения страны не допускается!

#### Европейский регистрационный номер бойни (ES-номер)

Если бойня не имеет европейского регистрационного номера, то должен быть указан национальный регистрационный номер. Если и он отсутствует, должны быть указаны наименование и адрес бойни. Партии должны быть чистыми в отношении места забоя, это означает, что можно указывать номер или адрес только одной бойни.

#### Разделано в:

Здесь указывается название страны ЕС, или третьей страны, в которой было разделано животное. Использование сокращенного обозначения страны не допускается.

#### Европейский регистрационный номер разделывающего предприятия (ЕZ- номер):

Если разделывающее предприятие не имеет европейского регистрационного номера, то должен быть указан национальный регистрационный номер. Если и он отсутствует, то должны быть указаны наменование и адрес разделочного предприятия. Здесь, в отличие от уровня бойни, допускается ввод нескольких номеров, если может быть обеспечен контроль поставки говядины с одной бойни.

# Легенда формата даты

Последовательность символов задает формат даты или времени, который будет распечатан.

| Символ | Значение              | Вид на распечатке         |
|--------|-----------------------|---------------------------|
| у      | Год                   | Число                     |
| Μ      | Месяц года            | Число (1 – 12)            |
| d      | День месяца           | Число (1 – 31)            |
| h      | Время в формате АМ/РМ | Число (0 – 11)            |
| Н      | Часы                  | Число (0 – 23)            |
| m      | Минуты                | Число (0 – 59)            |
| S      | Секунды               | Число (0 – 59)            |
| E      | День недели           | Число (1 – 7)             |
| D      | День года             | Число (1 – 365)           |
| а      | До или после полудня  | Текст (АМ или РМ)         |
| '      | Ограничитель текста   | Кавычки                   |
| "      | Высокая запятая       | Половинный символ кавычек |

### Пример

#### Символы

yyyy.MM.dd 'um' HH:mm:ss yy.M.d h:mm a HH 'o"clock'

#### Вид на распечатке

1996.07.10 um 15:08:56 96.1.12 10:08 PM 15 o'clock

При вводе формата даты разрешается использовать только предписанные символы, для разделения отдельных символов используется «.»(точка).

# Виды шрифта Принтер 2"

| <ul> <li>1. 1996-1981, 1997-1998-1998, 1998-1998, 1997-1998-1998, 1997-1998-1998, 1997-1998, 1997-1997-1997-1997-1997-1997-1997-1997</li></ul> | <ul> <li>************************************</li></ul> | 12345678901          91       12345678901         92       12345678901         92       12345678901         93       12345678901         93       12345678901         93       12345678901         93       12345678901         93       12345678901         93       12345678901         93       12345678901         94       123456789         95       12345678         96       12345678         97       12345678         98       12345678         99       12345678         99       12345678         100       1234567         101       1234567         101       1234567         101       1234567 |
|----------------------------------------------------------------------------------------------------|---------------------------------------------------------|----------------------------------------------------------------------------------------------------|
| 44 123456789012345678901234<br>45 123456789012345678901234                                                                                                    | 85 123456789012<br>86 123456789012                      |                                                                                                    |
| 46 123455789012345578901234                                                                                                    | 8/ 123456/89012                                         |                                                                                                    |

#### Информация

# Виды шрифта Принтер 3", часть 1

| LEMANDARI, HAR THAT LEMANDARI LEMANDARI AND LEMANDARI HAR THAT THAT THAT THAT THAT THAT THAT                                                                                                    |
|----------------------------------------------------------------------------------------------------|
| ELEPhonemic Phonemic Phonemic Phonemic Phonemic Phonemic Phonemic Phonemic Phonemic Phonemic Phonemic Phonemic Phonemic Phonemic Phonemic Phonemic Phonemic Phonemic Phonemic Phonemic Phonemic Phonemic Phonemic Phonemic Phone Phone Phon |
| LENESTRACIAN STRULTING THULTUNG TRUCTUNG TRUCTUNG TRUCTUNG TRUCTUNG TRUCTUNG TRUCTUNG     LENESTRUCTUNG TRUTTUNG TRUTTUNG TRUCTUNG TRUCTUNG TRUCTUNG TRUCTUNG TRUCTUNG     LENESTRUCTUNG TRUTTUNG TRUCTUNG TRUCTUNG TRUCTUNG TRUCTUNG TRUCTUNG     LENESTRUCTUNG TRUCTUNG TRUCTUNG TRUCTUNG TRUCTUNG TRUCTUNG TRUCTUNG     LENESTRUCTUNG TRUCTUNG TRUCTUNG TRUCTUNG TRUCTUNG TRUCTUNG TRUCTUNG     LENESTRUCTUNG TRUCTUNG TRUCTUNG TRUCTUNG TRUCTUNG TRUCTUNG TRUCTUNG     LENESTRUCTUNG TRUCTUNG TRUCTUNG TRUCTUNG TRUCTUNG TRUCTUNG TRUCTUNG     LENESTRUCTUNG TRUCTUNG TRUCTUNG TRUCTUNG TRUCTUNG TRUCTUNG TRUCTUNG     LENESTRUCTUNG TRUCTUNG TRUCTUNG TRUCTUNG TRUCTUNG TRUCTUNG TRUCTUNG     LENESTRUCTUNG TRUCTUNG TRUCTUNG TRUCTUNG TRUCTUNG TRUCTUNG TRUCTUNG     LENESTRUCTUNG TRUCTUNG TRUCTUNG TRUCTUNG TRUCTUNG TRUCTUNG TRUCTUNG     LENESTRUCTUNG TRUCTUNG TRUCTUNG TRUCTUNG TRUCTUNG TRUCTUNG TRUCTUNG     LENESTRUCTUNG TRUCTUNG TRUCTUNG TRUCTUNG TRUCTUNG TRUCTUNG TRUCTUNG     LENESTRUCTUNG TRUCTUNG TRUCTUNG TRUCTUNG TRUCTUNG TRUCTUNG TRUCTUNG TRUCTUNG TRUCTUNG     LENESTRUCTUNG TRUCTUNG TR |
| 10         1234567890123456789012345078901234507890123450789012345078901234507890123450789012345078901234507890123450789012345078901234505789012345057890123450789012345057890123450789012345078901234507890                            |
| 10         1234567890123456789012345000000000000000000000000000000000000                                                            |
| 03 1234567890123456789012345678901234567890123456789012345678901234567890123456789<br>09 123456789012345678901234567890123456789012345678901234567890123456789<br>10 1234567890123456789012345678901234567890123456789012345678901234567890<br>11 1234567890123456789012345678901234567890123456789012345678901234567890<br>12 1234567890123456789012345678901234567890123456789012345678901234567890<br>13 123456789012345678901234567890123456789012345678901234567890123456789012345                                                                                                    |
| 09 1234567890123456789012345678901234567890123456789012345678901234567890123456789<br>10 123456789012345678901234567890123456789012345678901234567890123456789<br>11 1234567890123456789012345678901234557890123456789012345678901234567890<br>12 1234567890123456789012345678901234567890123456789012345678901234567890                                                                                                    |
| 10 12345578901234557890123455789012345578901234557890123455789012345578901234557890<br>11 123455789012345578901234557890123455789012345578901234557890123455789<br>12 12345678901234567890123456789012345678901234567890123455789012345                                                                                                    |
| 11 1234557890123455789012345578901234557890123455789012345578901234557890<br>12 12345578901234557890123455789012345578901234557890123455789012345<br>13 12345578901234557890123455789012345578901234557890123455789012345                                                                                                    |
| 12 12345678901234567890123456789012345678901234567890123456789012345<br>13 1234567890123456789012345678901234567890123456789012345                                                                                                    |
| 13 1234567890123456789012345678901234567890123456789012345                                                                                                    |
| 1 4 100 IF (2000) 00 IF (2000) 00 IF (2000) 20 IF (2000) 00 IF (2000) 00 IF                                                                                                    |
| 14 123456/890123456/890123456/890123456/890123456/89012345                                                                                                    |
| 15 1234567890123456789012345678901234567890123456789012345                                                                                                    |
| 16 1234567890123456789012345678901234567890123456789012345                                                                                                    |
| 17 1234567890123456789012345678901234567890123456789012345                                                                                                    |
| 18 1234567890123456789012345678901234567890123456789012345                                                                                                    |
| 19 129456799012945679901294567990129456799012945                                                                                                    |
| 20 123456789012345678901234567890123456789012345                                                                                                    |
| 22 123456789012345678901234567890123456789012345                                                                                                    |
| 23 1234567890123456789012345678901234567890123456789012345                                                                                                    |
| 25 123456789012345678901234567890123456789012345                                                                                                    |
| 26 123456789012345678901234567890123456789012345                                                                                                    |
| 27 123456789012345678901234567890123456789012345                                                                                                    |
| 28 123456789012345678901234567890123456789012345                                                                                                    |
| 29 123456789012345678901234567890123456789012345                                                                                                    |
| 30 123456789012345678901234567890123456789012345                                                                                                    |
| 31 123456289012345628901234562890123456289012345                                                                                                    |
| 22 1234567890123456789012345678901234567890123456789012345                                                                                                    |
| 32 123430F050123430F050123430F050123430F05012343                                                                                                    |
| 22 172420/020173420/020173420/020173420/02017342                                                                                                    |
| 34 123456789012345678901234567890123456789012345                                                                                                    |
| 25 102455780010245578001024557800102455780010245                                                                                                    |
| 22 153420L020153420L020153420L020153420L02015342                                                                                                    |
| 36 123456789012345678901234567890123456789012345                                                                                                    |
| 37 123456789012345678901234567890123                                                                                                    |
| 38 123456789012345678901234567890123                                                                                                    |
| 39 123456789012345678901234567890123                                                                                                    |
| 40 123456/890123456/890123456/890123                                                                                                    |
| 41 123456/890123456/890123456/890123                                                                                                    |
| 42 123456789012345678901234567890123                                                                                                    |
| 43 123456789012345678901234567890123                                                                                                    |
| AA 100456700010045070001004507667000100                                                                                                    |
| 44 123430/030123430/030123430/030123                                                                                                    |
| 45 123456789012345678901234567890123                                                                                                    |
|                                                                                                    |

| -412 3 | 2345670901234567890123456789                   |
|--------|------------------------------------------------|
| 49 1   | 2345678901234567890123456789                   |
| 50 1   | 2345678901234567890123456789                   |
| 52 1   | 2345678901234567890123456789                   |
| 53 1   | 2345678901234567890123456789                   |
| 54 1   | 2345678901234567890123456789                   |
| 55 1   | 12345678901234567890123456789                  |
| 56 1   | 12345678901234567890123456789                  |
| 52     | 12345678901234567890123456                     |
| 58     | 12345678901234567890123456                     |
| 60     | 12345678901234567890123456                     |
| 61     | 12345678901234567890123456                     |
| 62     | 12345628901234562890123456                     |
| 20     | 122/150/050123/150/050123/150                  |
| 03     | 12343070701234307070123430                     |
| 64     | 123456/890123456/890123456                     |
| 65     | 123456789012345678901<br>123456789012345678901 |
| 67     | 123456789012345678901                          |
| 68     | 123456789012345678901                          |
| 69     | 123456789012345678901                          |
| 70     | 123456789012345678901                          |
| 71     | 123456789012345678901                          |
| 72     | 123456789012345678901                          |
| 73     | 123456789012345678901                          |
| 74     | 123456789012345678901                          |
| 75     | 123456789012345678901                          |
| 76     | 122456790012245679001                          |
| 10     | 1234507 0501234507 0501                        |
| 77     | 123456789012345678901                          |
| 78     | 123456789012345678901                          |
| 70     | 1004EC20001004EC20001                          |
| 19     | 123430/830123430/8301                          |
| 80     | 1234562890123456                               |
| 82     | 1234567890123456                               |
| 83     | 3 1234567890123456                             |
| 84     | 1234567890123456                               |
| 85     | 5 1234567890123456                             |
| 86     | 1234567890123456                               |
| 07     | 1234567890123456                               |
| 01     | TC3420L020TC3420                               |

# Виды шрифта. Принтер 3", часть 2

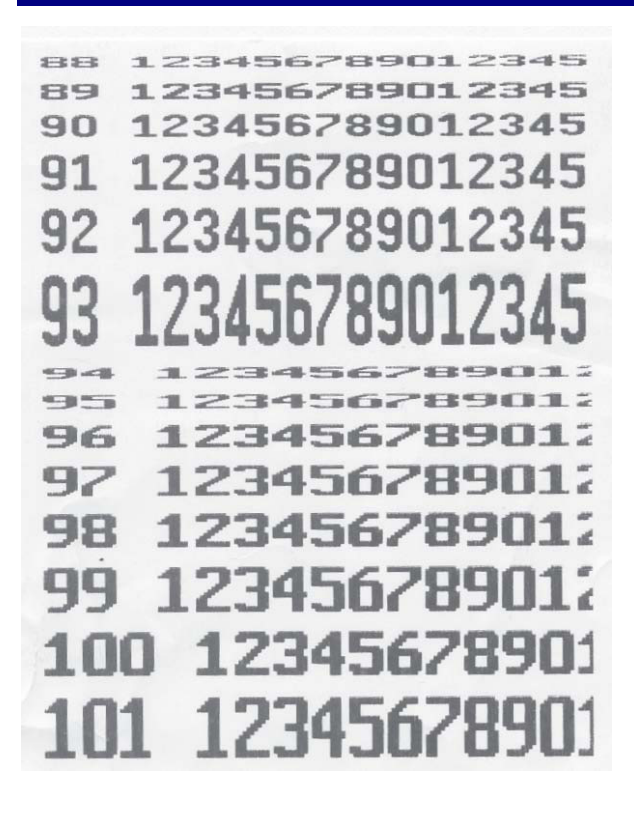

# Коды

#### Фиксированные коды

\*

| 24681357<br>1<br>8<br>22 | <administrator><br/><code 1=""><br/><code 8=""></code></code></administrator> | Полный доступ<br>Администрирование<br>данных | Режим NonSales,<br>администрирование данных                           |
|--------------------------|-------------------------------------------------------------------------------|----------------------------------------------|-----------------------------------------------------------------------|
| 22                       | <code 22=""></code>                                                           | изменение цены<br>Промежуточный<br>оборот    | Режим NonSales,<br>администрирование данных<br>Режим NonSales, отчеты |
| 333                      | <code 333=""></code>                                                          | Итоговый оборот                              | Режим NonSales, отчеты                                                |
| 4444                     | <code 4444=""></code>                                                         | Конфигурирование                             | Режим NonSales,<br>конфигурирование                                   |

#### Вход:

Нажать клавишу MODE æ (MODÉ В режиме взвешивания <Default>\Anmeldung 1 <Default> Anmeldung 🕀 Verkaufsmodi --- Gerätestatus Регистрация: при регистрации необходимо ввести соответствующий код. Anmeldung Нажать клавишу со звездочкой æð

METTLER TOLEDO Руководство по эксплуатации ME-Nr. 2201 6859\_ Версия 12/07

•

Подтвердить ввод.

#### Код 24681357 (полный доступ)

| <administrator></administrator> |  |
|---------------------------------|--|
| <administrator></administrator> |  |
| Anmeldung                       |  |
| 🕀 Verkaufsmodi                  |  |
| 🔁 Datenpflege                   |  |
| 🗄 Berichte                      |  |
| 🗄 Konfiguration                 |  |
|                                 |  |
| · Gerätestatus                  |  |

# Код 1 (администрирование данных)

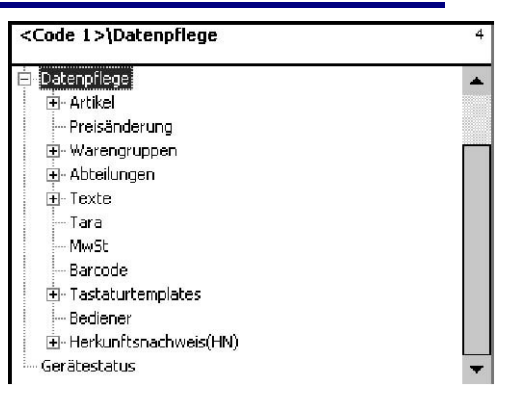

### Код 8 (изменение цены)

| <code 8="">\Datenpflege</code> | 4 |  |
|--------------------------------|---|--|
| <code 8=""></code>             |   |  |
| Anmeldung                      |   |  |
| 😟 · Verkaufsmodi               |   |  |
| Datenpflege                    |   |  |
| i Preisänderung                |   |  |
| Gerätestatus                   |   |  |

# Код 22 (промежуточные обороты)

| Berichte\Abverkauf\Zwischenumsätze | 511 |  |
|------------------------------------|-----|--|
| <code 22=""></code>                |     |  |
| Anmeldung                          |     |  |
| 庄 - Verkaufsmodi                   |     |  |
| 🖻 - Berichte                       |     |  |
| 🖻 Abverkauf                        |     |  |
| Zwischenumsätze                    |     |  |
|                                    |     |  |
|                                    |     |  |
| Gerätestatus                       |     |  |

# Код 333 (итоговые обороты)

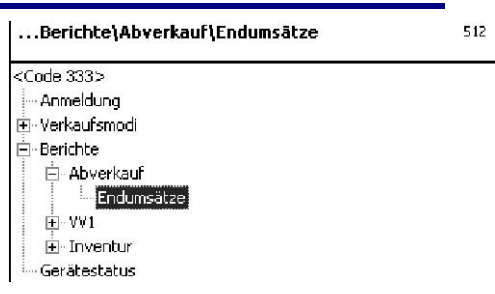

### Код 4444 (конфигурирование)

| <code 4444="">\Konfiguration</code> | 8 |
|-------------------------------------|---|
| <code 4444=""></code>               |   |
| Anmeldung                           |   |
| 庄 - Verkaufsmodi                    |   |
| Konfiguration                       |   |
| ⊞ Abverkauf                         |   |
| ⊞- Selbstbedienung                  |   |
| ⊞-VV1                               |   |
| 🕀 Inventurmode                      |   |
| Berichte                            |   |
| 🗄 - Datenbestand                    |   |
| Gerätestatus                        |   |

# Структура меню

| SW 1.10                |                                | Администратор<br>Администрирование данных<br>Изменение цены<br>Промежуточные обороты<br>Итоговые обороты<br>Конфигурирование | 24681357<br>1<br>8<br>22<br>333<br>4444 |
|------------------------|--------------------------------|----------------------------------------------------------------------------------------------------|-----------------------------------------|
| Администратор          |                                |                                                                                                    |                                         |
| 1 регистрация          | 24681357                       |                                                                                                    |                                         |
| 2 Режимы               | 21 Продажа                     |                                                                                                    |                                         |
|                        | 22 Самообслуживание            |                                                                                                    |                                         |
|                        | 23 Предварительная<br>упаковка |                                                                                                    |                                         |
|                        | 24 Режим Инвентаризация        | 241 Инвентаризация                                                                                                    |                                         |
|                        | 29 Операционная система        |                                                                                                    |                                         |
| 4<br>Администрирование |                                |                                                                                                    |                                         |
| данных                 | 41 Артикулы                    | 411 Данные артикулов                                                                                                    |                                         |
| Регистрация = 1        |                                | 412 Специальные предложения                                                                                                  |                                         |
| _                      |                                | 414 Ингредиенты                                                                                                    |                                         |
| Регистрация = 8        | 42 Изменение цены              |                                                                                                    |                                         |
|                        | 43 Группы товаров              | 431 Группа основных товаров                                                                                                  |                                         |
|                        |                                | 432 Группа товаров                                                                                                    |                                         |
|                        | 44 Отделы                      | 441 Основные отделы                                                                                                    |                                         |
|                        |                                | 442 Отдел                                                                                                    |                                         |
|                        | 45 Текст                       | 452 Рекламный текст                                                                                                    |                                         |
|                        |                                | 453 Тексты даты                                                                                                    |                                         |
|                        |                                | 454 Текст наименования фирмы                                                                                                 |                                         |
|                        |                                | 457 Текст данных филиала                                                                                                    |                                         |
|                        |                                | 458 Тексты заголовка                                                                                                    |                                         |
|                        |                                | 459 Тексты окончания чека                                                                                                    |                                         |
|                        |                                | 45+1 Тексты комментариев                                                                                                    |                                         |
|                        |                                | 45+2 Текст данных пользователя                                                                                               |                                         |

|                                            | 47 Тара                                      |                                                            |                                                     |
|--------------------------------------------|----------------------------------------------|------------------------------------------------------------|-----------------------------------------------------|
|                                            | 48 НДС                                       |                                                            |                                                     |
|                                            | 49 Штрих-код                                 |                                                            |                                                     |
|                                            | 4+1 Шаблоны<br>клавиатуры                    | 4+11 Стандартная                                           |                                                     |
|                                            |                                              | 4+12 Клавиатура<br>самообслуживания                        |                                                     |
|                                            |                                              | 4+13 Клавиатура<br>сенсорного экрана весов<br>Touch SB     |                                                     |
|                                            | 4+2 Пользователь                             |                                                            |                                                     |
|                                            | 4+3 Подтверждение<br>происхождения<br>товара | 4+31 Маски ввода данных<br>подтверждающих<br>происхождение |                                                     |
|                                            |                                              | 4+32 Не имеющие<br>подтверждения                           |                                                     |
|                                            |                                              | 4+33 Привязка<br>подтверждения<br>происхождения к артикулу |                                                     |
| 5 Отчеты                                   | 51 Продажи                                   | 511 Промежуточные<br>обороты                               | Код регистрации = 22                                |
|                                            |                                              | 512 Итоговые обороты                                       | Код регистрации = 333                               |
|                                            | 52 Предварительная<br>упаковка               | 521 Промежуточные<br>обороты                               |                                                     |
|                                            |                                              | 522 Итоговые обороты                                       |                                                     |
|                                            | 53 Инвентаризация                            | 531 Промежуточные<br>обороты                               |                                                     |
|                                            |                                              | 532 Итоговые обороты                                       |                                                     |
| 8<br>Конфигурирование<br>Код регистрации = | 81 Продажи                                   | 811 Распечатка                                             | 8111 Чек Код<br>регистрации = 4444<br>8112 Этикетка |
| 4444                                       |                                              |                                                            |                                                     |
|                                            |                                              | 812 Обслуживание<br>продаж                                 |                                                     |
|                                            |                                              | 813 Клавиатура                                             |                                                     |
|                                            | 82                                           | 821 Распечатка                                             | 8212 Этикетка                                       |
|                                            | Самообслуживание                             | 822 Обслуживание                                           |                                                     |
|                                            |                                              | 823 Клавиатура                                             |                                                     |
|                                            |                                              | 824 Шаблон                                                 |                                                     |
|                                            | 83 Предварительная                           | 831 Распечатка                                             | 8312 Этикетка                                       |
|                                            | упаковка                                     | 832 Обслуживание                                           |                                                     |
|                                            |                                              | 833 Клавиатура                                             |                                                     |
|                                            | 84 Режим                                     | 841 Инвентаризация                                         | 8411 Распечатка                                     |
|                                            | инвентаризации                               |                                                            | 84111 Чек                                           |
|                                            |                                              |                                                            | 8412 Обслуживание                                   |
|                                            |                                              |                                                            | 8413 Клавиатура                                     |

|                    | 89 Отчеты                    |                                   |                         |
|--------------------|------------------------------|-----------------------------------|-------------------------|
|                    | 8+1 Массив данных            | 8+11 Очистить записи              |                         |
|                    |                              | 8+13 Данные конфигураций          | 8+131 Распределить      |
| 9                  | 91 Инициализация             | 911 Сброс сети                    |                         |
| Сервисный<br>режим |                              | 912 Первичное<br>конфигурирование |                         |
|                    |                              | 913 Рабочее<br>конфигурирование   |                         |
|                    |                              | 914 Дата/время                    |                         |
|                    |                              | 915 Поддержка языков              |                         |
|                    | 92 Сетевые функции           | 921 Конфигурирование сети         |                         |
|                    |                              | 922 Сетевой статус                |                         |
|                    |                              | 923 Удалить прибор из сети        |                         |
|                    |                              | 924 Удалить неисправный<br>прибор |                         |
|                    |                              | 925 Передача чека                 |                         |
|                    | 93 Аппаратное<br>обеспечение | 931 Принтер                       |                         |
|                    |                              | 932 Массоизмерительный<br>модуль  | 9321 Сервисный режим    |
|                    |                              |                                   | 9322 Высокое разрешение |
|                    |                              |                                   | 9323 Фильтр             |
|                    |                              |                                   | 9324 Блок идентов       |

+1 Статус прибора

# Указатель

# Б

Быстрое обслуживание, 24 Быстрый вход в меню, 58, 60

# Г

Группы основных товаров (43), 83 Группы товаров (43), 85

# И

Изменение приоритетного отдела, 24 Изменение цены (42), 81 ИНВЕНТАРИЗАЦИЯ, 51, 52 Ингредиенты (414), 78

# К

Клавиша MODE, 54, 58 Клавиша второй цены, 116 Клавиша инвентаризации, 116 Клавиша массы, 116 Клавиша предварительного задания тары, 116 Клавиша установки дат, 50 Клавиша формата этикетки, 116 Код 1 (администрирование данных), 160 Код 22 (промежуточные обороты), 161 Код 24681357 (полный доступ), 160 Код 333 (итоговые обороты), 161 Код 4444 (конфигурирование), 161 Код 8 (изменение цены), 160 Конфигурирование клавиатуры режима предварительной упаковки (833), 149 Конфигурирование клавиатуры режима самообслуживания (823), 143 Конфигурирование компоновки клавиатуры режима самообслуживания (824), 144

Конфигурирование обслуживания в режиме инвентаризации (8412), 151 Конфигурирование обслуживания в режиме предварительной упаковки (832), 147

Конфигурирование обслуживания продаж в режиме самообслуживания (822), 142

Конфигурирование распечатки инвентаризационного чека (84111), 150

Конфигурирование режима обслуживания продаж - Обслуживание (812), 136

Конфигурирование формата распечатки чека в режиме продаж (8111), 132

Конфигурирование раскладки клавиатуры режима обслуживания продаж (813), 139

### Н

Навигация в меню, 58 Налог на добавленную стоимость (48), 110 Настройка значений даты и времени, 25 Настройка контрастности дисплея, 23

# 0

Обслуживание в режиме ввода произвольных данных, 30 Обслуживание с помощью набора PLU весов и PLU штучного товара, 26 Опрос клавиш регистрации продавцов, 22 Основные отделы (441), 87 Отдел (442), 89 Отчет по специальным предложениям, 131

# П

Переключение в другое программное приложение, 25

Повторное открытие чека покупателя, 34

Повторное отображение чека покупателя, 33

Предварительная упаковка (расфасовка), 47, 55

Приоритетная цена, 24, 142

Промежуточные обороты – быстрый вход набором, 125

#### Ρ

Режимы, 54, 162

### С

Сопровождающий чек, 23 Специальные предложения, 68, 162

# Т

Тара (47), 108 Текст заголовка, 100 Типы клавиатуры, 115, 118

- Фиксированные коды, 159
- Функции в режиме самообслуживания (100-клавишная клавиатура), 44
- Функции в режиме самообслуживания (180-клавишная клавиатура), 43
- Функции в режиме самообслуживания (50-клавишная клавиатура), 45

Функции клавиши CODE, 59

Функции режима самообслуживания (25-клавишная клавиатура), 46

#### ш

Φ

Штрих-код (49), 112

# <u>2201 6858</u>

Для обеспечения будущего вашего оборудования от компании METTLER TOLEDO: Сервисная служба компании METTLER TOLEDO в течение долгих лет обеспечит для вас качество, точность измерения и сохранение товарной ценности оборудования METTLER TOLEDO. Пожалуйста, обратитесь к нам за более подробными документами о наборе сервисных услуг. Большое спасибо.

С правом внесения изменений в технические данные и объем поставки принадлежностей.

Адрес: Mettler - Toledo (Albstadt) GmbH D-72458 Albstadt Телефон 0 74 31 / 14-0 Факс 0 74 31 / 14-380 Internet: http://www.mt.com

> Отпечатано на бумаге, при производстве которой не использовался хлор. На благо нашей окружающей среды.

© Mettler-Toledo (Albstadt) GmbH 2007 ME-22016858A Отпечатано в Германии Internet http://www.mt.com

Α Mettler-Toledo Gesellschaft mbH., Südrandstr. 17, 1230 Wien, Tel. (01) 604 19 80, Telefax (01) 604 28 80, Telex 111302 В Mettler-Toledo S. A., Leuvensesteenweg 384, 1932 Zaventem, Tel. (02) 334 02 11, Fax (02) 334 03 34 СН Mettler-Toledo (Schweiz) AG, Im Langacher, 8606 Greifensee, Tel. (044) 944 45 45, Telefax (044) 944 45 10 D Mettler-Toledo GmbH, Postfach 110840, 35353 Giessen, Tel. (0641) 507-333, Telefax (0641) 507-349, Telex 482912 Ε Mettler-Toledo S.A.E., Avda. San Pablo 28, 28820 Coslada (Madrid), Tel. (91) 674 89 30, Fax (91) 669 33 47 F Mettler-Toledo S.A., 18/20 Avenue de la Pépiniére, 78222 Viroflay Cedex, Tél. (01) 30 97 17 17, Fax (01) 30 97 16 16 L Mettler-Toledo S.p.A., Via Vialba 42, 20026 Novate Milanese, Tel. (02) 33 3321, Telefax (02) 35 62 973 NL Mettler-Toledo B.V., Postbus 6006, 4000 HA Tiel, Tel. (03440) 63 83 63, Telefax (03440) 63 83 90 UK Mettler-Toledo Ltd., 64 Boston Road, Beaumont Leys, Leicester, LE4 1AW, Tel. (0116) 235 7070, Fax (0116) 236 6399